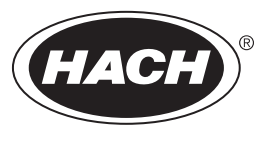

DOC022.97.80535

# TL2350

04/2016, Edition 1

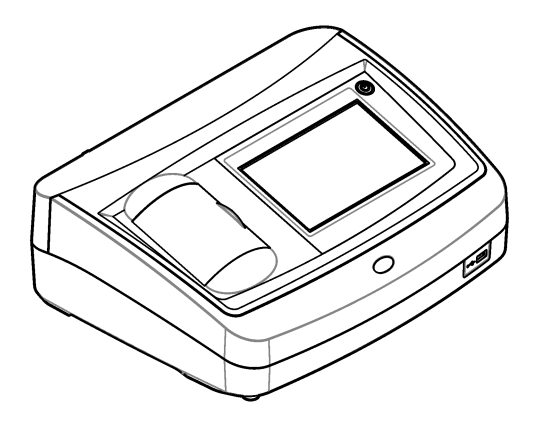

Basic User Manual Manuel d'utilisation de base Manual básico del usuario Manual Básico do Usuário 基本用户手册 基本取扱説明書 기본 사용 설명서 <sub>입</sub>มือผู้ใช้เบื้องศัน

| English   | 3   |
|-----------|-----|
| Français  |     |
| Español   |     |
| Português |     |
| 中文        |     |
| 日本語       |     |
| 한글        | 132 |
| ไทย       | 153 |

## **Table of contents**

Specifications on page 3 General information on page 4 Installation on page 8 User interface and navigation on page 9 Startup on page 10 Operation on page 11 Maintenance on page 20 Troubleshooting on page 21

## Specifications

Specifications are subject to change without notice.

| Specification          | Details                                                                                                    |
|------------------------|----------------------------------------------------------------------------------------------------|
| Measurement method     | Nephelometric                                                                                               |
| Regulatory             | Meets EPA Method 180.1                                                                                      |
|                        | ASTM D7315 - Standard Test Method for Determination of Turbidity Above 1 Turbidity Unit (TU) in Static Mode |
|                        | ASTM D6655 - Standard Test Method for Determination of Turbidity Below 5 NTU in Static Mode                 |
| Dimensions (W x D x H) | 39.5 x 30.5 x 15.3 cm (15.6 x 12.0 x 6.02 in.)                                                              |
| Weight                 | 3.0 kg (6.6 lb)                                                                                             |
| Enclosure              | IP30; indoor use only                                                                                       |
| Protection Class       | External power supply: Protection Class I; instrument: Protection Class II                                  |
| Pollution degree       | 2                                                                                                    |
| Installation category  | External power supply: Category II; instrument: Category I                                                  |
| Power requirements     | Instrument: 12 VDC, 3.4 A; power supply: 100–240 VAC, 50/60 Hz                                              |
| Operating temperature  | 0 to 40 °C (32 to 104 °F)                                                                                   |
| Storage temperature    | –20 to 60 °C (–4 to 140 °F)                                                                                 |
| Humidity               | 5 to 95% relative humidity, non-condensing                                                                  |
| Display                | 17.8 mm (7 in.) color touch screen                                                                          |
| Light source           | Tungsten filament lamp                                                                                      |
| Measurement units      | NTU, EBC, Abs (absorbance), %T (% transmittance) and mg/L (degree)                                          |
| Range                  | NTU (Ratio on): 0–10,000 auto decimal                                                                       |
|                        | NTU (Ratio off): 0–40                                                                                       |
|                        | EBC (Ratio on): 0–2450 auto decimal                                                                         |
|                        | EBC (Ratio off): 0–9.8                                                                                      |
|                        | Absorbance <sup>1</sup> (auto range): 0–1.0                                                                 |
|                        | Transmittance <sup>1</sup> (%): 1.0–100                                                                     |
|                        | Degree (mg/L): 1–100                                                                                        |

<sup>&</sup>lt;sup>1</sup> A filter assembly is necessary for absorbance or transmittance measurements

| Specification               | Details                                                                                                    |
|-----------------------------|----------------------------------------------------------------------------------------------------|
| Accuracy <sup>2, 3, 4</sup> | Ratio on: ±2% of reading plus 0.01 NTU from 0–1000 NTU, ±5% of reading from 1000–4000 NTU, ±10% of reading from 4000–10,000 NTU                                                                   |
|                             | Ratio off: ±2% of reading plus 0.01 NTU from 0–40 NTU                                                                                                    |
|                             | Absorbance: $\pm 0.01$ Abs from 0–0.5 Abs at 455 nm, $\pm 2\%$ Abs from 0.5–1 Abs at 455 nm Transmittance: 2% T from 10–100% T at 455 nm                                                          |
| Resolution                  | Turbidity: 0.001 NTU/EBC                                                                                                    |
|                             | Absorbance: 0.001 Abs                                                                                                    |
|                             | Transmittance: 0.1% T                                                                                                    |
| Repeatability               | $\pm$ 1% of reading or 0.01 NTU, whichever is greater (under reference conditions)                                                                                                    |
| Response time               | Signal averaging off: 6.8 seconds                                                                                                    |
|                             | Signal averaging on: 14 seconds (when 10 measurements are used to calculate the average)                                                                                                    |
| Stabilization time          | Ratio on: 30 minutes after start-up                                                                                                    |
|                             | Ratio off: 60 minutes after start-up                                                                                                    |
| Reading modes               | Single, continuous, Rapidly Settling Turbidity <sup>™</sup> , signal averaging on or off, ratio on or off                                                                                         |
| Communication               | USB                                                                                                    |
| Interface                   | 2 USB-A ports for USB flash drive, external printer, keyboard and barcode scanner                                                                                                    |
| Datalog                     | Maximum 2000 total logs, includes reading log, verification log and calibration log                                                                                                    |
| Air purge                   | Dry nitrogen or instrument grade air (ANSI MC 11.1, 1975)                                                                                                    |
|                             | 0.1 scfm at 69 kPa (10 psig); 138 kPa (20 psig) maximum                                                                                                    |
|                             | Hose barb connection for $1/_8$ -inch tubing                                                                                                    |
| Sample cells                | Round cells 95 x 25 mm $(3.74 \times 1 \text{ in.})$ borosilicate glass with rubber-lined screw caps <b>Note:</b> Smaller sample cells (less than 25 mm) can be used when a cell adapter is used. |
| Sample requirements         | 25 mm sample cell: 20 mL minimum                                                                                                    |
|                             | 0 to 70 °C (32 to 158 °F)                                                                                                    |
| Certification               | CE, KC, RCM                                                                                                    |
| Warranty                    | 1 year (EU: 2 years)                                                                                                    |

## **General information**

In no event will the manufacturer be liable for direct, indirect, special, incidental or consequential damages resulting from any defect or omission in this manual. The manufacturer reserves the right to make changes in this manual and the products it describes at any time, without notice or obligation. Revised editions are found on the manufacturer's website.

### Additional information

Additional information is available on the manufacturer's website.

<sup>&</sup>lt;sup>2</sup> Turbidity specifications identified using USEPA filter assembly, recently prepared formazin standard and matched 25-mm sample cells.

<sup>&</sup>lt;sup>3</sup> Intermittent electromagnetic radiation of 3 volts/meter or greater may cause slight accuracy shifts.

 $<sup>^4</sup>$  Reference conditions: 23 ± 2 °C, 50 (± 10)% RH noncondensing, 100–240 VAC, 50/60 Hz

### Safety information

### NOTICE

The manufacturer is not responsible for any damages due to misapplication or misuse of this product including, without limitation, direct, incidental and consequential damages, and disclaims such damages to the full extent permitted under applicable law. The user is solely responsible to identify critical application risks and install appropriate mechanisms to protect processes during a possible equipment malfunction.

Please read this entire manual before unpacking, setting up or operating this equipment. Pay attention to all danger and caution statements. Failure to do so could result in serious injury to the operator or damage to the equipment.

Make sure that the protection provided by this equipment is not impaired. Do not use or install this equipment in any manner other than that specified in this manual.

#### Use of hazard information

### ADANGER

Indicates a potentially or imminently hazardous situation which, if not avoided, will result in death or serious injury.

### **WARNING**

Indicates a potentially or imminently hazardous situation which, if not avoided, could result in death or serious injury.

### **ACAUTION**

Indicates a potentially hazardous situation that may result in minor or moderate injury.

NOTICE

Indicates a situation which, if not avoided, may cause damage to the instrument. Information that requires special emphasis.

#### Precautionary labels

Read all labels and tags attached to the instrument. Personal injury or damage to the instrument could occur if not observed. A symbol on the instrument is referenced in the manual with a precautionary statement.

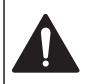

This symbol, if noted on the instrument, references the instruction manual for operation and/or safety information.

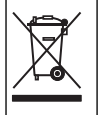

Electrical equipment marked with this symbol may not be disposed of in European domestic or public disposal systems. Return old or end-of-life equipment to the manufacturer for disposal at no charge to the user.

### Certification

#### EN 55011/CISPR 11 Notification Warning

This is a Class A product. In a domestic environment this product may cause radio interference in which case the user may be required to take adequate measures.

#### Canadian Radio Interference-Causing Equipment Regulation, IECS-003, Class A:

Supporting test records reside with the manufacturer.

This Class A digital apparatus meets all requirements of the Canadian Interference-Causing Equipment Regulations.

Cet appareil numérique de classe A répond à toutes les exigences de la réglementation canadienne sur les équipements provoquant des interférences.

#### FCC Part 15, Class "A" Limits

Supporting test records reside with the manufacturer. The device complies with Part 15 of the FCC Rules. Operation is subject to the following conditions:

- 1. The equipment may not cause harmful interference.
- 2. The equipment must accept any interference received, including interference that may cause undesired operation.

Changes or modifications to this equipment not expressly approved by the party responsible for compliance could void the user's authority to operate the equipment. This equipment has been tested and found to comply with the limits for a Class A digital device, pursuant to Part 15 of the FCC rules. These limits are designed to provide reasonable protection against harmful interference when the equipment is operated in a commercial environment. This equipment generates, uses and can radiate radio frequency energy and, if not installed and used in accordance with the instruction manual, may cause harmful interference to radio communications. Operation of this equipment in a residential area is likely to cause harmful interference, in which case the user will be required to correct the interference at their expense. The following techniques can be used to reduce interference problems:

- 1. Disconnect the equipment from its power source to verify that it is or is not the source of the interference.
- 2. If the equipment is connected to the same outlet as the device experiencing interference, connect the equipment to a different outlet.
- 3. Move the equipment away from the device receiving the interference.
- 4. Reposition the receiving antenna for the device receiving the interference.
- 5. Try combinations of the above.

#### Korean certification

않 입무용을 위한 EMC 등급 A 장치에 대한
 사용자 지침
 사용자안내문
 A 급 기기 (업무용 방송통신기자재)
 이 기기는 업무용 (A 급 ) 전자파적합기기로서 판매자 또는 사용자는 이 점을 주의하시기 바라며, 가정 외의 지역에서 사용하는 것을 목적으로 합니다.

### **Product overview**

### A CAUTION

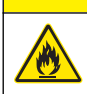

Fire hazard. This product is not designed for use with flammable liquids.

The TL2350 laboratory turbidimeter measures the scattered light from water samples to determine the turbidity value of the samples. In the ratio-on mode, the instrument uses multiple detectors at different angles to correct for interferences and to increase the measurement range. In the ratio-off mode, the instrument uses one detector at a 90-degree angle from the light source. The user can calibrate the instrument and verify the calibration at regular intervals.

The user interface uses a touch screen display. A printer, USB flash drive or keyboard can connect to the USB ports. Refer to Figure 1. The real-time clock with battery puts a time-date stamp on all of the data that is transmitted or recorded (i.e., reading log, calibration log and verification log).

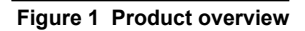

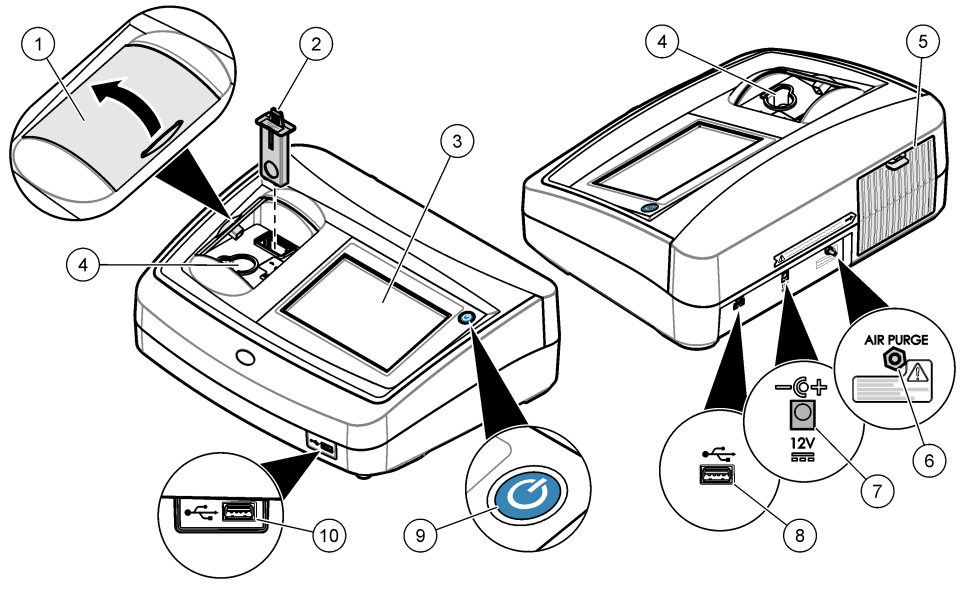

| 1 | Sample compartment lid | 6 Air purge        |
|---|------------------------|--------------------|
| 2 | EPA filter             | 7 Power connection |
| 3 | Touch screen display   | 8 USB port         |
| 4 | Sample cell holder     | 9 Power button     |
| 5 | Lamp cover             | 10 USB port        |

### **Product components**

Make sure that all components have been received. Refer to Figure 2. If any items are missing or damaged, contact the manufacturer or a sales representative immediately.

#### Figure 2 Instrument components

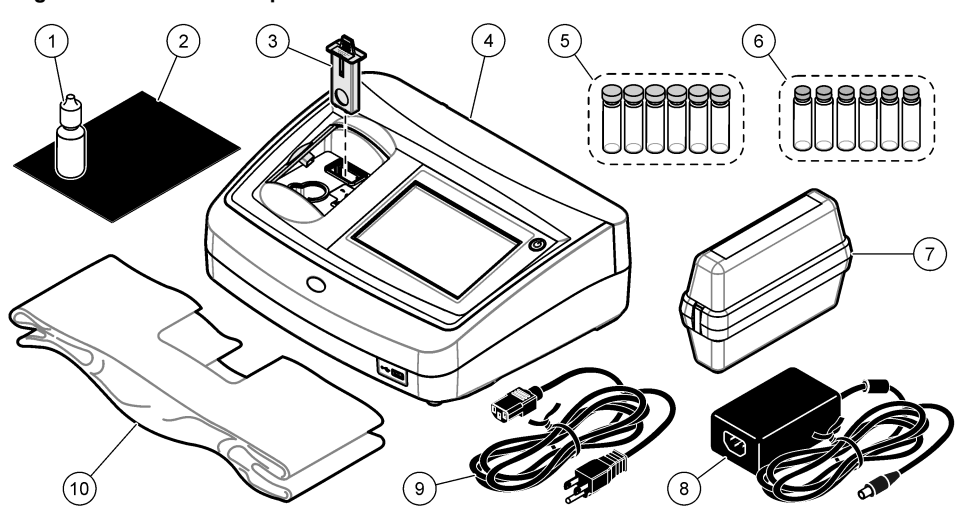

| 1 | Silicone oil                               | 6  | Gelex® secondary turbidity standardization kit |
|---|--------------------------------------------|----|------------------------------------------------|
| 2 | Oiling cloth                               | 7  | StablCal <sup>®</sup> Calibration kit          |
| 3 | USEPA filter assembly                      | 8  | Power supply                                   |
| 4 | TL2350 turbidimeter                        | 9  | Power cord                                     |
| 5 | 1-inch sample cells (30 mL) with caps (6x) | 10 | Dust cover                                     |

## Installation

### **A**CAUTION

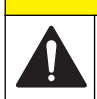

Multiple hazards. Only qualified personnel must conduct the tasks described in this section of the document.

This instrument is rated for an altitude of 3100 m (10,710 ft) maximum. Use of this instrument at an altitude higher than 3100 m can slightly increase the potential for the electrical insulation to break down, which can result in an electric shock hazard. The manufacturer recommends that users with concerns contact technical support.

### Installation guidelines

Install the instrument:

- · On a level surface
- · In a clean, dry, well ventilated, temperature controlled location
- · In a location with minimum vibrations that has no direct exposure to sunlight
- In a location where there is sufficient clearance around it to make connections and to do maintenance tasks
- · In a location where the power button and power cord are visible and easily accessible

### Connect to external devices (optional)

Use the USB ports to connect the instrument to a printer, barcode handset scanner, USB flash drive or keyboard. Refer to Figure 1 on page 7. The maximum length of a connected USB cable is 3 m (9.8 ft). As an alternative to the touchscreen, use a keyboard to enter text into text boxes on the display (e.g., passwords and sample IDs).

## User interface and navigation

The instrument display is a touch screen. Only use a clean, dry finger tip to navigate the functions of the touch screen. Do not use writing tips of pens or pencils or other sharp objects to make selections on the screen or damage to the screen will occur.

Refer to Figure 3 for an overview of the home screen.

#### Figure 3 Display overview

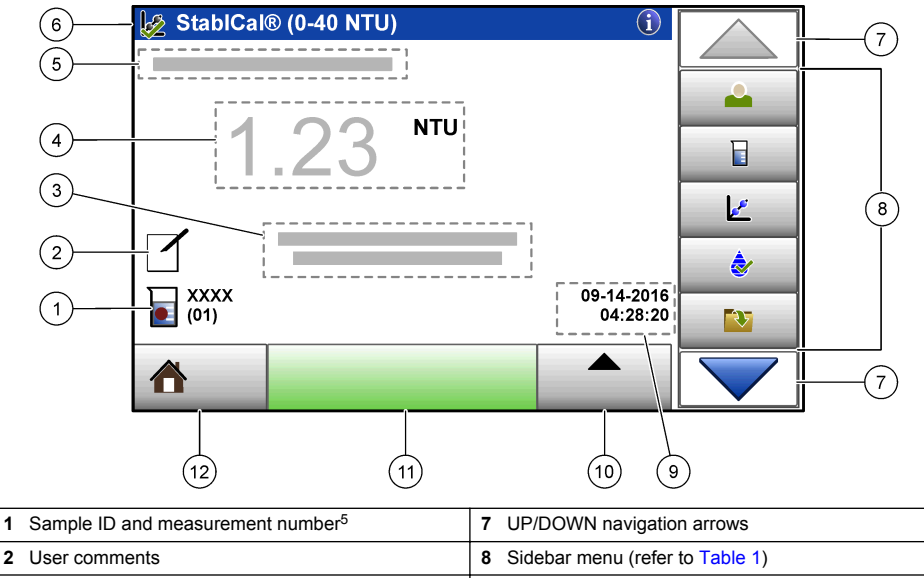

| 2 |                                               | 0  |                                    |
|---|-----------------------------------------------|----|------------------------------------|
| 3 | Instructions                                  | 9  | Time and date                      |
| 4 | Turbidity value, unit and reading mode        | 10 | Options button                     |
| 5 | Warning or error message                      | 11 | Read button                        |
| 6 | Calibration status icon and calibration curve | 12 | Home/Instrument information button |

### Table 1 Sidebar menu icons

| lcon        | Description                                                                                                    |
|-------------|----------------------------------------------------------------------------------------------------|
| Login       | Logs in or logs out an operator. To log in, select an operator ID and then push <b>Login</b> . To log out, push <b>Logout</b> .<br><b>Note:</b> When an operator is logged in, the Login icon changes to the icon selected for the operator ID (e.g., fish, butterfly or soccer ball) and the text "Login" changes to the operator ID. |
| Sample ID   | Selects the sample ID.                                                                                                    |
| Calibration | Starts a calibration.                                                                                                    |

<sup>&</sup>lt;sup>5</sup> The measurement number increases by one each time a measurement is completed.

| Table 1 | Sidebar | menu | icons | (continued) |
|---------|---------|------|-------|-------------|
|---------|---------|------|-------|-------------|

| lcon         | Description                                                                                                    |
|--------------|----------------------------------------------------------------------------------------------------|
| Verification | Starts a verification.                                                                                                 |
| Data Log     | Shows the reading log, calibration log and verification log. Refer to Show the recorded data on page 19.               |
| Setup        | Configures the instrument settings. Refer to Configure the instrument settings on page 11.                             |
| Diagnostics  | Shows the firmware information, instrument backup, instrument updates, signaling information and factory service data. |
| Timer        | Sets a timer.                                                                                                    |

## Startup

Refer to the illustrated steps that follow to supply power to the instrument and start the instrument. The self-check will start.

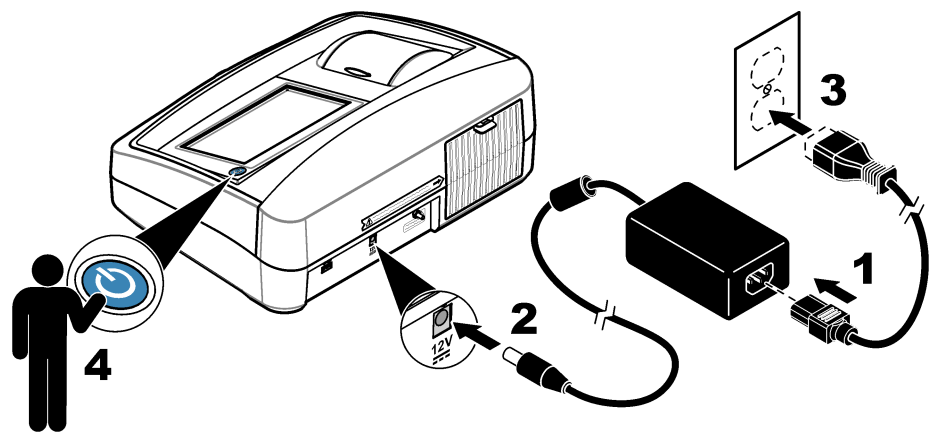

## Operation

### Configure the instrument settings

- 1. Push **T**, then push **Setup**.
- 2. Select an option.

| Option              | Description                                                                                                    |
|---------------------|----------------------------------------------------------------------------------------------------|
| Location            | Sets the location name of the instrument. The location is sent with measurements to the USB drive. The location is not saved to the data log.                                                                                                    |
| Date & Time         | Sets the date format, the time format and the date and time. Enter the current date and time. <b>Date Format</b> —Sets the date format. Options: dd-mm-yyyy (default), yyyy-mm-dd, dd-mm-yyyy or mm-dd-yyyy. <b>Time Format</b> —Sets the time format. Options: 12 or 24 hours (default).                                                |
| Security            | Enables or disables password protection for the settings and tasks in the security list.<br><b>Security Password</b> —Sets or changes the security (administrator) password<br>(10 characters maximum). Passwords are case sensitive. <b>Security List</b> —Sets the<br>security level for each setting and task in the security list.   |
|                     | <ul> <li>Off—All operators can change the setting or do the task.</li> <li>One key—Only operators with a one-key or two-key security level can change the setting or do the task. Refer to Add operator IDs on page 12.</li> <li>Two keys—Only operators with a two-key security level can change the setting or do the task.</li> </ul> |
|                     | Note: The Security setting is not set to on until Close is pushed.                                                                                                    |
| Sound Settings      | Enables or disables the sound settings for individual events. To enable or disable all of the sound settings, select All and then push <b>Setup</b> .                                                                                                    |
| Peripherals         | Shows the connection status of attached devices such as a printer, USB memory (flash drive) or keyboard.                                                                                                    |
| Power<br>Management | Sets when the instrument is automatically set to sleep mode or off after a period of no activity. <b>Sleep Timer</b> —Sets when the instrument is set to sleep mode. Options: OFF, 30 minutes, 1 (default), 2 or 12 hours.                                                                                                    |

### Configure the measurement settings

Select the reading mode, measurement units, data log settings and more.

- 1. At the main reading screen, push Options>Reading Setup.
- 2. Select an option.

| Option          | Description                                                                                                    |
|-----------------|----------------------------------------------------------------------------------------------------|
| Reading<br>Mode | Sets the reading mode to single, continuous or RST mode. <b>Single (default)</b> —The measurement stops when the reading is stable. <b>Continuous</b> —The measurement continues until the user pushes <b>Done</b> . <b>RST</b> —The Rapidly Settling Turbidity (RST) mode calculates and continuously updates the turbidity reading of the sample to a confidence of 95%, based on the accumulated trend of the real time measured values. The RST mode is best used on samples that settle rapidly and continuously change in value. The reading is based on a correctly prepared sample that is homogeneous at the beginning of the reading. It is best applied to samples that are greater than 20 NTU. The sample must be mixed thoroughly by inversion immediately before inserting it into the instrument. <b>Signal Avg</b> —The turbidity reading that shows on the display is an average of the values measured during the time interval selected. Options: For single measurement mode, 5 to 15 seconds. For continuous measurement mode, 5 to 90 seconds. |
| Unit            | Selects the measurement units that show on the display and that are recorded to the data log. Options: NTU (default), EBC, Abs or %T.                                                                                                    |

| Option            | Description                                                                                                    |
|-------------------|----------------------------------------------------------------------------------------------------|
| Ratio             | Sets the ratio mode to on (default) or off. When set to off, an indicator shows on the reading window. <b>Note:</b> The ratio off mode is only valid for turbidity measurements that are less than 40 NTU.                                                                                                    |
| Bubble<br>Reject  | Sets the bubble reject to on (default) or off. When set to on, high turbidity readings caused by bubbles in the sample are not shown or saved to the data log.                                                                                                    |
| Data Log<br>Setup | Sets the data log settings. Auto Store—Measurement data is automatically recorded in the reading log. Default: On. If Auto Store is off, push Options>Store to manually save a reading in the data log. Send Data Format—Sets the output format of measurement data that is sent to external devices (CSV, XML or BMP). Default: XML. Print Format—Sets the output format of measurement data that is sent to a printer (Quick Print or Detailed Print (GLP)). Comments—Lets users add comments to log entries. Auto Send—Measurement data is automatically sent to all of the devices (e.g., printer and USB flash drive) that are connected to the instrument after each measurement. Options: Off, new file or continue file: off—do not auto send data, new file—send data and save it in a new file, continue file—send data and save all data in one file. |

### Add operator IDs

Add a unique operator ID for each person who will measure samples (30 maximum). Select an icon, operator password and security level for each operator ID.

- 1. Push Login.
- 2. Push Options>New.
- 3. Enter a new operator ID (20 characters maximum), then push OK.
- Push the LEFT and RIGHT arrows to select the icon for the operator ID (e.g., fish, butterfly or soccer ball).
- 5. Push Operator Password, then enter a password for the operator ID.

Note: Passwords are case sensitive.

- 6. Push Security Level, then select the security level for the operator ID.
  - Off—The operator cannot change the settings or do the tasks in the Security settings that have a security level of one key or two keys.
  - **One key**—The operator can change all the settings and do all the tasks in the Security settings that have a security level of off or one key.
  - **Two keys**—The operator can change all the settings and do all the tasks in the Security settings.

**Note:** Before a security level can be selected, the Security setting must be set to on. Refer to Configure the instrument settings on page 11.

- 7. Push OK>Close.
- 8. To edit an operator ID, select the operator ID and then push Options>Edit.
- 9. To delete an operator ID, select the operator ID and then push Options>Delete>OK.

### Add sample IDs

Add a unique sample ID for each sample (1000 maximum). The sample ID identifies the sample location or other sample specific information.

As an alternative, import sample IDs from a spreadsheet file to the instrument. Refer to the expanded user manual on the manufacturer's website to import sample IDs.

- 1. Push Sample ID.
- 2. Push Options>New.
- 3. Enter a new sample ID (20 characters maximum).
- 4. Push OK.

#### 5. Select an option.

| Option        | Description                                                                                                    |
|---------------|----------------------------------------------------------------------------------------------------|
| Add Date/Time | Adds the date and time that the sample was collected to the sample ID (optional). The date and time entered for each sample ID show on the Sample ID menu.                                                                                                    |
| Add Number    | Adds a measurement number to the sample ID (optional). Select the first number used for the measurement number (0 to 999). The measurement number shows in parenthesis after the sample ID on the home screen. Refer to User interface and navigation on page 9. |
| Add Color     | Adds a colored circle to the sample ID icon (optional). The sample ID icon shows before the sample ID on the home screen. Refer to <u>User interface and navigation</u> on page 9.                                                                               |

- 6. Push OK>Close.
- 7. To edit a sample ID, select the sample ID and then push Options>Edit>OK.
- To delete a sample ID, select the sample ID and then push Options>Delete>OK.
   Note: To delete all sample ID's, select the sample ID and then push Options>Delete All Sample IDs>OK.

### Calibrate the turbidimeter with StablCal Standards

Calibrate the turbidimeter before it is used for the first time using the StablCal sealed vial standards provided.

Calibrate the turbidimeter at least every 3 months or as specified by the regulating authority when data is used for USEPA reporting.

The instrument is ready for calibration 60 minutes after start-up. Keep the instrument on 24 hours a day if the instrument is used regularly.

**Note:** Unknown results may occur if standards other than the recommended calibration points are used. The recommended calibration points (< 0.1, 20, 200, 1000, 4000 and 7500 NTU) provide the best calibration accuracy. Use of standards other than StablCal, or user-prepared formazin, may result in less accurate calibrations. The manufacturer cannot guarantee the performance of the instrument if calibrated with co-polymer styrenedivinylbenzene beads or other suspensions.

### **Calibration notes**

- · Make sure that the instrument is in the same ambient conditions as where it is used.
- Make sure that the standards are at the same ambient temperature as the instrument before use.
- Use only the provided silicone oil. This silicone oil has the same refractive index as the vial glass and masks minor glass differences and scratches.
- Store the oiling cloth in a plastic storage bag to keep the cloth clean.
- If power is lost during calibration, the new calibration data is lost and the last calibration data is used.
- In Calibration mode, automatic range and signal averaging on are selected. When calibration is completed, all operational modes go back to the last settings.
- All nephelometric (turbidity units of measure) calibrations are done at the same time.
- Ratio-on and Ratio-off calibration data is measured and recorded at the same time.
- Clean the USEPA filter assembly before doing a primary calibration, or at least every 3 months (which is the USEPA-recommended primary calibration interval).

#### Configure the calibration settings

Change the calibration settings as necessary before the instrument is calibrated. The instrument must be calibrated when the calibration curve is changed.

- 1. Push Calibration.
- 2. Push Options>Calibration Setup.

3. Select the calibration curve range and type of calibration standard.

| Option                          | Description                                                                                                    |  |
|---------------------------------|----------------------------------------------------------------------------------------------------|--|
| StablCal RapidCal<br>(0–40 NTU) | Calibration with 20-NTU StablCal standard (default).<br><b>Note:</b> The dark current in the instrument is used as the zero point of the calibration curve. The calibration curve is linear from 0-40 NTU, thus low turbidity measurements are very accurate. |  |
| StablCal (0–10000<br>NTU)       | Full-range calibration (<0.1 NTU, 20 NTU, 200 NTU, 1000 NTU, 4000 NTU, 7500 NTU) with StablCal.                                                                                                    |  |
| Formazin RapidCal<br>(0–40 NTU) | Calibration with 20-NTU formazin standard.<br><b>Note:</b> The dark current in the instrument is used as the zero point of the calibration curve. The calibration curve is linear from 0-40 NTU, thus low turbidity measurements are very accurate.           |  |
| Formazin (0–10000<br>NTU)       | Full-range calibration (20 NTU, 200 NTU, 1000 NTU, 4000 NTU, 7500 NTU and dilution water) with formazin.                                                                                                    |  |
| Degrees (0-100 mg/L)            | Full-range calibration (20 mg/L, 100 mg/L and dilution water) with kaolin.                                                                                                    |  |
| SDVB (0-10000 NTU)              | Full-range calibration (20 NTU, 200 NTU, 1000 NTU, 4000 NTU, 7500 NTU and dilution water) with spherical styrene divinylbenzene.                                                                                                    |  |
| EU Pharm (0–30 NTU)             | Full-range calibration (<0.1 NTU, 3 NTU, 6 NTU, 18 NTU, 30 NTU).                                                                                                    |  |
| Custom Calibration              | The user can enter a custom calibration for turbidity. The user selects the number of calibration standards and the value of each calibration standard. Use a custom calibration when smaller sample cells are used with a sample cell adapter.               |  |

4. Select the remaining calibration options.

| Option                          | Description                                                                                                    |
|---------------------------------|----------------------------------------------------------------------------------------------------|
| Verify after Cal.               | Sets the instrument to start a verification immediately after the instrument is calibrated. When set to on, the verification standard is measured immediately after a calibration is done. Default: ON. The value of the verification standard shows on the display as the last standard during calibration. |
| Calibration<br>Reminder         | Sets the time interval between calibrations. When a calibration is due, the display will show a reminder and a question mark on the calibration icon at the top of the display. Options: Off (default), 1 day, 7 days, 30 days or 90 days. When a calibration is done, the calibration time is set to zero.  |
| Reset to Factory<br>Calibration | Sets the calibration settings to the factory defaults.                                                                                                    |

### Prepare the StablCal standards

When received and at intervals:

- 1. Clean the exterior surface of the StablCal vials with laboratory glass cleaning detergent.
- 2. Rinse the vials with distilled or deionized water.
- **3.** Dry the vials with a lint-free cloth.

**Note:** Never shake or invert the < 0.1 NTU standard. If the standard has been mixed or shaken, do not move the vial for 15 minutes or more before using.

Note: Do not remove the caps from the sealed vials.

Make sure that the StablCal standards are at ambient instrument temperature before use (and no greater than 40  $^\circ C$  (104  $^\circ F)).$ 

Invert the standards (except < 0.1 NTU) before use. Refer to the user instructions that are supplied with the StablCal standards.

### StablCal calibration procedure

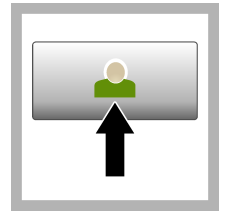

1. Push Login and select the applicable Operator ID. If login is not necessary, go to step 3.

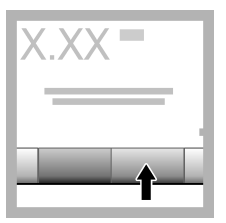

2. Push Login and enter the password. Push **OK**.

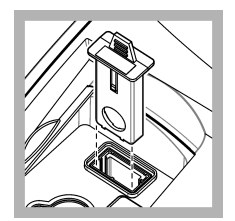

**3.** Remove the filter assembly.

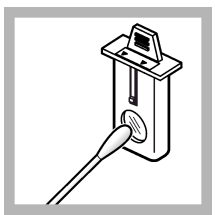

**4.** Clean the lens of the USEPA filter assembly. Refer to Clean the filter assembly on page 20.

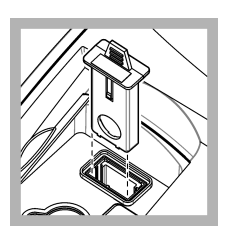

5. Hold the tab of the USEPA filter assembly so that the arrows point toward the front of the instrument. Push the filter assembly fully in the housing.

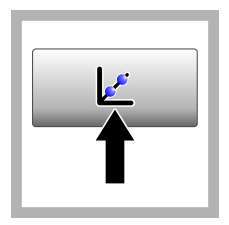

6. Push Calibration. The standard values for the selected calibration curve (and verification standard, if Verify after Cal is on) show on the display. To select a different calibration curve, refer to Configure the calibration settings on page 13.

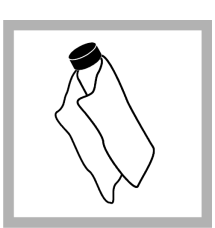

7. Get the StablCal standard that shows on the display. Clean the vial with a soft, lint-free cloth to remove water spots and fingerprints.

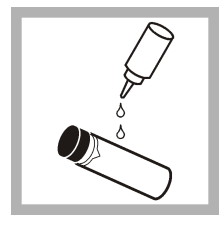

**8.** Apply a small drop of silicone oil from the top to the bottom of the vial.

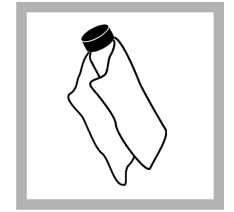

**9.** Use the oiling cloth to apply the oil equally to the surface of the vial. Remove most of the oil. Make sure that the vial is almost dry.

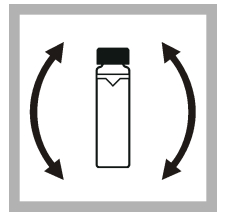

**10.** Carefully and slowly invert the vial to fully mix the standard (do not invert the <0.1 NTU vial). Be careful not to add air bubbles.

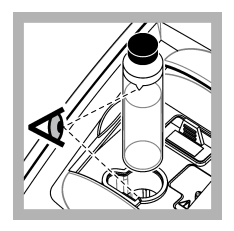

**11.** Put the vial in the sample cell holder with the triangle on the vial aligned with the reference mark on the sample cell holder. Push the lid closed until a click is heard.

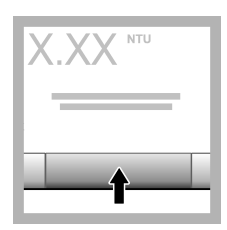

**12.** Push **Read**. Wait 1 minute for the instrument to complete the measurement.

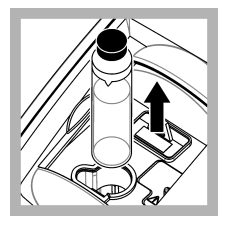

**13.** Open the lid and remove the vial from the sample cell holder.

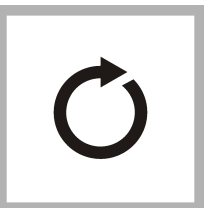

14. Do steps 7–13 for the other StablCal vials (from lowest to highest NTU standard). When complete, the measured values are shown.

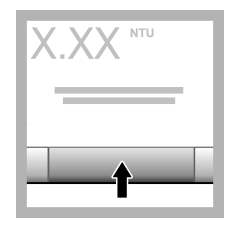

**15.** If Verify after Cal is set to on, the value of the verification standard shows. Push **Read** to measure the verification standard.

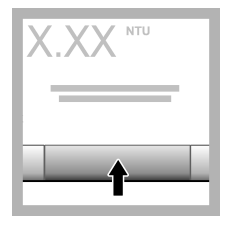

**16.** Push **Store** to save the new calibration data.

### Verification procedure

Use the verification procedure to measure the same Gelex or StablCal vial at regular intervals to determine if the reading stays within the acceptance range. Use the Verification Setup menu to set a reminder for the verification.

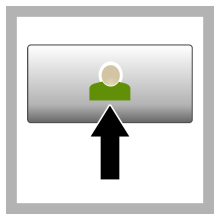

1. Push Login and select the applicable Operator ID. If login is not necessary, go to step 3.

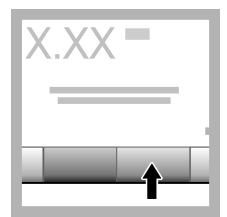

2. Push Login and enter the password. Push OK.

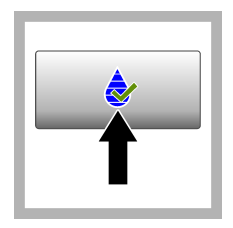

3. Push Verification. The verification standard value is shown. Push Options>Verification Setup to change the value of the verification standard.

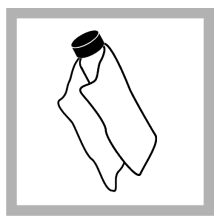

**4.** Clean the Gelex vials with a soft, lint-free cloth to remove water spots and fingerprints.

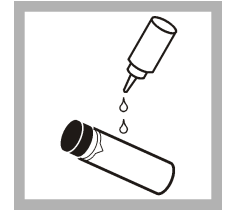

**5.** Apply a small drop of silicone oil from the top to the bottom of the vial.

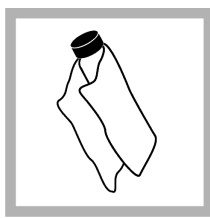

6. Use the oiling cloth to apply the oil equally to the surface of the vial. Remove most of the oil. Make sure that the vial is almost dry.

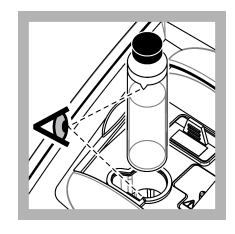

7. Put the vial in the sample cell holder with the triangle on the vial aligned with the reference mark on the sample cell holder. Push the lid closed until a click is heard.

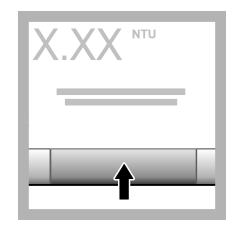

8. Push Read. The value and pass or fail status shows. The data is automatically stored in the instrument.

### **Turbidity measurement**

For accurate turbidity readings use clean sample cells and remove air bubbles.

#### Measurement notes

Proper measurement techniques are important in minimizing the effects of instrument variation, stray light and air bubbles. For accurate and repeatable measurements:

#### Instrument

- Make sure that the instrument is on a level, stationary surface that is free of vibration during the measurement.
- The USEPA filter assembly is required for turbidity measurements reported for United States Environmental Protection Agency (USEPA), National Primary Drinking Water Regulations (NPDWR) or National Pollutant Discharge Elimination System (NPDES) permits.
- Turn the instrument on 30 minutes (Ratio on) or 60 minutes (Ratio off) before measurement. Keep the instrument on 24 hours a day if the instrument is used regularly.
- · Always close the sample compartment lid during measurement, calibration and verification.
- Remove the sample cell from the instrument and turn off the instrument if the instrument is stored for an extended time period (more than a month).
- · Keep the sample compartment lid closed to keep dust and dirt out.

#### Sample cells

- · Always cap the sample cell to prevent spillage of the sample into the instrument.
- Always use clean sample cells in good condition. Dirty, scratched or damaged cells can result in readings that are not accurate.
- · Make sure that cold samples do not "fog" the sample cell.
- · Store sample cells filled with distilled or deionized water and cap tightly.
- · For the best accuracy, use a single sample cell for every measurement or a flow cell.

**Note:** As an alternative, matched sample cells may be used for measurements but do not provide as good of accuracy or precision as a single indexed sample cell or flow cell. When using matched sample cells, align the orientation mark on the sample cell with the reference mark on the sample cell holder.

#### Measurement

- Measure samples immediately to prevent temperature changes and settling. Before a
  measurement is taken, always make sure that the sample is homogeneous throughout.
- · Avoid sample dilution when possible.
- Avoid instrument operation in direct sunlight.

### Turbidity measurement procedure

To include an operator ID and sample ID with the measurement data, refer to Add sample IDs on page 12 and Add operator IDs on page 12.

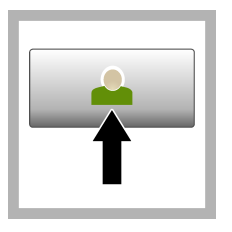

1. Push Login and select the applicable Operator ID. If login is not necessary, go to step 3.

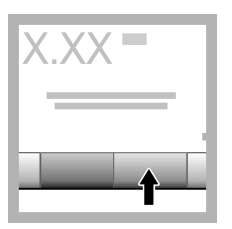

2. Push Login and enter the password. Push OK.

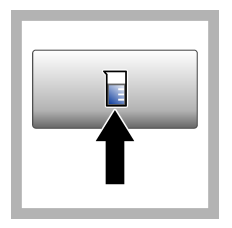

3. Push Sample ID. Select the applicable sample ID, then push Select. The selected sample ID shows on the display.

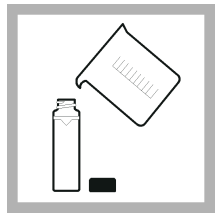

4. Rinse a clean, empty sample cell two times with the solution to be measured and drain to waste. Fill to the line (about 30 mL) with sample and immediately put the cap on the sample cell.

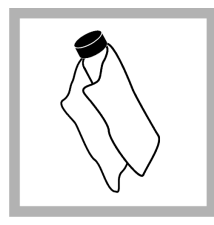

**5.** Clean the sample cells with a soft, lint-free cloth to remove water spots and fingerprints.

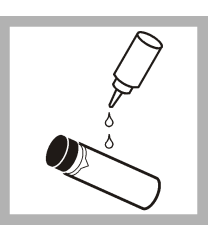

**6.** Apply a small bead of silicone oil from the top to the bottom of the sample cells.

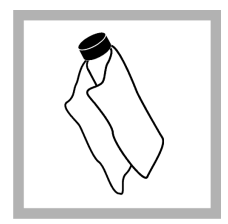

7. Use the oiling cloth provided to apply the oil equally to the surface of the sample cells. Remove the excess oil. Make sure that the sample cells are almost dry.

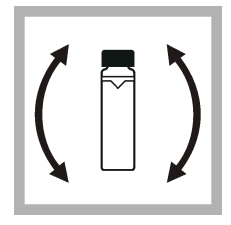

8. Gently and slowly invert the sample cell to fully mix the sample. Be careful not to add air bubbles.

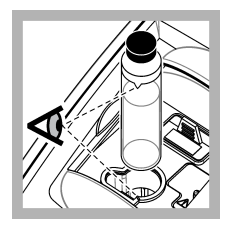

9. Put the sample cell in the sample cell holder with the triangle on the sample cell aligned with the reference mark on the sample cell holder. Push the lid closed until a click is heard.

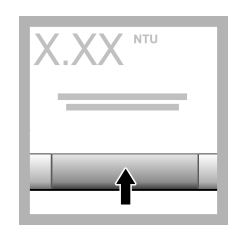

**10.** Push **Read** (or **Done** if in continuous mode). Wait for the instrument to read the sample.

Note: If auto store is off, push Options > Store to save the data.

### Data management

#### Show the recorded data

All the recorded data is kept in the data log. There are three types of data logs:

- · Reading log—Shows the recorded measurements.
- · Calibration log—Shows the calibration history.
- Verification log—Shows the verification history.
- 1. Push Data Log and select the applicable data log.
- To show the details of a log entry, select the log entry and then push View Details. Note: To add a comment to the log entry, push the comments icon.
- 3. To show only some of the data, push Filter, then select On. The Filter Settings window opens.
- 4. Select an option.

| Option        | Description                                                                           |
|---------------|---------------------------------------------------------------------------------------|
| Time Interval | Selects only the data that was stored during a specific time interval.                |
| Operator ID   | Selects only the data that was stored with a specific operator ID.                    |
| Sample ID     | Selects only the data from the Reading Log that was stored with a specific sample ID. |

#### Send data to a connected device

The instrument can send data to a USB memory device or printer. For best results, use only USB 2.0 memory devices. The instrument makes a logger folder on the device and saves the data as a .bmp, .csv or .xml file.

Use only the printers that are shown in the expanded version of this manual.

- 1. Connect a USB memory device or cable to a USB port on the instrument.
- 2. Connect the other end of the cable to the printer, if applicable.
- 3. Go to Setup>Peripherals. The connection status shows Connected. If the status shows Not Connected, make sure to use the recommended devices.
- 4. Push Data Log and select the applicable log.
- To send only some of the data, use the filter settings or select a single data point. Refer to Show the recorded data on page 19.
- 6. Push Options>Send Data Log. Select single data point, filtered data or all data. Push OK. The instrument sends the selected data to the connected devices.

#### Delete data from the data log

The instrument automatically deletes the oldest data record when the data log is full. The user can also delete data manually. Make sure to save the data to an external device, then delete the data in the data log.

- 1. Push Data Log and select the applicable log.
- 2. To delete only some of the data, use the filter settings. Refer to Show the recorded data on page 19.
- 3. To delete the data, push **Options>Delete Data**. Select single data point, filtered data or all data. Push **OK**.

The instrument deletes the selected data from the data log.

## Maintenance

### A CAUTION

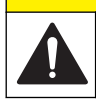

Multiple hazards. Only qualified personnel must conduct the tasks described in this section of the document.

## Clean spills

## A CAUTION

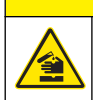

Chemical exposure hazard. Dispose of chemicals and wastes in accordance with local, regional and national regulations.

- 1. Obey all facility safety protocols for spill control.
- 2. Discard the waste according to applicable regulations.

### Clean the instrument

Clean the exterior of the instrument with a moist cloth, and then wipe the instrument dry.

### Clean the filter assembly

Note: Be careful not to push the lens out of the filter assembly.

- 1. Clean both sides of the lens of the filter assembly with glass cleaner, lens cleaner or isopropyl alcohol, and a cotton-tipped swab or lens tissue.
- 2. Inspect the filter glass for scratches or other damage.
- **3.** If a cloudy circle is seen around the edge of the filter, the filter material is delaminating. Replace the filter assembly.

## Replace the lamp

### **A**CAUTION

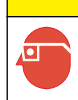

Wear protective eye wear when the lamp is turned on and the lamp cover is removed.

### A CAUTION

Burn hazard. The lamp must be cool before removal from the instrument.

#### Notes:

- · Replace the lamp with the same size, style and electrical rating.
- Do not touch the lamp as oil from skin will damage the lamp. Clean the lamp with alcohol as necessary.
- · Either lamp lead can be put in either terminal block position.
- Turn the instrument on 30 minutes (Ratio on) or 60 minutes (Ratio off) before measurement or calibration.
- · Calibrate the instrument after the lamp is replaced.

To replace the lamp, refer to the documentation that is supplied with the lamp.

### Instrument utilities

- 1. Push Home to see the instrument model, version, serial number and location name.
- 2. Push Diagnostics.
- 3. Select an option.

| Option            | Description                                                                                                    |  |
|-------------------|----------------------------------------------------------------------------------------------------|--|
| Factory Service   | For factory/service use only.                                                                                                    |  |
| Instrument Backup | <b>Store</b> —Saves a backup of all the instrument settings and log files to a USB flash drive. <b>Restore</b> —Copies the instrument settings and log files from a USB flash drive to the instrument. Overwrites all the instrument settings. |  |
| Instrument Update | Installs an instrument update on the instrument from a USB flash drive.                                                                                                    |  |
| Service Time      | Shows the date entered for the last service date and for the next service date. When set to on, a service reminder shows on the display when service is due.                                                                                   |  |

## Troubleshooting

| Message                                    | Solution                                                                                                    |  |
|--------------------------------------------|----------------------------------------------------------------------------------------------------|--|
| Startup                                    |                                                                                                    |  |
| The self-check stopped.<br>Hardware error. | Set the power to off, wait 20 seconds and then set the power to on again. If the self check is not successful, record the error number and contact technical support.<br>Error numbers: 0: RTC; 1: Touch IC; 3: Dark voltage—Close the door until a click is heard. Start the instrument again. 4: Amplifier coefficient—Make sure that the power supply is connected to an electrical outlet that has a protective earth ground. 7: Lamp voltage—Make sure that the correct power supply is used. 8: Transmission voltage drift—If the lamp was replaced, calibrate the instrument. If a vial was in the sample compartment during the self-test at startup, remove the vial. 9: SDRAM; 10: NOR flash; 11: SPI flash; 12: Battery voltage; 13: Power supply voltage—Make sure that the correct power supply is used. |  |
| Next calibration is due!                   | Calibrate the instrument. Refer to Calibrate the turbidimeter with StablCal Standards on page 13.<br>Note: The calibration reminder is set to on. Refer to Configure the calibration settings on page 13.                                                                                                    |  |
| Next service is due!                       | Contact technical support.<br>Note: The service reminder is set to on. Refer to Instrument utilities on page 21.                                                                                                    |  |
| Next verification is due!                  | Do a calibration verification. Refer to the expanded user manual on the manufacturer's website.<br><b>Note:</b> The verification reminder is set to on.                                                                                                    |  |
| Reading                                    |                                                                                                    |  |
| Hardware error / instrument<br>error       | Set the power to off, wait 20 seconds and then set the power to on again. If the problem continues, contact technical support.                                                                                                    |  |
| The calibration range is exceeded.         | The measured turbidity is more than the calibration range of the instrument. Select a calibration curve for the full measurement range. Refer to Configure the calibration settings on page 13.                                                                                                    |  |
| The measurement range is exceeded.         | The measured turbidity is more than the measurement range of the instrument.                                                                                                    |  |
| Calibration/Verification                   |                                                                                                    |  |
| Instrument error                           | Examine the standards. Start the calibration or verification again.<br>If calibration (or verification) is not successful, contact technical support.                                                                                                    |  |

| Message                                             | Solution                                                                                                    |  |
|-----------------------------------------------------|----------------------------------------------------------------------------------------------------|--|
| The standard is not stable.                         | Use the correct calibration standards. Invert the standard until no bubbles or large particles show.                                                |  |
| The standard value is out of the measurement range. | Use the correct calibration standards. Invert the standards. Make sure to measure the standards in ascending order.                                 |  |
| The standard value is too low.                      | The wrong calibration standard is in the vial compartment. Make sure that the standard has not expired.                                             |  |
|                                                     | Put the correct calibration standard in the vial compartment. Make sure to invert the standard.                                                     |  |
| The standard value is too high.                     | The wrong calibration standard is in the vial compartment. Make sure that the standard has not expired.                                             |  |
|                                                     | Put the correct calibration standard in the vial compartment.                                                                                       |  |
| Verification failed.                                | Examine the verification standard. Calibrate the instrument. Refer to Calibrate the turbidimeter with StablCal Standards on page 13.                |  |
|                                                     | If verification is not successful after calibration, contact technical support.                                                                     |  |
| Instrument update                                   |                                                                                                    |  |
| Copy from USB Memory failed                         | Remove large files from the USB flash drive that use too much space. Start the instrument update procedure again.                                   |  |
|                                                     | Remove the instrument update files from the USB flash drive. Save the instrument update files again to the USB flash drive.                         |  |
|                                                     | Connect the USB flash drive to the instrument. Start the instrument update procedure again.                                                         |  |
| Instrument update file is missing                   | Remove the instrument update files from the USB flash drive. Save the instrument update files again to the USB flash drive.                         |  |
| Instrument update file is<br>corrupt                | Connect the USB flash drive to the instrument. Start the instrument update procedure again.                                                         |  |
| Not enough memory to<br>update the instrument       | Contact technical support.                                                                                                    |  |
| USB memory is not connected.                        | Connect a USB flash drive to the instrument. Make sure that the file system<br>"FAT32" is installed on the USB flash drive.                         |  |
|                                                     | Set the power to off, wait 20 seconds and then set the power to on again. Connect the USB flash drive. Start the instrument update procedure again. |  |
| Read/Write to USB flash driv                        | /e                                                                                                    |  |
| Cannot write to USB memory                          | Connect a USB flash drive to the instrument. Make sure that the file system<br>"FAT32" is installed on the USB flash drive.                         |  |
| Cannot read from USB memory                         | Set the power to off, wait 20 seconds and then set the power to on again. Look for<br>remaining space on the USB flash drive.                       |  |
|                                                     | Set the power to off, wait 20 seconds and then set the power to on again. Connect the USB flash drive to the instrument.                            |  |
| Restore backup                                      |                                                                                                    |  |
| No instrument backup is available.                  | Connect a USB flash drive to the instrument. Make sure that the file system "FAT32" is installed on the USB flash drive.                            |  |
| Not able to restore the backup                      | Set the power to off, wait 20 seconds and then set the power to on again. Connect the USB flash drive. Start the instrument update procedure again. |  |
| Security                                            |                                                                                                    |  |
| Invalid password                                    | Enter the correct password. If the password is lost, contact technical support.                                                                     |  |

| Message                                           | Solution                                                                                                    |  |
|---------------------------------------------------|----------------------------------------------------------------------------------------------------|--|
| Send data                                         |                                                                                                    |  |
| Connect a receiving device.                       | Examine the device connections. Set the Auto Send setting to off. Refer to Configure the measurement settings on page 11. |  |
| Add sample IDs from list                          |                                                                                                    |  |
| No valid data found                               | No sample ID file was found on the USB flash drive.                                                                       |  |
| Not able to read sampling date.                   | Make sure that the date and time format is dd.mm.yyyy hh:mm.                                                              |  |
| The instrument cannot read the Sample ID          | Examine the text strings. Refer to the expanded user manual on the manufacturer's website.                                |  |
| Problem/Error: Incorrect date                     | Make sure that the date and time format is dd.mm.yyyy hh:mm.                                                              |  |
| Possible cause: The wrong date format.            |                                                                                                    |  |
| The sample ID list full. Data has not been added. | Remove the sample IDs that are not used. Add a new sample ID.                                                             |  |

## Table des matières

| Caractéristiques à la page 24                    | Mise en marche à la page 32 |
|--------------------------------------------------|-----------------------------|
| Généralités à la page 25                         | Fonctionnement à la page 32 |
| Installation à la page 29                        | Maintenance à la page 42    |
| Interface utilisateur et navigation à la page 30 | Dépannage à la page 44      |

## Caractéristiques

Les caractéristiques techniques peuvent être modifiées sans préavis.

| Caractéristique                  | Détails                                                                                                    |
|----------------------------------|----------------------------------------------------------------------------------------------------|
| Méthode de mesure                | Néphélométrique                                                                                                    |
| Réglementation                   | Conforme à la méthode E.P.A. 180.1                                                                                             |
|                                  | ASTM D7315 - Méthode de test standard pour déterminer la turbidité au-dessus<br>d'une unité de turbidité (TU) en mode statique |
|                                  | ASTM D6655 - Méthode de test standard pour déterminer la turbidité en-dessous<br>de 5 NTU en mode statique                     |
| Dimensions (L x P x H)           | 39.5 x 30.5 x 15.3 cm (15.6 x 12.0 x 6.02 pouces)                                                                              |
| Poids                            | 3 kg                                                                                                    |
| Boîtier                          | IP30 ; usage en intérieur uniquement                                                                                           |
| Classe de protection             | Alimentation externe : classe de protection I ; instrument : classe de protection II                                           |
| Niveau de pollution              | 2                                                                                                    |
| Catégorie d'installation         | Alimentation externe : catégorie II ; instrument : catégorie I                                                                 |
| Alimentation électrique          | Instrument : 12 V CC, 3,4 A ; alimentation : de 100 à 240 V c.a., 50/60 Hz                                                     |
| Température de<br>fonctionnement | 0 à 40 °C (32 à 104 °F)                                                                                                    |
| Température de stockage          | –20 à 60 °C (–4 à 140 °F)                                                                                                    |
| Humidité                         | Humidité relative de 5 à 95 %, sans-condensation                                                                               |
| Ecran                            | Ecran tactile couleur de écran tactile couleur                                                                                 |
| Source de lumière                | Lampe à filament de tungstène                                                                                                  |
| Unités de mesure                 | NTU, EBC, Abs (absorbance), % T (% de transmittance) et mg/L (degré)                                                           |
| Plage                            | NTU (mode de rapport activé) : décimale automatique de 0 à 10 000                                                              |
|                                  | NTU (rapport désactivé) : 0–40                                                                                                 |
|                                  | EBC (mode de rapport activé) : décimale automatique de 0 à 2 450                                                               |
|                                  | EBC (rapport désactivé) : 0–9,8                                                                                                |
|                                  | Absorbance <sup>1</sup> (Réglage auto de la plage) : de 0 à–1,0                                                                |
|                                  | Transmittance <sup>1</sup> (%) : de 1,0 à 100                                                                                  |
|                                  | Degré (mg/L) : de 1 à 100                                                                                                    |

<sup>&</sup>lt;sup>1</sup> Un ensemble de filtrage est nécessaire pour les mesures d'absorbance ou de transmittance.

| Caractéristique              | Détails                                                                                                    |
|------------------------------|----------------------------------------------------------------------------------------------------|
| Précision <sup>2, 3, 4</sup> | Rapport activé : $\pm 2$ % du relevé plus 0,01 NTU de 0 à 1 000 NTU, $\pm 5$ % du relevé de 1 000 à 4 000 NTU, $\pm 10$ % du relevé de 4 000 à 10 000 NTU |
|                              | Rapport désactivé : ±2 % du relevé plus 0,01 NTU de 0 à 40 NTU                                                                                            |
|                              | Absorbance : ±0,01 Abs de 0 à 0,5 Abs à 455 nm, ±2 % Abs de 0,5 à 1 Abs à 455 nm                                                                          |
|                              | Transmittance : 2 % T de 10 à 100 % T à 455 nm                                                                                                    |
| Résolution                   | Turbidité : 0,001 NTU/EBC                                                                                                    |
|                              | Absorbance : 0,001 Abs                                                                                                    |
|                              | Transmittance : 0,1% T                                                                                                    |
| Répétabilité                 | $\pm 1~\%$ du relevé ou 0,01 NTU, selon l'écart le plus important (dans les conditions de référence)                                                      |
| Temps de réponse             | Moyenne pondérée du signal désactivée : 6,8 secondes                                                                                                    |
|                              | Moyenne pondérée du signal activée : 14 secondes (lorsque 10 mesures sont utilisées pour calculer la moyenne)                                             |
| Temps de stabilisation       | Rapport activé : 30 minutes après le démarrage                                                                                                    |
|                              | Rapport désactivé : 60 minutes après le démarrage                                                                                                    |
| Modes de mesure              | Signal unique, continu, RST (Rapidly Settling Turbidity <sup>™</sup> ), moyennant activé ou désactivé, mode de rapport activé ou désactivé                |
| Communication                | USB                                                                                                    |
| Interface                    | 2 ports USB-A pour clé USB, imprimante externe, clavier et scanner de code à barres                                                                       |
| Journal Datalog              | Total maximal d'entrées de journal de 2 000, comprenant un journal de mesure,<br>un journal de vérification et un journal d'étalonnage.                   |
| Purge d'air                  | Azote sec ou air pour instruments (ANSI MC 11.1, 1975)                                                                                                    |
|                              | 0,1 scfm à 69 kPa (10 psig) ; 138 kPa (20 psig) maximum                                                                                                   |
|                              | Raccord de flexible à crans pour tube de <sup>1</sup> / <sub>8</sub> e de pouce                                                                           |
| Cuves d'échantillon          | Cuves rondes 95 x 25 cm (3.74 x 1 po) verre au borosilicate avec bouchons à vis revêtus de caoutchouc                                                     |
|                              | Remarque : Des cuves pour échantillon plus petites (moins de 25 mm) peuvent être utilisées<br>lorsqu'un adaptateur pour cuves est utilisé.                |
| Exigences relatives à        | cuve pour échantillon de 25 mm : 20 ml minimum                                                                                                    |
|                              | 0 à 70 °C (32 à 158 °F)                                                                                                    |
| Certification                | CE, KC, RCM                                                                                                    |
| Garantie                     | 1 an (UE : 2 ans)                                                                                                    |

## Généralités

En aucun cas le constructeur ne saurait être responsable des dommages directs, indirects, spéciaux, accessoires ou consécutifs résultant d'un défaut ou d'une omission dans ce manuel. Le constructeur se réserve le droit d'apporter des modifications à ce manuel et aux produits décrits à tout moment, sans avertissement ni obligation. Les éditions révisées se trouvent sur le site Internet du fabricant.

<sup>&</sup>lt;sup>2</sup> Spécifications de turbidité identifiées à l'aide d'un ensemble de filtre USEPA, d'un étalon de formazine récemment préparé et de cuves pour échantillon de 25 mm correspondantes.

<sup>&</sup>lt;sup>3</sup> Un rayonnement électromagnétique intermittent de 3 volts/mètre ou plus peut causer de légères imprécisions.

<sup>&</sup>lt;sup>4</sup> Conditions de référence : 23 (± 2) °C, 50 (± 10) % HR sans condensation, de 100 à 240 V c.a., 50/60 Hz

### Informations supplémentaires

Des informations supplémentaires sont disponibles sur le site Web du fabricant.

## Consignes de sécurité

AVIS

Le fabricant décline toute responsabilité quant aux dégâts liés à une application ou un usage inappropriés de ce produit, y compris, sans toutefois s'y limiter, des dommages directs ou indirects, ainsi que des dommages consécutifs, et rejette toute responsabilité quant à ces dommages dans la mesure où la loi applicable le permet. L'utilisateur est seul responsable de la vérification des risques d'application critiques et de la mise en place de mécanismes de protection des processus en cas de défaillance de l'équipement.

Veuillez lire l'ensemble du manuel avant le déballage, la configuration ou la mise en fonctionnement de cet appareil. Respectez toutes les déclarations de prudence et d'attention. Le non-respect de cette procédure peut conduire à des blessures graves de l'opérateur ou à des dégâts sur le matériel.

Assurez-vous que la protection fournie avec cet appareil n'est pas défaillante. N'utilisez ni n'installez cet appareil d'une façon différente de celle décrite dans ce manuel.

### Interprétation des indications de risques

### **A** DANGER

Indique une situation de danger potentiel ou imminent qui, si elle n'est pas évitée, entraîne des blessures graves, voire mortelles.

### **AVERTISSEMENT**

Indique une situation de danger potentiel ou imminent qui, si elle n'est pas évitée, peut entraîner des blessures graves, voire mortelles.

### ATTENTION

Indique une situation de danger potentiel qui peut entraîner des blessures mineures ou légères.

### AVIS

Indique une situation qui, si elle n'est pas évitée, peut occasionner l'endommagement du matériel. Informations nécessitant une attention particulière.

### Etiquettes de mise en garde

Lisez toutes les informations et toutes les étiquettes apposées sur l'appareil. Des personnes peuvent se blesser et le matériel peut être endommagé si ces instructions ne sont pas respectées. Un symbole sur l'appareil est référencé dans le manuel et accompagné d'une déclaration de mise en garde.

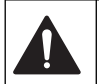

Si l'appareil comporte ce symbole, reportez-vous au manuel d'utilisation pour consulter les informations de fonctionnement et de sécurité.

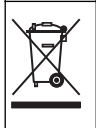

Le matériel électrique portant ce symbole ne doit pas être mis au rebut dans les réseaux domestiques ou publics européens. Retournez le matériel usé ou en fin de vie au fabricant pour une mise au rebut sans frais pour l'utilisateur.

### Certification

### Avertissement EN 55011/CISPR 11

Ce produit appartient à la classe A. Dans un environnement domestique ce produit peut provoquer des interférences radio auquel cas l'utilisateur peut être amené à prendre des mesures adéquates.

Règlement canadien sur les équipements causant des interférences radio, IECS-003, Classe A :

Les données d'essai correspondantes sont conservées chez le constructeur.

Cet appareil numérique de classe A respecte toutes les exigences du Règlement sur le matériel brouilleur du Canada.

Cet appareil numérique de classe A répond à toutes les exigences de la réglementation canadienne sur les équipements provoquant des interférences.

#### FCC part 15, limites de classe A :

Les données d'essai correspondantes sont conservées chez le constructeur. L'appareil est conforme à la partie 15 de la règlementation FCC. Le fonctionnement est soumis aux conditions suivantes :

- 1. Cet équipement ne peut pas causer d'interférence nuisible.
- 2. Cet équipement doit accepter toutes les interférences reçues, y compris celles qui pourraient entraîner un fonctionnement inattendu.

Les modifications de cet équipement qui n'ont pas été expressément approuvées par le responsable de la conformité aux limites pourraient annuler l'autorité dont l'utilisateur dispose pour utiliser cet équipement. Cet équipement a été testé et déclaré conforme aux limites définies pour les appareils numériques de classe A, conformément à la section 15 de la réglementation FCC. Ces limites ont pour but de fournir une protection raisonnable contre les interférences néfastes lorsque l'équipement fonctionne dans un environnement commercial. Cet équipement génère, utilise et peut irradier l'énergie des fréquences radio et, s'il n'est pas installé ou utilisé conformément au mode d'emploi, il peut entraîner des interférences dangereuses pour les communications radio. Le fonctionnement de cet équipement dans une zone résidentielle risque de causer des interférences nuisibles, dans ce cas l'utilisateur doit corriger les interférences à ses frais Les techniques ci-dessous peuvent permettre de réduire les problèmes d'interférences :

- 1. Débrancher l'équipement de la prise de courant pour vérifier s'il est ou non la source des perturbations
- 2. Si l'équipement est branché sur le même circuit de prises que l'appareil qui subit des interférences, branchez l'équipement sur un circuit différent.
- 3. Eloigner l'équipement du dispositif qui reçoit l'interférence.
- 4. Repositionner l'antenne de réception du périphérique qui reçoit les interférences.
- 5. Essayer plusieurs des techniques ci-dessus à la fois.

### **Certification Coréenne**

않 업무용을 위한 EMC 등급 A 장치에 대한
사용자 지침
사용자안내문
A 급 기기 (업무용 방송통신기자재)
이 기기는 업무용 (A 급 ) 전자파적합기기로서 판매자 또는 사용자는 이 점을 주의하시기 바라며, 가정 외의 지역에서 사용하는 것을 목적으로 합니다.

### Présentation du produit

### ATTENTION

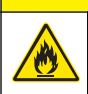

Risque d'incendie. Ce produit n'est pas adapté à l'utilisation avec des liquides inflammables.

Le turbidimètre de laboratoire TL2350 mesure la lumière diffusée des échantillons d'eau pour déterminer leur valeur de turbidité. Lorsque le mode Rapport est activé, l'instrument utilise plusieurs détecteurs sous différents angles pour corriger les interférences et augmenter la plage de mesure. Lorsque le mode Rapport est désactivé, l'instrument utilise un détecteur sur un angle de 90 degrés par rapport à la source de lumière. L'utilisateur peut étalonner l'instrument et vérifier l'étalonnage à intervalles réguliers.

L'interface utilisateur utilise un affichage à écran tactile. Une imprimante, une clé USB ou un clavier peut être connecté aux ports USB. Reportez-vous à la Figure 1. L'horloge en temps réel à pile affecte un horodatage à toutes les données transmises ou enregistrées (par ex., les journaux de lecture, d'étalonnage et de vérification).

### Figure 1 Présentation du produit

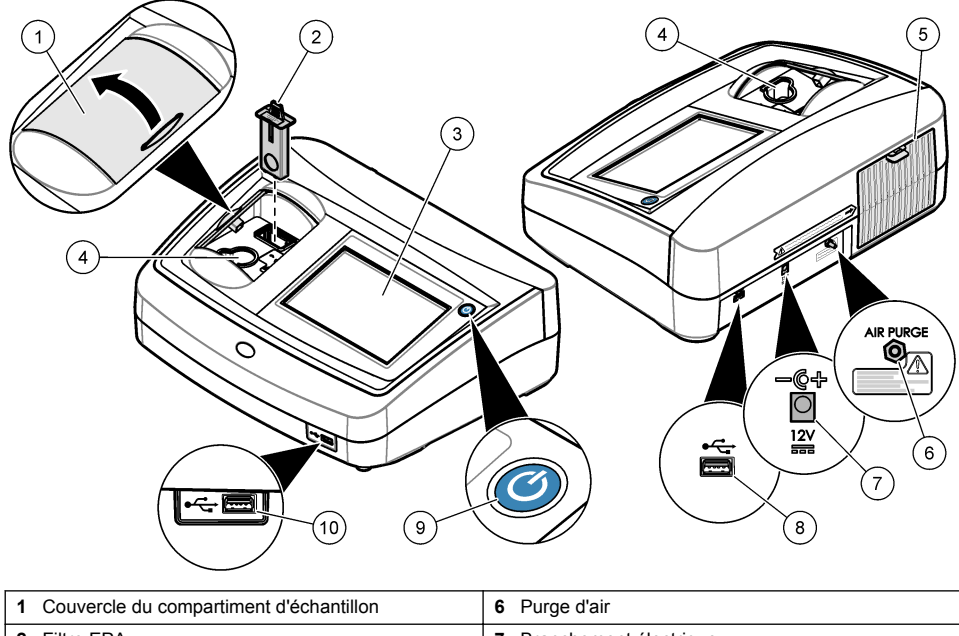

| · Couvereic du comparam |                          |
|-------------------------|--------------------------|
| 2 Filtre EPA            | 7 Branchement électrique |
| 3 Ecran tactile         | 8 Port USB               |
| 4 Porte-cuve            | 9 Bouton d'alimentation  |
| 5 Cache du voyant       | 10 Port USB              |

### Composants du produit

Assurez-vous d'avoir bien reçu tous les composants. Reportez-vous à la Figure 2. Si un élément est absent ou endommagé, contactez immédiatement le fabricant ou un représentant.

#### Figure 2 Composants de l'instrument

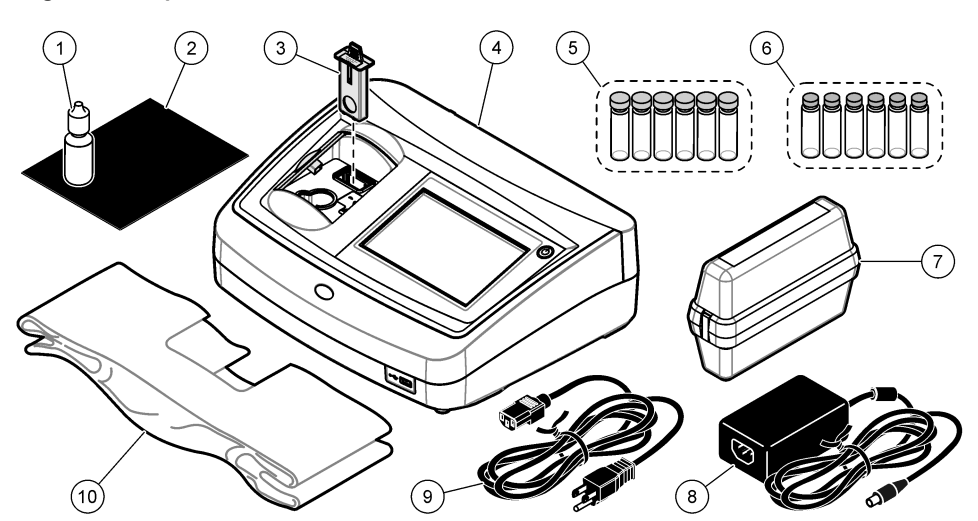

| 1 | Huile de silicone                                        | 6  | Kit de standardisation de turbidité secondaire Gelex® |
|---|----------------------------------------------------------|----|-------------------------------------------------------|
| 2 | Chiffon de huilage                                       | 7  | Kit d'étalonnage StablCal®                            |
| 3 | Ensemble de filtre USEPA                                 | 8  | Alimentation                                          |
| 4 | Turbidimètre TL2350                                      | 9  | Cordon d'alimentation                                 |
| 5 | Cuves à échantillon de 2,5 cm (30 mL) avec bouchons (6x) | 10 | Cache anti-poussière                                  |

## Installation

### **ATTENTION**

Dangers multiples. Seul le personnel qualifié doit effectuer les tâches détaillées dans cette section du document.

Cet instrument peut être utilisé jusqu'à une altitude de 3 100 m (10 710 pieds). Son utilisation à une altitude supérieure à 2 000 m peut légèrement augmenter le risque de défaillance de l'isolation, et entraîner un risque de choc électrique. Le fabricant conseille aux utilisateurs ayant des questions de contacter l'assistance technique.

## **Conseils d'installation**

Installez l'instrument :

- · Sur une surface plane
- Dans un endroit propre, sec, bien ventilé et dont la température est sous contrôle
- Dans un endroit présentant le moins de vibrations possible et non exposé à la lumière directe du soleil
- Dans un endroit offrant suffisamment d'espace autour de l'instrument pour effectuer les connexions et les interventions de maintenance
- · Dans un endroit où l'interrupteur et le cordon d'alimentation sont visibles et facilement accessibles

### Branchement à des appareils externes (en option)

Utilisez les ports USB pour connecter l'instrument à une imprimante, un scanner manuel de codes à barres, une clé USB ou un clavier. Reportez-vous à la Figure 1 à la page 28. La longueur maximale d'un câble USB connecté est de 3 m. A la place des écrans tactiles, vous pouvez utiliser un clavier pour entrer le texte dans les cases textuelles à l'écran (par ex., mots de passe et ID échantillon).

## Interface utilisateur et navigation

L'écran de l'instrument est un écran tactile. Utilisez uniquement le bout du doigt propre et sec pour parcourir les fonctions de l'écran tactile. N'utilisez pas la pointe d'écriture de stylos ou de crayons, ni aucun autre objet pointu pour effectuer les sélections à l'écran au risque d'endommager l'écran.

Voir Figure 3 pour une vue d'ensemble de l'écran d'accueil.

#### Figure 3 Afficher une présentation

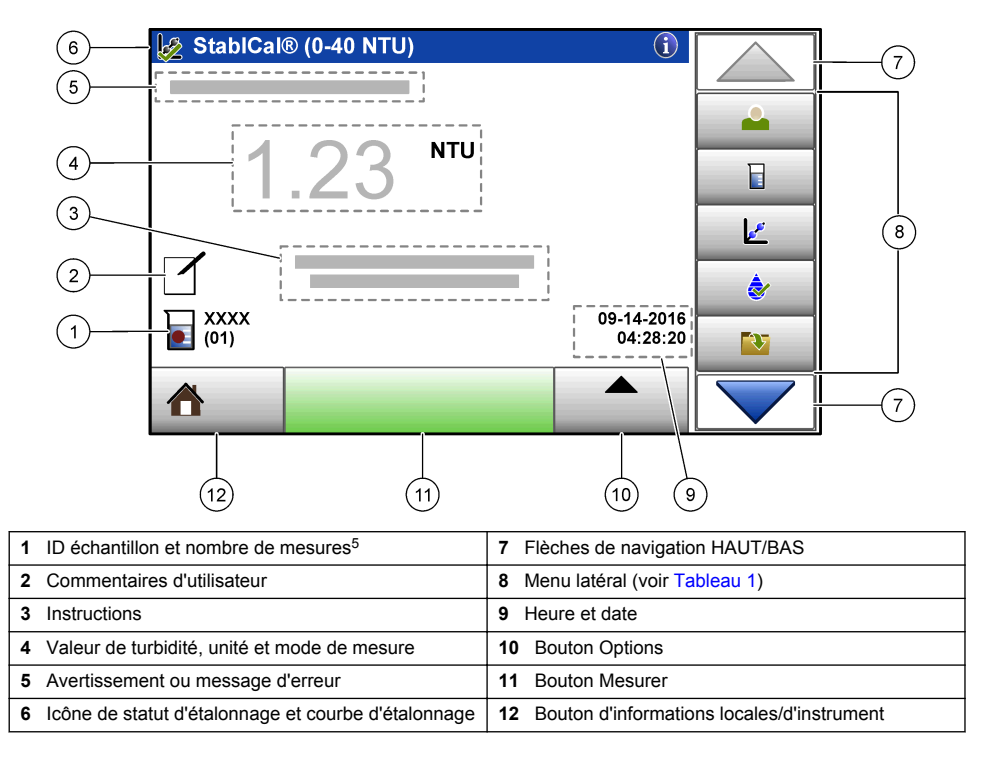

<sup>&</sup>lt;sup>5</sup> Le nombre de mesures augmente de un chaque fois qu'une mesure est terminée.

### Tableau 1 Icônes du menu latéral

| Icône               | Description                                                                                                    |
|---------------------|----------------------------------------------------------------------------------------------------|
| Connexion           | Connexions ou déconnexions d'un opérateur. Pour se brancher, sélectionnez un ID opérateur, puis appuyez sur <b>Brancher</b> . Pour débrancher, appuyez sur <b>Débrancher</b> .<br><i>Remarque : Lorsqu'un opérateur est connecté, l'icône de connexion est remplacée par l'icône sélectionnée pour l'ID opérateur (par ex., un poisson, papillon ou un ballon de football) et le texte « Connexion » est remplacé par l'ID opérateur.</i> |
| ID échantillon      | Sélectionne l'ID échantillon.                                                                                                    |
| Etalonnage          | Commence un étalonnage.                                                                                                    |
| Vérification        | Commence une vérification.                                                                                                    |
| Journal des données | Affiche les journaux de lecture, d'étalonnage et de vérification. Voir Affichage des données enregistrées à la page 41.                                                                                                    |
| Setup               | Permet de configurer les paramètres de l'instrument. Voir Paramétrage de l'instrument à la page 32.                                                                                                    |
| Diagnostics         | Affiche les données spécifiques au micrologiciel, la sauvegarde de l'instrument, les<br>mises à jour de l'instrument, les informations de signalisation et les données sur la<br>réparation en usine.                                                                                                    |
| Minuterie           | Configure une minuterie.                                                                                                    |

## Mise en marche

Reportez-vous aux étapes illustrées ci-dessous pour relier l'instrument à l'alimentation et démarrer l'instrument. L'autodiagnostic démarre.

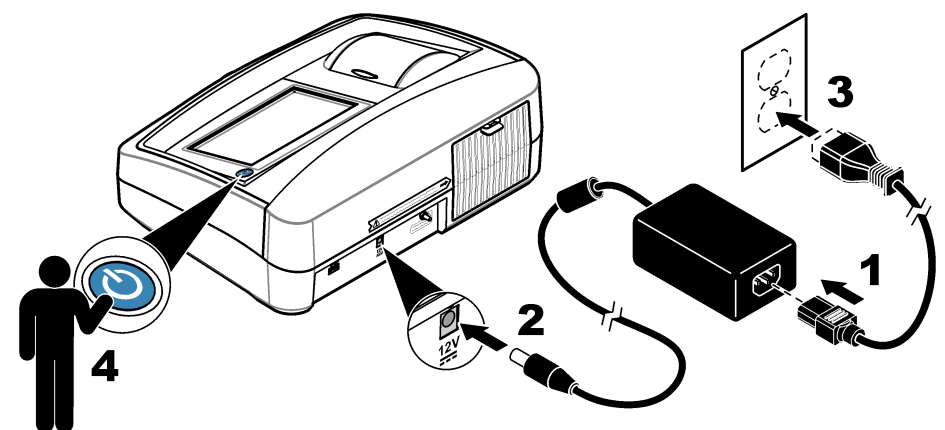

## Fonctionnement

### Paramétrage de l'instrument

- 1. Appuyez sur **v**, puis sur **Configuration**.
- 2. Sélectionnez une option.

| Option                | Description                                                                                                    |
|-----------------------|----------------------------------------------------------------------------------------------------|
| Emplacement           | Définit le nom d'emplacement de l'instrument. L'emplacement est enregistré avec les<br>mesures sur la clé USB. L'emplacement n'est pas enregistré dans le journal de<br>données.                                                                                                    |
| Date et heure         | Définit le format de la date, le format de l'heure et la date et l'heure. Entrez la date et l'heure. <b>Format date</b> : définit le format de la date. Options : jj-mm-aaaa (par défaut), aaaa-mm-jj, jj-mm-aaaa ou mm-jj-aaaa. <b>Format temps</b> : définit le format de l'heure. Options : 12 ou 24 heures (par défaut).                                                                                                    |
| Sécurité              | Active ou désactive la protection par mot de passe pour les paramètres et tâches qui figurent dans la liste de sécurité. <b>Mot de passe de sécurité</b> : définit ou modifie le mot de passe de sécurité (administrateur) (de 10 caractères au maximum). Les mots de passe sont sensibles à la casse. <b>Liste de sécurité</b> : définit le niveau de sécurité pour chaque paramètre et tâche qui figurent dans la liste de sécurité.         |
|                       | <ul> <li>Désactivé : tous les opérateurs peuvent modifier le paramètre ou effectuer la tâche.</li> <li>Une clef : seuls les opérateurs dont le niveau de sécurité est une clef ou deux clefs peuvent modifier le paramètre ou effectuer la tâche. Voir Ajout d'ID opérateur à la page 33.</li> <li>Deux clefs : seuls les opérateurs dont le niveau de sécurité est deux clefs peuvent modifier le paramètre ou effectuer la tâche.</li> </ul> |
|                       | <b>Remarque :</b> Le paramètre Sécurité n'est pas activé tant que vous n'avez pas appuyé sur Fermer.                                                                                                    |
| Paramètres<br>sonores | Active ou désactive les paramètres sonores pour les événements individuels. Pour activer ou désactiver tous les paramètres sonores, sélectionnez Tous, puis appuyez sur <b>Configurer</b> .                                                                                                    |
|                       |                                                                                                    |

| Option                       | Description                                                                                                    |
|------------------------------|----------------------------------------------------------------------------------------------------|
| Périphériques                | Affiche l'état de la connexion des périphériques associés comme une imprimante, une clé USB ou un clavier.                                                                                                    |
| Gestion de<br>l'alimentation | Définit quand l'instrument passe automatiquement en mode veille ou est désactivé après une période d'inactivité. <b>Minuteur en veille</b> : définit quand l'instrument passe en mode veille. Options : OFF, 30 minutes, 1 (par défaut), 2 ou 12 heures. |

#### Configuration des paramètres de mesure

Sélectionnez le mode de mesure, les unités de mesure, les paramètres du journal de données et plus encore.

- 1. Sur l'écran de mesure principal, appuyez sur Options>Réglage de la lecture.
- 2. Sélectionnez une option.

| Option                    | Description                                                                                                    |
|---------------------------|----------------------------------------------------------------------------------------------------|
| Lecture<br>Mode           | Définit la mesure en mode unique, continu ou RST. <b>Unique (par défaut)</b> : la mesure s'arrête lorsqu'elle est stable. <b>Continu</b> : la mesure continue tant que l'utilisateur n'a pas appuyé sur <b>Terminé. RST</b> : le mode RST (Rapidly Settling Turbidity) calcule et met constamment à jour la mesure de la turbidité de l'échantillon avec une précision de 95 %, en fonction de la tendance accumulée des valeurs mesurées en temps réel. Le mode RST s'utilise au mieux sur les échantillons qui se déposent rapidement et dont la valeur change en permanence. La mesure se base sur un échantillon préparée correctement homogène au début de la mesure. Elle s'applique le mieux aux échantillons de valeur supérieure à 20 NTU. L'échantillon doit immédiatement être soigneusement mélangé par inversion avant d'être inséré dans l'instrument. <b>Moy. signal</b> : la mesure de turbidité qui s'affiche à l'écran est une moyenne des valeurs mesurées pendant l'intervalle de temps sélectionné. Options : pour le mode de mesure unique, de 5 à 15 secondes. Pour le mode de mesure continu, de 5 à 90 secondes.                              |
| Unit<br>(Unité)           | Sélectionne les unités de mesure qui s'affichent à l'écran et qui sont enregistrées dans le journal des données. Options : NTU (par défaut), EBC, Abs ou % T.                                                                                                    |
| Rapport                   | Permet d'activer (par défaut) ou de désactiver le mode de rapport. Lorsqu'il est désactivé, un indicateur s'affiche sur la fenêtre de lecture.<br><b>Remarque :</b> Le mode de rapport désactivé n'est valide que pour des mesures de turbidité inférieures à 40 NTU.                                                                                                    |
| Rejet des<br>bulles d'air | Permet d'activer (par défaut) ou de désactiver l'option Eliminer les bulles. Lorsque cette option<br>est activée, les mesures de turbidité élevées provoquées par des bulles dans l'échantillon ne<br>s'affichent pas ou ne sont pas enregistrées dans le journal des données.                                                                                                    |
| Config.<br>données        | Définit les paramètres du journal de données. <b>Mémorisation automatique</b> : les données de mesure sont automatiquement enregistrées dans le journal de lecture. Valeur par défaut : Activé. Si l'enregistrement automatique est désactivé, appuyez sur Options>Enregistrer pour enregistrer manuellement une lecture dans le journal de données. <b>Envoi du format de données</b> : définit le format de sortie des données de mesure qui sont envoyées aux périphériques externes (CSV, XML ou BMP). Valeur par défaut : XML. <b>Format d'impression</b> : définit le format de sortie des données de mesure qui sont envoyées à une imprimante (Impression rapide ou Impr. détaillée (BPL)). <b>Commentaires</b> : permet aux utilisateurs d'ajouter des conmentaires aux entrées de journal. <b>Envoi automatique</b> : les données de mesure sont automatiquement envoyées à l'ensemble des périphériques (par ex., imprimante et clé USB) qui sont connectés à l'instrument après chaque mesure. Options : Désactivé, nouveau fichier envoyer des données et les enregistrer dans un nouveau fichier, fichier continu - envoyer des données dans un fichier. |

#### Ajout d'ID opérateur

Ajoutez un ID opérateur unique pour chaque personne qui mesure les échantillons (30 au maximum). Sélectionnez une icône, un mot de passe opérateur et un niveau de sécurité pour chaque ID opérateur.

- 1. Appuyez sur Connexion.
- 2. Appuyez sur Options>Nouveau.

- 3. Entrez un nouvel ID opérateur (20 caractères au maximum), puis appuyez sur OK.
- Appuyez sur les flèches GAUCHE et DROITE pour sélectionner l'icône pour l'ID opérateur (par ex., poisson, papillon ou ballon de football).
- Appuyez sur Mot de passe utilisateur, puis entrez un mot de passe pour l'ID opérateur. Remarque : Les mots de passe sont sensibles à la casse.
- 6. Appuyez sur Niveau de sécurité, puis sélectionnez le niveau de sécurité pour l'ID opérateur.
  - Désactivé : l'opérateur ne peut pas modifier les paramètres ni effectuer aucune tâche sur les paramètres de sécurité dont le niveau de sécurité comporte une ou deux clefs.
  - Une clef : l'opérateur peut modifier tous les paramètres et effectuer toutes les tâches sur les paramètres de sécurité dont le niveau de sécurité est désactivé ou comporte une clef.
  - Deux clefs : l'opérateur peut modifier tous les paramètres et effectuer toutes les tâches sur les paramètres de sécurité.

**Remarque :** Avant de sélectionner un niveau de sécurité, le paramètre de sécurité doit être activé. Voir Paramétrage de l'instrument à la page 32.

- 7. Appuyez sur OK>Fermer.
- 8. Pour modifier un ID opérateur, sélectionnez-le puis appuyez sur Options>Modifier.
- 9. Pour supprimer un ID opérateur, sélectionnez-le puis appuyez sur Options>Supprimer>OK.

### Ajout d'ID échantillon

Ajoutez un ID échantillon unique pour chaque échantillon (1000 au maximum). L'ID échantillon identifie l'emplacement de l'échantillon ou d'autres informations spécifiques à l'échantillon.

Vous pouvez également importer dans l'instrument des ID échantillon à partir du fichier de feuille de calcul. Reportez-vous au manuel de l'utilisateur complet sur le site Web du fabricant pour importer des ID échantillon.

- 1. Appuyez sur Sample ID (ID d'échantillon).
- 2. Appuyez sur Options>Nouveau.
- 3. Entrez un nouvel ID échantillon (20 caractères au maximum).
- 4. Appuyez sur OK.
- 5. Sélectionnez une option.

| Option                | Description                                                                                                    |
|-----------------------|----------------------------------------------------------------------------------------------------|
| Ajouter<br>Date/Temps | Ajoutez à l'ID échantillon la date et l'heure de collecte de l'échantillon (en option). La<br>date et l'heure entrées pour chaque ID échantillon s'affichent sur le menu<br>ID échantillon.                                                                                                    |
| Ajouter numéro        | Ajoute un nombre de mesure à l'ID échantillon (en option). Sélectionnez le premier<br>numéro utilisé pour le nombre de mesure (de 0 à 999).<br>Le nombre de mesure s'affiche entre parenthèses après l'ID échantillon dans l'écran<br>d'accueil. Voir Interface utilisateur et navigation à la page 30. |
| Ajouter couleur       | Ajoute un cercle coloré à l'icône d'ID échantillon (en option). L'icône d'ID échantillon s'affiche avant l'ID échantillon dans l'écran d'accueil. Voir Interface utilisateur et navigation à la page 30.                                                                                                |

- 6. Appuyez sur OK>Fermer.
- 7. Pour modifier un ID échantillon, sélectionnez-le, puis appuyez sur Options>Modifier>OK.
- 8. Pour supprimer un ID échantillon, sélectionnez-le, puis appuyez sur Options>Supprimer>OK.

**Remarque :** Pour supprimer tous les ID échantillon, sélectionnez l'ID échantillon et appuyez sur **Options>Supprimer tous les ID d'échantillon>OK**.

### Calibation du turbidimètre avec les étalons StablCal

Calibrez le turbidimètre avant de l'utiliser pour la première fois à l'aide des étalons pour fiole scellée StablCal fournis.

Étalonnez le turbidimètre au moins tous les 3 mois ou conformément aux spécifications des autorités compétentes lorsque les données sont utilisées pour les rapports USEPA.

L'instrument est prêt pour l'étalonnage 60 minutes après le démarrage. Maintenez l'instrument en marche 24 heures par jour s'il est utilisé régulièrement.

**Remarque**: Des résultats inattendus peuvent se produire si des étalons autres que les points d'étalonnage recommandés sont utilisés. Les points d'étalonnage recommandés (< 0,1, 20, 200, 1 000, 4 000 et 7 500 NTU) permettent d'obtenir une précision d'étalonnage optimale. L'utilisation d'étalons autres que les étalons StablCal ou les étalons formazine préparés par l'utilisateur peut donner un étalonnage moins précis. Le fabricant ne peut pas garantir les performances de l'instrument s'il est étalonné avec des perles de styrènedivinylbenzène de copolymère ou d'autres suspensions.

#### Notes d'étalonnage

- Assurez-vous que l'instrument se trouve dans les mêmes conditions ambiantes que l'endroit dans lequel il est utilisé.
- Assurez-vous que les étalons se trouvent à la même température ambiante que l'instrument avant utilisation.
- N'utiliser que l'huile de silicone fournie. L'huile de silicone possède le même indice de réfraction que le verre de la fiole et elle masque les différences et rayures mineures du verre.
- Rangez le chiffon de huilage dans un sachet de rangement en plastique pour le conserver propre.
- En cas de coupure de courant pendant l'étalonnage, les nouvelles données d'étalonnage sont perdues et les données du dernier étalonnage sont utilisées.
- En mode d'étalonnage, la plage automatique et la moyenne des signaux sont sélectionnées. Une fois l'étalonnage terminé, tous les modes de fonctionnement reviennent aux derniers paramètres définis.
- Tous les étalonnages néphélométriques (unités de mesure de la turbidité) sont effectués en même temps.
- Les données d'étalonnage sur rapport et hors rapport sont mesurées et enregistrées simultanément.
- Nettoyez l'ensemble de filtre USEPA avant d'effectuer un étalonnage principal ou au moins tous les 3 mois (l'intervalle d'étalonnage principal recommandé par l'USEPA).

#### Configuration des paramètres d'étalonnage

Modifiez les paramètres d'étalonnage selon les besoins avant l'étalonnage de l'instrument. L'instrument doit être étalonné lorsque la courbe d'étalonnage est modifiée.

- 1. Appuyez sur Etalonnage.
- 2. Appuyez sur Options > Réglage de l'étalonnage.
- 3. Sélectionnez la plage de la courbe d'étalonnage et le type d'étalon.

| Option                               | Description                                                                                                    |
|--------------------------------------|----------------------------------------------------------------------------------------------------|
| StablCal RapidCal<br>(de 0 à 40 NTU) | Etalonnage avec étalon StablCal de 20 NTU (par défaut)<br><b>Remarque :</b> Le courant sombre dans l'instrument sert de point zéro pour la<br>courbe d'étalonnage. La courbe d'étalonnage est linéaire de 0 à 40 NTU, les<br>mesures de turbidité faible sont ainsi très précises. |
| StablCal (0–10 000 NTU)              | Etalonnage complet (<0,1 NTU, 20 NTU, 200 NTU, 1 000 NTU, 4 000 NTU, 7 500 NTU) avec StablCal.                                                                                                    |
| Formazin RapidCal (de<br>0 à 40 NTU) | Etalonnage avec étalon de formazine 20 NTU.<br><b>Remarque :</b> Le courant sombre dans l'instrument sert de point zéro pour la<br>courbe d'étalonnage. La courbe d'étalonnage est linéaire de 0 à 40 NTU, les<br>mesures de turbidité faible sont ainsi très précises.            |
| Formazine<br>(0–10 000 NTU)          | Etalonnage complet (20 NTU, 200 NTU, 1 000 NTU, 4 000 NTU, 7 500 NTU et eau de dilution ) avec formazine.                                                                                                    |
| Degrés (0–100 mg/L)                  | Etalonnage complet (20 mg/L, 100 mg/L et eau de dilution) avec kaolin.                                                                                                    |
| SDVB (0–10 000 NTU)                  | Etalonnage complet (20 NTU, 200 NTU, 1 000 NTU, 4 000 NTU, 7 500 NTU et eau de dilution ) avec divinylbenzène de styrène sphérique.                                                                                                    |

| Option                      | Description                                                                                                    |
|-----------------------------|----------------------------------------------------------------------------------------------------|
| EU Pharm (de<br>0 à 30 NTU) | Etalonnage complet (<0,1 NTU, 3 NTU, 6 NTU, 18 NTU, 30 NTU).                                                                                                    |
| Etalonnage personnalisé     | L'utilisateur peut entrer un étalonnage personnalisé pour la turbidité. L'utilisateur<br>sélectionne le nombre d'étalons d'étalonnage et la valeur de chacun d'eux.<br>Utilisez un étalonnage personnalisé lorsque des cuves pour échantillon plus<br>petites sont utilisées avec un adaptateur pour cuves. |

4. Sélectionnez les options d'étalonnage restantes.

| Option                         | Description                                                                                                    |
|--------------------------------|----------------------------------------------------------------------------------------------------|
| Vérifier après l'étal.         | Définit l'instrument pour commencer une vérification immédiatement une fois<br>l'instrument étalonné. Lorsque cette option est activée, l'étalon de vérification est<br>mesuré immédiatement une fois qu'un étalonnage est réalisé. Par défaut : Activer. La<br>valeur de l'étalon de vérification s'affiche comme dernier étalon lors de l'étalonnage. |
| Rappel d'étalonnage            | Définit l'intervalle entre les étalonnages. Lorsqu'un étalonnage est requis, un rappel<br>et un point d'interrogation sur l'icône d'étalonnage s'affichent en haut de l'écran.<br>Options : Désact. (par défaut), 1 jour, 7 jours, 30 jours ou 90 jours. Lorsqu'un<br>étalonnage est terminé, l'intervalle de temps d'étalonnage est défini sur zéro.   |
| Rétablir étalonnage<br>d'usine | Réinitialise les paramètres d'étalonnage par défaut.                                                                                                    |

### Préparation des étalons StablCal

Lors de la réception puis régulièrement :

- 1. Nettoyez la surface extérieure des fioles StablCal avec du détergent pour verre spécial laboratoire.
- 2. Rincez les fioles avec de l'eau distillée ou déionisée.
- 3. Séchez les fioles avec un chiffon non pelucheux.

**Remarque :** Ne secouez ou n'inversez jamais l'étalon < 0,1 NTU. Si l'étalon a été mélangé ou secoué, laissez la fiole immobile pendant 15 minutes ou plus avant de l'utiliser.

Remarque : Ne débouchez pas les fioles.

Assurez-vous que les étalons StablCal sont à température ambiante avant de les utiliser (la température ne doit pas dépasser 40 °C).

Inversez les étalons (à l'exception des valeurs < 0,1 NTU) avant l'utilisation. Reportez-vous aux instructions fournies avec les étalons StablCal.

### Procédure d'étalonnage StablCal

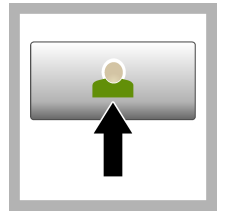

1. Appuyez sur Connexion et sélectionnez l'ID opérateur applicable. Si la connexion n'est pas nécessaire, passez à l'étape 3.

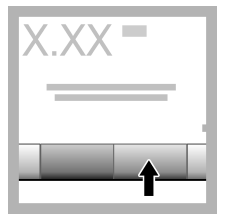

2. Appuyez sur Connexion et entrez le mot de passe. Appuyez sur OK.

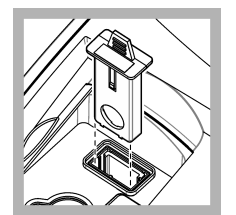

**3.** Retirez l'ensemble de filtre.

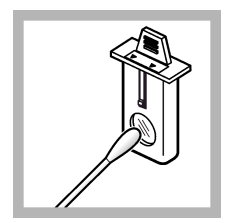

**4.** Nettoyez la lentille de l'ensemble de filtre USEPA. Voir Nettoyage de l'ensemble de filtre à la page 43.
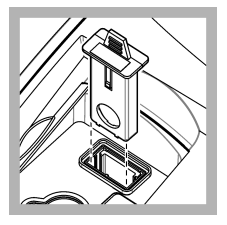

5. Tenez la languette de l'ensemble de filtre USEPA pour que la fièche soit orientée vers l'avant de l'instrument. Enfoncez complètement l'ensemble de filtre dans le boîtier.

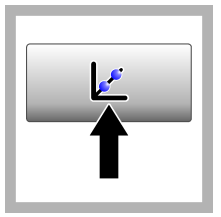

6. Appuyez sur Etalonnage. Les valeurs d'étalon pour la courbe d'étalonnage sélectionnée (et l'étalon de vérification, si l'option Vérifier après Cal est activée) s'affichent à l'écran. Pour sélectionner une courbe d'étalonnage différente, reportezvous à Configuration des paramètres d'étalonnage à la page 35.

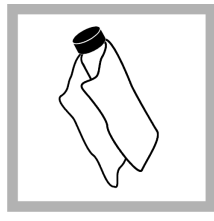

7. Obtenez l'étalon StablCal qui s'affiche à l'écran. Nettoyez la fiole avec un chiffon doux non pelucheux pour éliminer les traces d'eau et de doigts.

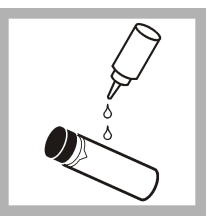

8. Appliquez une petite goutte d'huile de silicone sur la fiole, du haut jusqu'en bas.

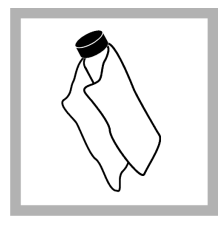

9. Utilisez le chiffon de huilage fourni pour appliquer l'huile uniformément sur la surface de la fiole. Retirez la majeure partie de l'huile. Vérifiez que la fiole est presque sèche.

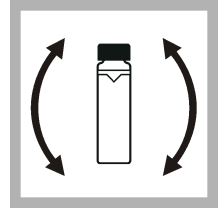

**10.** Inversez lentement et avec précaution la fiole pour mélanger entièrement l'étalon (n'inversez pas de fiole <0,1 NTU). Veillez à ne pas ajouter de bulles d'air.

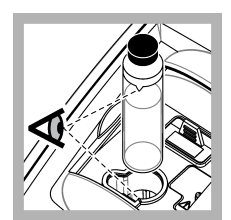

**11.** Placez la fiole dans le porte-cuve en alignant le triangle sur la fiole avec le repère du porte-cuve. Appuyez sur le couvercle jusqu'à ce qu'un clic retentisse.

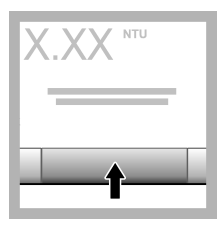

**12.** Appuyez sur **Read** (Mesure). Patientez pendant 1 minute le temps que l'instrument finisse la mesure.

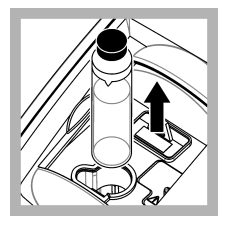

**13.** Ouvrez le couvercle et retirez la fiole du porte-cuve.

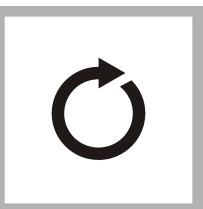

14. 7Effectuez les étapes pour les autres fioles StablCal (de l'étalon le plus bas au plus élevé en NTU). 13 Une fois la mesure terminée, les valeurs mesurées s'affichent.

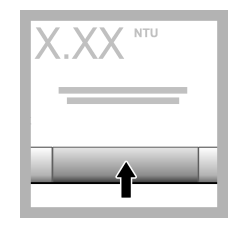

**15.** Si l'option Vérifier après Cal est activée, la valeur de l'étalon de vérification s'affiche. Appuyez sur **Mesurer** pour mesurer l'étalon de vérification.

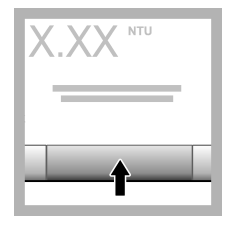

**16.** Appuyez sur **Enregistrer** pour enregistrer les nouvelles données d'étalonnage.

### Procédure de vérification

Utilisez la procédure de vérification pour mesurer la même fiole Gelex ou StablCal à intervalles réguliers afin de déterminer si les mesures demeurent dans la plage d'acceptation. Utilisez le menu Réglage de la vérification pour définir un rappel pour la vérification.

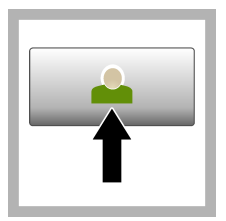

1. Appuyez sur Connexion et sélectionnez l'ID opérateur applicable. Si la connexion n'est pas nécessaire, passez à l'étape 3.

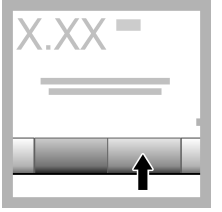

2. Appuyez sur Connexion et entrez le mot de passe. Appuyez sur OK.

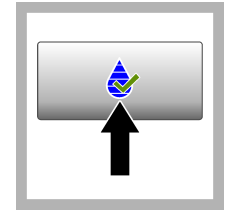

3. Appuyez sur Vérification. La valeur de l'étalon de vérification s'affiche. Appuyez sur Options >Réglage de la vérification pour modifier la valeur de l'étalon de vérification.

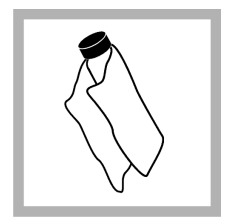

4. Nettoyez les fioles Gelex avec un chiffon doux non pelucheux pour éliminer les traces d'eau et de doigts.

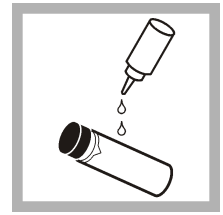

5. Appliquez une petite goutte d'huile de silicone sur la fiole, du haut jusqu'en bas.

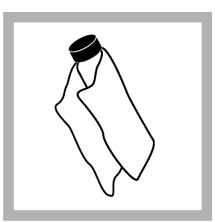

6. Utilisez le chiffon de huilage fourni pour appliquer l'huile uniformément sur la surface de la fiole. Retirez la majeure partie de l'huile. Vérifiez que la fiole est presque sèche.

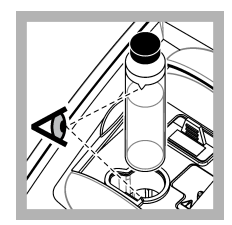

7. Placez la fiole dans le porte-cuve en alignant le triangle sur la fiole avec le repère du porte-cuve. Appuyez sur le couvercle jusqu'à ce qu'un clic retentisse.

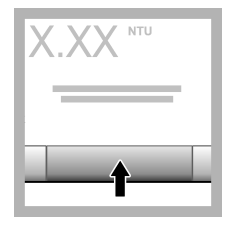

8. Appuyez sur Mesurer. La valeur ainsi que le statut de succès ou d'échec sont affichés. Les données sont automatiquement enregistrées dans l'instrument.

### Mesures de la turbidité

Pour obtenir des mesures de turbidité précises, utilisez des cuves pour échantillon propres et éliminez les bulles d'air.

#### Notes sur la mesure

Des techniques de mesure correctes sont importantes pour réduire au minimum les effets de la variation de l'instrument, de la lumière parasite et des bulles d'air. Pour obtenir des mesures précises et reproductibles :

#### Instrument

- Assurez-vous que l'instrument est placé sur une surface fixe, plane et exempte de vibrations pendant la mesure.
- L'ensemble de filtre USEPA est nécessaire pour effectuer les mesures de turbidité rapportées pour les autorisations de l'USEPA (United States Environmental Protection Agency), de la NPDWR (National Primary Drinking Water Regulations) ou du NPDES (National Pollutant Discharge Elimination System).
- Mettez l'instrument en marche pendant 30 minutes (rapport activé) ou pendant 60 minutes (rapport désactivé) avant la mesure. Laissez l'instrument en marche 24 heures par jour si l'instrument est utilisé régulièrement.
- Fermez toujours le couvercle du compartiment d'échantillon pendant la mesure, l'étalonnage et la vérification.
- Retirez la cuve à échantillon de l'instrument et éteignez l'instrument s'il doit être stocké pendant une durée prolongée (supérieure à un mois).
- Maintenez le couvercle du compartiment d'échantillon fermé pour éviter toute pénétration de poussière et de saletés.

#### Cuves d'échantillon

- Toujours boucher la cuve à échantillon pour éviter le renversement de l'échantillon dans l'instrument.
- Toujours utiliser des cuves à échantillon propres et en bon état. Les cuves sales, rayées ou endommagées peuvent donner des relevés imprécis.
- · Assurez-vous que les échantillons froids ne créent pas de « buée » sur la cuve à échantillon.
- Conserver les cuves à échantillon remplies d'eau désionisée ou distillée et les boucher soigneusement.
- Pour une précision optimale, utilisez une seule cuve à échantillon pour chaque mesure ou une cuve à circulation.

**Remarque :** Vous pouvez également utiliser des cuves à échantillon correspondantes pour les mesures mais elles ne fournissent pas une précision aussi bonne qu'une cuve à échantillon indexée unique ou une cuve à circulation. Lorsque vous utilisez des cuves à échantillon correspondantes, alignez le repère d'orientation de la cuve à échantillon avec le repère de référence sur le porte-cuve.

#### Mesure

- Mesurer les échantillons immédiatement pour éviter les variations de température et le dépôt. Avant de prendre une mesure, toujours s'assurer que l'échantillon est totalement homogène.
- Éviter la dilution d'échantillon chaque fois que c'est possible.
- Évitez d'utiliser l'instrument sous la lumière directe du soleil.

### Procédure de mesure de turbidité

Pour inclure un ID opérateur et un ID échantillon aux données de mesure, reportez-vous à Ajout d'ID échantillon à la page 34 et à Ajout d'ID opérateur à la page 33.

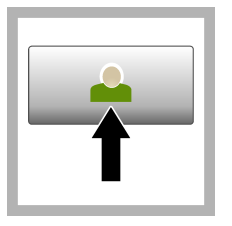

1. Appuyez sur Connexion et sélectionnez l'ID opérateur applicable. Si la connexion n'est pas nécessaire, passez à l'étape 3.

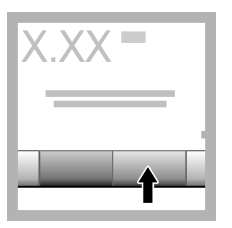

2. Appuyez sur Connexion et entrez le mot de passe. Appuyez sur OK.

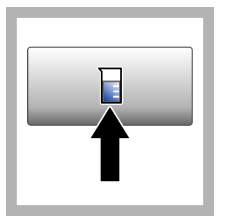

3. Appuyez sur Sample ID (ID d'échantillon). Sélectionnez l'ID échantillon applicable, puis appuyez sur Sélectionner. L'ID échantillon sélectionné s'affiche à l'écran

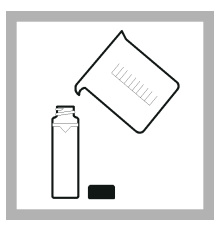

4. Rincez une cuve d'échantillon propre et vide deux fois avec la solution à mesurer et videz-la. Remplissez jusqu'au trait (environ 30 ml) avec l'échantillon et placez immédiatement le bouchon sur la cuve pour échantillon.

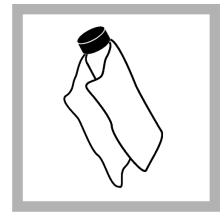

5. Nettoyez les cuves avec un chiffon doux non pelucheux pour éliminer les traces d'eau et de doigts.

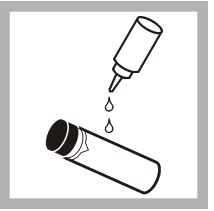

6. Appliquez un petit cordon d'huile de silicone sur les cuves, du haut jusqu'en bas.

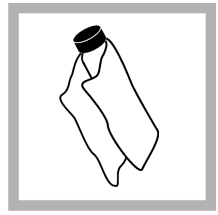

7. Utilisez le chiffon de huilage fourni pour appliquer l'huile uniformément sur la surface des cuves. Retirez l'excès d'huile. Vérifiez que les cuves sont presque sèches.

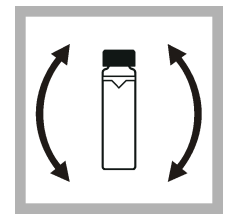

8. Inversez lentement et avec précautions la cuve d'échantillon pour mélanger complètement l'échantillon. Veillez à ne pas ajouter de bulles d'air.

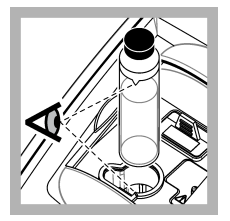

9. Placez la cuve dans le porte-cuve en alignant le triangle sur la cuve pour échantillon avec le repère de référence du portecuve.Appuyez sur le couvercle jusqu'à ce qu'un clic retentisse.

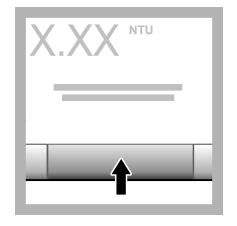

10. Appuyez sur Mesurer (ou Terminé si en mode continu). Patientez pendant que l'instrument mesure l'échantillon.

Remarque : Si l'option d'enregistrement automatique est désactivée, appuyez sur Options > Enregistrer pour enregistrer les données.

### Gestion des données

### Affichage des données enregistrées

Toutes les données enregistrées sont conservées dans le journal des données. Il existe trois types de journaux de données :

- · Journal de lecture : affiche les mesures enregistrées.
- · Journal d'étalonnage : affiche l'historique de l'étalonnage.
- Journal de vérification : affiche l'historique de vérification.
- 1. Appuyez sur Journal données et sélectionnez le journal de données applicable.
- 2. Pour afficher les détails d'une entrée de journal, sélectionnez l'entrée de journal puis appuyez sur Afficher les détails.

Remarque : Pour ajouter un commentaire à l'entrée de journal, appuyez sur l'icône de commentaires.

- 3. Pour afficher uniquement certaines données, appuyez sur Filtre, puis sélectionnez Activé. La fenêtres des paramètres de filtrage s'affiche.
- 4. Sélectionnez une option.

| Option              | Description                                                                                                    |
|---------------------|----------------------------------------------------------------------------------------------------|
| Intervalle de temps | Sélectionne uniquement les données qui ont été enregistrées lors d'un intervalle de temps spécifique.                     |
| ID opérateur        | Sélectionne uniquement les données qui ont été enregistrées avec un ID opérateur spécifique.                              |
| ID échantillon      | Sélectionne uniquement les données à partir du journal de lecture qui a été enregistré avec un ID échantillon spécifique. |

#### Envoi de données à un périphérique connecté

L'instrument peut envoyer des données à une clé USB ou une imprimante. Pour obtenir de meilleurs résultats, utilisez uniquement les clés USB 2.0. L'instrument crée un dossier d'enregistreur sur le périphérique et enregistre les données sous forme de fichier .bmp, .csv ou .xml.

Utilisez uniquement les imprimantes indiquées dans la version étendue de ce manuel.

- 1. Connectez une clé USB ou un câble à un port USB sur l'instrument.
- 2. Branchez l'autre extrémité du câble à l'imprimante si applicable.
- Accédez aux options Configuration>Périphériques. Le statut de la connexion affiche Connecté. Si le statut affiche Pas connecté, vérifiez que les périphériques que vous utilisez figurent parmi ceux recommandés.
- 4. Appuyez sur Journal données et sélectionnez le journal applicable.
- Pour n'envoyer que certaines données, utilisez les paramètres de filtrage ou sélectionnez un point de données unique. Reportez-vous à la Affichage des données enregistrées à la page 41.
- Appuyez sur Options>Envoyer journal de données. Sélectionnez un point de données unique, les données filtrées ou toutes les données. Appuyez sur OK. L'instrument envoie les données sélectionnées aux périphériques connectés.

### Supprimer des données du journal de données

L'instrument supprime automatiquement les enregistrements de données les plus anciens lorsque le journal de données arrive à saturation. L'utilisateur peut également supprimer des données manuellement. Assurez-vous d'enregistrer les données sur un périphérique externe, puis supprimez-les du journal des données.

- 1. Appuyez sur Journal données et sélectionnez le journal applicable.
- 2. Pour ne supprimer que certaines données, utilisez les paramètres de filtre. Reportez-vous à la Affichage des données enregistrées à la page 41.
- Pour supprimer les données, appuyez sur Options>Supprimer données. Sélectionnez un point de données unique, les données filtrées ou toutes les données. Appuyez sur OK. L'instrument supprime les données sélectionnées du journal de données.

## Maintenance

## ATTENTION

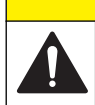

Dangers multiples. Seul le personnel qualifié doit effectuer les tâches détaillées dans cette section du document.

### Nettoyage des déversements

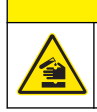

ATTENTION

Risque d'exposition chimique. Mettez au rebut les substances chimiques et les déchets conformément aux réglementations locales, régionales et nationales.

- 1. Respectez toutes les règles de sécurité du site concernant le contrôle des déversements.
- 2. Jetez les déchets en suivant les règles applicables.

### Nettoyage de l'instrument

Nettoyez l'extérieur de l'instrument avec un chiffon humide, puis essuyez l'instrument en ne laissant aucune trace d'humidité.

## Nettoyage de l'ensemble de filtre

Remarque : Veillez à ne pas faire sortir la lentille de l'ensemble de filtre.

- 1. Nettoyez les deux côtés de la lentille de l'ensemble de filtre avec un produit nettoyant pour vitres, pour lentilles ou de l'alcool isopropylique et un coton-tige ou un chiffon pour lentille.
- 2. Inspectez le verre du filtre pour déceler d'éventuelles rayures ou autres dommages.
- 3. Si un cercle opaque est visible autour du bord du filtre, cela signifie que le matériau du filtre se déstratifie. Remplacez l'ensemble de filtre.

### Remplacement de la lampe

### ATTENTION

ATTENTION

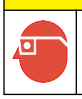

Portez une protection oculaire lorsque la lampe est allumée alors que le couvercle de la lampe est déposé.

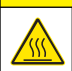

Risque de brûlure. La lampe doit être froide pour pouvoir être retirée de l'instrument.

#### Remarques :

- Remplacez la lampe par une lampe de même taille, de même style et de même capacité électrique.
- Ne touchez pas la lampe : l'huile présente sur la peau risquerait de l'endommager. Nettoyez la lampe avec de l'alcool si nécessaire.
- · Les fils de la lampe peuvent être insérés à n'importe quel emplacement du bornier.
- Mettez l'instrument en marche pendant 30 minutes (rapport activé) ou pendant 60 minutes (rapport désactivé) avant la mesure ou l'étalonnage.
- · Etalonnez l'instrument une fois la lampe remplacée.

Pour remplacer la lampe, reportez-vous à la documentation qui l'accompagne.

### Utilitaires de l'instrument

- 1. Appuyez sur Accueil pour afficher le modèle, la version, le numéro de série et le nom de l'emplacement de l'instrument.
- 2. Appuyez sur Diagnostics (Diagnostic).
- 3. Sélectionnez une option.

| Option                       | Description                                                                                                    |
|------------------------------|----------------------------------------------------------------------------------------------------|
| Service usine                | Pour utilisation en usine/service d'assistance uniquement.                                                                                                    |
| Sauvegarde Appareil          | Sauvegarder : permet d'enregistrer une sauvegarde de tous les paramètres de l'instrument et des fichiers journaux sur une clé USB. Restaurer : permet de copier les paramètres de l'instrument, les fichiers journaux à partir d'une clé USB sur l'instrument. Cette option écrase tous les paramètres de l'instrument. |
| Mise à jour de<br>l'appareil | Installe une mise à jour de l'instrument sur l'instrument à partir d'une clé USB.                                                                                                    |
| Temps de service             | Permet d'afficher les dates de la dernière inspection et de la prochaine. Quand<br>cette option est activée, un rappel d'inspection s'affiche à l'écran lorsqu'une<br>inspection est requise.                                                                                                    |

# Dépannage

| Message                                           | Solution                                                                                                    |  |  |  |
|---------------------------------------------------|----------------------------------------------------------------------------------------------------|--|--|--|
| Mise en marche                                    |                                                                                                    |  |  |  |
| Auto-diagnostic interrompu.<br>Erreur matérielle. | Mettez l'appareil hors tension, patientez 20 secondes et remettez l'appareil sous tension. En cas d'échec de l'auto-diagnostic, notez le numéro de l'erreur et contactez le support technique.<br>Numéros d'erreur : 0 : RTC; 1 : Touch IC ; 3 : Tension sombre—Fermez la porte jusqu'à ce qu'un clic retentisse. Démarrez à nouveau l'instrument. 4 : Coefficient d'amplificateur - Assurez-vous que l'alimentation est connectée à une prise électrique protégée par la mise à la terre. 7 : Tension de lampe - Assurez-vous que l'alimentation est connectée à une prise électrique protégée par la mise à la terre. 7 : Tension de lampe - Assurez-vous que l'alimentation est connectée a une fiole se trouvait dans le compartiment d'échantillon lors du test automatique au démarrage, retirez la fiole. 9 : SDRAM ; 10 : NOR flash ; 11 : SPI flash ; 12 : Tension de pile ; 13 : Tension d'alimentation - Assurez-vous que l'alimentation utilisée est correcte. |  |  |  |
| Etalonnage nécessaire !                           | Etalonnez l'instrument. Reportez-vous à la section Calibation du turbidimètre<br>avec les étalons StablCal à la page 34.<br><i>Remarque : le rappel d'étalonnage est activé. Reportez-vous à la section</i> Configuration<br>des paramètres d'étalonnage à <i>la page 35</i> .                                                                                                    |  |  |  |
| Prochaine inspection échue !                      | Contactez l'assistance technique.<br><b>Remarque</b> : le rappel d'inspection est activé. Reportez-vous à la section Utilitaires de<br>l'instrument à la page 43.                                                                                                    |  |  |  |
| Vérification nécessaire !                         | Effectuez une vérification de l'étalonnage. Consultez le manuel d'utilisation complet sur le site Web du fabricant.<br><i>Remarque : le rappel de vérification est activé.</i>                                                                                                    |  |  |  |
| Reading (Mesure)                                  |                                                                                                    |  |  |  |
| Erreur matérielle / Erreur de l'appareil          | Mettez l'appareil hors tension, patientez 20 secondes et remettez l'appareil sous tension. Si le problème persiste, contactez l'assistance technique.                                                                                                    |  |  |  |
| Au-dessus de la plage<br>d'étalonnage !           | La turbidité mesurée est supérieure à la plage d'étalonnage de l'instrument.<br>Sélectionnez une courbe d'étalonnage pour l'ensemble de la plage de<br>mesure. Reportez-vous à la section Configuration des paramètres<br>d'étalonnage à la page 35.                                                                                                    |  |  |  |
| Au-dessus de la plage de mesure !                 | La turbidité mesurée est supérieure à la plage de mesure de l'instrument.                                                                                                    |  |  |  |
| Etalonnage/Vérification                           |                                                                                                    |  |  |  |
| Erreur au niveau de l'instrument                  | Examinez les étalons. Lancez à nouveau l'étalonnage ou la vérification.<br>En cas d'échec de l'étalonnage (ou la vérification), contactez le support technique.                                                                                                    |  |  |  |
| Etalon instable.                                  | Utilisez les étalons appropriés. Retournez l'étalon jusqu'à faire disparaître toutes les bulles ou grosses particules.                                                                                                    |  |  |  |
| Valeur étalon hors plage.                         | Utilisez les étalons appropriés. Retournez les étalons. Veillez à mesurer les<br>étalons dans l'ordre croissant.                                                                                                    |  |  |  |
| Valeur de l'étalon trop basse.                    | L'étalon dans le compartiment du flacon n'est pas le bon. Assurez-vous que l'étalon n'a pas expiré.<br>Placez l'étalon correct dans le compartiment du flacon. Veillez à bien retourner l'étalon.                                                                                                    |  |  |  |
| Valeur de l'étalon trop élevée.                   | L'étalon dans le compartiment du flacon n'est pas le bon. Assurez-vous que<br>l'étalon n'a pas expiré.<br>Placez l'étalon correct dans le compartiment du flacon.                                                                                                    |  |  |  |

| Message                                                   | Solution                                                                                                    |  |  |
|-----------------------------------------------------------|----------------------------------------------------------------------------------------------------|--|--|
| Echec de la vérification.                                 | Examinez l'étalon de vérification. Etalonnez l'instrument. Reportez-vous à la section Calibation du turbidimètre avec les étalons StablCal à la page 34.                                 |  |  |
|                                                           | En cas d'échec de la vérification après l'étalonnage, contactez l'assistance technique.                                                                                                  |  |  |
| Mise à jour de l'instrument                               |                                                                                                    |  |  |
| La copie de la mémoire USB a<br>échoué                    | Retirez les fichiers volumineux de la clé USB. Lancez à nouveau la procédure de mise à jour de l'instrument.                                                                             |  |  |
|                                                           | Retirez de la clé USB les fichiers de mise à jour de l'instrument. Enregistrez à nouveau sur la clé USB les fichiers de mise à jour de l'instrument.                                     |  |  |
|                                                           | Connectez le lecteur USB à l'instrument. Lancez à nouveau la procédure de<br>mise à jour de l'instrument.                                                                                |  |  |
| Fichier de mise à jour de<br>l'instrument manquant        | Retirez de la clé USB les fichiers de mise à jour de l'instrument. Enregistrez à nouveau sur la clé USB les fichiers de mise à jour de l'instrument.                                     |  |  |
| Fichier de mise à jour de<br>l'instrument corrompu        | Connectez le lecteur USB à l'instrument. Lancez à nouveau la procédure de mise à jour de l'instrument.                                                                                   |  |  |
| Mémoire insuffisante pour la mise<br>à jour de l'appareil | Contactez l'assistance technique.                                                                                                    |  |  |
| Mémoire USB pas connectée.                                | Connectez une clé USB à l'instrument. Assurez-vous que le système de fichiers sur la clé USB est bien « FAT32 ».                                                                         |  |  |
|                                                           | Mettez l'appareil hors tension, patientez 20 secondes et remettez l'appareil<br>sous tension. Connectez le lecteur USB. Lancez à nouveau la procédure de<br>mise à jour de l'instrument. |  |  |
| Lecture/écriture sur clé USB                              |                                                                                                    |  |  |
| Erreur lors de l'écriture vers la<br>mémoire USB          | Connectez une clé USB à l'instrument. Assurez-vous que le système de fichiers sur la clé USB est bien « FAT32 ».                                                                         |  |  |
| Erreur lors de la lecture de la<br>mémoire USB            | Mettez l'appareil hors tension, patientez 20 secondes et remettez l'appareil<br>sous tension. Recherchez tout espace restant sur la clé USB.                                             |  |  |
|                                                           | Mettez l'appareil hors tension, patientez 20 secondes et remettez l'appareil<br>sous tension. Connectez le lecteur USB à l'instrument.                                                   |  |  |
| Restauration de sauvegarde                                |                                                                                                    |  |  |
| Aucune sauvegarde de<br>l'instrument disponible.          | Connectez une clé USB à l'instrument. Assurez-vous que le système de fichiers sur la clé USB est bien « FAT32 ».                                                                         |  |  |
| Restauration de la sauvegarde impossible                  | Mettez l'appareil hors tension, patientez 20 secondes et remettez l'appareil<br>sous tension. Connectez le lecteur USB. Lancez à nouveau la procédure de<br>mise à jour de l'instrument. |  |  |
| Security (Sécurité)                                       |                                                                                                    |  |  |
| Mot de passe non valide                                   | Saisissez le mot de passe correct. En cas de perte du mot de passe, contactez le support technique.                                                                                      |  |  |
| Send data (Envoyer des données)                           |                                                                                                    |  |  |
| Connecter un dispositif récepteur.                        | Examinez les connexions de l'appareil. Désactivez le paramètre de transfert<br>automatique. Reportez-vous à la section Configuration des paramètres de<br>mesure à la page 33.           |  |  |
| Ajout d'ID d'échantillon de la list                       | e                                                                                                    |  |  |
| Pas de données valides<br>trouvées !                      | Aucun fichier d'ID d'échantillon n'a été trouvé sur la clé USB.                                                                                                    |  |  |
| Impossible de lire la date de l'échantillon.              | Assurez-vous que le format de date/heure est le suivant : jj.mm.aaaa hh:mm.                                                                                                    |  |  |

| Message                                                                                                    | Solution                                                                                               |
|----------------------------------------------------------------------------------------------------|----------------------------------------------------------------------------------------------------|
| Incapable de lire l'ID de<br>l'échantillon                                                                                                    | Examinez les chaînes de texte. Consultez le manuel d'utilisation complet sur le site Web du fabricant. |
| Problem/Error: Incorrect date<br>Possible cause: The wrong date<br>format. (Problème/erreur : date<br>incorrecte. Cause possible :<br>merci de vérifier le format de la | Assurez-vous que le format de date/heure est le suivant : jj.mm.aaaa hh:mm.                            |
| date.)                                                                                                    |                                                                                                    |
| Liste des ID d'échantillons pleine.<br>Les données n'ont pas été<br>ajoutées                                                                                            | Retirez les ID d'échantillon non utilisés. Ajoutez un nouvel ID d'échantillon.                         |

# Tabla de contenidos

Especificaciones en la página 47 Información general en la página 48 Instalación en la página 52 Interfaz del usuario y navegación en la página 53 Puesta en marcha en la página 54 Funcionamiento en la página 55 Mantenimiento en la página 64 Solución de problemas en la página 66

## Especificaciones

Las especificaciones están sujetas a cambios sin previo aviso.

| Especificación                   | Detalles                                                                                                    |
|----------------------------------|----------------------------------------------------------------------------------------------------|
| Método de medición               | Nefelométrico                                                                                                    |
| Normativa                        | Cumple con el método 180.1 de la EPA<br>ASTM D7315 - Métodos de análisis estándar para obtener la turbidez por<br>encima de 1 unidad de turbidez (UT) en modo estático<br>ASTM D6665 - Métodos de análisis estándar para obtener la turbidez por<br>debajo de 5 NTU en modo estático             |
| Dimensiones (An x Pr x Al)       | 39,5 x 30,5 x 15,3 cm (15,6 x 12,0 x 6,02 pulg.)                                                                                                    |
| Peso                             | 3,0 kg (6,6 lb)                                                                                                    |
| Carcasa                          | IP30; uso solo en interiores                                                                                                    |
| Clase de protección              | Fuente de alimentación externa: clase de protección I; instrumento: clase de protección II                                                                                                    |
| Grado de contaminación           | 2                                                                                                    |
| Categoría de instalación         | Fuente de alimentación externa: categoría II; instrumento: categoría I                                                                                                    |
| Requisitos de alimentación       | Instrumento: 12 V CC, 3,4 A; fuente de alimentación: 100-240 V CA, 50/60 Hz                                                                                                    |
| Temperatura de<br>funcionamiento | 0 a 40 °C (32 a 104 °F)                                                                                                    |
| Temperatura de<br>almacenamiento | 20 a 60 °C (4 a 140 °F)                                                                                                    |
| Humedad                          | Humedad relativa del 5% al 95%, sin condensación                                                                                                    |
| Pantalla                         | 17,8 mm (7 pulg.), pantalla táctil a color                                                                                                    |
| Fuente de luz                    | Lámpara de filamento de tungsteno                                                                                                    |
| Unidades de medida               | NTU, EBC, Abs (absorbancia), %T (% de transmitancia) y mg/l (grados)                                                                                                    |
| Rango                            | NTU (Ratio activado): 0–10.000 decimal automático<br>NTU (Ratio desactivado): 0–40<br>EBC (Ratio activado): 0–2450 decimal automático<br>EBC (Ratio desactivado): 0–9,8<br>Absorbancia <sup>1</sup> (rango automático): 0–1,0<br>Transmitancia <sup>1</sup> (%): 1,0–100<br>Grados (mg/l): 1–100 |

<sup>&</sup>lt;sup>1</sup> Se necesita un filtro para las mediciones de absorbancia y transmitancia

| Especificación               | Detailes                                                                                                    |
|------------------------------|----------------------------------------------------------------------------------------------------|
| Exactitud <sup>2, 3, 4</sup> | Ratio activado: ±2% de la lectura más 0,01 NTU desde 0–1000 NTU, ±5% de la lectura desde 1000–4000 NTU, ±10% de la lectura desde 4000–10,000 NTU                                                           |
|                              | Ratio desactivado: ±2% de la lectura más 0,01 NTU desde 0–40 NTU                                                                                                    |
|                              | Absorbancia: $\pm 0,01$ Abs desde 0–0,5 Abs a 455 nm, $\pm 2\%$ Abs desde 0,5–1 Abs a 455 nm                                                                                                    |
|                              | Transmitancia: 2% T desde 10-100% T a 455 nm                                                                                                    |
| Resolución                   | Turbidez: 0,001 NTU/EBC                                                                                                    |
|                              | Absorbancia: 0,001 Abs                                                                                                    |
|                              | Transmitancia: 0,1% T                                                                                                    |
| Repetibilidad                | $\pm 1\%$ de la lectura o 0,01 NTU, lo que sea mayor (en condiciones de referencia)                                                                                                    |
| Tiempo de respuesta          | Promedio de señal desactivado: 6,8 segundos                                                                                                    |
|                              | Promedio de señal activado: 14 segundos (cuando se emplean 10 mediciones para calcular la media)                                                                                                    |
| Tiempo de estabilización     | Ratio activado: 30 minutos tras arranque                                                                                                    |
|                              | Ratio desactivado: 60 minutos tras arranque                                                                                                    |
| Modos de medición            | Puntual, en continuo, Rapidly Settling Turbidity, promedio de señal activado o desactivado, ratio activado o desactivado                                                                                   |
| Comunicación                 | USB                                                                                                    |
| Interfaz                     | 2 puertos USB-A para unidad flash USB, impresora externa, teclado y escáner de código de barras                                                                                                    |
| Registro de datos            | Máximo de 2000 registros, que incluye registro de medición, registro de verificación y registro de calibración                                                                                             |
| Purga de aire                | Nitrógeno seco o aire de grado instrumental                                                                                                    |
|                              | 0,1 pcm a 69 kPa (10 psig); 138 kPa (20 psig) máximo                                                                                                    |
|                              | Conexión de espiga para tubos de 1/ <sub>8</sub> de pulgada                                                                                                    |
| Cubetas de muestra           | Cubetas redondas de 95 x 25 mm (3.74 x 1 pulg.) Vidrio de borosilicato con tapones de rosca de goma <b>Nota:</b> Pueden usarse cubetas de muestra más pequeñas (de menos de 25 mm) empleando un adaptador. |
| Requisitos de la muestra:    | Cubeta de muestra de 25 mm: 20 ml mínimo                                                                                                    |
|                              | De 0 a 70 °C (de 32 a 158 °F)                                                                                                    |
| Certificación                | CE, KC, RCM                                                                                                    |
| Garantía                     | 1 año (UE: 2 años)                                                                                                    |

# Información general

En ningún caso el fabricante será responsable de ningún daño directo, indirecto, especial, accidental o resultante de un defecto u omisión en este manual. El fabricante se reserva el derecho a modificar este manual y los productos que describen en cualquier momento, sin aviso ni obligación. Las ediciones revisadas se encuentran en la página web del fabricante.

<sup>&</sup>lt;sup>2</sup> Especificaciones de turbidez identificadas utilizando el filtro USEPA, estándar de formazina de elaboración reciente y cubetas de muestra emparejadas de 25 mm.

<sup>&</sup>lt;sup>3</sup> La radiación electromagnética intermitente de 3 voltios/metro o superior puede provocar leves desvíos de precisión.

 $<sup>^4</sup>$  Condiciones de referencia: 23 ± 2 °C, 50 (± 10)% HR sin condensación, 100–240 V CA, 50/60 Hz

## Información adicional

En el sitio web del fabricante encontrará información adicional.

### Información de seguridad

AVISO

El fabricante no es responsable de ningún daño debido a un mal uso de este producto incluyendo, sin limitación, daños directos, fortuitos o circunstanciales y reclamaciones sobre los daños que no estén recogidos en la legislación vigente. El usuario es el responsable de la identificación de los riesgos críticos y de tener los mecanismos adecuados de protección de los procesos en caso de un posible mal funcionamiento del equipo.

Lea todo el manual antes de desembalar, instalar o trabajar con este equipo. Ponga atención a todas las advertencias y avisos de peligro. El no hacerlo puede provocar heridas graves al usuario o daños al equipo.

Asegúrese de que la protección proporcionada por el equipo no está dañada. No utilice ni instale este equipo de manera distinta a lo especificado en este manual.

#### Uso de la información sobre riesgos

**A**PELIGRO

Indica una situación potencial o de riesgo inminente que, de no evitarse, provocará la muerte o lesiones graves.

### **ADVERTENCIA**

Indica una situación potencial o inminentemente peligrosa que, de no evitarse, podría provocar la muerte o lesiones graves.

### A PRECAUCIÓN

Indica una situación potencialmente peligrosa que podría provocar una lesión menor o moderada.

### AVISO

Indica una situación que, si no se evita, puede provocar daños en el instrumento. Información que requiere especial énfasis.

#### Etiquetas de precaución

Lea todas las etiquetas y rótulos adheridos al instrumento. En caso contrario, podrían producirse heridas personales o daños en el instrumento. El símbolo que aparezca en el instrumento se comentará en el manual con una declaración de precaución.

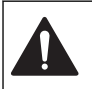

Este símbolo (en caso de estar colocado en el equipo) hace referencia a las instrucciones de uso o a la información de seguridad del manual.

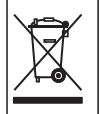

En Europa, el equipo eléctrico marcado con este símbolo no se debe desechar mediante el servicio de recogida de basura doméstica o pública. Devuelva los equipos viejos o que hayan alcanzado el término de su vida útil al fabricante para su eliminación sin cargo para el usuario.

#### Certificación

#### Advertencia sobre notificación de EN 55011/CISPR 11

Este es un producto de clase A. En un entorno doméstico, el producto puede provocar interferencias radioeléctricas, en cuyo caso puede que el usuario deba adoptar las medidas oportunas.

Reglamentación canadiense sobre equipos que provocan interferencia, IECS-003, Clase A

Registros de pruebas de control del fabricante.

Este aparato digital de clase A cumple con todos los requerimientos de las reglamentaciones canadienses para equipos que producen interferencias.

Cet appareil numérique de classe A répond à toutes les exigences de la réglementation canadienne sur les équipements provoquant des interférences.

#### FCC Parte 15, Límites Clase "A"

Registros de pruebas de control del fabricante. Este dispositivo cumple con la Parte 15 de las normas de la FCC estadounidense. Su operación está sujeta a las siguientes dos condiciones:

- 1. El equipo no puede causar interferencias perjudiciales.
- 2. Este equipo debe aceptar cualquier interferencia recibida, incluyendo las interferencias que pueden causar un funcionamiento no deseado.

Los cambios o modificaciones a este equipo que no hayan sido aprobados por la parte responsable podrían anular el permiso del usuario para operar el equipo. Este equipo ha sido probado y encontrado que cumple con los límites para un dispositivo digital Clase A, de acuerdo con la Parte 15 de las Reglas FCC. Estos límites están diseñados para proporcionar una protección razonable contra las interferencias perjudiciales cuando el equipo está operando en un entorno comercial. Este equipo genera, utiliza y puede irradiar energía de radio frecuencia, y si no es instalado y utilizado de acuerdo con el manual de instrucciones, puede causar una interferencia dañina a las radio comunicaciones. La operación de este equipo en un área residencial es probable que produzca interferencia dañina, en cuyo caso el usuario será requerido para corregir la interferencia bajo su propio cargo. Pueden utilizarse las siguientes técnicas para reducir los problemas de interferencia:

- 1. Desconecte el equipo de su fuente de alimentación para verificar si éste es o no la fuente de la interferencia.
- 2. Si el equipo está conectado a la misma toma eléctrica que el dispositivo que experimenta la interferencia, conecte el equipo a otra toma eléctrica.
- 3. Aleje el equipo del dispositivo que está recibiendo la interferencia.
- 4. Cambie la posición de la antena del dispositivo que recibe la interferencia.
- 5. Trate combinaciones de las opciones descritas.

### Certificación Coreana

업무용을 위한 EMC 등급 A 장치에 대한
 사용자 지침
 사용자안내문
 A 급 기기 (업무용 방송통신기자재)
 이 기기는 업무용 (A 급 ) 전자파적합기기로서 판매자 또는 사용자는 이 점을 주의하시기 바라며, 가정 외의 지역에서 사용하는 것을 목적으로 합니다.

### Descripción general del producto

## A PRECAUCIÓN

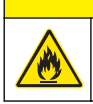

Peligro de incendio. Este producto no ha so diseñado para utilizarse con líquidos inflamables.

El turbidímetro de laboratorio TL2350 mide la luz dispersa de las muestras de agua para determinar la turbidez de estas. En el modo de Ratio activado, el instrumento utiliza varios detectores con ángulos diferentes para corregir las interferencias y aumentar el rango de medición. En el modo de Ratio desactivado, el instrumento utiliza un detector con un ángulo de 90 grados con respecto a la fuente de luz. El usuario puede calibrar el instrumento y verificar la calibración frecuentemente.

La interfaz de usuario cuenta con una pantalla táctil. Puede conectar una impresora, una unidad flash USB o un teclado a los puertos USB. Consulte la Figura 1. El reloj en tiempo real con batería inserta la fecha y hora en todos los datos transmitidos o registrados (es decir, registro de medición, registro de calibración y registro de verificación).

### Figura 1 Descripción general del producto

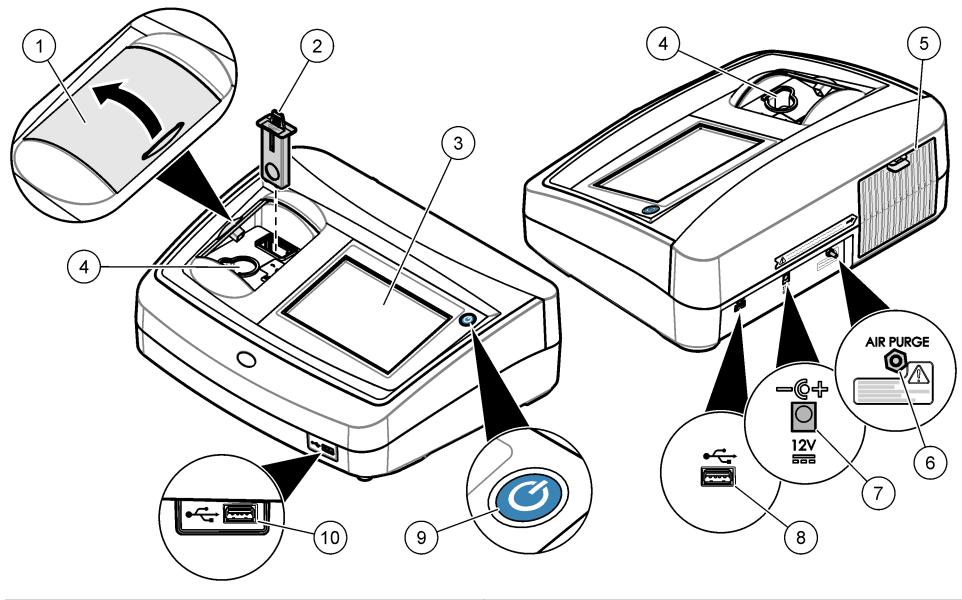

| 1 | Tapa del compartimento de la muestra | 6 Purga de aire      |
|---|--------------------------------------|----------------------|
| 2 | Filtro EPA                           | 7 Conexión eléctrica |
| 3 | Pantalla táctil                      | 8 Puerto USB         |
| 4 | Soporte de cubetas de muestra        | 9 Botón de encendido |
| 5 | Cubierta de la lámpara               | 10 Puerto USB        |

## Componentes del producto

Asegúrese de haber recibido todos los componentes. Consulte la Figura 2. Si faltan artículos o están dañados, contacte con el fabricante o el representante de ventas inmediatamente.

#### Figura 2 Componentes del instrumento

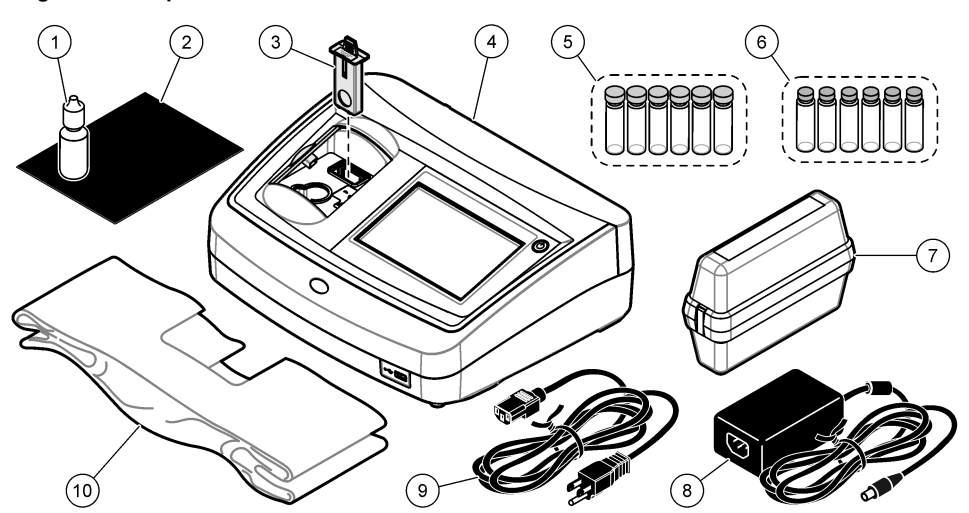

| 1 Aceite de silicona         | 1                             | 6  | Kit de estándares secundarios de turbidez Gelex® |
|------------------------------|-------------------------------|----|--------------------------------------------------|
| 2 Paño lubricante            |                               | 7  | Kit de calibración StablCal®                     |
| 3 Filtro USEPA               |                               | 8  | Fuente de alimentación                           |
| 4 Turbidímetro TL2           | 350                           | 9  | Cable de alimentación                            |
| 5 Cubetas de mue tapones (6) | stra de 1 pulgada (30 ml) con | 10 | Funda guardapolvo                                |

## Instalación

## A PRECAUCIÓN

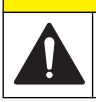

Peligros diversos. Sólo el personal cualificado debe realizar las tareas descritas en esta sección del documento.

Este instrumento está clasificado para una altitud de 3100 m (10.710 pies) como máximo. El uso de este instrumento a una altitud superior a los 3100 m puede aumentar ligeramente la posibilidad de fallo del aislamiento eléctrico, lo que puede generar riesgo de descarga eléctrica. El fabricante recomienda ponerse en contacto con el servicio de asistencia técnica en caso de dudas.

## Instrucciones de instalación

Instale el instrumento:

- · Sobre una superficie lisa
- · En una ubicación limpia, seca, bien ventilada y con temperatura controlada
- · En una ubicación con una vibración mínima que no esté expuesta a la luz solar directa
- En una ubicación con espacio libre alrededor del instrumento suficiente para establecer las conexiones y realizar las tareas de mantenimiento necesarias
- En una ubicación donde el botón de encendido y el cable de alimentación estén a la vista y tengan fácil acceso

## Conexión a dispositivos externos (opcional)

Utilice los puertos USB para conectar el instrumento a una impresora, un escáner portátil, una unidad flash USB o un teclado. Consulte la Figura 1 en la página 51. La longitud máxima de un cable

USB conectado es 3 m (9,8 pies). Como alternativa a la pantalla táctil, utilice un teclado para introducir texto en cuadros de texto de la pantalla (p. ej., contraseñas e ID de muestra).

## Interfaz del usuario y navegación

La pantalla del instrumento es táctil. Para desplazarse por las funciones de la pantalla táctil, utilice únicamente la punta del dedo, que debe estar limpia y seca. No use puntas de lápices ni bolígrafos, u otros objetos punzantes, para seleccionar elementos en la pantalla, ya que podría quedar dañada. Consulte la Figura 3 para obtener una visión general de la pantalla de inicio.

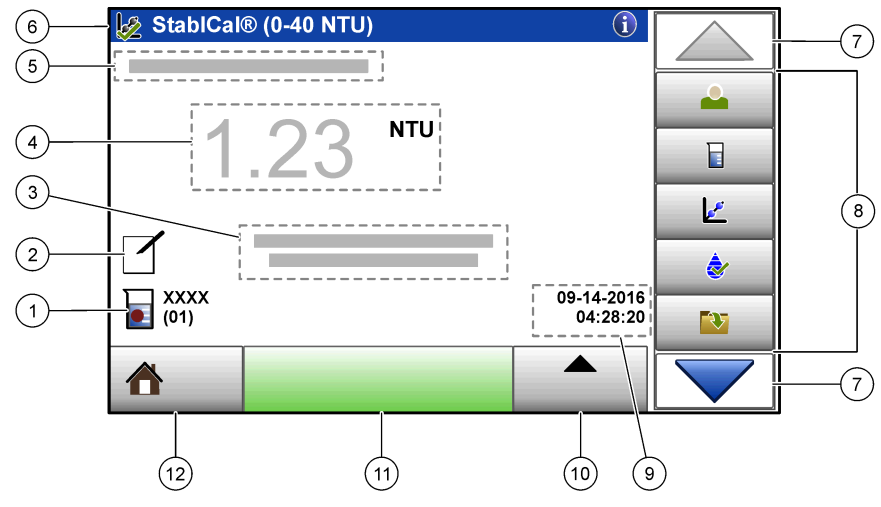

#### Figura 3 Descripción general de la pantalla

| 1 | ID de la muestra y número de medición <sup>5</sup>    | 7 Flechas de navegación ARRIBA/ABAJO           |
|---|-------------------------------------------------------|------------------------------------------------|
| 2 | Comentarios del usuario                               | 8 Menú lateral (consulte la Tabla 1)           |
| 3 | Instrucciones                                         | 9 Fecha y hora                                 |
| 4 | Valor de turbidez, unidad y modo de medición          | 10 Botón de opciones                           |
| 5 | Advertencia o mensaje de error                        | 11 Botón de medición                           |
| 6 | Icono de estado de calibración y curva de calibración | 12 Inicio/botón de información del instrumento |

#### Tabla 1 Iconos del menú lateral

| Icono            | Descripción                                                                                                    |
|------------------|----------------------------------------------------------------------------------------------------|
|                  | Inicia o cierra sesión de un usuario. Para iniciar sesión, seleccione una ID de usuario y pulse <b>Registrar</b> . Para cerrar sesión, pulse <b>Salir sesión</b> .                                                         |
| Registrar        | <b>Nota:</b> Cuando un usuario inicia sesión, el icono de Registro cambia al icono seleccionado para la ID del usuario (p. ej., pez, mariposa o balón de fútbol) y el texto "Login" (Registro) cambia a la ID del usuario. |
| ID de la muestra | Selecciona la ID de la muestra.                                                                                                    |

<sup>&</sup>lt;sup>5</sup> El número de medición aumenta una unidad cada vez que se completa una medición.

### Tabla 1 Iconos del menú lateral (continúa)

| Icono         | Descripción                                                                                                    |
|---------------|----------------------------------------------------------------------------------------------------|
| Calibración   | Inicia una calibración.                                                                                                    |
| Verificación  | Inicia una verificación.                                                                                                    |
| Regist. datos | Muestra el registro de medición, el registro de calibración y el registro de verificación.<br>Consulte Visualización de datos registrados en la página 63.                |
| Config.       | Configura los ajustes del instrumento. Consulte Configuración de los ajustes del instrumento<br>en la página 55.                                                          |
| Diagnósticos  | Muestra información de firmware, copia de seguridad del instrumento, actualizaciones del<br>instrumento, información de señales y datos de asistencia técnica de fábrica. |
| Temporizador  | Establece un temporizador.                                                                                                    |

## Puesta en marcha

Para conectar la alimentación eléctrica al instrumento y encenderlo, consulte las siguientes ilustraciones. Se iniciará la autocomprobación.

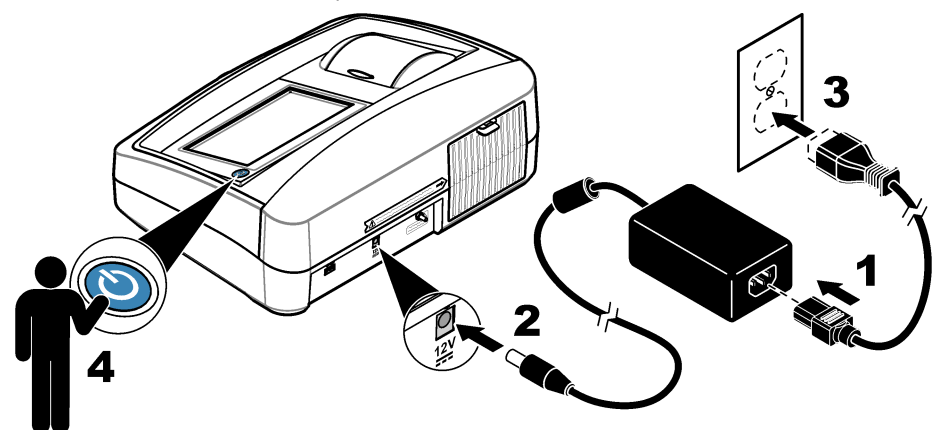

## Funcionamiento

## Configuración de los ajustes del instrumento

- **1.** Pulse **Y**, a continuación, **Config**.
- 2. Seleccione una opción.

| Opción                                            | Descripción                                                                                                    |
|---------------------------------------------------|----------------------------------------------------------------------------------------------------|
| Ubicación                                         | Establece el nombre de la ubicación del instrumento. La ubicación se envía con las mediciones al dispositivo USB. La ubicación no se guarda en el registro de datos.                                                                                                    |
| Fecha y hora                                      | Establece el formato de fecha y de hora, y además fija la fecha y la hora. Introduzca la fecha y hora actuales. <b>Formato de fecha</b> : establece el formato de la fecha. Opciones: dd-mm-aaaa (predeterminado), aaaa-mm-dd, dd-mm-aaaa o mm-dd-aaaa. <b>Formato de hora</b> : establece el formato de la hora. Opciones: 12 o 24 horas (predeterminado).                                                                                     |
| Seguridad                                         | Activa o desactiva la protección con contraseña para los ajustes y tareas de la lista de seguridad. <b>Contraseña de seguridad</b> : establece o cambia la contraseña de seguridad (administrador), (máximo 10 caracteres). Las contraseñas distinguen mayúsculas de minúsculas. <b>Lista de seguridad</b> : establece el nivel de seguridad para cada ajuste y tarea de la lista de seguridad.                                                 |
|                                                   | <ul> <li>Desactivada: todos los operadores pueden cambiar el ajuste o realizar la tarea.</li> <li>Una clave: solo los usuarios con el nivel de seguridad de una clave o de dos pueden modificar la configuración o realizar la tarea en cuestión. Consulte Añadir ID de usuario en la página 56.</li> <li>Dos claves: solo los usuarios con el nivel de seguridad de dos claves pueden cambiar la configuración o realizar la tarea.</li> </ul> |
|                                                   | Nota: La configuración de seguridad no se activa hasta que se pulse Cerrar.                                                                                                    |
| Ajustes de<br>sonido                              | Activa o desactiva la configuración del sonido para eventos individuales. Para activar o desactivar todos los ajustes de sonido, seleccione Todo y pulse <b>Config.</b>                                                                                                    |
| Peripherals<br>(Periféricos)                      | Muestra el estado de conexión de los dispositivos conectados, como una impresora, un dispositivo flash USB o un teclado.                                                                                                    |
| Power<br>Management<br>(Gestión de la<br>energía) | Establece cuándo pasa el instrumento automáticamente al modo de suspensión o se apaga después de un periodo sin actividad. <b>Temporizador de autoapagado</b> : establece cuándo pasa el instrumento al modo de suspensión. Opciones: Apagado, 30 minutos, 1 (predeterminado), 2 o 12 horas.                                                                                                    |

### Configuración de los ajustes de medición

Seleccione el modo de medición, las unidades de medida y la configuración del registro de datos, entre otros.

- 1. En la pantalla de lectura principal, pulse Opciones>Configuración de medición.
- 2. Seleccione una opción.

| Opción                                   | Descripción                                                                                                    |
|------------------------------------------|----------------------------------------------------------------------------------------------------|
| Reading<br>Mode (Modo<br>de<br>medición) | Establece el modo de medición en puntual, en continuo o RST. <b>Puntual (predeterminado)</b> :<br>la medición se detiene cuando la lectura es estable. <b>Continua</b> : la medición continúa hasta<br>que el usuario pulsa <b>Hecho. RST</b> : el modo Rapidly Settling Turbidity (RST) calcula y<br>actualiza continuamente la lectura de la turbidez de la muestra con una confianza del 95%,<br>en función de la tendencia acumulada de los valores medidos en tiempo real. El modo RST<br>se usa mejor en muestras que decantan rápidamente y que cambian continuamente su valor.<br>La medición se basa en una muestra correctamente preparada que es homogénea al<br>comenzar la medición. Se aplica mejor a muestras mayores a 20 NTU. Invierta la muestra<br>justo antes de introducirla en el instrumento para mezclarla completamente. <b>Prom. señal</b> : la<br>lectura de turbidez que se muestra en la pantalla es una media de los valores medidos<br>durante el intervalo de tiempo seleccionado. Opciones: para el modo de medición puntual, de<br>5 a 15 segundos. Para el modo de medición en continuo, de 5 a 90 segundos. |

| Opción                        | Descripción                                                                                                    |
|-------------------------------|----------------------------------------------------------------------------------------------------|
| Unidad                        | Selecciona la unidades de medida que se muestran en la pantalla y que se registran en el registro de datos. Opciones: NTU (predeterminada), EBC, Abs o %T.                                                                                                    |
| Ratio                         | Activa (predeterminado) o desactiva el modo de Ratio. Si está desactivado, se muestra un indicador en la ventana de medición.<br><b>Nota:</b> El modo de Ratio desactivado solo es válido para mediciones de turbidez inferiores a 40 NTU.                                                                                                    |
| Rechazo de<br>burbujas        | Activa (ajuste predeterminado) o desactiva el rechazo de burbujas. Cuando esta opción está activada, las lecturas de turbidez alta provocadas por las burbujas en la muestra no se muestran ni guardan en el registro de datos.                                                                                                    |
| Fijar<br>registro de<br>datos | Establece la configuración del registro de datos. Auto memorizado: los datos de la medición se registran automáticamente en el registro de medición. Predeterminado: Encendid. Si la opción Auto memorizado está desactivada, pulse Opciones>Almacenar para guardar manualmente una medición en el registro de datos. Enviar formato de datos: establece el formato de salida de los datos de medición que se envian a dispositivos externos (CSV, XML o BMP). Valor predeterminado: XML. Formato impresión: establece el formato de salida de los datos de medición que se envían a dispositivos externos (CSV, XML o BMP). Valor predeterminado: XML. Formato impresión: establece el formato de salida de los datos de medición se envían a una impresora (Impresión rápida o Impresión detallada [GLP]). Comentarios: permite a los usuarios añadir comentarios para registrar entradas. Auto Enviado: los datos de medición se envían automáticamente a todos los dispositivos (p. ej., impresora y unidad flash USB) que estén conectados al instrumento tras cada medición. Opciones: desactivado, new file (archivo nuevo) o continue file (seguir con archivo). Desactivado: no enviar automáticamente los datos; new file (archivo nuevo): enviar los datos y guardarlos en un archivo nuevo; continue file (seguir con archivo): enviar los datos y guardar todos los datos en un único archivo. |

#### Añadir ID de usuario

Añada una única ID de usuario para cada persona que vaya a medir muestras (30 como máximo). Seleccione un icono, una contraseña de usuario y un nivel de seguridad para cada ID de usuario.

- 1. Pulse Registrar.
- 2. Pulse Opciones>Nuevo.
- 3. Introduzca una nueva ID de operador (20 caracteres como máximo) y pulse OK.
- Pulse las flechas IZQUIERDA y DERECHA para seleccionar el icono de la ID de usuario (p. ej., pez, mariposa o balón de fútbol).
- 5. Pulse Contraseña de operador y, a continuación, introduzca una contraseña para la ID de usuario.

Nota: Las contraseñas distinguen mayúsculas de minúsculas.

- Pulse Nivel de seguridad y, a continuación, seleccione el nivel de seguridad para la ID de usuario.
  - Apagado: el usuario no puede modificar la configuración ni realizar las tareas de configuración de seguridad con un nivel de seguridad de una clave o de dos claves.
  - **Una clave**: el usuario puede modificar todos los ajustes y realizar todas las tareas de configuración de seguridad con un nivel de seguridad de una clave o de ninguna.
  - **Dos claves**: el usuario puede modificar todos los ajustes y realizar todas las tareas de configuración de seguridad.

**Nota:** Antes de poder seleccionar un nivel de seguridad, se debe activar la configuración de seguridad. Consulte Configuración de los ajustes del instrumento en la página 55.

- 7. Pulse OK>Cerrar.
- 8. Para editar una ID de usuario, seleccione la ID de usuario y pulse Opciones>Edición.
- 9. Para borrar una ID de usuario, seleccione la ID de usuario y pulse Opciones>Borrar>OK.

#### Añadir ID de muestra

Añada una única ID de muestra para cada muestra (1000 como máximo). La ID de muestra identifica la ubicación de la muestra y otra información específica de la misma. También puede importar ID de muestra de un archivo de hoja de cálculo en el instrumento. Consulte la versión ampliada del manual del usuario disponible en la página web del fabricante para importar las ID de la muestra.

- 1. Pulse Sample ID (ID de muestra).
- 2. Pulse Opciones>Nuevo.
- 3. Introduzca una nueva ID de muestra (máximo 20 caracteres).
- 4. Pulse Aceptar.
- 5. Seleccione una opción.

| Opción                | Descripción                                                                                                    |
|-----------------------|----------------------------------------------------------------------------------------------------|
| Añadir Fecha/<br>Hora | Añade la fecha y la hora en que se recogió la muestra a la ID de la muestra (opcional). La fecha y la hora introducida en cada ID de muestra aparecen en el menú ID de la muestra.                                                                                                    |
| Agregar<br>número     | Añade un número de medición a la ID de la muestra (opcional). Seleccione el primer<br>número que se usa en el número de la medición (del 0 al 999).<br>Este número aparece entre paréntesis tras la ID de la muestra en la pantalla de inicio.<br>Consulte la Interfaz del usuario y navegación en la página 53. |
| Añadir Color          | Añade un círculo coloreado al icono de ID de la muestra (opcional). El icono de ID de la muestra aparece antes de la ID de la muestra en la pantalla de inicio. Consulte la Interfaz del usuario y navegación en la página 53.                                                                                   |

- 6. Pulse OK>Cerrar.
- Para editar una ID de muestra, seleccione la ID de la muestra y, a continuación, pulse Opciones>Editar>OK.
- Para borrar una ID de muestra, seleccione la ID de la muestra y, a continuación, pulse Opciones>Borrar>OK.

Nota: Para borrar todas las ID de muestra, seleccione la ID de la muestra y pulse Opciones>Eliminar todos los ID de la muestra>OK.

### Calibración del turbidímetro con los estándares StablCal

Calibre el turbidímetro antes de usarlo por primera vez utilizando los estándares Stablcal en viales sellados suministrados.

Calibre el turbidímetro al menos cada 3 meses o según especifique la autoridad reguladora cuando los datos se usen para informes USEPA.

El instrumento está listo para la calibración 60 minutos después de encenderse. Mantenga el instrumento encendido las 24 horas del día si lo utiliza con regularidad.

**Nota:** Puede encontrarse con resultados desconocidos si se utilizan estándares distintos a los puntos de calibración recomendados. Los puntos de calibración recomendados (< 0, 1, 20, 200, 1000, 4000 y 7500 NTU) ofrecen la mejor exactitud de calibración. Si e utilizan otros estándares distintos del StablCal o formazina preparada por el usuario, la calibración podría ser menos precisa. El fabricante no garantiza el rendimiento del instrumento si se calibra con perlas de copolímeros de estireno-divinilbenceno u otras suspensiones.

#### Notas sobre la calibración

- Asegúrese de que el instrumento se encuentre en las mismas condiciones ambientales que aquellas en las que se vaya usar.
- Asegúrese de que los estándares tengan la misma temperatura ambiente que el instrumento antes de usarlo.
- Utilice solo el aceite de silicona suministrado. El aceite de silicona tiene el mismo índice de refracción que el vidrio del vial y enmascara las pequeñas irregularidades y arañazos del vidrio.
- · Conserve el paño lubricante en una bolsa de plástico para mantenerlo limpio.
- Si la alimentación eléctrica se va durante la calibración, los nuevos datos de calibración se perderán y se emplearán los de la anterior calibración.
- En el modo de calibración, el promedio de señal y rango automáticos están activados. Cuando la calibración finaliza, todos los modos operativos vuelven a los ajustes anteriores.

- Todas las calibraciones nefelométricas (unidades de medida de turbidez) se realizan al mismo tiempo.
- Los datos de calibración con y sin ratio se miden y registran al mismo tiempo.
- Limpie el filtro USEPA antes de realizar una calibración primaria o al menos una vez cada 3 meses (que es el intervalo de calibración primaria recomendado por la USEPA).

#### Configuración de los ajustes de calibración

Antes de calibrar el instrumento, cambie los ajustes de calibración según sea necesario. Debe calibrar el instrumento después de cambiar la curva de calibración.

- 1. Pulse Calibración.
- 2. Pulse Opciones>Configuración de calibración.
- 3. Seleccione el rango de la curva de calibración y el tipo de estándar de calibración.

| Opción                           | Descripción                                                                                                    |
|----------------------------------|----------------------------------------------------------------------------------------------------|
| StablCal RapidCal<br>(0–40 NTU)  | Calibración con estándar StablCal de 20 NTU (predeterminada).<br><b>Nota:</b> La intensidad en oscuridad del instrumento se utiliza como el punto cero de<br>la calibración. La curva de calibración es lineal de 0 a 40 NTU. Por tanto, las<br>mediciones de baja turbidez son muy precisas.        |
| StablCal (0–10000<br>NTU)        | Calibración completa (<0,1 NTU, 20 NTU, 200 NTU, 1000 NTU, 4000 NTU, 7500 NTU) con StablCal.                                                                                                    |
| Formacina RapidCal<br>(0–40 NTU) | Calibración con estándar de formacina de 20 NTU.<br><b>Nota:</b> La intensidad en oscuridad del instrumento se utiliza como el punto cero de<br>la calibración. La curva de calibración es lineal de 0 a 40 NTU. Por tanto, las<br>mediciones de baja turbidez son muy precisas.                     |
| Formacina (0–10000<br>NTU)       | Calibración completa (20 NTU, 200 NTU, 1000 NTU, 4000 NTU, 7500 NTU y agua de dilución) con formacina.                                                                                                    |
| Grados (0–100 mg/l)              | Calibración completa (20 mg/l, 100 mg/l y agua de dilución) con caolín.                                                                                                    |
| SDVB (0-10000 NTU)               | Calibración completa (20 NTU, 200 NTU, 1000 NTU, 4000 NTU, 7500 NTU y agua de dilución) con divinilbenceno estireno esférico.                                                                                                    |
| EU Pharma (0–30 NTU)             | Calibración completa (<0,1 NTU, 3 NTU, 6 NTU, 18 NTU, 30 NTU).                                                                                                    |
| Calibración<br>personalizada     | El usuario puede introducir un valor de calibración personalizado para la turbidez.<br>El usuario selecciona el número de estándares de calibración y el valor de cada<br>uno de ellos. Utilice una calibración personalizada si usa cubetas más pequeñas<br>con un adaptador de cubetas de muestra. |

#### 4. Seleccione el resto de opciones de calibración.

| Opción                           | Descripción                                                                                                    |
|----------------------------------|----------------------------------------------------------------------------------------------------|
| Verificar tras cal.              | Configura el instrumento para iniciar una verificación inmediatamente después de la<br>calibración del instrumento. Cuando esta opción está activada, el patrón de<br>verificación se mide inmediatamente después de la calibración. Ajuste<br>predeterminado: encendido. En la pantalla se muestra el valor del estándar de<br>verificación como el último estándar durante la calibración. |
| Recordatorio de<br>calibración   | Establece el intervalo de tiempo entre calibraciones. Cuando está prevista una calibración, la pantalla mostrará un recordatorio y una marca de interrogación en el icono de calibración en la parte superior de la pantalla. Opciones: Apagado (predeterminada), 1 día, 7 días, 30 días o 90 días. Cuando se realiza una calibración, el tiempo de calibración se pone a cero.              |
| Restaurar<br>calibración fábrica | Restaura los ajustes de calibración a los valores predeterminados de fábrica.                                                                                                    |

#### Prepare los estándares StablCal

Cuando los reciba y a intervalos regulares:

- 1. Limpie la superficie externa de los viales StablCal con detergente para la limpieza de vidrio de laboratorio.
- 2. Aclare los viales con agua destilada o desionizada.
- 3. Seque los viales con un paño que no tenga pelusa.

**Nota:** Nunca agite o invierta el estándar < 0,01 NTU. Si el estándar ha sido mezclado o agitado, no mueva el vial durante al menos 15 minutos antes de utilizarlo.

Nota: No retire las tapas de los viales sellados.

Asegúrese de que los estándares StablCal se encuentren a la temperatura ambiente del dispositivo antes de usarlos (y que esta no sea superior a 40 °C [104 °F]).

Invierta los estándares (excepto <0,1 NTU) antes de utilizarlos. Consulte las instrucciones del usuario que se proporcionan con los estándares StablCal.

#### Procedimiento de calibración StablCal®

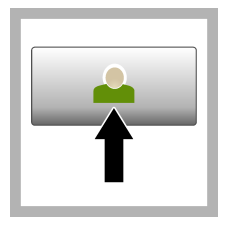

1. Pulse **Registrar** y seleccione la ID de operador correspondiente. Si no es necesario registrarse, vaya al paso 3.

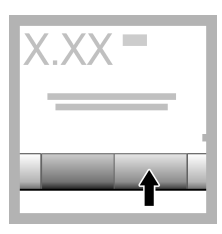

2. Pulse **Registrar** e introduzca la contraseña. Pulse **OK**.

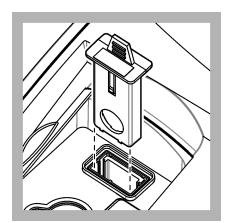

3. Retire el filtro.

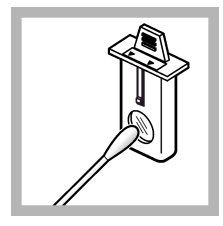

**4.** Limpie la lente del filtro USEPA. Consulte Limpie el ensamblado del filtro en la página 65.

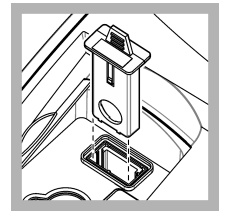

5. Sujete la pestaña del filtro USEPA de forma que las flechas apunten hacia la parte delantera del instrumento. Introduzca el filtro firmemente en la carcasa.

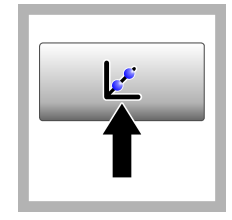

6. Pulse Calibración. Los valores estándar de la curva de calibración seleccionada (y el estándar de verificación, si Verificar tras cal. está activada) se muestran en la pantalla. Para seleccionar una curva de calibración diferente, consulte Configuración de los ajustes de calibración en la página 58.

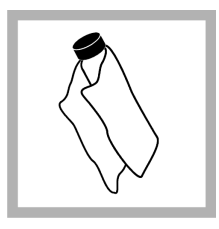

7. Prepare el estándar StablCal que se muestra en la pantalla. Limpie el vial con un paño suave sin pelusa para eliminar las gotas de agua y las huellas de dedos.

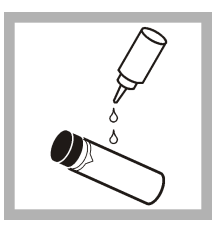

8. Aplique una pequeña gota de aceite de silicona desde la parte superior del vial hasta la parte inferior.

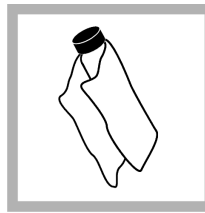

9. Utilice el paño lubricante para aplicar el aceite de forma uniforme por la superficie del vial. Retire la mayor parte del aceite. Asegúrese de que el vial esté casi seco.

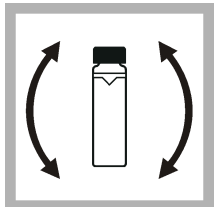

**10.** Invierta lentamente y con cuidado el vial para mezclar completamente el estándar (no invierta el vial de <0,1 NTU). Tenga cuidado de que no aparezcan burbujas de aire.

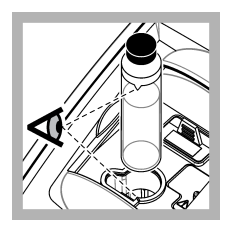

11. Coloque el vial en el soporte de cubetas de muestra con el triángulo del vial alineado con la marca de referencia del soporte de cubetas. Presione la tapa, que quedará cerrada cuando oiga un clic.

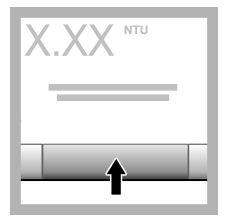

**12.** Pulse **Medición**. Espere 1 minuto hasta que el instrumento finalice la medición.

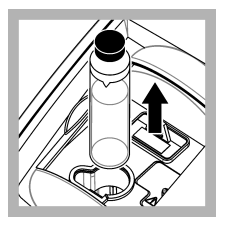

**13.** Abra la tapa y saque el vial del portacubetas.

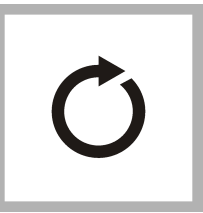

14. Repita los pasos 7–13 para los otros viales StablCal (desde el estándar NTU más bajo hasta el más alto). Cuando haya terminado, se mostrarán los valores de la medición.

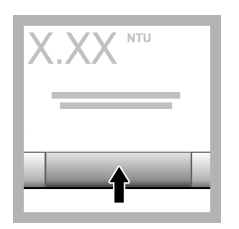

**15.** Si Verificar tras cal. está activada, se muestra el valor del estándar de verificación. Pulse **Medición** para medir el estándar de verificación.

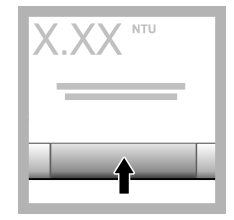

**16.** Pulse **Almacenar** para guardar los datos nuevos de la calibración.

#### Procedimiento de verificación

Utilice el procedimiento de verificación para medir el mismo vial Gelex o StablCal frecuentemente y así determinar si la lectura permanece dentro del rango aceptable. Utilice el menú Configuración de verificación para establecer un recordatorio de la verificación.

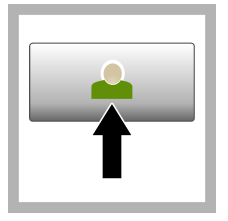

1. Pulse Registrar y seleccione la ID de operador correspondiente. Si no es necesario registrarse, vaya al paso 3.

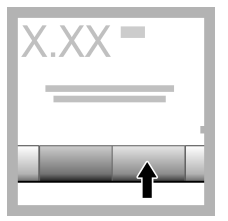

2. Pulse **Registrar** e introduzca la contraseña. Pulse **OK**.

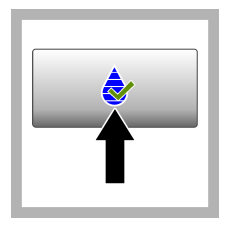

3. Pulse Verificación. Se muestra el valor del estándar de verificación. Pulse Opciones>Configuración

de verificación para cambiar el valor del estándar de verificación.

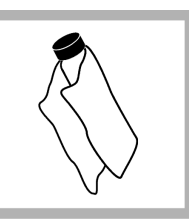

4. Limpie los viales Gelex con un paño suave sin pelusa para eliminar las gotas de agua y las huellas de dedos.

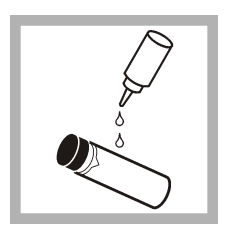

5. Aplique una pequeña gota de aceite de silicona desde la parte superior del vial hasta la parte inferior.

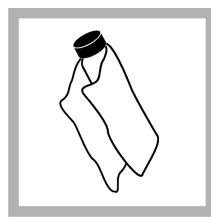

6. Utilice el paño lubricante para aplicar el aceite de forma uniforme por la superficie del vial. Retire la mayor parte del aceite. Asegúrese de que el vial esté casi seco.

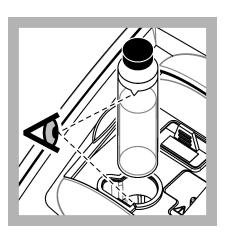

7. Coloque el vial en el soporte de cubetas de muestra con el triángulo del vial alineado con la marca de referencia del soporte de cubetas. Presione la tapa, que quedará cerrada cuando oiga un clic.

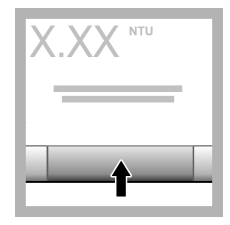

8. Pulse Medición. Se muestra el valor e información sobre si se ha superado correctamente la medición. Los datos se almacenan automáticamente en el instrumento.

## Medición de la turbidez

Para obtener mediciones de turbidez exactas, utilice cubetas de muestra limpias y extraiga las burbujas de aire.

### Notas sobre la medición

Las técnicas de medición adecuadas son importantes para minimizar los efectos de los cambios de instrumento, la difusión de la luz y las burbujas de aire. Para obtener mediciones exactas y repetibles:

#### Instrumento

- Durante la medición, asegúrese de que el instrumento esté sobre una superficie nivelada y en reposo que no vibre.
- El filtro USEPA es obligatorio para las mediciones de turbidez que se envíen para los permisos de estas entidades: Environmental Protection Agency (USEPA), National Primary Drinking Water Regulations (NPDWR) o National Pollutant Discharge Elimination System (NPDES).
- Encienda el instrumento 30 minutos antes (Ratio activado) o 60 minutos antes (Ratio desactivado) de realizar la medición. Mantenga el instrumento encendido las 24 horas del día si lo utiliza con regularidad.
- Cierre siempre la tapa del compartimento de muestras durante la medición, calibración y verificación.
- Extraiga la cubeta de muestra del instrumento y apáguelo si lo va a guardar por un periodo largo de tiempo (más de un mes).

· Mantenga cerrada la tapa del compartimento de muestras para que no entre suciedad o polvo.

#### Cubetas de muestra

- Coloque siempre el tapón de la cubeta de muestra para evitar el derrame dentro del instrumento.
- Utilice siempre cubetas limpias y en buen estado. Las cubetas sucias, rayadas o dañadas pueden arrojar lecturas no precisas.
- · Asegúrese de que las muestras frías no "empañen" la cubeta de muestra.
- · Guarde las cubetas llenas con agua destilada o desionizada y tápelas firmemente.
- Para obtener la mayor exactitud, utilice una única cubeta de muestra para cada medición o una celda de flujo.

**Nota:** Como alternativa, puede utilizar cubetas de muestra emparejadas para realizar mediciones, pero no ofrecerán una exactitud y precisión tan buenas como una única cubeta de muestra indexada o una celda de flujo. Cuando utilice cubetas de muestra emparejadas, alinee la marca de orientación de la cubeta de muestra con la marca de referencia del soporte de cubetas de muestra.

#### Medición

- Mida las muestras inmediatamente para evitar sedimentación y cambios de temperatura. Antes de tomar una medición, asegúrese de que la muestra sea homogénea.
- · Evite diluir la muestra cuando sea posible.
- · Evite utilizar el instrumento bajo la luz solar directa.

#### Procedimiento de medición de la turbidez

Para incluir una ID de operador y una ID de muestra con los datos de la medición, consulte Añadir ID de muestra en la página 56 y Añadir ID de usuario en la página 56.

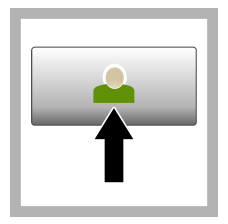

1. Pulse Registrar y seleccione la ID de operador correspondiente. Si no es necesario registrarse, vaya al paso 3.

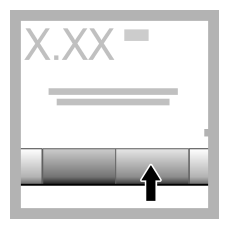

2. Pulse **Registrar** e introduzca la contraseña. Pulse **OK**.

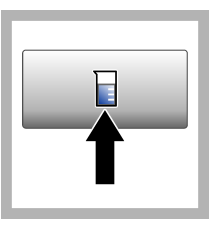

3. Pulse ID de la muestra. Seleccione la ID de muestra correspondiente y pulse Select (Seleccionar). En la pantalla aparece la ID de muestra seleccionada.

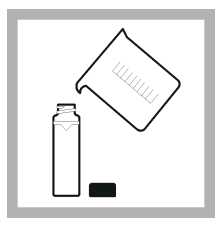

4. Enjuague una cubeta de muestra dos veces con la solución que se vaya a medir y déjela secar completamente. Llene la cubeta de muestra hasta la línea (aprox. 30 ml) con muestra y coloque inmediatamente el tapón de la cubeta.

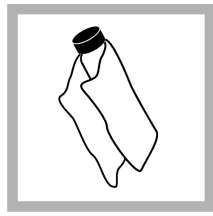

5. Limpie las cubetas de muestra con un paño suave sin pelusa para eliminar las gotas de agua y las huellas de dedos.

6. Aplique una pequeña gota de aceite de silicona desde la parte superior de las cubetas de muestra hasta la inferior.

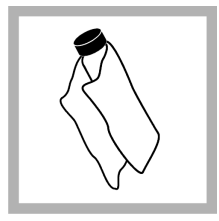

7. Utilice el paño lubricante suministrado para aplicar el aceite de forma uniforme por la superficie de las cubetas de muestra. Elimine el exceso de aceite. Asegúrese de que las cubetas de muestra estén casi secas.

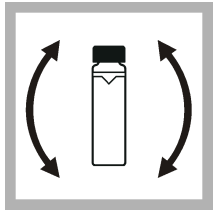

8. Invierta lenta y cuidadosamente la cubeta de muestra para que la muestra se mezcle totalmente. Tenga cuidado de que no aparezcan burbujas de aire.

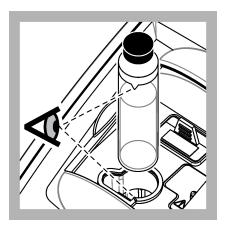

9. Coloque la cubeta de muestra en el soporte de cubetas con el triángulo de la cubeta alineado con la marca de referencia del soporte de cubeta de muestra.Presione la tapa, que quedará cerrada cuando oiga un clic.

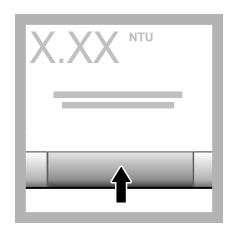

10. Pulse Medición (o Hecho, si se encuentra en el modo continuo). Espere hasta que el instrumento mida la muestra.

Nota: Si la opción Auto memorizado está desactivada, pulse Opciones > Almacenar para guardar los datos.

## Gestión de datos

### Visualización de datos registrados

Todos los datos registrados se guardan en el registro de datos. Hay tres tipos de registros de datos:

- Registro de medición: muestra las mediciones registradas.
- Registro de calibración: muestra el historial de calibraciones.
- Registro de verificación: muestra el historial de verificación.
- 1. Pulse Regist. datos y seleccione el registro de datos correspondiente.
- Para mostrar los detalles de una entrada del registro, seleccione la entrada y pulse Ver detalles. Nota: Para añadir un comentario a la entrada del registro, pulse el icono de comentarios.

- Para ver solo algunos datos, pulse Filter (Filtro) y, a continuación, On (Activado). Se abre la ventana Filter Settings (Ajuste de filtro).
- 4. Seleccione una opción.

| Opción              | Descripción                                                                                         |
|---------------------|----------------------------------------------------------------------------------------------------|
| Intervalo de tiempo | Selecciona solo los datos almacenados durante un intervalo de tiempo específico.                    |
| ID del usuario      | Selecciona solo los datos almacenados con una ID de usuario específica.                             |
| ID de la muestra    | Selecciona solo los datos del registro de medición almacenados con una ID de<br>muestra específica. |

#### Envío de datos a un dispositivo conectado

El instrumento puede enviar datos a un dispositivo de almacenamiento USB o a una impresora. Para obtener los mejores resultados, utilice solo dispositivos de almacenamiento USB 2.0. El instrumento crea una carpeta de registro en el dispositivo y guarda los datos en un archivo .bmp, .csv o .xml. Utilice solamente las impresoras que se muestran en la versión ampliada de este manual.

- 1. Conecte un dispositivo de almacenamiento USB o cable a un puerto USB del instrumento.
- 2. Conecte el otro extremo del cable a la impresora, si procede.
- Vaya a Config.>Peripherals (Periféricos). El estado de conexión es Connected (Conectado). Si el estado es Not Connected (No conectado), asegúrese de que está utilizando los dispositivos recomendados.
- 4. Pulse Regist. datos y seleccione el registro correspondiente.
- Para enviar solo parte de los datos, utilice los ajustes de filtro o seleccione un único punto de datos. Consulte la Visualización de datos registrados en la página 63.
- Pulse Opciones>Send Data Log (Enviar registro de datos). Seleccione un único punto de datos, los datos filtrados o todos los datos. Pulse OK. El instrumento envía los datos seleccionados a los dispositivos conectados.

#### Eliminación de datos del registro de datos

El instrumento elimina automáticamente el registro de datos más antiguo cuando el registro está lleno. El usuario también puede eliminar manualmente los datos. Asegúrese de que guarda los datos en un dispositivo externo y, a continuación, elimine los datos del registro de datos.

- 1. Pulse Regist. datos y seleccione el registro correspondiente.
- Para borrar solo algunos datos, utilice los ajustes de filtro. Consulte Visualización de datos registrados en la página 63.
- Para borrar los datos, pulse Opciones>Delete Data (Eliminar datos). Seleccione un único punto de datos, los datos filtrados o todos los datos. Pulse OK. El instrumento borra los datos seleccionados del registro de datos.

### Mantenimiento

### A PRECAUCIÓN

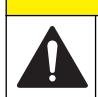

Peligros diversos. Sólo el personal cualificado debe realizar las tareas descritas en esta sección del documento.

### Limpieza de los derrames

### A PRECAUCIÓN

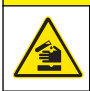

Peligro por exposición a productos químicos. Deshágase de los productos químicos y los residuos de acuerdo con las normativas locales, regionales y nacionales.

- 1. Cumpla todos los protocolos de seguridad del centro relativos al control de derrames.
- 2. Deseche los residuos conforme a las normativas vigentes.

### Limpieza del instrumento

Limpie el exterior del instrumento con un paño húmedo y, a continuación, seque el instrumento.

### Limpie el ensamblado del filtro

Nota: Tenga cuidado de no sacar la lente fuera del ensamblado del filtro.

- 1. Limpie ambas caras de la lente del ensamblado del filtro con limpiacristales, limpiador para lentes o alcohol isopropílico y un bastoncillo con punta de algodón o tejido para lentes.
- 2. Inspeccione el vidrio del filtro en busca de arañazos u otros desperfectos.
- 3. Si ve un círculo "nublado" alrededor del borde del filtro, el material del filtro se está desprendiendo. Sustituya el ensamblado del filtro.

### Cambie la lámpara

## A PRECAUCIÓN

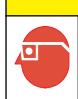

Póngase algún elemento de protección ocular cuando la lámpara esté encendida y la cubierta de la misma haya sido retirada.

## A PRECAUCIÓN

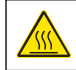

Peligro de quemadura. La lámpara debe estar fría antes de retirarla del instrumento.

#### Notas:

- · Sustituya la lámpara por otra del mismo tamaño, estilo y valor eléctrico nominal.
- No toque la lámpara, ya que la grasa de la piel la dañaría. Limpie la lámpara con alcohol si es necesario.
- Cualquier extremo de la lámpara puede colocarse en cualquier posición del bloque de terminales.
- Encienda el instrumento 30 minutos (Ratio activado) o 60 minutos (Ratio desactivado) antes de realizar una medida o calibración.
- Calibre el instrumento tras cambiar la lámpara.

Para sustituir la lámpara, consulte la documentación que se suministra con la lámpara.

## Utilidades del instrumento

- 1. Pulse Home (Inicio) para ver el modelo, la versión, el número de serie y el nombre de la ubicación del instrumento.
- 2. Pulse Diagnostics (Diagnóstico).
- 3. Seleccione una opción.

| Opción                           | Descripción                                                                                                    |
|----------------------------------|----------------------------------------------------------------------------------------------------|
| Asistencia técnica de<br>fábrica | Solo para su uso en fábrica/de servicio.                                                                                                    |
| Backup de instrumento            | Almacenar: guarda una copia de seguridad de todas las configuraciones del instrumento y registros en una unidad flash USB. Recuperar: copia las configuraciones del instrumento y los archivos de registro desde una unidad flash USB al instrumento. Sobrescribe las configuraciones del instrumento. |
| Actualización del<br>instrumento | Instala una actualización en el instrumento desde una unidad flash USB.                                                                                                    |
| Tiempos de servicio              | Muestra la fecha introducida para el último mantenimiento y para el siguiente mantenimiento. Cuando se activa, un recordatorio de mantenimiento se muestra en la pantalla cuando debe realizarse.                                                                                                    |

## Solución de problemas

| Mensaje                                            | Solución                                                                                                    |  |
|----------------------------------------------------|----------------------------------------------------------------------------------------------------|--|
| Puesta en marcha                                   |                                                                                                    |  |
| Autocomprobac. interrumpida.<br>Error de hardware. | Desconecte la alimentación, espere 20 segundos y después vuelva a conectarla. Si no se realiza correctamente la comprobación automática, registre el número de error y póngase en contacto con el servicio técnico.<br>Números de errores: 0: RTC; 1: Touch IC; 3: Tensión residual—Cierre la puerta. Quedará cerrada cuando oiga un clic. Vuelva a iniciar el instrumento. 4: Coeficiente de amplificador—Asegúrese de que la fuente de alimentación está conectada a una salida eléctrica con conexión a tierra de protección. 7: Tensión de lámpara—Asegúrese de que utiliza la fuente de alimentación correcta. 8: Desviación de tensión de transmisión—Si ha sustituido la lámpara, calibre el instrumento. Si había un vial en el compartimento de muestras durante la comprobación automática, retire el vial. 9: SDRAM; 10: Flash NOR; 11: Flash SPI; 12: Tensión de la batería; 13: Tensión de la fuente de alimentación—Asegúrese de que utiliza la fuente de alimentación— |  |
| ¡Siguiente calibración<br>requerida!               | Calibre el instrumento. Consulte Calibración del turbidímetro con los estándares<br>StablCal en la página 57.<br><i>Nota: El recordatorio de calibración está activado. Consulte</i> Configuración de los ajustes de<br>calibración <i>en la página 58.</i>                                                                                                    |  |
| ¡La siguiente inspección está<br>pendiente!        | Póngase en contacto con el servicio de asistencia técnica.<br><b>Nota:</b> El recordatorio de mantenimiento está activado. Consulte Utilidades del instrumento<br>en la página 66.                                                                                                    |  |
| ¡Siguiente verificación<br>requerida!              | Realice una verificación de la calibración. Consulte la versión ampliada del manual del usuario disponible en la página web del fabricante.<br><b>Nota:</b> El recordatorio de verificación está activado.                                                                                                    |  |
| Lectura                                            |                                                                                                    |  |
| Error de hardware / Error del instrumento          | Desconecte la alimentación, espere 20 segundos y después vuelva a<br>conectarla. Si el problema persiste, póngase en contacto con el servicio de<br>asistencia técnica.                                                                                                    |  |
| ¡Mayor que rango calibración!                      | La turbidez medida es superior al rango de calibración del instrumento.<br>Seleccione una curva de calibración para todo el rango de medición. Consulte<br>Configuración de los ajustes de calibración en la página 58.                                                                                                    |  |

| Mensaje                                                         | Solución                                                                                                    |  |
|-----------------------------------------------------------------|----------------------------------------------------------------------------------------------------|--|
| ¡Por encima del rango medida!                                   | La turbidez medida es superior al rango de medición del instrumento.                                                                                                    |  |
| Calibración/Verificación                                        |                                                                                                    |  |
| Error del instrumento                                           | Examine los patrones. Inicie de nuevo la calibración o la verificación.                                                                                                    |  |
|                                                                 | Si la calibración (o la verificación) no se ha realizado correctamente, póngase<br>en contacto con el servicio técnico.                                                             |  |
| Patrón inestable.                                               | Utilice los patrones de calibración correctos. Invierta el patrón hasta que no<br>observe burbujas o partículas grandes.                                                            |  |
| Valor de patrón fuera de rango.                                 | Utilice los patrones de calibración correctos. Invierta las soluciones patrón.<br>Asegúrese de medir los patrones en orden ascendente.                                              |  |
| Valor de patrón muy bajo.                                       | El estándar de calibración del compartimento de cubetas es incorrecto.<br>Asegúrese de que el patrón no ha caducado.                                                                |  |
|                                                                 | Coloque el patrón de calibración correcto en el compartimento de cubetas.<br>Asegúrese de invertir el patrón.                                                                       |  |
| Valor de patrón muy alto.                                       | El estándar de calibración del compartimento de cubetas es incorrecto.<br>Asegúrese de que el patrón no ha caducado.                                                                |  |
|                                                                 | Coloque el patrón de calibración correcto en el compartimento de cubetas.                                                                                                    |  |
| Error de verificación.                                          | Examine el patrón de verificación. Calibre el instrumento. Consulte Calibración del turbidímetro con los estándares StablCal en la página 57.                                       |  |
|                                                                 | Si la verificación no es correcta después de la calibración, póngase en contacto<br>con el servicio de asistencia técnica.                                                          |  |
| Actualización del instrumento                                   |                                                                                                    |  |
| Error al copiar desde memoria USB.                              | Elimine los archivos grandes de la unidad flash USB que ocupan demasiado espacio. Inicie el procedimiento de actualización del instrumento de nuevo.                                |  |
|                                                                 | Elimine los archivos de actualización del instrumento de la unidad flash USB.<br>Vuelva a guardar los archivos de actualización del instrumento en la unidad<br>flash USB.          |  |
|                                                                 | Conecte la unidad flash USB al instrumento. Inicie el procedimiento de actualización del instrumento de nuevo.                                                                      |  |
| El archivo de actualización del<br>instrumento no se encuentra. | Elimine los archivos de actualización del instrumento de la unidad flash USB.<br>Vuelva a guardar los archivos de actualización del instrumento en la unidad                        |  |
| El archivo de actualización del<br>instrumento está dañado.     | Conecte la unidad flash USB al instrumento. Inicie el procedimiento de actualización del instrumento de nuevo.                                                                      |  |
| No hay suficiente memoria<br>para actualizar el instrumento.    | Póngase en contacto con el servicio de asistencia técnica.                                                                                                    |  |
| Memoria USB no conectada.                                       | Conecte la unidad flash USB al instrumento. Asegúrese de que el archivo de sistema "FAT32" está instalado en la unidad flash USB.                                                   |  |
|                                                                 | Desconecte la alimentación, espere 20 segundos y después vuelva a<br>conectarla. Conecte la unidad flash USB. Inicie el procedimiento de<br>actualización del instrumento de nuevo. |  |
| Lectura/escritura en la unidad flash USB                        |                                                                                                    |  |
| ¡Ocurrió un error! No se puede escribir en la memoria USB.      | Conecte la unidad flash USB al instrumento. Asegúrese de que el archivo de sistema "FAT32" está instalado en la unidad flash USB.                                                   |  |
| ¡Ocurrió un error! No se puede<br>leer la memoria USB.          | Desconecte la alimentación, espere 20 segundos y después vuelva a<br>conectarla. Mire cuánto espacio queda en la unidad flash USB.                                                  |  |
|                                                                 | Desconecte la alimentación, espere 20 segundos y después vuelva a conectarla. Conecte la unidad flash USB al instrumento.                                                           |  |

| Mensaje                                                                   | Solución                                                                                                    |  |
|---------------------------------------------------------------------------|----------------------------------------------------------------------------------------------------|--|
| Restauración de la copia de seguridad                                     |                                                                                                    |  |
| Ninguna copia de seguridad de instrumento disponible.                     | Conecte la unidad flash USB al instrumento. Asegúrese de que el archivo de<br>sistema "FAT32" está instalado en la unidad flash USB.                                                |  |
| No es posible restablecer la copia de seguridad.                          | Desconecte la alimentación, espere 20 segundos y después vuelva a<br>conectarla. Conecte la unidad flash USB. Inicie el procedimiento de<br>actualización del instrumento de nuevo. |  |
| Seguridad                                                                 |                                                                                                    |  |
| Contraseña no válida                                                      | Introduzca la contraseña correcta. Si pierde la contraseña, póngase en<br>contacto con el servicio técnico.                                                                         |  |
| Envío de datos                                                            |                                                                                                    |  |
| Por favor conecte el equipo receptor.                                     | Examine las conexiones del dispositivo. Deshabilite el Auto enviado. Consulte Configuración de los ajustes de medición en la página 55.                                             |  |
| Incorporación de los ID de la muestra de la lista                         |                                                                                                    |  |
| No se encontraron datos válidos.                                          | No se encontró el archivo de ID de la muestra en el dispositivo flash USB.                                                                                                    |  |
| No se puede leer la fecha de muestreo.                                    | Asegúrese de que el formato de fecha y de hora es dd.mm.aaaa hh:mm.                                                                                                    |  |
| No se puede leer el ID de<br>Muestra.                                     | Examine las cadenas de texto. Consulte la versión ampliada del manual del usuario disponible en la página web del fabricante.                                                       |  |
| Problema/error: fecha<br>incorrecta                                       | Asegúrese de que el formato de fecha y de hora es dd.mm.aaaa hh:mm.                                                                                                    |  |
| Por favor chequee el formato de fecha.                                    |                                                                                                    |  |
| La lista de ID de muestras está<br>llena. No se han añadido los<br>datos. | Elimine los ID de muestras que no se utilizan. Añada un nuevo ID de muestra.                                                                                                    |  |

# Índice

Especificações na página 69 Informações gerais na página 70 Instalação na página 74 Interface do usuário e navegação na página 75 Inicialização na página 77 Operação na página 77 Manutenção na página 87 Solução de problemas na página 89

# Especificações

As especificações estão sujeitas a alterações sem aviso prévio.

| Especificação                   | Detalhes                                                                                                    |
|---------------------------------|----------------------------------------------------------------------------------------------------|
| Método de medição               | Nefelométrica                                                                                                    |
| Normativa                       | Atende ao Método EPA 180.1<br>ASTM D7315 - Método de Teste Padrão para Determinação de Turbidez Acima<br>de 1 Unidade de Turbidez (TU) no Modo Estático<br>ASTM D6655 - Método de Teste Padrão para Determinação de Turbidez Abaixo<br>de 5 NTU no Modo Estático                      |
| Dimensões (L x P x A)           | 39.5 x 30.5 x 15.3 cm (15.6 x 12.0 x 6.02 pol.)                                                                                                    |
| Peso                            | 3,0 kg (6,6 lb)                                                                                                    |
| Carcaça                         | IP30; uso interno apenas                                                                                                    |
| Classe de proteção              | Fonte de alimentação externa: Classe de proteção I; instrumento: Classe de proteção II                                                                                                    |
| Grau de poluição                | 2                                                                                                    |
| Categoria de instalação         | Fonte de alimentação externa: Categoria II; instrumento: Categoria I                                                                                                    |
| Alimentação elétrica            | Instrumento: 12 V CC, 3,4 A; fonte de alimentação: 100-240 VAC, 50/60 Hz                                                                                                    |
| Temperatura de operação         | 0 a 40°C (32 a 104°F)                                                                                                    |
| Temperatura de<br>armazenamento | –20 a 60°C (-4 a 140°F)                                                                                                    |
| Umidade                         | 5 a 95% de umidade relativa, sem condensação                                                                                                    |
| Tela                            | 17.8 mm (7 pol.) tela sensível ao toque colorida                                                                                                    |
| Fonte de luz                    | Lâmpada de filamento de tungstênio                                                                                                    |
| Unidades de medida              | NTU, EBC, Abs (absorbância), %T (% de transmitância) e mg/L (grau                                                                                                    |
| Faixa                           | NTU (Taxa ligada): 0–10,000 decimal automático<br>NTU (Taxa desligada): 0–40<br>EBC (Taxa ligada): 0–2450 decimal automático<br>EBC (Taxa desligada): 0–9,8<br>Fórmula de <sup>1</sup> (intervalo automático): 0–1.0<br>Transmitância <sup>1</sup> (%): 1,0–100<br>Grau (mg/L): 1–100 |

<sup>&</sup>lt;sup>1</sup> Um conjunto de filtro é necessário para medições de absorbância ou de transmitância

| Especificação               | Detalhes                                                                                                    |
|-----------------------------|----------------------------------------------------------------------------------------------------|
| Precisão <sup>2, 3, 4</sup> | Taxa ligada: ±2% da leitura mais 0,01 NTU de 0–1000 NTU, ±5% da leitura de 1000–4000 NTU, ±10% da leitura de 4000–10.000 NTU                                                                                                    |
|                             | Taxa desligada: ±2% de leitura mais 0,01 NTU de 0–40 NTU                                                                                                    |
|                             | Absorbância: ±0,01 Abs de 0–0.5 Abs a 455 nm, ±2% Abs de 0,5–1 Abs a 455 nm                                                                                                    |
|                             | Transmitância: 2% T de 10–100% T a 455 nm                                                                                                    |
| Resolução                   | Turbidez: 0,001 NTU/EBC                                                                                                    |
|                             | Absorbância: 0,001 Abs                                                                                                    |
|                             | Transmitância: 0,1% T                                                                                                    |
| Repetibilidade              | ±1% de leitura ou 0,01 NTU, o que for maior (em condições de referência)                                                                                                    |
| Tempo de resposta           | Média do sinal desligada: 6,8 segundos                                                                                                    |
|                             | Média do sinal ligada: 14 segundos (quando 10 medições são utilizadas para<br>calcular a média)                                                                                                    |
| Tempo de estabilização      | Taxa ligada: 30 minutos após a inicialização                                                                                                    |
|                             | Taxa desligada: 60 minutos após a inicialização                                                                                                    |
| Modos de leitura            | Individual, contínua, Rapidly Settling Turbidity™, média do sinal ligada ou<br>desligada, taxa ligada ou desligada                                                                                                    |
| comunicação                 | USB                                                                                                    |
| Interface                   | 2 portas USB-A para unidade USB, impressora externa, teclado e leitor de código de barras                                                                                                    |
| Datalog                     | Máximo de 2000 registros no total, inclui registro de leitura, registro de verificação e registro de calibração                                                                                                    |
| Purga de ar                 | Ar de nitrogênio seco ou de grau do instrumento (ANSI MC 11.1, 1975                                                                                                    |
|                             | 0,1 scfm a 69 kPa (10 psig); 138 kPa (20 psig) no máximo                                                                                                    |
|                             | Conexão de rebarba da mangueira barbela para tubulação de 1/8 polegadas                                                                                                    |
| Cubetas de amostra          | Cubetas cilíndricas 95 x 25 mm (3.74 x 1 pol.) vidro de borosilicato com tampas de rosca forradas com borracha<br>Observação: Cubetas de amostragem menores (menos de 25 mm) podem ser utilizadas quando um adaptador de célula é utilizado. |
| Requisitos de amostra       | Cubeta de amostragem de 25 mm: 20 mL no mínimo                                                                                                    |
|                             | 0 a 70°C (32 a 158°F)                                                                                                    |
| Certificação                | CE, KC, RCM                                                                                                    |
| Garantia                    | 1 ano (EU: 2 anos)                                                                                                    |

# Informações gerais

Em hipótese alguma o fabricante será responsável por danos diretos, indiretos, especiais, incidentais ou consequenciais resultantes de qualquer defeito ou omissão neste manual. O fabricante reserva-se o direito de fazer alterações neste manual e nos produtos aqui descritos a qualquer momento, sem aviso ou obrigação. As edições revisadas podem ser encontradas no site do fabricante.

<sup>&</sup>lt;sup>2</sup> Especificações de turbidez identificadas usando o conjunto de filtro USEPA, padrão de formazina preparada recentemente e cubetas de amostragem de 25 mm combinadas.

<sup>&</sup>lt;sup>3</sup> Radiação eletromagnética intermitente de 3 volts/metro ou acima pode causar mudanças ligeiras de precisão.

<sup>&</sup>lt;sup>4</sup> Condições de referência: 23 ± 2 °C, 50 (± 10)% RH sem condensação, 100–240 VAC, 50/60 Hz

## Informações adicionais

Você poderá encontrar informações adicionais no website do fabricante.

### Informações de segurança

AVISO

O fabricante não é responsável por quaisquer danos devido ao uso ou aplicação incorreta deste produto, incluindo, sem limitação, danos diretos, acidentais ou consequenciais, e se isenta desses danos à extensão total permitida pela lei aplicável. O usuário é unicamente responsável por identificar riscos críticos de aplicação e por instalar os mecanismos apropriados para proteger os processos durante um possível mau funcionamento do equipamento.

Leia todo o manual antes de tirar da embalagem, montar ou operar esse equipamento. Preste atenção a todas as declarações de perigo e cuidado. Caso contrário, o operador poderá sofrer ferimentos graves ou o equipamento poderá ser danificado.

Certifique-se de que a proteção oferecida por este equipamento não seja afetada. Não use nem instale este equipamento de nenhuma outra forma além da especificada neste manual.

#### Uso de informações de risco

### **A**PERIGO

Indica uma situação potencial ou iminentemente perigosa que, se não for evitada, resultará em morte ou lesão grave.

### **A** ADVERTÊNCIA

Indica uma situação potencialmente perigosa que, se não for evitada, pode resultar em morte ou ferimento grave.

### **A**CUIDADO

Indica uma situação potencialmente perigosa que pode resultar em ferimento leve a moderado.

#### AVISO

Indica uma situação que, se não evitada, pode causar danos ao instrumento. Informações que necessitam de uma ênfase especial.

#### Avisos de precaução

Leia todas as etiquetas e rótulos fixados no instrumento. Caso não sejam observadas, podem ocorrer lesões pessoais ou danos ao instrumento. Um símbolo no instrumento tem sua referência no manual com uma medida preventiva.

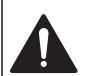

Este símbolo, se observado no instrumento, diz respeito ao manual de instruções para operação e/ou informações de segurança.

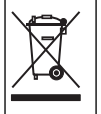

O equipamento elétrico marcado com este símbolo não pode ser descartado em sistemas de descarte público ou doméstico europeus. Devolva equipamentos antigos ou no final da vida útil para o fabricante para descarte, sem custo adicional para o usuário.

### Certificação

#### Aviso de notificação EN 55011/CISPR 11

Este é um produto de Classe A. Em um ambiente doméstico, este produto pode causar interferência de rádio, e neste caso o usuário pode precisar tomar medidas adequadas.

Canadian Radio Interference-Causing Equipment Regulation (Regulamentação para equipamentos de rádio causadores de interferência do Canadá), IECS-003, Classe A:

Os registros de testes de comprovação encontram-se com o fabricante.

Este aparelho digital Classe A atende a todos os requisitos de regulamentações canadenses sobre equipamentos que causam interferências.

Cet appareil numèrique de classe A répond à toutes les exigences de la réglementation canadienne sur les équipements provoquant des interférences.

#### FCC parte 15, limites Classe "A"

Os registros de testes de comprovação encontram-se com o fabricante. O dispositivo está em conformidade com a Parte 15 das Regras da FCC. A operação está sujeita às seguintes condições:

- 1. O equipamento não deve causar interferência prejudicial.
- 2. O equipamento deve aceitar todas as interferências recebidas, inclusive interferências que podem causar funcionamento indesejado.

Alterações ou modificações a este equipamento não aprovadas expressamente pela parte responsável pela conformidade podem anular a autoridade do usuário de operar o equipamento. Este equipamento foi testado e está em conformidade com os limites de dispositivo digital Classe A, de acordo com a Parte 15 das Regras da FCC. Esses limites foram estabelecidos para proporcionar uma razoável proteção contra interferências nocivas quando o equipamento for operado em ambientes comerciais. Este equipamento gera, utiliza e pode irradiar energia de rádiofrequência e, se não instalado e usado de acordo com o manual de instruções, pode causar interferências prejudiciais às comunicações de rádio. É provável que o funcionamento deste equipamento em área residencial porsa causar interferência indesejada, caso em que o usuário será solicitado a corrigir a interferência por conta própria. As seguintes técnicas podem ser usadas para reduzir problemas de interferência:

- 1. Desconecte o equipamento de sua fonte de alimentação para verificar se ele é ou não a origem da interferência.
- 2. Se o equipamento está conectado à mesma tomada do dispositivo que está sofrendo interferência, conecte o equipamento a uma tomada diferente.
- 3. Afaste o equipamento do dispositivo que estiver recebendo a interferência.
- 4. Reposicione a antena de recebimento do dispositivo que está sofrendo interferência.
- 5. Tente algumas combinações das opções acima.

#### Certificação coreana

 않 업무용을 위한 EMC 등급 A 장치에 대한
 사용자 지침
 사용자안내문
 A 급 기기 (업무용 방송통신기자재)
 이 기기는 업무용 (A 급 ) 전자파적합기기로서 판매자 또는 사용자는 이 점을 주의하시기 바라며, 가정 외의 지역에서 사용하는 것을 목적으로 합니다.

### Visão geral do produto

## A CUIDADO

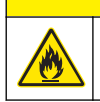

Perigo de incêndio. Este produto não foi projetado para uso com líquidos inflamáveis.

O turbidímetro de laboratório TL2350 mede a luz dispersa a partir de amostras de água para determinar o valor de turbidez das amostras. No modo de taxa ligada, o instrumento usa vários detectores em diferentes ângulos para corrigir interferências e aumentar o intervalo de medição. No modo de taxa desligada, o instrumento utiliza um detector a um ângulo de 90 graus em relação à fonte de luz. O usuário pode calibrar o instrumento e verificar a calibração em intervalos regulares.

A interface do usuário usa uma tela sensível ao toque. Uma impressora, unidade USB ou teclado pode se conectar às portas USB. Consulte Figura 1. O relógio em tempo real com bateria coloca um
carimbo de data e hora em todos os dados que são transmitidos ou gravados (ou seja, registro de leitura, registro de calibração e registro de verificação).

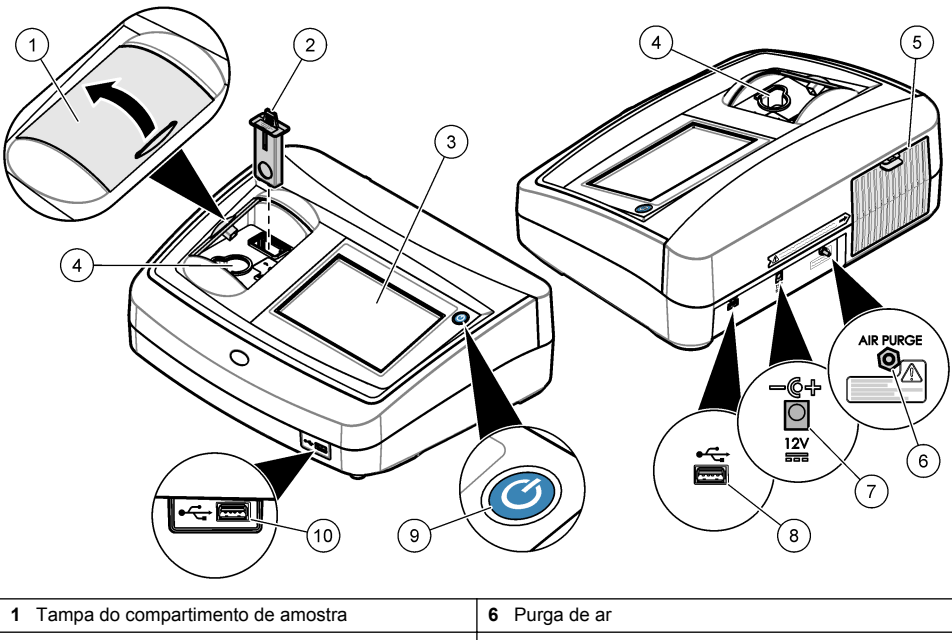

#### Figura 1 Visão geral do produto

| 1 Tampa do compartimento de amostra | 6 Purga de ar                 |
|-------------------------------------|-------------------------------|
| 2 Filtro EPA                        | 7 Conexão da energia elétrica |
| 3 Tela sensível ao toque            | 8 Porta USB                   |
| 4 Suporte da cubeta de amostragem   | 9 Botão liga/desliga          |
| 5 Tampa da lâmpada                  | 10 Porta USB                  |

### Componentes do produto

Certifique-se de que todos os componentes foram recebidos. Consulte Figura 2. Se houver itens ausentes ou danificados, entre em contato imediatamente com o fabricante ou com um representante de vendas.

#### Figura 2 Componentes do instrumento

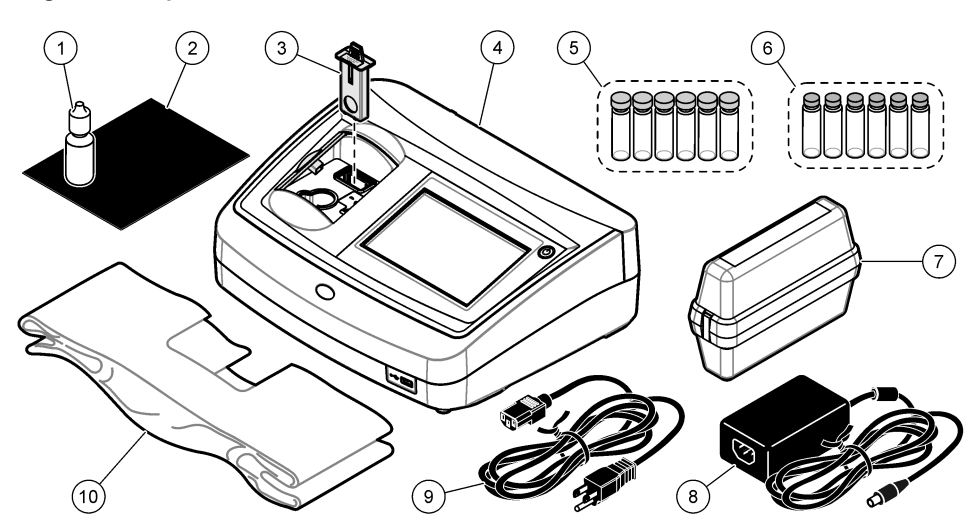

| 1 | Óleo de silicone                                            | 6  | Kit de padronização de turbidez secundária de Gelex® |
|---|-------------------------------------------------------------|----|------------------------------------------------------|
| 2 | Pano de lubrificação                                        | 7  | Kit de calibragem StablCal®                          |
| 3 | Conjunto do filtro USEPA                                    | 8  | Fonte de alimentação                                 |
| 4 | Turbidímetro TL2350                                         | 9  | Cabo de alimentação                                  |
| 5 | Cubetas de amostra de 1 polegada (30 mL) com coberturas (6x | 10 | D Tampa de proteção contra poeira                    |

# Instalação

### **A**CUIDADO

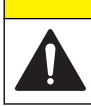

Vários perigos. Somente pessoal qualificado deve realizar as tarefas descritas nesta seção do manual.

Esse instrumento é classificado para uma altitude máxima de 3100 m (10,710 pés). O uso deste instrumento em altitudes superiores a 3.100 m pode diminuir ligeiramente o potencial de isolamento elétrico a quebra, o que pode resultar em risco de choque elétrico. O fabricante recomenda que os usuários com dúvidas entrem em contato com o suporte técnico.

# Diretrizes de instalação

Instale o instrumento:

- · Em uma superfície nivelada
- Em um local limpo, seco, bem ventilado e com temperatura controlada
- · Em um local com vibrações mínimas e sem exposição à luz solar direta
- Em um local onde exista um espaço livre ao redor suficiente para fazer conexões e tarefas de manutenção
- Em um local onde o botão de alimentação e o cabo de alimentação estejam visíveis e facilmente acessíveis

# Conectar a dispositivos externos (opcional)

Use as portas USB para conectar o instrumento a uma impressora, scanner de aparelho de código de barras, unidade USB ou teclado. Consulte Figura 1 na página 73. O comprimento máximo de um cabo USB conectado é de 3 m (9,8 pés). Como uma alternativa à tela sensível ao toque, use um teclado para inserir texto nas caixas de texto da tela (por exemplo, senhas e identificações da amostra).

# Interface do usuário e navegação

A tela do instrumento é sensível ao toque. Use apenas a ponta do dedo (limpa e seca) para navegar pelas funções da tela sensível ao toque. Não use pontas para escrita de canetas ou lápis nem outros objetos afiados para fazer seleções na tela, para não danificá-la.

Consulte em Figura 3 uma visão geral da tela inicial.

#### Figura 3 Visão geral da tela

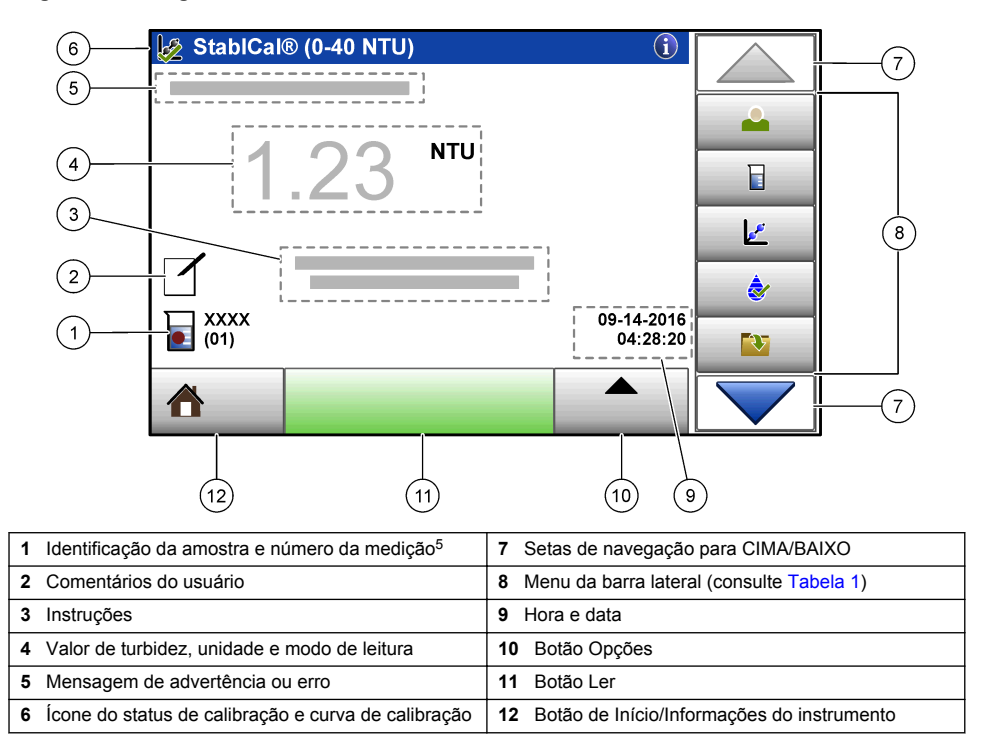

<sup>&</sup>lt;sup>5</sup> O número da medição aumenta em um cada vez que uma medição é finalizada.

# Tabela 1 Ícones do menu da barra lateral

| Ícone             | Descrição                                                                                                    |
|-------------------|----------------------------------------------------------------------------------------------------|
| Login             | Faz login ou logout de um operador. Para fazer login, selecione uma identificação do operador e, em seguida, pressione <b>Login</b> . Para fazer logout, pressione <b>Logout</b> .<br><b>Observação:</b> Quando um operador está com login ativo, o ícone Login muda para o ícone selecionado para a identificação do operador (por exemplo, peixe, borboleta ou bola de futebol) e o texto "Login" muda |
|                   | para a identificação do operador.                                                                                                    |
| ID da amostra     | Seleciona a identificação da amostra.                                                                                                    |
| Calibração        | Inicia uma calibração.                                                                                                    |
| Verificação       | Inicia uma verificação.                                                                                                    |
| Registro de dados | Mostra o registro de leitura, o registro de calibração e o registro de verificação. Consulte<br>Mostrar os dados registrados na página 86.                                                                                                    |
| Configuração      | Ajusta as configurações do instrumento. Consulte Definir as configurações do instrumento na página 77.                                                                                                    |
| Diagnóstico       | Exibe informações do firmware, backup do instrumento, atualizações do instrumento,<br>informações de sinalização e dados de serviço de fábrica.                                                                                                    |
| Cronômetro        | Ajusta um cronômetro.                                                                                                    |

# Inicialização

Consulte as etapas ilustradas a seguir para alimentar e iniciar o instrumento. O autoteste iniciará.

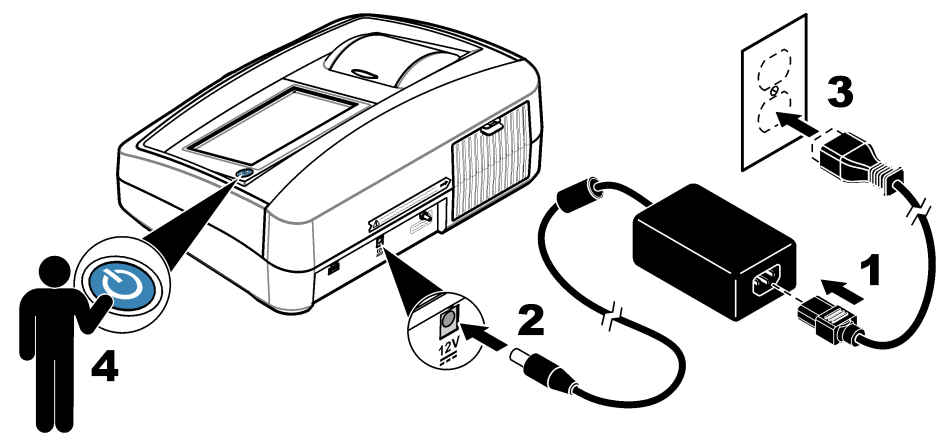

# Operação

# Definir as configurações do instrumento

- 1. Pressione **T**, depois pressione **Configuração**.
- 2. Selecione uma opção.

| Opção                     | Descrição                                                                                                    |
|---------------------------|----------------------------------------------------------------------------------------------------|
| Local                     | Define o nome do local do instrumento. A localização é enviada com as medições para a unidade USB. A localização não é salva no registro de dados.                                                                                                    |
| Data e Hora               | Define o formato da data, o formato da hora e a data e a hora. Insira a data e hora atuais. <b>Formato de data</b> —Define o formato de data. Opções: dd-mm-aaaa (padrão), aaaa-mm-dd, dd-mm-aaaa ou mm-dd-aaaa. <b>Formato de hora</b> —Define o formato de hora. Opções: 12 ou 24 horas (padrão).                                                                                                    |
| Segurança                 | Ativa ou desativa a proteção por senha para as configurações e tarefas na lista de segurança. <b>Senha de Segurança</b> —Define ou altera a senha de segurança (administrador) (10 caracteres no máximo). As senhas fazem diferenciação entre maiúsculas e minúsculas. <b>Lista de Segurança</b> —Define o nível de segurança para cada configuração e tarefa da lista de segurança.                                                 |
|                           | <ul> <li>Desligado—Todos os operadores podem alterar a configuração ou fazer a tarefa.</li> <li>Uma chave—Somente operadores com nível de segurança de uma chave ou duas chaves podem alterar a configuração ou fazer a tarefa. Consulte Adicionar identificações do operador na página 78.</li> <li>Duas chaves—Somente operadores com nível de segurança de duas chaves podem alterar a configuração ou fazer a tarefa.</li> </ul> |
|                           | <b>Observação:</b> A configuração de Segurança não será ligada até que seja pressionado<br>Fechar.                                                                                                    |
| Configurações de<br>áudio | Ativa ou desativa as configurações de som para eventos individuais. Para ativar ou desativar todas as configurações de som, selecione Todos e, em seguida, pressione <b>Configuração</b> .                                                                                                    |

| Opção                      | Descrição                                                                                                    |
|----------------------------|----------------------------------------------------------------------------------------------------|
| Periféricos                | Mostra o status da conexão de dispositivos conectados, como uma impressora, memória USB (unidade USB) ou teclado.                                                                                                    |
| Gestão Fonte de<br>Energia | Define quando o instrumento é colocado automaticamente no modo de repouso ou desligado após um período sem atividade. <b>Cronôm. standby</b> —Define quando o instrumento é colocado no modo de repouso. Opções: DES., 30 minutos, 1 (padrão), 2 ou 12 horas. |

#### Ajustar as configurações de medição

Selecione o modo de leitura, as unidades de medição, as configurações de registro de dados, e outros.

- 1. Na tela de leitura principal, pressione **Opções>Configuração de leitura**.
- 2. Selecione uma opção.

| Opção                        | Descrição                                                                                                    |  |
|------------------------------|----------------------------------------------------------------------------------------------------|--|
| Leitura<br>Modo              | Define o modo de leitura como individual, contínua ou modo RST. <b>Individual (padrão)</b> —A medição para quando a leitura estiver estável. <b>Contínua</b> —A medição continua até que o usuário pressione <b>Finalizar</b> . <b>RST</b> —O modo RST (Rapidly Setting Turbidity, Turbidez de sedimentação rápida) calcula e atualiza continuamente a leitura de turbidez da amostra com uma confiança de 95%, com base na tendência acumulada dos valores medidos em tempo real. O modo RST é melhor usado em amostras que sedimentam rapidamente e que mudam continuamente de valor. A leitura é baseada em uma amostra corretamente preparada que está homogênea no inicio da leitura. É melhor aplicado em amostras acima de 20 NTU. A amostra deve ser insturada bem por inversão imediatamente antes de ser inserida no instrumento. <b>Média de sinal</b> —A leitura de turbidez exibida na tela é uma média dos valores medidos durante o intervalo de tempo selecionado. Opções: Para o modo de medição individual, 5 a 15 segundos.                                                                                               |  |
| Unidade                      | Seleciona as unidades de medida mostradas no visor e que são registradas no registro de dados. Opções: NTU (padrão), EBC, Abs ou %T.                                                                                                    |  |
| Таха                         | Define o modo de taxa como ligado (padrão) ou desligado. Quando definido como desligado,<br>um indicador é exibido na janela de leitura.<br><b>Observação:</b> O modo de taxa desligada é válido apenas para medições de turbidez com<br>menos de 40 NTU.                                                                                                    |  |
| Rejeição de<br>bolhas        | Define a rejeição de bolhas em ligado (padrão) ou desligado. Quando definido como ligado, as<br>leituras de alta turbidez causadas por bolhas na amostra não são mostradas ou salvas no<br>registro de dados.                                                                                                    |  |
| Configur.<br>Armaz.<br>Dados | Define as configurações de registro de dados. <b>Armaz. Auto</b> —Os dados da medição são automaticamente registrados no registro de leitura. Padrão: ligado. Se Armazenamento automático estiver desligado, pressione Opções>Armazenar para salvar manualmente uma leitura no registro de dados. <b>Enviar formato de dados</b> —Define o formato de saída dos dados de medição que são enviados a dispositivos externos (CSV, XML ou BMP). Padrão: XML. <b>Imprimir formato</b> —Define o formato de saída dos dados de medição que são enviados a uma impressora (Impressão rápida ou Impr. detalh. (GLP)). <b>Comentários</b> —Permite que os usuários adicionem comentários em entradas de registro. <b>Envio Automático</b> —Os dados da medição são enviados a utomaticamente a todos os dispositivos (por exemplo, impressora, unidade USB) que estão conectados ao instrumento após cada medição. Opções: Desligado, novo arquivo ou arquivo de continuação: não enviar dados automaticamente, novo arquivo—enviar dados e salvá-los em um novo arquivo, arquivo de continuação—enviar dados e salvar todos os dados em um arquivo. |  |

#### Adicionar identificações do operador

Adicione uma identificação do operador exclusiva para cada pessoa que irá medir amostras (30 no máximo). Selecione um ícone, senha do operador e nível de segurança para cada identificação do operador.

- 1. Pressione Login.
- 2. Pressione Opções>Novo.

- Insira uma nova identificação do operador (máximo de 20caracteres) e, em seguida, pressione OK.
- Pressione as setas à ESQUERDA e à DIREITA para selecionar o (cone para a identificação do operador (por exemplo, peixe, borboleta ou bola de futebol).
- Pressione Senha de Operador e, em seguida, insira uma senha para a identificação do operador.

Observação: As senhas fazem diferenciação entre maiúsculas e minúsculas.

- Pressione Nível de Segurança e, em seguida, selecione o nível de segurança para a identificação do operador.
  - **Des.**—O operador não pode alterar as configurações nem fazer as tarefas das configurações de Segurança que tenham nível de segurança de uma chave ou duas chaves.
  - **Uma chave**—O operador pode alterar todas as configurações e fazer todas as tarefas nas configurações de Segurança que tenham nível de segurança desligado ou de uma chave.
  - Duas chaves—O operador pode alterar todas as configurações e fazer todas as tarefas das configurações de Segurança.

**Observação:** A configuração de Segurança deve estar ligada para que um nível de segurança possa ser selecionado. Consulte Definir as configurações do instrumento na página 77.

- 7. Pressione OK>Fechar.
- Para editar uma identificação do operador, selecione-a e, em seguida, pressione Opções>Editar.
- 9. Para apagar uma identificação do operador, selecione-a e, em seguida, pressione Opções>Apagar>OK.

#### Adicionar identificações da amostra

Adicione uma identificação da amostra exclusiva para cada amostra (1000 no máximo). A identificação da amostra identifica a localização ou outra informação específica da amostra.

Como alternativa, importe identificações da amostra de um arquivo de planilha para o instrumento. Consulte o manual do usuário expandido no site do fabricante para importar as identificações da amostra.

- 1. Pressione Identif. Amostra.
- 2. Pressione Opções>Nova.
- 3. Insira uma nova identificação da amostra (20 caracteres no máximo).
- 4. Pressione OK.
- 5. Selecione uma opção.

| Opção         | Descrição                                                                                                    |
|---------------|----------------------------------------------------------------------------------------------------|
| Add Date/Time | Adiciona a data e a hora em que a amostra foi coletada à identificação da amostra (opcional). A data e a hora inseridas para cada identificação da amostra são exibidas no menu Identif. Amostra.                                                                                                |
| Add Number    | Adiciona um número da medição à identificação da amostra (opcional). Selecione o primeiro número usado como número da medição (0 a 999). O número da medição é exibido entre parênteses após a identificação da amostra na tela inicial. Consulte Interface do usuário e navegação na página 75. |
| Add Color     | Adiciona um círculo colorido ao ícone da identificação da amostra (opcional). O ícone da identificação da amostra é exibido antes da identificação da amostra na tela inicial. Consulte Interface do usuário e navegação na página 75.                                                           |

- 6. Pressione OK>Fechar.
- Para editar uma identificação da amostra, selecione-a e, em seguida, pressione Opções>Editar>OK.

 Para apagar uma identificação da amostra, selecione-a e, em seguida, pressione Opções>Apagar>OK.

**Observação:** Para excluir todas as IDs de amostra, selecione a ID de amostra e, em seguida, pressione **Opções>Excluir todas as IDs de amostra>OK**.

### Calibrar o turbidímetro com padrões de StablCal

Calibre o turbidímetro antes que ele seja usado pela primeira vez utilizando os padrões de frascos de StablCal vedados fornecidos.

Calibre o turbidímetro pelo menos a cada 3 meses ou conforme especificado pela autoridade reguladora quando os dados forem usados para relatórios USEPA.

O instrumento está pronto para calibração 60 minutos após a inicialização. Mantenha o instrumento ligado 24 horas por dia se o instrumento for usado regularmente.

**Observação:** Resultados desconhecidos podem ocorrer se forem usados padrões diferentes dos pontos de calibração recomendados. Os pontos de calibração recomendados (< 0, 1, 20, 200, 1000, 4000 e 7500 NTU) fornecem a melhor precisão de calibração. O uso de padrões diferentes do StablCal, ou formazina preparada pelo usuário, pode resultar em calibrações menos precisas. O fabricante não pode garantir o desempenho do instrumento se for calibrado com esferas de estireno divinibenzeno de copolímero ou outras suspensões.

#### Notas de calibração

- Certifique-se de que o instrumento esteja nas mesmas condições ambientais de onde ele é usado.
- Certifique-se de que os padrões estejam à mesma temperatura ambiente que o instrumento antes da utilização.
- Use somente o óleo de silicone fornecido. Este óleo de silicone tem o mesmo índice de refração do vidro do frasco e mascara pequenas diferenças do vidro e arranhões.
- Guarde o pano de lubrificação em um saco plástico para mantê-lo limpo.
- Se a energia for perdida durante a calibração, os novos dados de calibração serão perdidos e os dados da última calibração serão usados.
- No modo de calibração, intervalo automático e sinal médio ligado são selecionados. Quando a calibração está concluída, todos os modos operacionais voltam para as últimas configurações.
- Todas as calibrações nefelométricas (unidades de medida de turbidez) são feitas ao mesmo tempo.
- Os dados de calibração de taxa ligada e taxa de desligada são medidos e registrados ao mesmo tempo.
- Limpe o conjunto do filtro USEPA antes de fazer uma calibração primária ou pelo menos a cada 3 meses (que é o intervalo de calibração primária recomendado pela USEPA).

#### Ajustar as configurações de calibração

Altere as configurações de calibração, conforme necessário, antes que o instrumento seja calibrado. O instrumento deve ser calibrado quando a curva de calibração é alterada.

- 1. Pressione Calibração.
- 2. Pressione Opções>Configuração de calibração
- 3. Selecione o intervalo da curva de calibração e o tipo de padrão de calibração.

| Opção                           | Descrição                                                                                                    |
|---------------------------------|----------------------------------------------------------------------------------------------------|
| StablCal RapidCal<br>(0–40 NTU) | Calibração com padrão de StablCal de 20 NTU (padrão).<br><b>Observação:</b> A corrente escura em que o instrumento é utilizado como o ponto<br>zero da curva de calibração. A curva de calibração é linear de 0-40 NTU, portanto<br>as medições de baixa turbidez são muito precisas. |
| StablCal (0–10000 NTU)          | Calibração completa (<0,1 NTU, 20 NTU, 200 NTU, 1000 NTU, 4000 NTU, 7500 NTU) com StablCal.                                                                                                    |

| Opção                           | Descrição                                                                                                    |
|---------------------------------|----------------------------------------------------------------------------------------------------|
| Formazin RapidCal<br>(0–40 NTU) | Calibração com padrão de formazina de 20 NTU.<br><b>Observação:</b> A corrente escura em que o instrumento é utilizado como o ponto<br>zero da curva de calibração. A curva de calibração é linear de 0-40 NTU, portanto<br>as medições de baixa turbidez são muito precisas.                 |
| Formazina (0–10000<br>NTU)      | Calibração completa (20 NTU, 200 NTU, 1000 NTU, 4000 NTU, 7500 NTU e água de diluição) com formazina.                                                                                                    |
| Graus (0–100 mg/L(              | Calibração completa (20 mg/L, 100 mg/L e água de diluição) com caulim.                                                                                                    |
| SDVB (0-10000 NTU)              | Calibração completa (20 NTU, 200 NTU, 1000 NTU, 4000 NTU, 7500 NTU e água de diluição) com divinilbenzeno estireno esférico.                                                                                                    |
| EU Pharma (0–30 NTU)            | Calibração completa (<0,1 NTU, 3 NTU, 6 NTU, 18 NTU, 30 NTU                                                                                                    |
| Calibração<br>personalizada     | O usuário pode digitar uma calibração personalizada para turbidez. O usuário seleciona o número de padrões de calibração e o valor de cada padrão de calibração. Use uma calibragem personalizada quando cubetas de amostragem menores forem usadas com um adaptador de cubeta de amostragem. |

4. Selecione as opções de calibragem restantes.

| Opção                                   | Descrição                                                                                                    |
|-----------------------------------------|----------------------------------------------------------------------------------------------------|
| Verificar após<br>calibração            | Ajusta o instrumento para iniciar uma verificação imediatamente após a calibração do<br>instrumento. Quando definido como ligado, o padrão de verificação é medido<br>imediatamente após a calibração de uma calibração. Padrão: LIGADO. O valor do<br>padrão de verificação é exibido na tela como o último padrão durante a calibração. |
| Lembrete de<br>Calibragem               | Define o intervalo entre as calibrações. Quando uma calibração está vencida, a tela mostra na parte superior um lembrete e um ponto de interrogação no ícone de calibração. Opções: Desligado (padrão), 1 dia, 7 dias, 30 dias ou 90 dias. Quando uma calibração é concluída, o tempo de calibração é definido como zero.                 |
| Redefinir à<br>calibração de<br>fábrica | Define as configurações de calibração aos padrões de fábrica.                                                                                                    |

### Prepare os padrões de StablCal

Quando recebido e em intervalos:

- 1. Limpe a superfície exterior dos frascos de StablCal com detergente de limpeza de vidro de laboratório.
- 2. Lave os frascos com água destilada ou deionizada.
- 3. Seque os frascos com um pano sem fiapos.

**Observação:** Nunca agite ou inverta o padrão de < 0,1 NTU. Se o padrão tiver sido misturado ou agitado, não mova o frasco durante 15 minutos ou mais antes do uso.

Observação: Não remova as tampas dos frascos lacrados.

Certifique-se de que os padrões de StablCal estejam à temperatura ambiente do instrumento antes da utilização (e não acima de 40  $^{\circ}$ C (104  $^{\circ}$  F)).

Inverta os padrões (exceto < 0,1 NTU) antes do uso. Consulte as instruções do usuário fornecidas com os padrões do StablCal.

### Procedimento de calibração StablCal

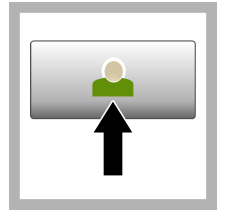

1. Pressionar Login e selecione a ID do operador aplicável. Se login não for necessário, volte para a etapa 3.

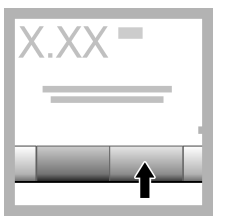

**2.** Pressione **Login** e insira a senha. Pressione **OK**.

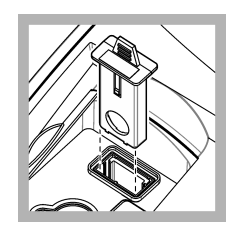

**3.** Remova o conjunto do filtro.

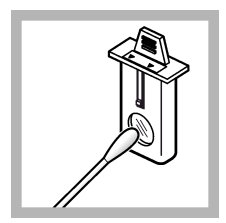

4. Limpe a lente do conjunto do filtro USEPA. Consulte Limpe o conjunto do filtro na página 87.

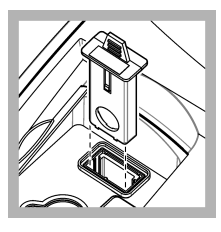

5. Segure a aba do conjunto do filtro USEPA de forma que as setas apontem para frente do instrumento. Empurre o conjunto do filtro totalmente para a caixa.

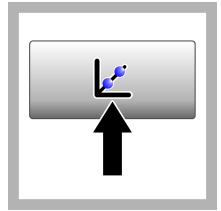

6. Pressione Calibração. Os valores padrão para a curva de calibração selecionada (e padrão de verificação, se Verificar após Cal estiver ligado) são mostrados na tela. Para selecionar uma curva de calibração diferente, consulte Ajustar as configurações de calibração

na página 80.

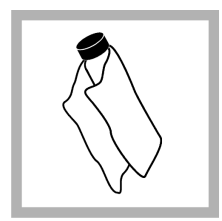

7. Obtenha o padrão de StablCal que é exibido na tela. Limpe o frasco com um pano macio, que não solte fiapos para remover manchas de água e impressões digitais.

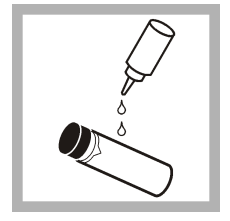

8. Aplique uma pequena gota de óleo de silicone desde a parte superior até a parte inferior do frasco.

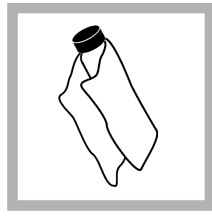

9. Use o pano de lubrificação para aplicar o óleo igualmente à superfície do frasco. Remova a maioria do óleo. Certifique-se de que o frasco esteja quase seco.

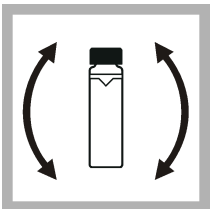

**10.** Inverta cuidadosa e lentamente o frasco para misturar totalmente o padrão (não inverter o frasco de <0,1 NTU). Tenha cuidado para não adicionar bolhas de ar.

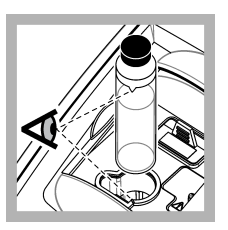

11. Coloque o frasco no suporte da cubeta de amostragem com o triângulo no frasco alinhado com a marca de referência no suporte da cubeta de amostragem. Empurre a tampa até que seja ouvido um clique.

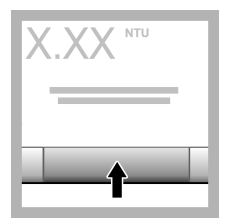

**12.** Pressione **Ler**. Aguarde 1 minuto até que o instrumento conclua a medição.

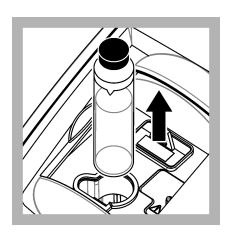

**13.** Abra a tampa e retire o frasco do suporte da cubeta de amostragem.

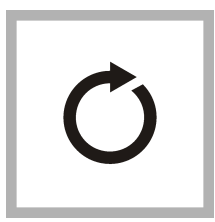

14. Execute as etapas 7–13 para os outros frascos de StablCal (do menor para o maior padrão de NTU Quando concluído, os valores medidos são mostrados.

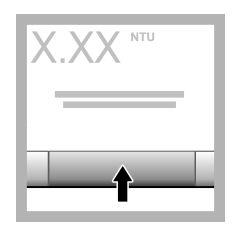

**15.** Se Verificar após Cal estiver definido como ligado, o valor do padrão de verificação será mostrado. Pressione **Ler** para medir o padrão de verificação.

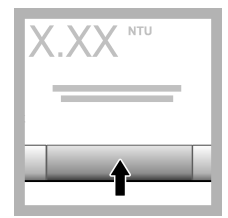

**16.** Pressione **Armazenar** para salvar os novos dados de calibração.

### Procedimento de verificação

Use o procedimento de verificação para medir o mesmo frasco de Gelex ou StablCal em intervalos regulares para determinar se a leitura permanece dentro do intervalo de aceitação. Utilize o menu Configuração de verificação para definir um lembrete para a verificação.

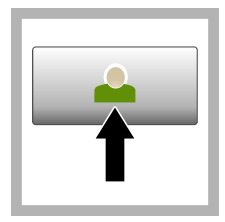

1. Pressionar Login e selecione a ID do operador aplicável. Se login não for necessário, volte para a etapa 3.

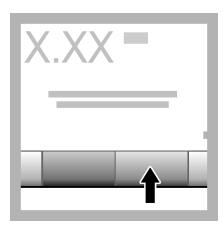

2. Pressione Login e insira a senha. Pressione OK.

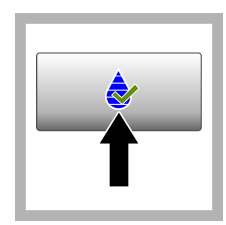

3. Pressione Verificação. O valor padrão de verificação é mostrado. Pressione Opções>Configuração da verificação para alterar o valor do padrão de verificação.

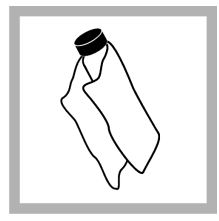

4. Limpe os frascos de Gelex com um pano macio, que não solte fiapos para remover manchas de água e impressões digitais.

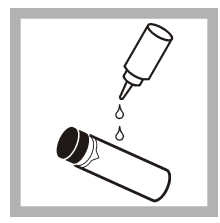

5. Aplique uma pequena gota de óleo de silicone desde a parte superior até a parte inferior do frasco.

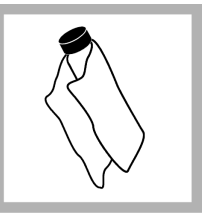

6. Use o pano de lubrificação para aplicar o óleo igualmente à superfície do frasco. Remova a maioria do óleo. Certifique-se de que o frasco esteja quase seco.

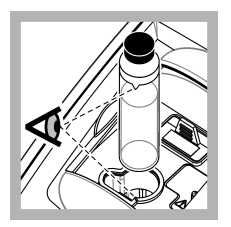

7. Coloque o frasco no suporte da cubeta de amostragem com o triângulo no frasco alinhado com a marca de referência no suporte da cubeta de amostragem. Empurre a tampa até que seja ouvido um clique.

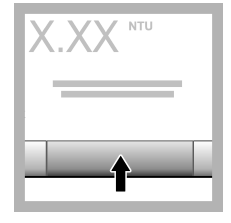

8. Pressione Ler. O valor e o status de aprovado ou falha são mostrados. Os dados são armazenados automaticamente no instrumento.

# Medição de turvação

Para leituras de turbidez precisas, use cubetas de amostragem limpas e remova as bolhas de ar.

### Notas de medição

Técnicas de medição adequadas são importantes para minimizar os efeitos da variação do instrumento, luz difusa e bolhas de ar. Para medições precisas e repetíveis:

#### Instrumento

- Certifique-se de que o instrumento esteja em uma superfície nivelada, estável e livre de vibração durante a medição.
- O conjunto do filtro USEPA é necessário para medições de turbidez relatadas pela United States Environmental Protection Agency (USEPA), pelas National Primary Drinking Water Regulations (NPDWR) ou pelas permissões do National Pollutant Discharge Elimination System (NPDES).
- Ligue o instrumento 30 minutos (Taxa ligada) ou 60 minutos (Taxa desligada) antes da medição. Mantenha o instrumento ligado 24 horas por dia se o instrumento for usado regularmente.
- · Sempre feche a tampa do compartimento da amostra durante a medição, calibração e verificação.
- Remova a cubeta de amostragem do instrumento e desligue o instrumento se o instrumento for armazenado por um período prolongado (mais de um mês).
- · Mantenha a tampa do compartimento de amostra fechada para evitar poeira e sujeira.

#### Cubetas de amostra

- · Sempre tampe a cubeta de amostragem para evitar o derramamento da amostra no instrumento.
- Sempre use cubetas de amostragem limpas, em boas condições. Células sujas, riscadas ou danificadas podem resultar em leituras não precisas.
- · Certifique-se de que as amostras frias não "nebulizem" a cubeta de amostragem.
- Armazene cubetas de amostragem cheias de água destilada ou deionizada e tampe bem.
- Para a melhor exatidão, utilizar uma única cubeta de amostragem para cada medição ou uma célula de fluxo.

**Observação:** Como alternativa, cubetas de amostragem comparadas podem ser usadas para medições, mas não fornecem um nível tão bom de exatidão ou precisão de uma única cubeta de amostragem ou célula de fluxo indexada. Ao usar cubetas de amostragem normalizadas, alinhe a marca de orientação na cubeta de amostragem com a marca de referência no suporte da cubeta de amostragem.

#### Medição

 Meça amostras imediatamente para evitar mudanças de temperatura e sedimentação. Antes que uma medição seja feita, sempre se certifique de que a amostra é totalmente homogênea.

- Evite diluição da amostra quando possível.
- Evite operar o instrumento em luz solar direta.

### Procedimento de medição de turbidez

Para incluir uma ID do operador e ID da amostra com os dados de medição, consulte Adicionar identificações da amostra na página 79 e Adicionar identificações do operador na página 78.

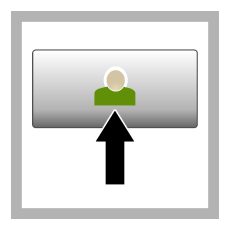

1. Pressionar Login e selecione a ID do operador aplicável. Se login não for necessário, volte para a etapa 3.

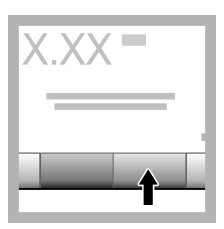

2. Pressione Login e insira a senha. Pressione OK.

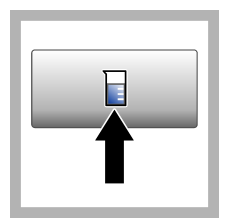

3. Pressione Identif. Amostra. Selecione a identificação da amostra aplicável e, em seguida, pressione Selecionar. A ID de amostra selecionada é exibida na tela.

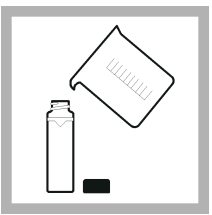

4. Lave uma cubeta de amostragem vazia e limpa duas vezes com a solução a ser medida e drene até o fim. Encha até a linha (cerca de 30 mL) com a amostra e coloque imediatamente a tampa na cubeta de amostragem.

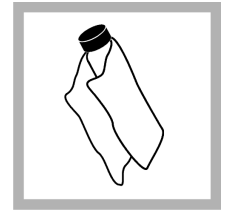

5. Limpe as células da amostra com um pano macio, que não solte fiapos para remover manchas de água e impressões digitais.

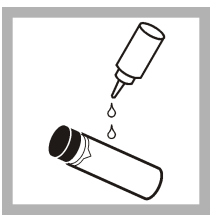

6. Aplique uma pequena gota de óleo de silicone desde a parte superior até a parte inferior das células da amostra.

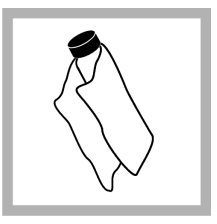

7. Use o pano de lubrificação fornecido para aplicar o óleo igualmente à superfície das células da amostra. Remova o excesso de óleo. Certifique-se de que as cubetas de amostragem estejam quase secas.

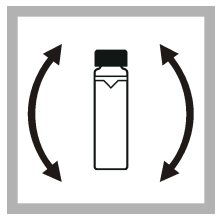

8. Inverta suave e lentamente a cubeta de amostragem para misturar completamente a amostra. Tenha cuidado para não adicionar bolhas de ar.

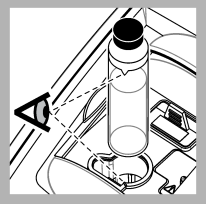

9. Coloque a cubeta de amostragem no suporte da cubeta de amostragem com o triângulo na cubeta de amostragem alinhado com a marca de referência no suporte da cubeta de amostragem.Empurre a tampa até que seja ouvido um clique.

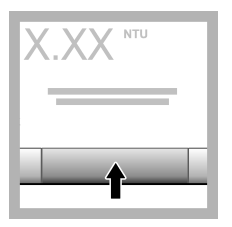

**10.** Pressione **Ler** (ou **Concluído** se estiver no modo contínuo). Aguarde até que o instrumento leia a amostra.

Observação: Se armazenamento automático estiver desligado, pressione Opções > Armazenar para salvar os dados.

# Gerenciamento de dados

### Mostrar os dados registrados

Todos os dados registrados são mantidos no registro de dados. Existem três tipos de registros de dados:

- · Registro de leitura—Mostra as medições registradas.
- · Registro de calibração—Mostra o histórico de calibração.
- Registro de verificação—Mostra o histórico de verificação.
- 1. Pressione Registro de dados e selecione o registro de dados aplicável.
- 2. Para mostrar os detalhes de uma entrada de registro, selecione a entrada de registro e, em seguida, pressione Ver Detalhes.

Observação: Para adicionar um comentário à entrada de registro, pressione o ícone de comentários.

- Para mostrar apenas alguns dos dados, pressione Filtrar, depois selecione Ligado. A janela Configurações do filtro é aberta.
- 4. Selecione uma opção.

| Opção              | Descrição                                                                                      |
|--------------------|------------------------------------------------------------------------------------------------|
| Intervalo de tempo | Seleciona apenas os dados armazenados com um intervalo de tempo específico.                    |
| ID do operador     | Seleciona apenas os dados armazenados com uma ID do operador específica.                       |
| ID da amostra      | Seleciona apenas os dados do registro de leitura armazenados com uma ID de amostra específica. |

### Enviar dados para um dispositivo conectado

O instrumento pode enviar dados para um dispositivo de memória USB ou impressora. Para melhores resultados, use somente dispositivos de memória USB 2.0. O instrumento cria uma pasta de registro no dispositivo e salva os dados como um arquivo .bmp, .csv ou .xml. Use apenas as impressoras que são mostradas na versão expandida deste manual.

- 1. Conecte um dispositivo de memória USB ou cabo a uma porta USB do instrumento.
- 2. Conecte a outra extremidade do cabo à impressora, se aplicável.

- Vá para Configuração>Periféricos. O status da conexão mostra Conectado. Se o status mostrar Não conectado, certifique-se de usar os dispositivos recomendados.
- 4. Pressione Registro de dados e selecione o registro aplicável.
- Para enviar apenas alguns dos dados, use as configurações de filtro ou selecione um único ponto de dados. Consulte Mostrar os dados registrados na página 86.
- Pressione Opções>Enviar registro de dados. Selecione ponto de dados simples, dados filtrados ou todos os dados. Pressione OK.
   O instrumento envia os dados selecionados para os dispositivos conectados.

### Exclua os dados do registro de dados

O instrumento exclui automaticamente o registro de dados mais antigo quando o registro de dados está cheio. O usuário também pode excluir os dados manualmente. Certifique-se de salvar os dados em um dispositivo externo, depois exclua os dados no registro de dados.

- 1. Pressione Registro de dados e selecione o registro aplicável.
- Para excluir apenas alguns dos dados, use as configurações do filtro. Consulte Mostrar os dados registrados na página 86.
- Para excluir os dados, pressione Opções>Excluir dados. Selecione ponto de dados simples, dados filtrados ou todos os dados. Pressione OK.
   O instrumento exclui os dados selecionados do registro de dados.

### Manutenção

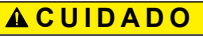

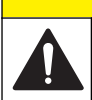

Vários perigos. Somente pessoal qualificado deve realizar as tarefas descritas nesta seção do manual.

### Limpar derramamento

### **A**CUIDADO

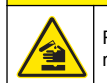

Risco de exposição a produtos químicos. Descarte produtos químicos e dejetos de acordo com as regulamentações locais, regionais e nacionais.

- 1. Obedeça a todos os protocolos de segurança da instalação para controle de derramamento.
- 2. Descarte o resíduo de acordo com as regulamentações aplicáveis.

### Como limpar o instrumento

Limpe a parte externa do instrumento com um pano úmido e seque-o.

### Limpe o conjunto do filtro

Observação: Tenha cuidado para não empurrar a lente para fora do conjunto do filtro.

- 1. Limpe ambos os lados das lentes do conjunto do filtro com limpa-vidros, limpador de lentes ou álcool isopropílico e com um cotonete ou lenço para lentes.
- 2. Inspecione o vidro do filtro para ver se há riscos ou outros danos.
- Se um círculo turvo for visto ao redor da borda do filtro, o material do filtro estará descamando. Substitua o conjunto do filtro.

# Substitua a lâmpada

# A CUIDADO

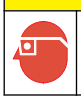

Use óculos de proteção quando a lâmpada for ligada e a cobertura da lâmpada for removida.

## **A**CUIDADO

Risco de queimadura. A lâmpada deve estar fria antes da remoção do instrumento.

#### Observações:

- · Substitua a lâmpada pelo mesmo tamanho, estilo e classificação elétrica.
- Não toque na lâmpada porque a oleosidade da pele danificará a lâmpada. Limpe a lâmpada com álcool se necessário.
- A ponta da lâmpada pode ser colocada em qualquer posição do bloco de terminal.
- Ligue o instrumento 30 minutos (Taxa ligada) ou 60 minutos (Taxa desligada) antes da medição ou calibração.
- · Calibre o instrumento depois que a lâmpada for substituída.

Para substituir a lâmpada, consulte a documentação que é fornecida com a lâmpada.

### Utilidades do instrumento

- 1. Pressione Início para ver o modelo, a versão, o número de série e o nome do local do instrumento.
- 2. Pressione Diagnostics (Diagnóstico).
- 3. Selecione uma opção.

| Opção                         | Descrição                                                                                                    |
|-------------------------------|----------------------------------------------------------------------------------------------------|
| Manutenção de fábrica         | Somente para uso da fábrica/serviço.                                                                                                    |
| Backup do<br>Instrumento      | Armazenar - Salva um backup de todas as configurações e arquivos de registro do instrumento em uma unidade flash USB. <b>Restaurar</b> — Copia as configurações do instrumento e arquivos de registro de uma unidade USB para o instrumento. Substitui todas as configurações do instrumento. |
| Atualização do<br>instrumento | Instala uma atualização do instrumento sobre o instrumento de uma unidade USB.                                                                                                    |
| Tempo de serviço              | Mostra os dados inseridos referentes à última data de serviço e à próxima.<br>Quando ativado, um lembrete de serviço é exibido na tela quando um serviço está vencido.                                                                                                    |

# Solução de problemas

| Mensagem                                                    | Solução                                                                                                    |
|-------------------------------------------------------------|----------------------------------------------------------------------------------------------------|
| Inicialização                                               |                                                                                                    |
| A auto-verificação foi<br>interrompida.<br>Erro de hardware | Desligue a alimentação, aguarde 20 segundos e ligue novamente. Se a auto-<br>verificação não for bem-sucedida, registre o número do erro e entre em contato<br>com o suporte técnico.<br>Números de erro: 0: RTC; 1: IC de toque; 3: Tensão escura—Feche a porta até<br>que seja ouvido um clique. Inicie a impressora novamente. 4: Coeficiente<br>amplificador-Certifique-se de que a fonte de alimentação esteja conectada a<br>uma tomada elétrica com um terra de proteção. 7: Tensão da lâmpada—<br>Certifique-se de que a fonte de alimentação correta seja usada. 8: Desvio de<br>tensão da transmissão—Se a lâmpada foi substituída, calibre o instrumento. Se<br>um frasco estava no compartimento da amostra durante o autoteste na<br>inicialização, remova o frasco. 9: SDRAM; 10: NOR flash; 11: SPI flash; 12:<br>Tensão de bateria; 13: Tensão de fonte de alimentação—Certifique-se de que a<br>fonte de alimentação correta seja usada. |
| Calibração vencida!                                         | Calibre o instrumento. Consulte Calibrar o turbidímetro com padrões de<br>StablCal na página 80.<br><i>Observação: O lembrete de calibração está definido como Ligado. Consulte</i> Ajustar as<br>configurações de calibração na página 80.                                                                                                    |
| Serviço vencido!                                            | Entre em contato com o suporte técnico.<br><i>Observação:</i> O lembrete de serviço está definido como Ligado. Consulte Utilidades do<br>instrumento na página 88.                                                                                                    |
| Verificação vencida!                                        | Verifique a calibração. Consulte o manual do usuário completo no site do fabricante.<br><b>Observação:</b> O lembrete de verificação está definido como Ligado.                                                                                                    |
| Leitura                                                     |                                                                                                    |
| Erro de hardware / erro de instrumento                      | Desligue a alimentação, aguarde 20 segundos e ligue novamente. Se o problema persistir, entre em contato com o suporte técnico.                                                                                                    |
| O intervalo de calibração foi<br>excedido.                  | A turbidez medida é maior que o intervalo de calibração do instrumento.<br>Selecione uma curva de calibração para todo o intervalo de medição. Consulte<br>Ajustar as configurações de calibração na página 80.                                                                                                    |
| O intervalo de medição foi excedido.                        | A turbidez medida é maior que o intervalo de medição do instrumento.                                                                                                    |
| Calibração/verificação                                      |                                                                                                    |
| Erro do instrumento                                         | Examine os padrões. Inicie a calibração ou verificação novamente.<br>Se a calibração (ou verificação) não for bem-sucedida, entre em contato com o<br>suporte técnico.                                                                                                    |
| O padrão não é estável.                                     | Use os padrões de calibração corretos. Inverta os padrões até que nenhuma<br>bolha ou partícula grande apareça.                                                                                                    |
| O valor padrão está fora do<br>intervalo de medição.        | Use os padrões de calibração corretos. Inverta os padrões. Verifique se você mediu os padrões em ordem crescente.                                                                                                    |
| O valor padrão está muito<br>baixo.                         | O padrão incorreto de calibração está no compartimento do frasco. Verifique se<br>o padrão não expirou.                                                                                                    |
|                                                             | de inverter o padrão.                                                                                                    |
| O valor padrão está muito<br>alto.                          | O padrão incorreto de calibração está no compartimento do frasco. Verifique se<br>o padrão não expirou.                                                                                                    |
|                                                             | Coloque o padrão de calibração correto no compartimento do frasco.                                                                                                    |

| Mensagem                                                    | Solução                                                                                                    |  |  |  |
|-------------------------------------------------------------|----------------------------------------------------------------------------------------------------|--|--|--|
| Falha na verificação.                                       | Examine o padrão de verificação. Calibre o instrumento. Consulte Calibrar o<br>turbidímetro com padrões de StablCal na página 80.                       |  |  |  |
|                                                             | Se a verificação não for bem sucedida após a calibração, entre em contato com<br>o suporte técnico.                                                     |  |  |  |
| Atualização do instrumento                                  |                                                                                                    |  |  |  |
| Falha ao copiar da memória<br>USB                           | Remova arquivos grandes da unidade flash USB que usam muito espaço. Inicie<br>o procedimento de atualização do instrumento novamente.                   |  |  |  |
|                                                             | Remova os arquivos de atualização do instrumento da unidade flash USB.<br>Salve os arquivos de atualização do instrumento na unidade flash USB.         |  |  |  |
|                                                             | Conecte a unidade flash USB ao instrumento. Inicie o procedimento de<br>atualização do instrumento novamente.                                           |  |  |  |
| Arquivo de atualização do<br>instrumento faltando.          | Remova os arquivos de atualização do instrumento da unidade flash USB.<br>Salve os arquivos de atualização do instrumento na unidade flash USB.         |  |  |  |
| Arquivo de atualização do<br>instrumento corrompido         | Conecte a unidade flash USB ao instrumento. Inicie o procedimento de<br>atualização do instrumento novamente.                                           |  |  |  |
| Não há memória o suficiente<br>para atualizar o instrumento | Entre em contato com o suporte técnico.                                                                                                    |  |  |  |
| A memória USB não está<br>conectada.                        | Conecte a unidade flash USB ao instrumento. Certifique-se de que o sistema de<br>arquivo "FAT32" está instalado na memória USB.                         |  |  |  |
|                                                             | Desligue a alimentação, aguarde 20 segundos e ligue novamente. Conecte a<br>unidade USB. Inicie o procedimento de atualização do instrumento novamente. |  |  |  |
| Ler/gravar na unidade flash U                               | SB                                                                                                    |  |  |  |
| Não é possível gravar na<br>memória USB                     | Conecte a unidade flash USB ao instrumento. Certifique-se de que o sistema de<br>arquivo "FAT32" está instalado na memória USB.                         |  |  |  |
| Não é possível ler da memória<br>USB                        | Desligue a alimentação, aguarde 20 segundos e ligue novamente. Procure mais espaço na unidade flash USB.                                                |  |  |  |
|                                                             | Desligue a alimentação, aguarde 20 segundos e ligue novamente. Conecte a<br>unidade flash USB ao instrumento.                                           |  |  |  |
| Restaure o backup                                           |                                                                                                    |  |  |  |
| Nenhum backup do<br>instrumento disponível.                 | Conecte a unidade flash USB ao instrumento. Certifique-se de que o sistema de<br>arquivo "FAT32" está instalado na memória USB.                         |  |  |  |
| Não é possível restaurar o<br>backup                        | Desligue a alimentação, aguarde 20 segundos e ligue novamente. Conecte a<br>unidade USB. Inicie o procedimento de atualização do instrumento novamente. |  |  |  |
| Segurança                                                   |                                                                                                    |  |  |  |
| Senha inválida                                              | Insira a senha correta. Se a senha tiver sido perdida, entre em contato com o suporte técnico.                                                          |  |  |  |
| Envio de dados                                              |                                                                                                    |  |  |  |
| Conecte um dispositivo de recebimento.                      | Examine as conexões do dispositivo. Defina o Envio automático como desligado. Consulte Ajustar as configurações de medição na página 78.                |  |  |  |
| Adicionar IDs de amostragem da lista                        |                                                                                                    |  |  |  |
| Nenhum dado válido<br>encontrado                            | Nenhum arquivo de ID de amostragem encontrado na unidade flash USB.                                                                                     |  |  |  |
| Não é possível ler a data da<br>amostragem.                 | Confira se o formato de data e hora corresponde a dd.mm.aaaa hh:mm.                                                                                     |  |  |  |
| O instrumento não pode ler a<br>ID de amostragem            | Examine as strings de texto. Consulte o manual do usuário completo no site do fabricante.                                                               |  |  |  |

| Mensagem                                                                       | Solução                                                                             |
|--------------------------------------------------------------------------------|-------------------------------------------------------------------------------------|
| Problema/Erro: data incorreta<br>Causa possível: formato de<br>data incorreto. | Confira se o formato de data e hora corresponde a dd.mm.aaaa hh:mm.                 |
| A lista de IDs de amostragem<br>está cheia. Os dados não<br>foram adicionados. | Remova as IDs de amostragem que não são usadas. Adicione uma nova ID de amostragem. |

# 目录

| 规格 第 92      | 启动 第 99    |
|--------------|------------|
| 基本信息 第 93    | 操作 第 99    |
| 安装 第 97      | 维护 第 107   |
| 用户界面及导航 第 98 | 故障排除 第 108 |

# 规格

产品规格如有变化, 恕不另行通知。

| 规格                | 详细信息                                          |
|-------------------|-----------------------------------------------|
| 测量方法              | 浊度测量                                          |
| 规章 符合 EPA 法 180.1 |                                               |
|                   | ASTM D7315 - 静态模式下测定混浊度大于 1 浊度单位 (TU) 的标准试验方法 |
|                   | ASTM D6655 - 静态模式下测定混浊度小于 5 NTU 的标准试验方法       |
| 尺寸(宽 x 深 x 高)     | 39.5 x 30.5 x 15.3 cm (15.6 x 12.0 x 6.02 in) |
| 重量                | 3.0 kg (6.6 lb)                               |
| 外壳                | IP30: 仅限室内使用                                  |
| 保护等级              | 外部电源:保护等级Ⅰ;仪器:保护等级Ⅱ                           |
| 污染程度              | 2                                             |
| 安装类别              | 外部电源:Ⅱ类;仪器:Ⅰ类                                 |
| 电源要求              | 仪器: 12 VDC, 3.4 A: 电源: 100-240 VAC, 50/60 Hz  |
| 工作温度              | 0 至 40 °C (32 - 104 °F)                       |
| 存储温度              | 20 至 60 ℃ (4 至 140 °F)                        |
| 湿度                | 相对湿度 5 至 95%, 无冷凝                             |
| 显示屏               | 17.8 mm (7 in)彩色触摸屏                           |
| 光源                | 钨丝灯泡                                          |
| 测量单位              | NTU、EBC、Abs(吸光度)、%T(透射度)和 mg/L(等级)            |
| 量程                | NTU(光强配比开启): 0-10000 自动十进位                    |
|                   | NTU(光强配比关闭): 0-40                             |
|                   | EBC(光强配比开启): 0-2450 自动十进位                     |
|                   | EBC(光强配比关闭): 0-9.8                            |
|                   | 吸光度 <sup>1</sup> (自动量程): 0-1.0                |
|                   | 透射度 1 (%): 1.0-100                            |
|                   | 等级 (mg/L): 1–100                              |

<sup>1</sup> 进行吸光度或透射度测量时需要滤光器组件

| 规格       | 详细信息                                                                       |
|----------|----------------------------------------------------------------------------|
| 准确度2、3、4 | <del>光强配比开启:读数的 ±2%</del>                                                  |
|          | <del>光强配比关闭:读数的 <b>±2%</b> </del>                                          |
|          | <del>吸光度:±0.01 Abs (0–0.5 Abs) @ 455 nm,±2% Abs (0.5–1 Abs) @ 455 nm</del> |
|          | 透射度: 2% T (10-100% T) @ 455 nm                                             |
| 分辨率      | 浊度: 0.001 NTU/EBC                                                          |
|          | 吸光度: 0.001 Abs                                                             |
|          | 透射度: 0.1% T                                                                |
| 重复性      | 读数的 ±1% 或 0.01 NTU,较大者为准(参考条件下)                                            |
| 响应时间     | 信号平均关闭: 6.8 秒                                                              |
|          | 信号平均开启: 14 秒 (使用 10 个测量值计算平均值时)                                            |
| 稳定时间     | 光强配比开启:启动后 30 分钟                                                           |
|          | 光强配比关闭:启动后 60 分钟                                                           |
| 读数模式     | 单个,连续,快速稳定浊度™,信号平均开启或关闭,光强配比开启或关闭                                          |
| 通信       | USB                                                                        |
| 接口       | 用于 USB 闪存盘、外部打印机、键盘和条形码扫描仪的 2 个 USB-A 端口                                   |
| 数据记录     | 最多 2000 条日志,包括读取日志、验证日志和校准日志                                               |
| 空气吹扫     | 干燥氮气或仪器级空气 (ANSI MC 11.1, 1975)                                            |
|          | 0.1 scfm @ 69 kPa (10 psig);最大值 138 kPa (20 psig)                          |
|          | 用于 1/8-英寸管道的水管倒钩接头                                                         |
| 比色池      | 圆形容器 95 x 25 mm (3.74 x 1 英寸) 硼硅玻璃,带橡皮衬里螺旋盖<br><b> </b>                    |
| 采样要求     | 25 mm 试样容器:最小 20 mL                                                        |
|          | 0 至 70 ℃ (32 至 158 ℉)                                                      |
| 认证       | CE、KC、RCM                                                                  |
| 保修期      | 1年(EU:2年)                                                                  |

# 基本信息

对于因本手册中的任何不足或遗漏造成的直接、间接、特别、附带或结果性损失,制造商概不负责。 制造商保留随时更改本手册和手册中描述的产品的权利,如有更改恕不另行通知或承担有关责任。修 订版可在制造商的网站上找到。

### 附加信息

制造商网站中提供了附加信息

<sup>&</sup>lt;sup>2</sup> 使用 USEPA 滤光器组件、最近制备的福尔马肼标准溶液和匹配的 25 毫米试样容器确定的浊度 规格。

<sup>3 3</sup> 伏/米或更大的间歇性电磁辐射可能造成轻微的精度变化。

<sup>&</sup>lt;sup>4</sup> 参考条件: 23 (± 2) °C, 50 (± 10)% RH (无冷凝), 100–240 VAC, 50/60 Hz

# 安全信息

注意

对于误用和滥用造成的产品损坏,制造商概不负责,包括但不限于:直接、附带和间接的损坏,并且对于适用法律 允许的最大程度的损坏也不承担任何责任。用户唯一的责任是识别重大应用风险和安装适当的系统,以在设备可能 出现故障时保护整个操作过程。

请在拆开本设备包装、安装或使用本设备前,完整阅读本手册。特别要注意所有的危险警告和注意事项。否则,可能会对操作者造成严重的人身伤害,或者对设备造成损坏。

确保设备提供的保护没有受损。请勿以本手册指定方式之外的其它方式使用或安装本设备。

### 危险信息使用

表示潜在的或紧急的危险情况,如果不加以避免,将会导致死亡或严重伤害。

▲警告

▲ 危 险

表示潜在或非常危险的情形,如不避免,可能导致严重的人身伤亡。

▲警告

表示潜在的危险情形,可能导致轻度或中度人身伤害。

注意

表明如不加以避免则会导致仪器损坏的情况。需要特别强调的信息。

### 警告标签

请阅读贴在仪器上的所有标签和标记。如未遵照这些安全标签的指示操作,则可能造成人身伤害或仪器损坏。仪器上的符号在手册中通过警告说明参考。

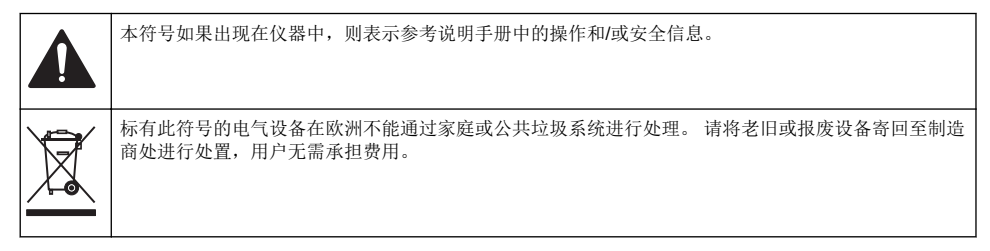

### 认证

#### EN 55011/CISPR 11 通知警告

本产品为 A 类产品。在室内环境中使用时,本产品可能造成无线电干扰,这种情况可能会要求用户采 取合适的防范措施。

加拿大无线电干扰产生设备法规(Canadian Radio Interference-Causing Equipment Regulation),IECS-003,A 类:

制造商支持测试记录留存。

此 A 类数字设备符合加拿大干扰产生设备法规的所有要求。

Cet appareil numérique de classe A répond à toutes les exigences de la réglementation canadienne sur les équipements provoquant des interférences.

#### FCC 第 15 部分, "A"类限制

制造商支持测试记录留存。该设备符合 FCC 规定第15部分的要求。设备操作满足以下两个条件:

1. 本设备不会造成有害干扰。

2. 本设备必须接受任何接收到的干扰,包括可能导致意外操作的干扰。

若未经负责出具符合声明的一方明确同意擅自对本设备进行改动或改装,可能会导致取消用户操作该 设备的权限。本设备已经过测试,符合 FCC 规定第 15 部分中确定的 A 类数字设备限制。这些限制 专门提供当设备在商业环境下工作时针对有害干扰的合理保护。 该设备产生、使用和放射无线电射频 能量,如果不按照说明手册的要求对其进行安装和使用,可能会对无线电通讯造成有害干扰。 本设备 在居民区工作时可能会产生有害干扰,这种情况下用户须自行承担费用消除这种干扰。 以下方法可用 于减少干扰问题:

1. 断开设备的电源,以便确证它是干扰源与否。

- 2. 如果设备与遭受干扰的仪器连接到相同的插座,将设备连接到其他插座。
- 3. 将设备从接受干扰的仪器边上移开。
- 4. 重新定位受干扰仪器的接收天线。
- 5. 同时尝试以上多项措施。

#### 韩国认证

C

업무용을 위한 EMC 등급 A 장치에 대한

사용자 지침

사용자안내문

A 급 기기 (업무용 방송통신기자재)

이 기기는 업무용 (A급) 전자파적합기기로서 판매자 또는 사용자는 이 점을 주의하시기 바라며. 가정 외의 지역에서 사용하는 것을 목적으로 합니다.

### 产品概述

▲警告

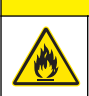

火灾危险。此产品不得与易燃液体一同使用。

TL2350 实验室浊度计用于测量水样的散射光,以确定试样的浊度。在光强配比开启模式下,仪器会使 用角度不同的多个探测器以对各种干扰进行修正和增加测量范围。在光强配比关闭模式下,仪器使用 一个与光源呈 90 度角的探测器。用户可以定期校准仪器和验证校准情况。

用户界面为一个触模显示屏。其 USB 端口可以连接打印机、USB 闪存盘或键盘。请参阅 图 1。带电 池的实时时钟会在所有传输或记录(即读取日志、校准日志和验证日志)的数据上添加一个时间日期 戳。

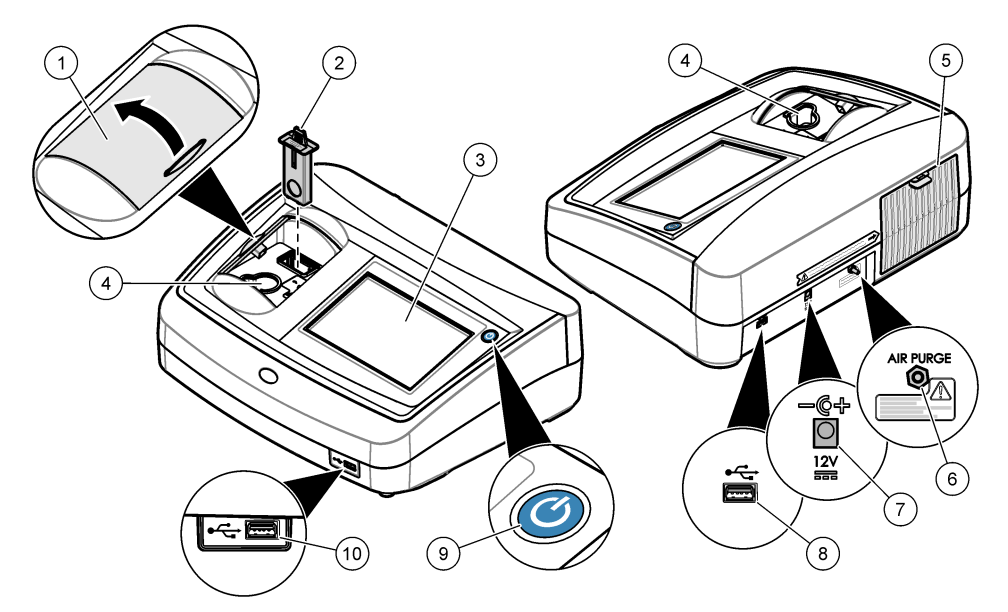

| 1 | 试样槽盖    | 6  | 空气吹扫   |
|---|---------|----|--------|
| 2 | EPA 滤光器 | 7  | 电源连接   |
| 3 | 触摸显示屏   | 8  | USB 端口 |
| 4 | 试样容器架   | 9  | 电源按钮   |
| 5 | 灯罩      | 10 | USB 端口 |

# 产品组件

确保已收到所有部件。请参阅图2。如有任何物品丢失或损坏,请立即联系制造商或销售代表。

图 2 仪器部件

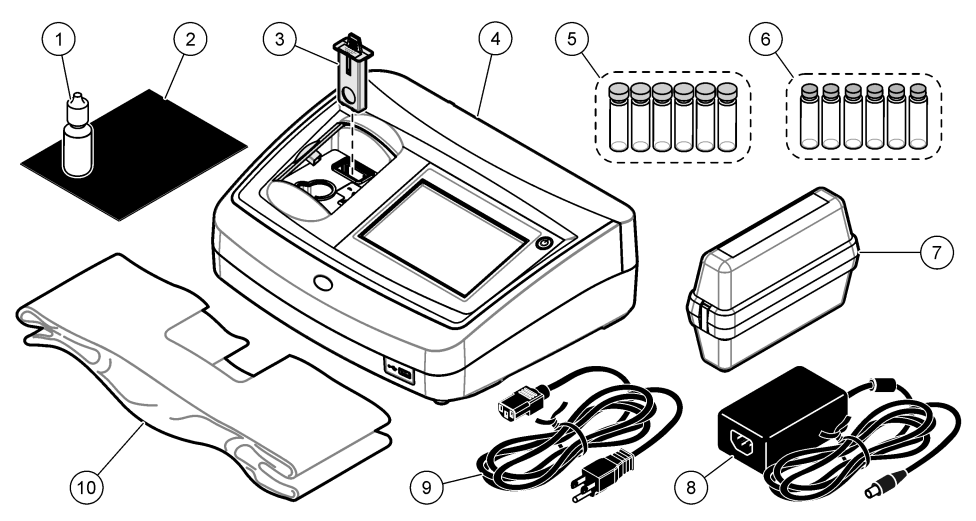

| 1 | 硅油                       | 6  | Gelex <sup>®</sup> 二级浊度标准化套件 |
|---|--------------------------|----|------------------------------|
| 2 | 油布                       | 7  | StablCal <sup>®</sup> 校准套件   |
| 3 | USEPA 滤光器组件              | 8  | 电源                           |
| 4 | TL2350 浊度计               | 9  | 电源线                          |
| 5 | 1 英寸带盖试样容器 (30 mL) (6 个) | 10 | <ul> <li>防尘盖</li> </ul>      |

# 安装

### ▲警告

多种危险。只有合规的专业人员才能从事文档中本部分所述的任务。

本仪器的额定工作海拔最高为 3100 m (10,710 ft)。在高于 3100 m 的条件下使用本仪器会略微增大电 气绝缘失效的风险,从而可能导致触电危险。制造商建议,用户如有疑虑,请联系技术支持。

### 安装指南

将仪器安装在如下位置:

- 在水平表面上
- 在干净、干燥、通风良好、温度可控的位置
- 在振动最小、无阳光直射的位置
- 在拥有足够空间进行连接以及执行维护任务的位置
- 在电源按钮和电源线清晰可见且易于使用的位置

### 连接外部设备 (可选)

使用 USB 端口,将仪器与打印机、手持式条形码扫描仪、USB 闪存盘或键盘连接。请参阅 图 1 第 96。所连接的 USB 线最长为 3 米 (9.8 英尺)。作为触摸屏的替代方式,可以使用键盘输入文本到 屏幕文本框中(例如:密码和试样 ID)。

# 用户界面及导航

仪器屏幕是触摸屏。只能用清洁、干燥的指尖来操作触摸屏。请勿使用钢笔或铅笔的笔尖或其他锐利 物体点击屏幕进行选择,否则会损坏屏幕。

请参阅 图 3 了解主屏幕的概述。

### 图 3 屏幕概述

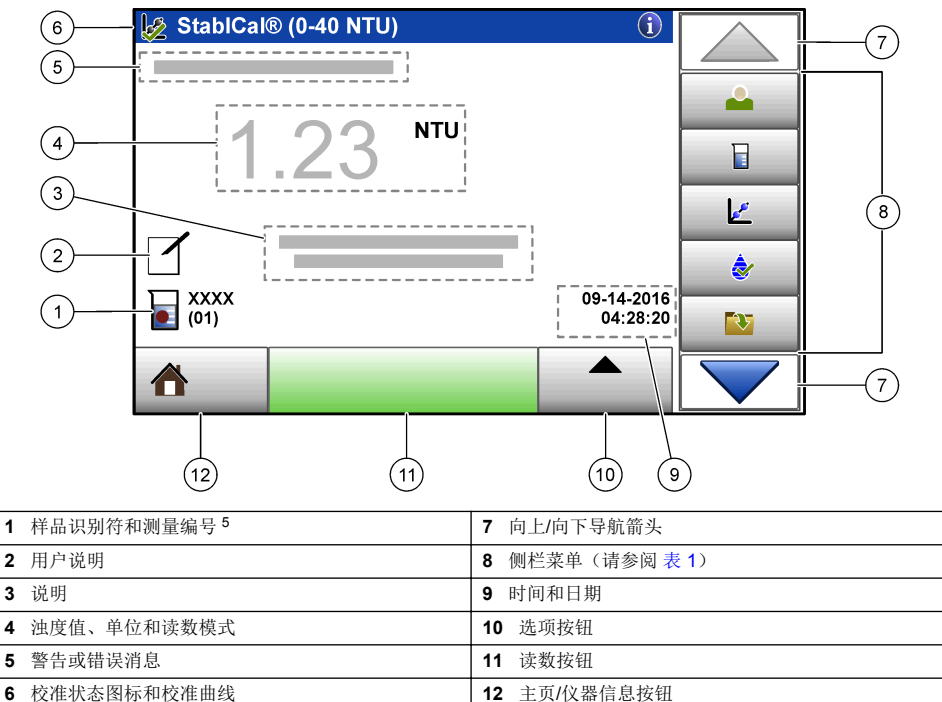

### 表1 侧栏菜单图标

| 图标                | 说明                                                                                                    |
|-------------------|----------------------------------------------------------------------------------------------------|
| 登录                | 操作者登录或注销如需登录,请选择操作者识别符,然后按下 <b>登录</b> 。如需注销,请按下 <b>注销</b> 。<br><b>法</b> :在操作者登录后,登录图标将变成为该操作者识别符选择的图标(例如:鱼、蝴蝶或足球),而且"登录"文字将<br>变成操作者识别符。 |
| <b>上</b><br>样品识别符 | 请选择样品识别符。                                                                                                    |
| <b>之</b><br>校准    | 开始校准。                                                                                                    |

<sup>5</sup> 每次完成测量后,测量编号都会加一。

### 表1 侧栏菜单图标 (续)

| 图标             | 说明                               |
|----------------|----------------------------------|
| <b>&gt;</b>    | 开始验证。                            |
| 验证             |                                  |
| <b>数据</b> 日志   | 显示读取日志、校准日志和验证日志。请参阅显示记录的数据第106。 |
| <b>读</b><br>设置 | 配置仪器设置。请参阅 配置仪器设置 第 99。          |
| 诊断             | 显示固件信息、仪器备份、仪器更新、信号信息和原厂服务数据。    |
| 定时器            | 设置定时器时间。                         |

# 启动

请参阅下面的图示步骤为仪器连接电源并启动仪器。自我检测将开始。

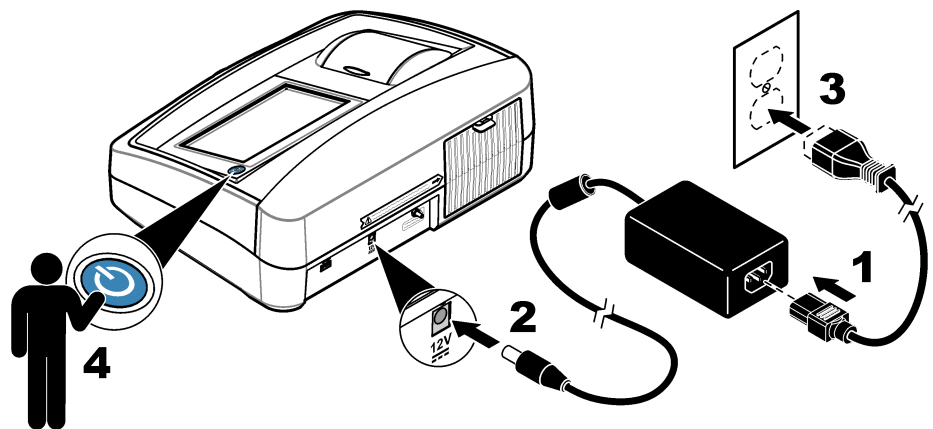

# 操作

### 配置仪器设置

- 1. 按▼, 然后按**设置**。
- 2. 请选择一个选项。

### 选项 说明

位置 设置仪器的位置名称。该位置会与测量值一同发送至 USB 设备。位置不会保存到数据日志中。

#### 选项 说明

- 日期和时
   设置日期格式、时间格式及日期和时间。输入当前日期和时间。目期格式——设置日期格式。选

   间
   项: dd-mm-yyyy (默认)、yyyy-mm-dd、dd-mm-yyyy 或 mm-dd-yyyy。时间格式——设置时间格式。洗项: 12 或 24 小时(默认)
- **安全** 在安全清单中为设置和任务启用或禁用密码保护功能。**安全密码**——设置或更改安全(管理员)密码(最多 10 个字符)。密码区分大小写。**安全清单**——在安全清单中设置各个设置和任务的安全等级。
  - 关闭——所有操作者都可以更改设置或执行该任务。
  - **单密钥**——只有具有单密钥或双密钥安全等级的操作者才可以更改该设置或执行该任务。请参阅 添加操作者识别符 第 100。
  - 双密钥——只有具有双密钥安全等级的操作者才可以更改该设置或执行该任务。

注: 只有按下"关闭"按钮,安全设置才会设置为开。

- **声音设置** 启用或禁用各个事件的声音设置。如需启用或禁用所有声音设置,请选择"所有",然后按下设置。
- **外围设备**显示连接设备的连接状态,如打印机、USB存储器(闪存盘)或键盘。
- **电源管理** 设置仪器在一段时间没有活动后自动进入休眠模式或关机。休眠计时器——设置仪器在何时进入休眠模式。选项:关闭、30分、1小时(默认)、2小时或12小时。

#### 配置测量设置

选择读数模式、测量单位、数据日志设置等选项。

- 1. 在主读数屏幕上,按下选项>读取设置。
- 2. 请选择一个选项。

#### 选项 说明

- 读数 Mode 将读数模式设置为单一读数、持续读数或 RST 模式。单一式(默认) ——读数稳定时测量停止。 (模式) 将续式 ——测量继续进行直到用户按下结束。RST ——快速稳定浊度(RST)模式依据实时测得值的累计趋势计算并持续更试样的浊度读数,以达到 95%的置信度。RST模式非常适合用于快速沉淀且值持续变化的试样。读数基于正确配制且在读数开始时属同类的试样。它非常适合用于大于 20 NTU 的试样。在试样就要被插入仪器之前,必须通过倒置试样令其充分混合。信号平均 ——屏幕显示的浊度读数是所选时间间隔内测量值的平均值。选项:对于单测量模式是 5 至 15 秒。对于持续测量模式是 5 至 90 秒。
- **单位** 选择显示器所显示并记载在数据记录中的测量单位。选项:NTU(默认)、EBC、Abs 或 %T。
- **光强配比** 将光强配比模式设置为开启(默认)或关闭。若设置为关闭,读数窗口上会显示一个指示器。 *注: 光强配比关闭模式仅在低于* 40 NTU 的浊度测量时有效。
- **去除气泡** 将气泡去除设置为开启(默认)或关闭。当设置为开启时,样品中的气泡所造成的高浊度读数不 会显示或记载在数据记录中。
- 数据日志设 设定数据日志设置自动存储 ——测量数据自动储存到读取日志。默认:开。如果关闭了自动存置 ,则要按下选项>存储,以手动将读数保存在数据日志中。发动数据格式 ——设置发动到外部设备的测量数据的输出格式(CSV、XML或BMP)。默认:XML。打印格式 ——设置发送到打印机的测量数据的输出格式(快速打印或详细打印(GLP))。说明 ——让用户添加说明到日志条目。自动发送 ——每次测量后,测量数据自动发送到连接至仪器的所有设备(如打印机和 USB 闪存盘)。选项:关闭,新文件或接续文件:关闭 ——不自动发送数据,新文件——发送数据并保存在新文件中,接续文件 ——发送数据并保存所有数据到一个文件。

#### 添加操作者识别符

为将要测量样品的每一个人添加唯一的操作者识别符(最多 30 个)请为每一个操作者识别符选择一个 图标、操作者密码和安全等级。

- 1. 按下**登录**。
- 2. 按下选项>新建。
- 3. 输入新操作员 ID (最多 20 个字符), 然后按 OK。
- 4. 按下向左和向右箭头选择该操作员识别符要使用的图标(例如: 鱼、蝴蝶或者足球)。

- 5. 按下操作者密码,然后输入该操作者识别符要使用的密码。 *注:密码区分大小写。*
- 6. 按下安全等级,然后选择该操作者识别符要使用的安全等级。
  - **关**——操作者不可以在安全等级为单密钥或双密钥的安全设置中更改设置,也不可以执行任何任务。
  - 单密钥——操作者可以在安全等级为关或单密钥的安全设置中更改所有设置和执行所有任务。
  - 双密钥——操作者可以在安全设置中更改所有设置和执行所有任务。

注: 在可以选择安全等级之前,必须将安全设置设定为开。请参阅 配置仪器设置 第99。

#### 7. 按下**好>关闭**。

- 8. 如需编辑操作者识别符,请选择操作者识别符,然后按下选项>编辑程序。
- 9. 如需删除操作者识别符,请选择操作者识别符,然后按下选项>删除>好。

#### 添加样品识别符

为每个样品添加唯一的样品识别符(最多 1000 个)。样品识别符指出样品位置或样品的其他具体信息。

或者,将样品识别符从电子表格文件导入到仪器。如需有关导入样品识别符的信息,请参阅制造商网站上详细的用户手册。

#### 1. 按下样品识别符。

- 2. 按下**选项>新建**。
- 3. 输入新的样品识别符(最多 20 个字符)。
- 4. 按下**好**。
- 5. 请选择一个选项。

| 选项      | 说明                                                                                         |
|---------|--------------------------------------------------------------------------------------------|
| 添加日期/时间 | 添加试样采集日期和时间到试样 ID(可选)。为各个样品识别符输入的日期和时间在"样品识别符"菜单上显示。                                       |
| 添加编号    | 添加测量编号到样品识别符(可选)。请选择测量编号使用的第一个数字(0 至 999)。<br>在主屏幕上,在样品识别符后面括号内显示的就是测量编号。请参阅 用户界面及导航 第 98。 |
| 添加颜色    | 添加彩色圆圈到样品识别符图标(可选)。在主屏幕上,在样品识别符前面显示的就是样品识<br>别符图标。请参阅 用户界面及导航 第 98。                        |

#### 6. 按下**好>关闭**。

- 7. 如需编辑样品识别符,请选择样品识别符,然后按下选项>编辑程序>好。
- 如需删除样品识别符,请选择样品识别符,然后按下选项>删除>好。
   注:如需删除所有试样 ID,请选择试样 ID,然后按下选项>删除所有试样 ID>OK。

### 使用 StablCal 标准溶液校准浊度计

在首次使用浊度计之前,请使用随附的 StablCal 密封罐装标准溶液校准浊度计。

至少每3个月校准一次浊度计,或者当数据用于 USEPA 报告时,根据监管当局的要求进行校准。

本仪器可在启动后直接进行 60 分钟的校准。如果仪器经常使用,则应保持仪器全天 24 小时开机。

**注:** 如果使用不包括推荐校准点的标准溶液,则可能出现未知结果。推荐校准点(<0.1、20、200、1000、4000 和 7500 NTU)可提供最佳的校准精度。使用非 StablCal 标准溶液或用户自制的福尔马肼可能致使校准精度较低。如果 使用苯乙烯二乙烯苯共聚珠或其他悬浮液体,则制造商无法保证仪器的性能。

#### 校准说明

- 确保仪器处在与使用时相同的环境条件中。
- 使用前确保标准溶液处在与仪器相同的环境温度下。
- 仅使用随附的硅油。此硅油的折射率与试样瓶相同,并能掩盖细微的玻璃差异和划痕。
- 将油布存放在塑料贮藏袋中,以保持油布清洁。

- 如果校准中断电,则新的校准数据会丢失,将使用上一次校准的数据。
- 在校准模式下,会开启自动量程和信号自动求平均值功能。校准完成后,所有操作模式将返回上次 的设置。
- 仪器会同时完成所有的浊度(浊度测量单位)校准工作。
- 在此过程中,还会同时测量并记录光强配比开启和光强配比关闭校准数据。
- 每次执行原级校准之前,或者至少每三个月要清洗一次 USEPA 滤光器组件(此为 USEPA 推荐的 原级校准间隔时间)。

#### 配置校准设置

校准仪器前按需更改校准设置。更改校准曲线后必须校准仪器。

- 1. 按下**校准**。
- 2. 按下选项>校准设置。
- 3. 选择校准曲线范围和校准标准溶液的种类。

| 选项                              | 说明                                                                                   |
|---------------------------------|--------------------------------------------------------------------------------------|
| StablCal RapidCal<br>(0–40 NTU) | 使用 20-NTU StablCal 标准溶液校准(默认)。<br><b>注:</b>                                          |
| StablCal (0–10000<br>NTU)       | 使用 StablCal 进行满量程校准(<0.1 NTU、20 NTU、200 NTU、1000 NTU、<br>4000 NTU、7500 NTU)。         |
| 福尔马肼 RapidCal<br>(0–40 NTU)     | 使用 20-NTU 福尔马肼标准溶液校准。<br>注: 仪器中的暗电流用作校准曲线的零点。校准曲线在 0-40 NTU 之间呈线性分<br>布,因此低浊度测量非常准确。 |
| 福尔马肼 (0–10000<br>NTU)           | 使用福尔马肼进行满量程校准(20 NTU、200 NTU、1000 NTU、4000 NTU、<br>7500 NTU 和稀释水)。                   |
| 等级 (0–100 mg/L)                 | 使用高岭土进行满量程校准(20 mg/L、100 mg/L 和稀释水)。                                                 |
| SDVB (0-10000 NTU)              | 使用球形苯乙烯-二乙烯基苯进行满量程校准(20 NTU、200 NTU、1000 NTU、<br>4000 NTU、7500 NTU 和稀释水)。            |
| 欧盟制药 (0-30 NTU)                 | 满量程校准(<0.1 NTU、3 NTU、6 NTU、18 NTU、30 NTU)。                                           |
| 自定义校准                           | 用户可为浊度测量输入自定义的校准设置。用户选择校准标准溶液的数量和各校准标准溶液的数值。通过试样容器转接头使用较小的试样容器时,需使用自定义校准。            |

4. 选择其余校准选项。

|                  | 选项          | 说明                                                                                                   |  |  |
|------------------|-------------|----------------------------------------------------------------------------------------------------|--|--|
|                  | 校准后的验证      | 将仪器设置为校准后立即开始验证。当设置为开启时,验证标准溶液在校准完成后立即开始进<br>行测量。默认:开启。校准中,显示屏上的验证标准值显示为最后一次的标准值。                    |  |  |
|                  | 校准提示        | 设置两次校准的间隔时间。到校准时间时,显示屏上将显示一条提示,并且显示屏顶部的校准<br>图标上也会显示一个问号。选项:关闭(默认)、1天、7天、30天或90天。完成校准后,<br>校准时间将会归零。 |  |  |
|                  | 重置为工厂校<br>准 | 将校准设置设为工厂默认设置。                                                                                       |  |  |
| 制备 StablCal 标准溶液 |             |                                                                                                    |  |  |

收到标准溶液后以及此后要定期:

- 1. 使用实验室玻璃清洗剂清洁 StablCal 试样瓶外表面。
- 2. 用蒸馏水或去离子水冲洗试样瓶。
- 3. 用无绒布擦干试样瓶。

注: 不得摇晃或倒置 < 0.1 NTU 的标准溶液。如果标准溶液已被混合或摇晃,则在使用前 15 分钟或更长时间内不得 移动试样瓶。 使用前,确保 StablCal 标准溶液处于与仪器相同的环境温度下(且不超过 40 °C (104 °F))。 使用前倒置标准溶液(< 0.1 NTU 的除外)。请参阅 StablCal 标准溶液附的用户说明。

### StablCal 校准程序

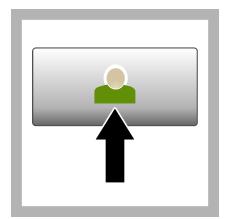

1. 按下 登录, 然后选择 需要的操作员 ID。 如果 无需登录, 请转到步骤 3。

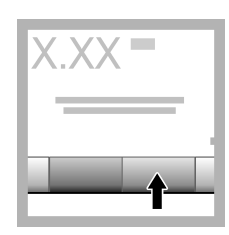

2. 按下 登录,然后输入 密码。按下**好**。

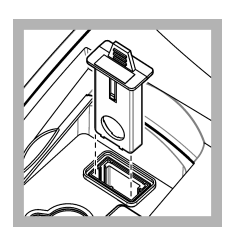

3. 拆卸滤光器组件。

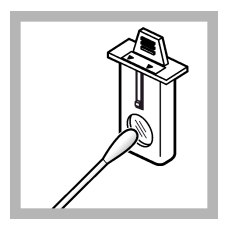

4. 清洁 USEPA 滤光器 组件的透镜。请参阅 清 洁滤光器组件 第 107。

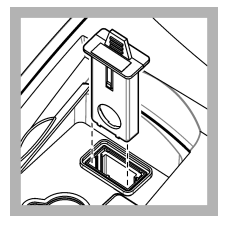

5. 抓住 USEPA 滤光器 组件上的薄片,箭头应 指向仪器前方。将滤光 器组件完全推入壳体 中。

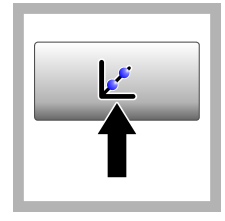

6. 按下校准。显示屏上 将显示选中校准曲线的 标准值(如果开启了校 准后验证还会显示验证 标准溶液的值)。关于 选择不同的校准曲线, 请参阅 配置校准设置 第 102。

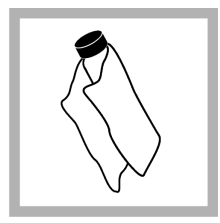

7. 获取显示屏上显示的 StablCal标准溶液。用 柔软的无绒布清洁试样 瓶,清除水渍和指纹。

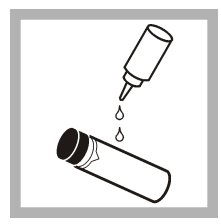

8. 从试样瓶顶部滴入一 小滴硅油,使之从顶部 流到底部。

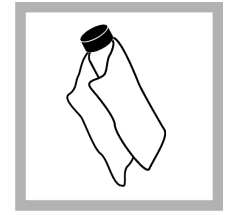

9. 使用油布将硅油均匀 地涂抹在试样瓶表面。 去除大部分油。确保试 样瓶处于几乎全干的状 态。

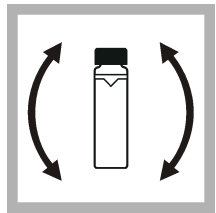

10. 仔细并缓慢地倒置 试样瓶,以混合标准溶 液(切勿倒置 <0.1 NTU 的试样瓶)。小心切勿 产生气泡。

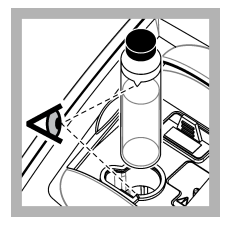

**11.** 将试样瓶放入试样 容器架,试样瓶上的三 角形对齐试样容器架上 的参考标记。按下盖子 将其关闭,直至听到咔 嗒声。

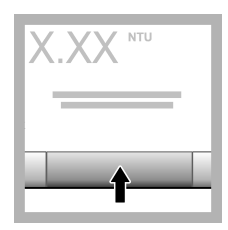

**12.** 按**读取**。等候一分钟,直到仪器完成测量。

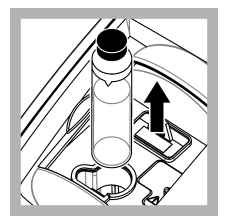

13. 打开盖子,将试样

瓶从试样容器架中取

Q

14. 对其他 StablCal 试

样瓶执行步骤 7-13 (从

最低到最高 NTU 标准溶

液)。完成后将显示测

得值。

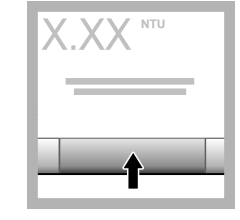

**15.** 如果校准后验证设 置为开启,还会显示验 证标准值。按 **读取** 测量 验证标准溶液。

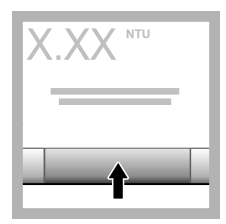

**16.** 按 **保存** 以保存新校 准数据。

### 验证程序

出。

使用验证程序定期测量同样的 Gelex 或 StablCal 试样瓶,以确定读数是否在可接受范围内。使用"验证设置"菜单设置验证提醒。

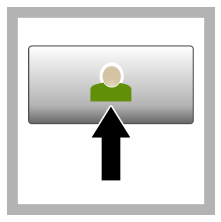

1. 按下 登录, 然后选择 需要的操作员 ID。 如果 无需登录, 请转到步骤 3。

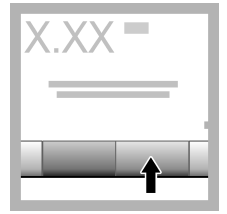

2. 按下 **登录**,然后输入 密码。按下**好**。

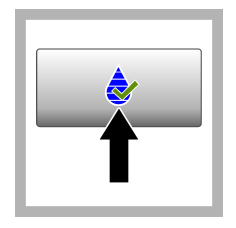

3. 按下验证。显示验证 标准值。按 选项>验证 设置,可更改验证标准 值。

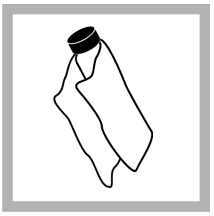

4. 用柔软的无绒布清洁 Gelex 试样瓶,清除水 渍和指纹。

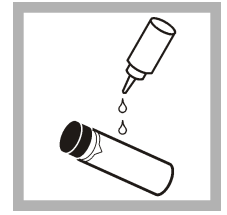

5. 从试样瓶顶部滴入一 小滴硅油,使之从顶部 流到底部。

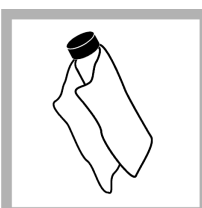

6. 使用油布将硅油均匀 地涂抹在试样瓶表面。 去除大部分油。确保试 样瓶处于几乎全干的状态。

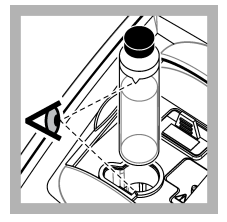

7. 将试样瓶放入试样容 器架,试样瓶上的三角 形对齐试样容器架上的 参考标记。按下盖子将 其关闭,直至听到咔嗒 声。

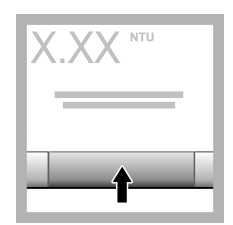

8. 按下**读数**。显示值和 通过或失败状态。数据 将自动保存在仪器中。

### 浊度测量

为获得精准的浊度读数,务必使用干净的试样容器并去除气泡。

### 测量说明

采用正确测量方法对于最大限度地减少仪器变化、杂散光和气泡所带来的影响十分重要。为获得精确、可重复的测量结果:

#### 仪器

- 测量时,确保将仪器放置在没有振动的静止、平整的表面上。
- 对于为了办理美国环境保护署 (USEPA)、国家饮用水基本规定 (NPDWR) 或国家污染物排放淘汰制度 (NPDES),所签发的许可证,而要上报的浊度测量结果,需要使用 USEPA 滤光器组件。
- 测量前将机器开启 30 分钟(光强配比开启)或 60 分钟(光强配比关闭)。如果仪器经常使用,则 应保持仪器全天 24 小时开机。
- 测量、校准和验证时都务必关上试样槽盖。
- 如果仪器需要长时间存放(一个月以上),则需将试样容器从仪器中取出,然后关闭仪器。
- 保持试样槽盖关闭,防止灰尘和污垢进入。

#### 试样容器

- 始终盖上试样容器的盖子,以防试样溅入仪器。
- 始终使用良好状况下清洁的试样容器。容器脏污、划伤或损坏可能造成读数不精确。
- 确保低温试样不会使试样容器"结雾"。
- 将试样容器充满蒸馏水或去离子水进行存放并盖紧盖子。
- 为获得最佳精度,应使用单个试样容器或流通池完成所有测量。

**注**: 此外,也可以使用相互匹配的试样容器进行测量,但其精确度或准确度不及经过索引的单个试样容器或流通 池。使用相互匹配的试样容器时,应使试样容器上的朝向标记对准试样容器架上的参考标记。

#### 测量

- 立即对试样进行测量,以防止温度改变和产生沉降。进行测量前,确保试样完成均匀。
- 尽可能避免将试样稀释。
- 避免在阳光直射下进行仪器操作。

#### 浊度测量步骤

如需将操作员 ID 和试样 ID 加入测量数据,请参阅 添加样品识别符 第 101 和 添加操作者识别符 第 100。

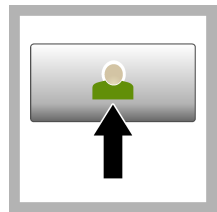

 按下 登录,然后选择 需要的操作员 ID。如果 无需登录,请转到步骤
 3。

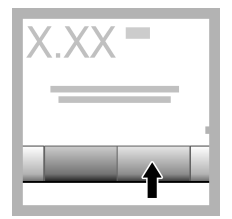

**2.** 按下 **登录**, 然后输入 密码。按下**好**。

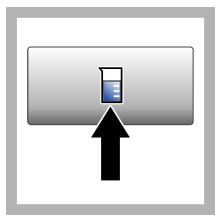

3. 按下**试样 ID**。请选择 合适的试样 ID, 然后按 下**选择**。显示屏会显示 选中的试样 ID。

| Ē V |
|-----|
|     |

4.使用待测量溶液冲洗 一个干净的空试样容器 两次,然后将溶液倒 掉。将试样加至试样容 器的刻度处(约 30 mL),然后立即盖 上容器盖。

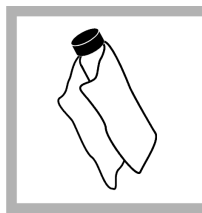

5. 用柔软的无绒布清洁 试样容器,清除水渍和 指纹。

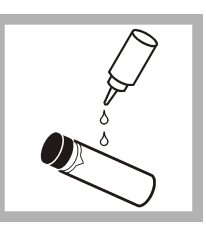

6. 从试样容器顶部滴入

一小滴硅油, 使之从顶

部流到底部。

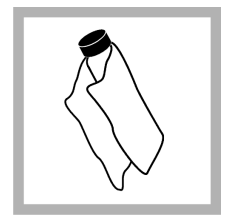

7. 使用随附的油布将硅 油均匀地涂抹在试样容 器表面。擦掉多余的 油。确保试样容器至几 乎全干的状态。

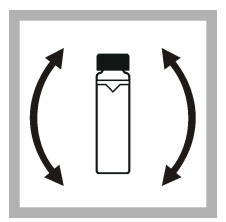

8. 轻柔缓慢地倒置试样 容器,以完全混合试 样。小心切勿产生气 泡。

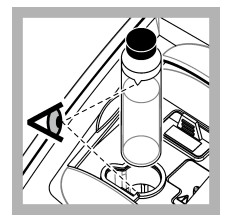

9. 将试样容器放入试样容器放入试样容器架,使试样容器上的三角形对齐试样容器架上的参考标记。按下盖子将其关闭,直至听到咔嗒声。

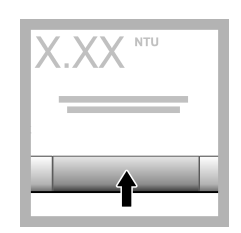

**10.**按下**读取**(在连续 模式下请按**完成**)。等 待仪器读样。

**注:** 如果自动存储关 闭,则按下**选项>存储** 保存数据。

### 数据管理

#### 显示记录的数据

所有记录的数据保存在数据日志中。共有三种数据日志:

- 读取日志——显示记录的测量值。
- · 校准日志——显示校准历史。
- 验证日志——显示验证历史。
- 1. 按下数据日志并选中需要的数据日志。
- 如需查看日志条目的详细信息,请选择该日志条目,然后按下显示详情。
   *注:如需添加说明到日志条目,请按下说明图标。*
- 3. 如仅需显示部分数据,请按下 筛选器,然后选择开启。此时将打开筛选器设置窗口。
- 4. 请选择一个选项。

| 选项     | 说明                        |
|--------|---------------------------|
| 时间间隔   | 仅选择在指定时间间隔内存储的数据。         |
| 操作员 ID | 仅选择使用特定操作员 ID 存储的数据。      |
| 试样 ID  | 仅从使用特定试样 ID 存储的数据日志中选择数据。 |

#### 发送数据至连接设备

仪器可发送数据至 USB 存储设备或打印机。为获得最佳效果,只能使用 USB 2.0 存储设备。仪器会 在设备上创建一个日志文件夹,并将数据存储为 .bmp、.csv 或 .xml 文件。 只能使用本手册扩充版中给出的打印机。

- 1. 将 USB 存储设备或电缆插入仪器上的 USB 端口中。
- 2. 将电缆的另一端连接到打印机(适用时)。
- 转到 设置>外围设备。连接状态显示"已连接"。如果状态显示"未连接",请确保使用的是推荐的设备。
- 4. 按下数据日志并选择所需日志。
- 5. 如仅需发送部分数据,请使用筛选器设置或选择一个单数据点。请参阅显示记录的数据第106。
- 6. 按下 选项>发送数据日志。选择单个数据点、筛选的数据或所有数据。按下好。 仪器将选中的数据发送至连接的设备。

### 从数据日志中删除数据

数据日志变满后,仪器将自动删除最早的数据记录。用户也可以手动删除数据。删除数据日志中的数据之前,确保将数据保存至外部设备。

- 1. 按数据日志并选中需要的日志。
- 2. 如仅需删除部分数据,请使用滤光器设置。请参阅显示记录的数据第106。
- 要删除数据,请按选项>删除数据。选中单个数据点、筛选数据或所有数据。按下好。 仪器将从数据日志中删除所选中的数据。

### 维护

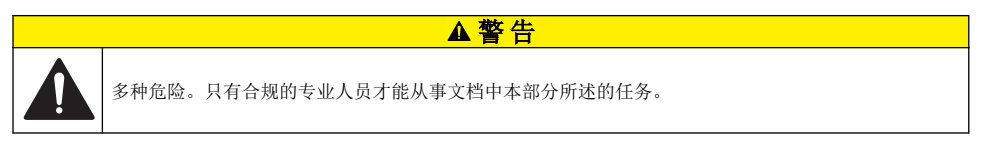

### 清洁溅出物

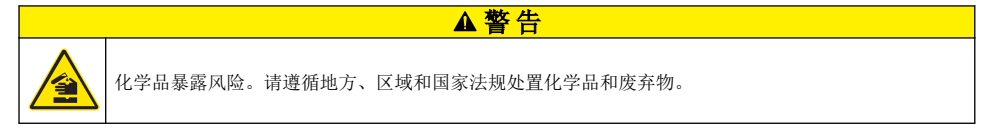

- 1. 遵守所有与泄漏控制有关的设备安全协议。
- 2. 根据适用法规处理废液。

### 清洁仪器

使用湿布清洁仪器外部,然后擦干仪器。

### 清洁滤光器组件

- 注: 注意切勿将透镜从滤光器组件中压出。
- 1. 使用玻璃清洁剂、透镜清洁剂或异丙醇,以及棉花棒或拭镜纸清洁滤光器组件中透镜的内外两侧。
- 2. 检查滤光器镜片是否有划痕或其他损坏。
- 3. 如果滤光器边缘发现朦胧的圈状纹路,则表明滤光器材料正在脱层。请更换滤光器组件。

### 更换紫外灯

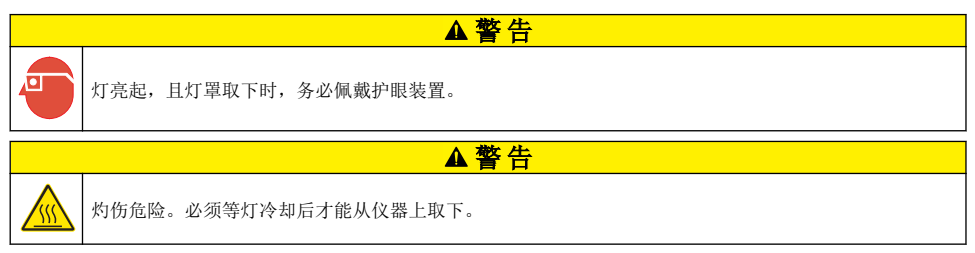

#### 注:

- 请更换尺寸、类型和额定电功率相同的灯具。
- 切勿触摸灯具,因为皮肤上的油脂会对灯具造成损坏。必要时使用酒精清洁灯具。
- 灯具的引线不分极性,一对一地与端子排的接线位置连接即可。
- 测量或校准前将机器开启 30 分钟(光强配比开启)或 60 分钟(光强配比关闭)。
- 每次更换灯具后都必须校准仪器。

更换灯具时,请参阅灯具随附的文档。

### 仪器实用程序

- 1. 按主页查看仪器型号、版本、序列号和位置名称。
- 2. 按下诊断。
- 3. 选择一个选项。

| 选项   | 说明                                                                              |
|------|---------------------------------------------------------------------------------|
| 原厂服务 | 仅限工厂/维修使用。                                                                      |
| 仪器备份 | <b>存储</b> — 将所有仪器设置和日志文件备份到 USB 闪存盘。恢复——将 USB 闪存盘上的仪器设置和<br>日志文件复制到仪器。覆盖所有仪器设置。 |
| 仪器更新 | 从 USB 闪存盘安装仪器更新文件。                                                              |

**服务时间** 显示为上次服务和下次服务输入的日期。如果该项设为开,到服务时间时,显示屏上将显示一条服务提示。

# 故障排除

| 信息                 | 解决方案                                                                                                    |  |  |  |  |
|--------------------|----------------------------------------------------------------------------------------------------|--|--|--|--|
| 启动                 |                                                                                                    |  |  |  |  |
| 自我检查程序结束。<br>硬件错误。 | 将电源开关设为关,等待 20 秒,再将电源开关设为开。如果自我检查不成功,请记录错<br>误代码并联系技术支持部门。<br>错误代码: 0:RTC; 1:触控芯片; 3:暗电压——关门,直至听到咔嗒声。再次启动仪<br>器。4:放大系数——确保电源已连接至带有过保护接地的电源插座。7:灯泡电压——<br>确保使用了正确的电源。8:传输电压漂移——如果更换了灯具,请校准仪器。如果启动<br>自检中试样槽中有试样瓶,请取出试样瓶。9:SDRAM; 10:NOR 闪存; 11:SPI 闪<br>存; 12:电池电压; 13:电源电压——确保使用了正确的电源。 |  |  |  |  |
| 下次校准到期!            | 校准仪器。请参考使用 StablCal 标准溶液校准浊度计第 101。<br><b>注:</b> 校准提示已设为开。请参考配置校准设置 第 102。                                                                                                    |  |  |  |  |
| 下次服务到期!            | 请联系技术支持部门。<br><b> <i> </i></b>                                                                                                    |  |  |  |  |
| 下次验证到期!            | 执行校准验证。请参阅制造商网站上提供的扩展版用户手册。<br><b>注:</b> 验证提示已设为开。                                                                                                    |  |  |  |  |
| 信息                  | 解决方案                                                                                                    |
|---------------------|----------------------------------------------------------------------------------------------------|
| 读数                  |                                                                                                    |
| 硬件错误/仪器错误           | 将电源开关设为关,等待 20 秒,再将电源开关设为开。如果问题仍未解决,请联系技术<br>支持部门。                                                          |
| 超出校准范围。             | 测得的浊度超出仪器的校准范围。请选择一个涵盖完整测量范围的校准曲线。请参考 配置校准设置 第 102。                                                         |
| 超出测量范围。             | 测得的浊度超出仪器的测量范围。                                                                                             |
| 校准/验证               |                                                                                                    |
| 仪器错误                | 检查标准液。再次开始校准或验证。<br>如果校准(或验证)不成功,请联系技术支持部门。                                                                 |
| 标准液不稳定。             | 使用正确的校准标准液。来回倒置标准液,直到没有气泡或较大颗粒为止。                                                                           |
| 标准液浊度值超出测量<br>范围。   | 使用正确的校准标准液。来回倒置标准液。确保按照升序测量标准液。                                                                             |
| 标准液浊度值过低。           | 试样瓶盒中的校准标准液不正确。确保标准液未过期。<br>将正确的校准标准液放入试样瓶盒。务必来回倒置标准液。                                                      |
| 标准液浊度值过高。           | 试样瓶盒中的校准标准液不正确。确保标准液未过期。<br>将正确的校准标准液放入试样瓶盒。                                                                |
| 验证失败。               | 检查验证标准液。校准仪器。请参考使用 StablCal 标准溶液校准浊度计第101。<br>如果校准后验证不成功,请联系技术支持部门。                                         |
| 仪器更新                |                                                                                                    |
| 从 USB 存储器复制数<br>据失败 | 删除 USB 闪存盘上占用过多空间的大文件。再次打开仪器更新程序。<br>删除 USB 闪存盘上的仪器更新文件。将仪器更新文件再次保存到 USB 闪存盘。<br>将 USB 闪存盘连接到仪器。再次打开仪器更新程序。 |
| 缺少仪器更新文件            | 删除 USB 闪存盘上的仪器更新文件。将仪器更新文件再次保存到 USB 闪存盘。                                                                    |
| 仪器更新文件已损坏           | 将 USB 闪存盘连接到仪器。再次打开仪器更新程序。                                                                                  |
| 内存不足,无法更新仪<br>器     | 请联系技术支持部门。                                                                                                  |
| 未连接 USB 存储器。        | 将 USB 闪存盘连接到仪器。确保 USB 闪存盘上己安装文件系统"FAT32"。                                                                   |
|                     | 将电源开关设为关,等待 20 秒,再将电源开关设为开。连接 USB 闪存盘。再次打开仪器更新程序。                                                           |
| 读/写到 USB 闪存盘        |                                                                                                    |
| 无法写入到 USB 存储<br>器   | 将 USB 闪存盘连接到仪器。确保 USB 闪存盘上已安装文件系统"FAT32"。                                                                   |
| 无法从 USB 存储器读<br>取数据 | 将电源开大设为天, 等待 20 秒, 再将电源开大设为开。注意 USB 闪存盘的剩余空间。<br>将电源开关设为关, 等待 20 秒, 再将电源开关设为开。将 USB 闪存盘连接到仪器。               |
| 恢复备份                |                                                                                                    |
| 没有可用的仪器备份。          | 将 USB 闪存盘连接到仪器。确保 USB 闪存盘上已安装文件系统"FAT32"。                                                                   |
| 无法恢复备份              | 将电源开关设为关,等待 20 秒,再将电源开关设为开。连接 USB 闪存盘。再次打开仪器更新程序。                                                           |
| 安全性                 |                                                                                                    |
| 无效的密码               | 输入正确的密码。如果密码丢失,请联系技术支持部门。                                                                                   |

| 信息                               | 解决方案                                    |
|----------------------------------|-----------------------------------------|
| 发送数据                             |                                         |
| 连接接收装置。                          | 检查装备连接情况。将"自动发送"设置设为关。请参考 配置测量设置 第 100。 |
| 从清单添加样品编号                        |                                         |
| 未找到有效的数据                         | 未在 USB 闪存盘上找到样品编号文件。                    |
| 无法读取采样日期。                        | 确保日期和时间格式为 dd.mm.yyyy hh:mm。            |
| 仪器无法读取样品编号                       | 请检查文本串。请参阅制造商网站上提供的扩展版用户手册。             |
| 问题/错误:日期不正确<br>可能的原因:错误的日<br>期格式 | 确保日期和时间格式为 dd.mm.yyyy hh:mm。            |
| 样品编号清单已满。数<br>据尚未添加.             | 删除不使用的样品编号。添加新样品编号。                     |

# 目次

| 仕様 ページの 111                      | スタートアップ ページの 118     |
|----------------------------------|----------------------|
| 総合情報 ページの 112                    | 操作 ページの 119          |
| 設置 ページの 116                      | メンテナンス ページの 128      |
| ユーザーインターフェースとナビゲーション<br>ページの 117 | トラブルシューティング ページの 129 |

# 仕様

この仕様は予告なく変更されることがあります。

| 項目                   | 詳細                                                  |
|----------------------|-----------------------------------------------------|
| 測定法                  | 比濁法                                                 |
| 規制                   | EPA Method 180.1 に適合                                |
|                      | ASTM D7315 - 静止モードで 1 濁度単位 (TU) を上回る濁度を測定するための標準試験法 |
|                      | ASTM D6655 - 静止モードで 5 NTU を下回る濁度を測定するための標準試験法       |
| 寸法 (幅 × 奥行き ×<br>高さ) | 39.5 x 30.5 x 15.3 cm                               |
| 質量                   | 3.0 kg                                              |
| 筐体                   | IP30、屋内専用                                           |
| 保護クラス                | 外部電源:保護クラスⅠ、装置:保護クラスⅡ                               |
| 汚染度                  | 2                                                   |
| 設置カテゴリ               | 外部電源: カテゴリ II、装置: カテゴリ I                            |
| 電源要件                 | 装置: 12 VDC、3.4 A、電源: 100 ~ 240 VAC、50/60 Hz         |
| 動作温度                 | $0 \sim 40 \ ^\circ \mathrm{C}$                     |
| 保管温度                 | -20 $\sim$ 60 °C                                    |
| 動作湿度                 | 相対湿度 5 ~ 95 %、結露なきこと                                |
| ディスプレイ               | 17.8 mm カラータッチスクリーン                                 |
| 光源                   | タングステン                                              |
| 測定単位                 | NTU、EBC、Abs (吸光度)、%T (% 透過率)、および度 (mg/L)            |
| 測定範囲                 | NTU (比率オン): 0 ~ 10,000 自動小数点                        |
|                      | NTU (比率オフ): 0 ~ 40                                  |
|                      | EBC (比率オン): 0 ~ 2450 自動小数点                          |
|                      | EBC (比率オフ): 0 ~ 9.8                                 |
|                      | 吸光度 <sup>1</sup> (自動範囲): 0 ~ 1.0                    |
|                      | 透過率 <sup>1</sup> (%): 1.0 ~ 100                     |
|                      | 度 (mg/L): 1 ~ 100                                   |

<sup>1</sup> 吸光度または透過率の測定にはフィルターアセンブリが必要です

| 項目       | 詳細                                                                                                    |
|----------|----------------------------------------------------------------------------------------------------|
| 精度 2、3、4 | 比率オン: 測定値の ±2% + 0.01 NTU (0 ~ 1000 NTU)、測定値の ±5% (1000 ~ 4000 NTU)、測定値の ±10% (4000 ~ 10,000 NTU)        |
|          | 比率オフ: 測定値の ±2% + 0.01 NTU (0 ~ 40 NTU)                                                                   |
|          | 败光度: ±0.01 Abs (0 ~ 0.5 Abs @ 455 nm)、±2% Abs (0.5 ~ 1 Abs @ 455 nm)<br>透過率: 2% T (10 ~ 100% T @ 455 nm) |
| 分解能      | 濁度: 0.001 NTU/EBC                                                                                        |
|          | 吸光度: 0.001 Abs                                                                                           |
|          | 透過率: 0.1% T                                                                                              |
| 繰り返し性    | 測定値の ±1% または 0.01 NTU、どちらか大きい方 (基準条件下)                                                                   |
| 応答時間     | 信号平均化オフ: 6.8 秒                                                                                           |
|          | 信号平均化オン: 14 秒 (10 件の測定値を使用して平均値を計算)                                                                      |
| 安定化時間    | 比率オン: 起動後 30 分                                                                                           |
|          | 比率オフ: 起動後 60 分                                                                                           |
| 測定モード    | シングル、連続、Rapidly Settling Turbidity <sup>™</sup> 、信号平均化オンまたはオフ、レシオオンまたはオフ                                 |
| 通信       | USB                                                                                                    |
| インターフェース | USB-A ポート×2。USB フラッシュドライブ、外部プリンター、キーボード、およびバー<br>コードスキャナー用                                               |
| データログ    | 最大合計 2000 件のログ。測定ログ、検証ログ、および校正ログを含む                                                                      |
| エアーパージ   | 乾燥窒素または機器グレードエア (ANSI MC 11.1、1975)                                                                      |
|          | 0.1 scfm @ 69 kPa、最大 138 kPa                                                                             |
|          | 1/8 インチチューブのホースバルブコネクター                                                                                  |
| 試料セル     | 丸型セル 95 x 25 mm ホウケイ酸ガラスとゴム張りねじキャップ<br><i>注: セルアダプターを使用すると、小型試料セル (25 mm 未満) を使用できます。</i>                |
| 試料要件     | 25 mm 試料セル I: 最小 20 mL                                                                                   |
|          | $0 \sim 70 \ ^{\circ}\text{C}$                                                                           |
| 取得認証     | CE、KC、RCM                                                                                                |
| 保証       | 1年(EU:2年)                                                                                                |

# 総合情報

いかなる場合も、製造元は、例えそのような損害が生じる可能性について報告を受けていたとして も、本マニュアルに含まれるいかなる瑕疵または脱落から生じる直接的、間接的、特定、付随的また は結果的に生じる損害に関して責を負いません。製造元は、通知または義務なしに、随時本マニュア ルおよび製品において、その記載を変更する権利を留保します。改訂版は、製造元のWebサイト上 にあります。

## 追加情報

より詳しい情報は、当社 Web サイトにて入手できます。

<sup>&</sup>lt;sup>2</sup> USEPA フィルターアセンブリ、最近準備されたホルマジン標準液、および対応する 25-mm 試 料セルを使用して確認される濁度の仕様。

<sup>3 3</sup> ボルト/メートル以上の間欠電磁放射は若干の確度変動を引き起こす可能性があります。

<sup>&</sup>lt;sup>4</sup> 基準条件: 23 ± 2 °C、50 (± 10)% RH 結露なきこと、100 ~ 240 VAC、50/60 Hz

#### 告知

メーカーは、本製品の目的外使用または誤用に起因する直接損害、偶発的損害、結果的損害を含むあらゆる損害 に対して、適用法で認められている範囲で一切責任を負わないものとします。ユーザーは、適用に伴う危険性を 特定したり、装置が誤作動した場合にプロセスを保護するための適切な機構を設けることに関して、全責任を負 うものとします。

この機器の開梱、設定または操作を行う前に、このマニュアルをすべてよく読んでください。危険お よび注意の注意事項に注意を払ってください。これを怠ると、使用者が重傷を負う可能性、あるいは 機器が損傷を受ける可能性があります。

本装置に備わっている保護機能が故障していないことを確認します。本マニュアルで指定されてい る以外の方法で本装置を使用または設置しないでください。

### 危険情報の使用

▲危険

回避しない場合、死亡または重傷を招く、潜在的な危険または危険が切迫している状態を示します。

▲警告

回避しない場合、死亡または重傷を招く可能性がある、潜在的な危険または危険が切迫している状態を示します。

▲注意

軽症を招く可能性のある潜在的に危険な状態を示します。

#### 告知

回避しない場合、装置の損傷を引き起こす可能性のある状況を示します。特に強調する必要がある情報。

#### 使用上の注意ラベル

測定器上に貼付されたラベルや注意書きを全てお読みください。これを怠ると、人身傷害や装置の損 傷につながるおそれがあります。測定器に記載されたシンボルは、使用上の注意と共にマニュアルを 参照してください。

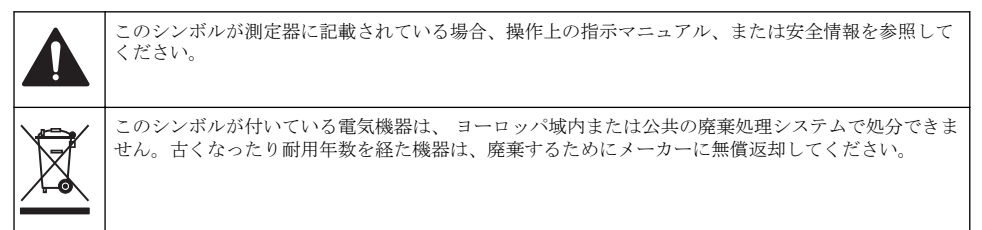

#### 取得認証

#### EN 55011/CISPR 11 通知警告

これはクラスA製品です。家庭内の環境では、この製品によって無線妨害が発生し、適切な対策が必要になる場合があります。

#### カナダの障害発生機器規則、IECS-003、クラス A:

テスト記録はメーカーにあります。

このクラスAデジタル装置はカナダの障害発生機器規則の要件をすべて満たします。

#### FCC PART 15、クラス 「A」 限度値

テスト記録はメーカーにあります。この機器は FCC 規則のパート 15 に準拠します。この機器の動 作は以下の条件を前提としています:

- 1. この装置が有害な干渉の原因とならないこと。
- 2. この装置が望ましくない動作の原因となる可能性のある干渉を含めた、いかなる干渉にも対応し なければなりません。

これらの規格への準拠に責任を持つ当事者による明示的承認を伴わなずにこの装置に対する改変ま たは改造を行うと、ユーザーはこの機器を使用する権限を失う可能性があります。この装置は、FCC 規則のパート 15 に従って、クラス A のデジタル機器の制限に準拠することが試験によって確認され ています。これらの制限は、この機器が商用の環境で使用されたときに、有害な干渉から適切に保護 することを目的に設定されています。この機器は、無線周波数エネルギーを生成および使用するもの で、取り扱い説明書に従って取り付けおよび使用しない場合にはそれを放射する場合があり、無線通 信に対して有害な干渉を発生させる可能性があります。住宅地域における本装置の使用は有害な電 波妨害を引き起こすことがあり、その場合ユーザーは自己負担で電波妨害の問題を解決する必要があ ります。以下の手法が干渉の問題を軽減するために使用可能です。

- 1. 装置から電源を取り外して、電源が干渉源かどうかを確認します。
- 2. 装置が干渉を受けている装置と同じコンセントに接続されている場合は、装置を別のコンセント に接続してください。
- 3. 妨害を受けている装置から本装置を離します。
- 4. 干渉を受けるデバイスの受信アンテナの位置を変更します。
- 5. 上記の手法を組み合わせてみます。

#### 龙国認証

C 업무용을 위한 EMC 등급 A 장치에 대한

사용자 지침

사용자안내문

A 급 기기 (업무용 방송통신기자재)

이 기기는 업무용 (A 급) 전자파적합기기로서 판매자 또는 사용자는 이 점을 주의하시기 바라며, 가정 외의 지역에서 사용하는 것을 목적으로 합니다.

### 製品の概要

### ▲注意

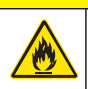

火災の危険。本製品は、可燃性の液体を使用するように設計されていません。

TL2350 ラボ用濁度計は、水試料からの散乱光を測定して、試料の濁度値を決定します。レシオオン モードでは、本装置はさまざまな角度にある複数の検出器を使用して、干渉を補正したり測定範囲を 拡大します。レシオオフモードでは、本装置は光源から 90 度の角度にある 1 基の検出器を使用しま す。 ユーザーは本装置を校正し、定期的に校正を検証できます。

ユーザーインターフェースではタッチスクリーンディスプレイを利用します。プリンター、USB フ ラッシュドライブ、またはキーボードは USB ポートに接続できます。図1を参照してください。リ アルタイムクロックとバッテリーにより、送信または記録されるすべてのデータ(測定ログ、校正ロ グ、および検証ログ)に時刻・日付が付加されます。

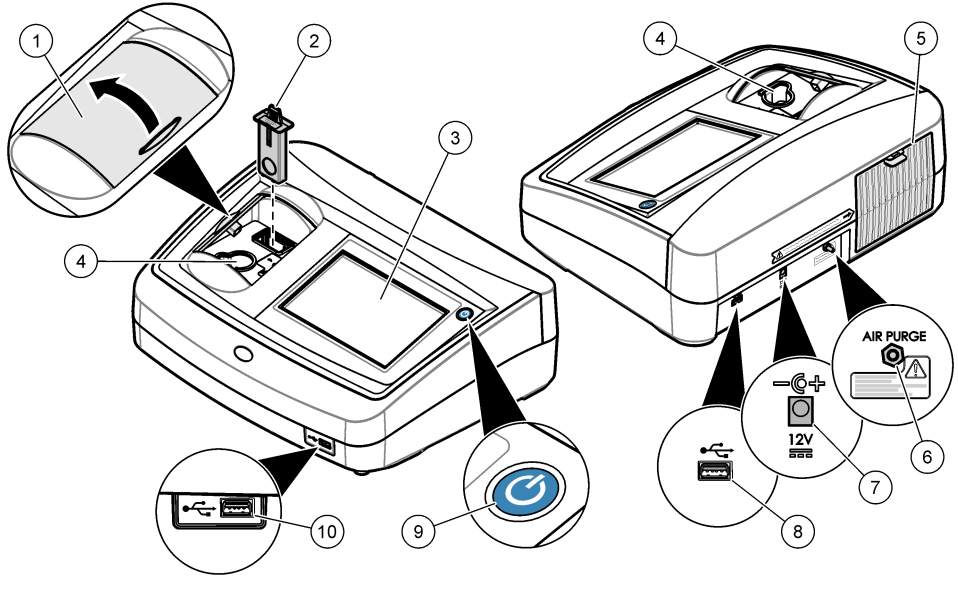

| 1 試料コンパートメントのふた         | 6 エアーパージ       |
|-------------------------|----------------|
| 2 EPA フィルター             | <b>7</b> 電源接続口 |
| <b>3</b> タッチスクリーンディスプレイ | 8 USB ポート      |
| 4 試料セルホルダー              | 9 電源ボタン        |
| 5 ランプカバー                | 10 USB ポート     |

# 製品コンポーネント

すべての梱包品が揃っていることを確認します。図2を参照してください。品目が不足していたり 損傷している場合は、直ちに製造元または販売代理店にお問い合わせください。

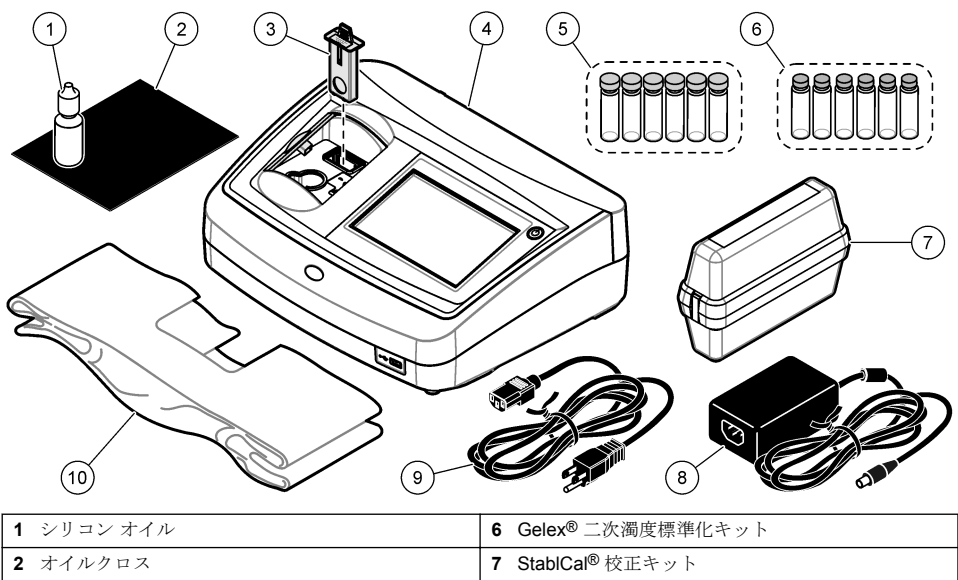

| 2 オイルクロス                      | 7 StablCal® 校正キット |
|-------------------------------|-------------------|
| 3 USEPA フィルターアセンブリ            | 8 AC アダプタ         |
| 4 TL2350 濁度計                  | <b>9</b> 電源コード    |
| 5 キャップ付き1インチ試料セル (30 mL) (6x) | 10 ダストカバー         |

# 設置

▲注意

複合的な危険。本書のこのセクションに記載されている作業は、必ず資格のある要員が行う必要があります。

本装置の定格高度は最大 3100 m です。本装置を 3100 m より高い高度で使用すると、電気絶縁機構 が破損する可能性が若干増加し、感電の危険につながるおそれがあります。心配がある場合は、技術 サポートに連絡することをお勧めします。

## 設置

装置は以下のような場所に設置してください。

- 水平な面
- 清潔で乾燥し、換気がよく、温度が制御された場所
- 直射日光を受けず、振動のない場所
- 接続を行ったりメンテナンス作業を行ったりするために、周囲に十分なクリアランスがある場所
- 電源ボタンと電源コードが見えて、簡単にアクセスできる場所

# 外部デバイスへの接続(オプション)

USB ポートを使用して、本装置をプリンター、バーコードハンドスキャナー、USB フラッシュドラ イブ、またはキーボードに接続します。図1ページの115を参照してください。接続する USB ケー ブルの最大長は3mです。タッチスクリーンの代用として、キーボードを使ってディスプレイ上のテ キストボックスにテキストを入力できます(パスワードやサンプル ID など)。

# ユーザーインターフェースとナビゲーション

装置のディスプレイはタッチスクリーンです。タッチスクリーンの操作は、清潔で乾燥した指先のみ で行ってください。画面で選択をする場合は、ペンや鉛筆の先または尖ったものを使用しないでくだ さい。画面が損傷する場合があります。

ホーム画面の概要については、図3を参照してください。

### 図3 ディスプレイの概要

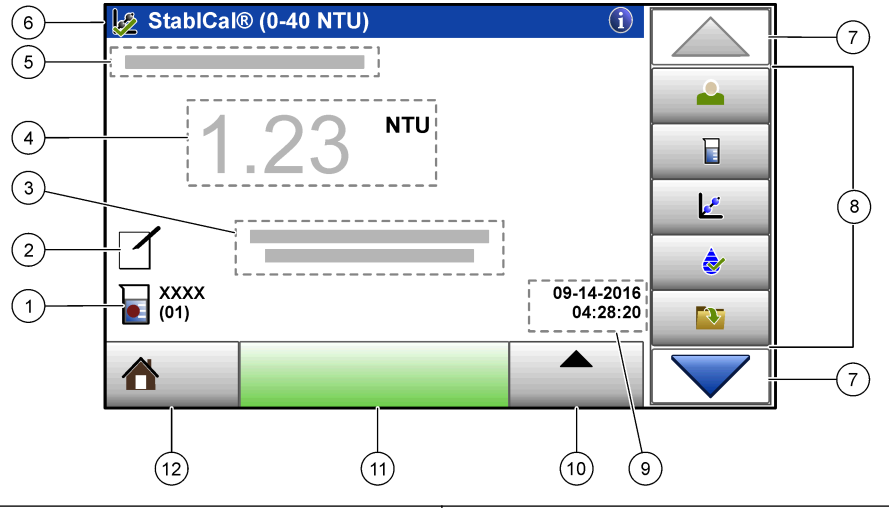

| <b>1</b> サンプル ID と測定番号 <sup>5</sup> | 7 上下ナビゲーション矢印                                      |
|-------------------------------------|----------------------------------------------------|
| 2 ユーザーのコメント                         | 8 サイドバーメニュー (表 1 を参照)                              |
| 3 説明                                | 9 時刻と日付                                            |
| 4 濁度値、単位、および測定モード                   | 10 [オプション] ボタン                                     |
| 5 警告またはエラーメッセージ                     | 11 [測定] ボタン                                        |
| 6 校正状態アイコンと校正曲線                     | 12 [Home/Instrument information (ホーム/装置情報)]<br>ボタン |

#### 表1 サイドバーメニューのアイコン

| アイコン    | 説明                                                                                                    |
|---------|----------------------------------------------------------------------------------------------------|
| ログイン    | オペレータをログインまたはログアウトします。ログインするには、オペレータ ID を選択して<br>から、【ログイン】を押します。ログアウトするには、【ログアウト】を押します。<br><i>注: オペレータがログインすると、ログインアイコンがオペレータ ID に対して選択したアイコン(魚、蝶、サッ<br/>カーボールなど) に変わり、「Login (ログイン)」というテキストがオペレータ ID に変わります。</i> |
| サンプル ID | サンプル ID を選択します。                                                                                                    |
| 校正      | 校正を開始します。                                                                                                    |

5 測定番号は、測定が完了するたびに1ずつ増加します。

### 表1 サイドバーメニューのアイコン (続き)

| アイコン               | 説明                                                    |
|--------------------|-------------------------------------------------------|
| <b>全</b><br>検証     | 検証を開始します。                                             |
| データログ              | 測定ログ、校正ログ、および検証ログを表示します。記録済みデータの表示ページの 127 を参照してください。 |
| <b>や</b><br>セットアップ | 装置設定を構成します。装置設定の構成 ページの 119 を参照してください。                |
| <b>↓↓↓</b><br>診断   | ファームウェア情報、装置のバックアップ、装置の更新、信号情報、および工場修理データを表<br>示します。  |
| <b>()</b><br>タイマー  | タイマーを設定します。                                           |

# スタートアップ

図を参照して電源を接続し、本装置を起動します。自己診断が開始されます。

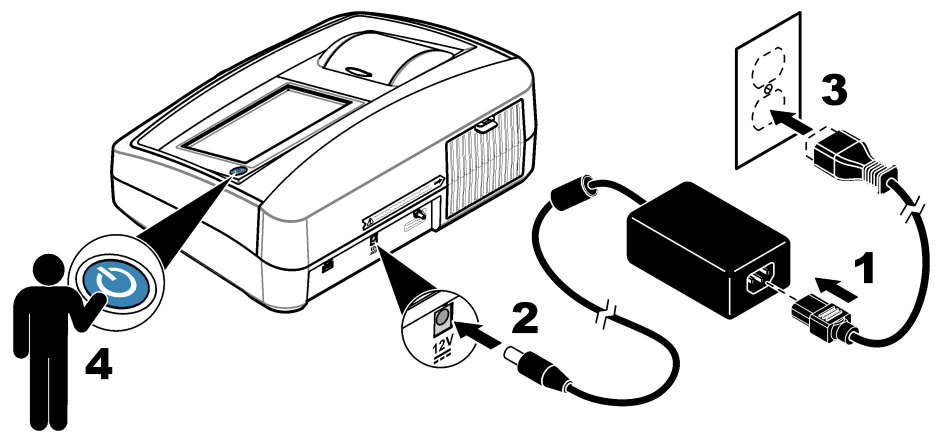

## 操作

### 装置設定の構成

- 1. ▼ を押して、[Setup (セットアップ)] を押します。
- 2. オプションを選択します。

#### オプショ 説明 ン

#### **場所** 装置の場所の名前を設定します。場所は測定値とともに USB ドライブに送られます。場所はデー タログに保存されません。

- 日付と時
   日付の形式、時刻の形式、および日付と時刻を設定します。現在の日付と時刻を入力します。[日
   **刻** 付形式) 日付の形式を設定します。オプション: dd-mm-yyyy (デフォルト)、yyyy-mm-dd、dd-mm-yyyy、または mm-dd-yyyy。[Time Format (時間形式)] 時刻の形式を設定します。オプション: 12 または 24 時間 (デフォルト)。
- セキュリティリストの設定およびタスクに対するパスワード保護を有効または無効にします。[セキュリティパスワード] セキュリティ (管理者) パスワード (最大 10 文字) を設定または変更します。パスワードでは大文字と小文字を区別します。[セキュリティリスト] セキュリティリストの各設定およびタスクにセキュリティレベルを設定します。
  - [Off (オフ)] すべてのオペレーターが設定を変更したりタスクを実行できます。
  - [1 キー] 1キーまたは2キーセキュリティレベルのオペレータのみが設定を変更したり、タスクを実行できます。オペレータIDの追加ページの120を参照してください。
  - [2キー] 2キーセキュリティレベルのオペレータのみが設定を変更したり、タスクを実行できます。

注: [セキュリティ] 設定は、[閉じる] を押すまでオンになりません。

- **サウンド** 各動作のサウンド設定を有効または無効にします。サウンドの設定をすべて有効または無効にす の設定 るには、[すべて] を選択してから、[設定] を押します。
- 周辺機器 プリンター、USB メモリー (フラッシュドライブ)、キーボードなど、装置への接続状態を表示します。
- 電源管理 一定時間操作しないと、装置を自動的にスリープモードまたはオフにする時間を設定します。[ス リープタイマ] — 装置をスリープモードにする時間を設定します。オプション:オフ、30分、1(デ フォルト)、2、または12時間。

#### 測定設定の構成

測定モード、測定単位、データログの設定などを選択します。

- 1. メイン測定画面で、[オプション]>[セットアップの読取り] を押します。
- 2. オプションを選択します。

#### オプシ 説明

ョン

- 測定 測定モードをシングル、連続、または RST モードに設定します。[Single (シングル)] (デフォルト)
   モード 測定値が安定すると、測定が停止します。[連続] ユーザーが [完了] を押すまで、測定が続行します。[RST] Rapidly Settling Turbidity (RST) モードでは、リアルタイム測定値の累積傾向に基づいて、試料の濁度測定値が計算されて継続的に更新されます。RST モードは値が急速に連続して変化する試料に最もよく使用されます。測定は測定の開始時に均一な正しく準備された試料に基づきます。それは 20 NTU を超える試料に適用されます。試料を本装置に挿入する直前に、試料を反転攪拌して十分に攪拌する必要があります。[信号加算平均] ディスプレイに表示される濁度測定値は、選択した時間間隔で測定された値の平均です。オプション:シングル測定モードの場合は 5~15秒。連続測定モードの場合は 5~90秒。
- **単位** ディスプレイに表示される測定単位とデータログに記録される測定単位を選択します。オプション: NTU (デフォルト)、EBC、Abs または %T。

### オプシ 説明

ョン

- 比率 レシオモードをオン (デフォルト) またはオフに設定します。オフに設定すると、測定ウィンドウに インジケーターが表示されます。

   *注*: レシオオフモードが有効なのは、濁度測定値が 40 NTU 未満の場合だけです。
- **気泡除** 気泡除去をオン (デフォルト) またはオフにします。オンに設定すると、サンプル内の気泡に起因す る高濁度の測定値は、表示またはデータログに保存されません。
- データ データログの設定を構成します。【自動保管】 ― 測定データが測定ログに自動的に記録されます。デ
- **ログの** フォルト: オン。[Auto Store (自動保存)] がオフの場合は、[Options (オプション)]>[Store (保存)] を押 **設定** して、測定値をデータログに手動で保存します。[Send Data Format (データ送信フォーマット)] — 外部デバイスに送信される測定データの出力フォーマット (CSV, XML、または BMP)を設定しま す。デフォルト: XML。[印刷形式] ー プリンタに送信する測定データの出力フォーマットを設定し ます (クイック印刷または詳細印刷 (GLP)).[コメント] — ユーザーがログエントリにコメントを追 加できるようにします。[Auto Send (自動送信)] — 測定データは、測定が終わるたびに、本装置に 接続されているすべての装置 (プリンターや USB フラッシュドライブなど)に自動送信されます。 オプション:[Off (オフ)]、[new file (新しいファイル)]、または [continue file (継続ファイル)]: [off (オ フ)] — データを自動送信しない、[new file (新しいファイル)] — データを送信して新しいファイルに 保存、[continue file (継続ファイル)] — データを送信して、すべてのデータを1 つのファイルに保 存。

#### オペレータ ID の追加

サンプルを測定する各個人のオペレータ ID を追加します (最大 30)。各オペレータ ID のアイコン、 オペレータパスワード、およびセキュリティレベルを選択します。

- 1. [ログイン] を押します。
- 2. [オプション]>[新規] を押します。
- 3. 新しいオペレータ ID (最大 20 文字) を入力し、OK を押します。
- 4. 左および右矢印を押して、オペレータ ID のアイコン (魚、蝶、サッカーボールなど)を選択します。
- 5. [オペレータパスワード] を押してから、オペレータ ID のパスワードを入力します。 *注*: パスワードでは大文字と小文字を区別します。
- 6. [セキュリティレベル] を押してから、オペレータ ID のセキュリティレベルを選択します。
  - 【オフ】 ー セキュリティレベルが1キーまたは2キーになっているセキュリティ設定では、オペレータは設定を変更したり、タスクを実行できません。
  - [1 キー] セキュリティレベルがオフまたは1キーになっているセキュリティ設定では、オペレータはすべての設定を変更したり、すべてのタスクを実行できます。
  - [2 キー] オペレータはセキュリティ設定ですべての設定を変更したり、すべてのタスクを実行できます。

**注:** セキュリティレベルを選択するには、セキュリティ設定をオンにする必要があります。装置設定の構成 ページの119 を参照してください。

- 7. [OK]>[閉じる] を押します。
- 8. オペレータ ID を編集するには、オペレータ ID を選択してから、[オプション]>[編集] を押しま す。
- 9. オペレータ ID を削除するには、オペレータ ID を選択してから、[オプション]>[削除]>[OK] を押 します。

#### サンプル ID の追加

各サンプルに任意のサンプル ID を追加します (最大 1000)。サンプル ID は、サンプリング場所など のサンプル固有の情報を識別します。

別の方法として、スプレッドシートファイルから装置にサンプル ID をインポートします。サンプル ID をインポートする場合は、製造元の Web サイトで拡張取扱説明書を参照してください。

- **1. [サンプル ID]** を押します。
- 2. [オプション]>[新規] を押します。
- 3. 新しいサンプル ID (最大 20 文字) を入力します。
- 4. OK を押します。
- 5. オプションを選択します。

オプショ 説明 ン

- **日時の追** サンプリング日時をサンプル ID に追加します (オプション)。各サンプル ID に入力された日付と か 時間は [サンプル ID] メニューに表示されます。
- 追加番号 測定番号をサンプル ID に追加します (オプション)。測定番号 (0~999) に使用する最初の番号を 選択します。
   測定番号は、ホーム画面上でサンプル ID の後にある丸括弧の中に表示されます。ユーザーインタ ーフェースとナビゲーション ページの 117 を参照してください。
- **色の追加** サンプル ID アイコンに色付きの円を追加します (オプション)。サンプル ID アイコンは、ホーム画 面上でサンプル ID の前に表示されます。ユーザーインターフェースとナビゲーション ページの 117 を参照してください。
- 6. [OK]>[閉じる] を押します。
- 7. サンプル ID を編集するには、サンプル ID を選択してから、[オプション]>[編集]>[OK] を押しま す。
- 8. サンプル ID を削除するには、サンプル ID を選択してから、[オプション]>[削除]>[OK] を押しま す。

注: サンプルID をすべて削除するには、サンプルID を選択してから、[Options (オプション)]>[Delete All Sample IDs (すべてのサンプル ID を削除)]>[OK (OK)] を押します。

### StablCal 標準液による濁度計の校正

濁度計を初めて使用する前に、付属の StablCal 標準液を使って校正します。

データを USEPA レポートに使用する場合は、少なくとも3か月ごとに、または規制当局の規定に従い校正します。

本装置は起動後 60 分で校正できる状態になります。本装置を定期的に使用する場合は、装置を1日 24 時間オンの状態にします。

注: 推奨の校正点以外の標準液を使用する場合は、未知の結果になる可能性があります。推奨の校正点 (< 0.1、20、200、1000、4000、および 7500 NTU) では最適な校正精度になります。StablCal 以外の標準液、またはユーザーが 用意したホルマジンを使用すると、校正の精度が低くなる可能性があります。スチレンジビニルベンゼン共重合体 またはその他の懸濁液で校正した場合、製造元では本装置の性能を保証できません。

#### 校正の注意事項

- 本装置は使用時と同じ周囲条件に置いてください。
- 標準液は使用前の装置と同じ周囲温度にしてください。
- 付属のシリコンオイルのみを使用してください。このシリコンオイルにはバイアルのガラスと同じ屈折率があるため、ガラスのわずかな違いやかき傷はわからなくなります。
- オイルクロスはプラスチックの保存バッグに入れてクロスを清潔に保ちます。
- 校正中に電源が切れると、新しい校正データは失われ、前回の校正データが使用されます。
- 校正モードでは、[automatic range and signal averaging on (自動範囲および信号加算平均オン)]を 選択します。校正が完了したら、すべての動作モードが前回の設定に戻ります。
- すべての比濁 (濁度の測定単位) 校正は同時に実行されます。
- レシオオンおよびレシオオフ校正データは同時に測定されて記録されます。
- USEPA フィルターアセンブリは、一次校正を実行する前または少なくとも3か月ごと(USEPA 推 奨の一次校正間隔)に洗浄します。

#### 校正設定の構成

本装置を校正する前に、必要に応じて校正設定を変更します。校正曲線を変更する場合は、本装置を 校正する必要があります。

- 1. [Calibration (校正)] を押します。
- 2. [Options (オプション)]>[Calibration Setup (校正のセットアップ)] を押します。
- 3. 校正曲線の範囲と校正標準液の種類を選択します。

| オプション                                  | 説明                                                                                                    |
|----------------------------------------|----------------------------------------------------------------------------------------------------|
| StablCal RapidCal<br>(0 $\sim$ 40 NTU) | 20-NTU StablCal 標準液 (デフォルト) で校正します。<br><i>注: 本装置の暗電流は校正曲線のゼロ点として使用されます。校正曲線は 0 ~</i><br>40 NTU では線形であるため、低濁度の測定値は非常に正確です。 |
| StablCal (0 $\sim$ 10000<br>NTU)       | StablCal による幅広い校正 (<0.1 NTU、20 NTU、200 NTU、1000 NTU、4000 NTU、7500 NTU)。                                                   |
| ホルマジン<br>RapidCal (0 ~<br>40 NTU)      | 20-NTU ホルマジン標準液による校正。<br>佐: 本装置の暗電流は校正曲線のゼロ点として使用されます。校正曲線は 0 ~<br>40 NTU では線形であるため、低濁度の測定値は非常に正確です。                      |
| ホルマジン (0–10000<br>NTU)                 | ホルマジンによる幅広い校正 (20 NTU、200 NTU、1000 NTU、4000 NTU、7500 NTU、<br>および希釈水)                                                      |
| 度 (0 ~ 100 mg/L)                       | カオリンによる幅広い校正 (20 mg/L、100 mg/L、および希釈水)                                                                                    |
| SDVB (0 $\sim$ 10000<br>NTU)           | スチレンジビニルベンゼン粒子による幅広い校正 (20 NTU、200 NTU、1000 NTU、<br>4000 NTU、7500 NTU、および希釈水)                                             |
| EU Pharm (0 $\sim$ 30 NTU)             | 幅広い校正 (<0.1 NTU、3 NTU、6 NTU、18 NTU、30 NTU)。                                                                               |
| カスタム校正                                 | 濁度のカスタム校正をユーザーが入力できます。校正標準液の番号と各校正標準液の<br>値をユーザーが選択します。小さい試料セルと試料セルアダプターを使用する場合<br>は、カスタム校正を使用します。                        |

4. 残りの校正オプションを選択します。

| オプション           | 説明                                                                                                    |
|-----------------|----------------------------------------------------------------------------------------------------|
| 校正後の検証          | 装置が校正されたらすぐに検証を開始するように装置を設定します。オンに設定すると、校<br>正が完了した直後に検証標準液が測定されます。設定:オン(初期値)、オフ。検証標準液の値<br>は、校正時に前回の標準液としてディスプレイに表示されます。          |
| 校正アラーム          | 校正間隔を設定します。校正の期限になると、ディスプレイにアラームが表示され、ディス<br>プレイの上部にある校正アイコンに疑問符が表示されます。オプション:オフ(デフォルト)、<br>1日、7日、30日、または90日。校正すると、校正時間がゼロに設定されます。 |
| 出荷時校正へ<br>のリセット | 校正設定を出荷時のデフォルトに設定します。                                                                                                    |

#### StablCal 標準液の準備

納品時と一定間隔:

- 1. ラボ用ガラス洗浄剤で StablCal バイアルの外面を洗浄します。
- 2. 蒸留水または脱イオン水でバイアルをすすぎます。
- 3. 毛羽立たない布でバイアルを拭きます。

**注: 0.1 NTU** 未満の標準液は振ったり反転攪拌しないでください。標準液を攪拌したり振った場合は、使用する前に バイアルを 15 分以上動かさないでください。

注:密封されたバイアルからキャップを取り外さないでください。

使用する前に、StablCal 標準液が装置の周囲温度(および 40°C 以下)であることを確認します。

使用する前に、標準液 (0.1 NTU 未満を除く) を反転攪拌します。StablCal 標準液に付属している取扱 説明書を参照してください。

### StablCal 校正手順

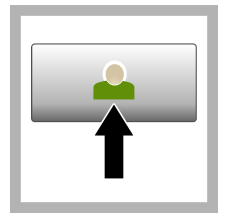

 [Login (ログイン)] を押して、該当するオペレータ ID を選択します。ログインしない場合は、手順3に進みます。

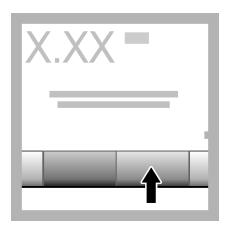

2. [Login (ログイン)] を押して、パスワードを 入力します。[OK (OK)] を押します。

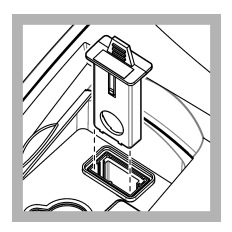

**3.** フィルターアセンブ リを取り外します。

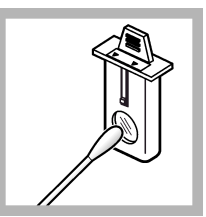

 USEPA フィルター アセンブリのレンズを 掃除します。フィルタ ーアセンブリの掃除 ページの 128 を参照し てください。

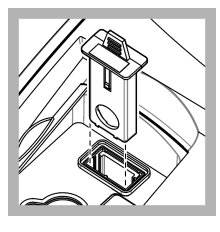

 5. 矢印が装置の全面を 指すように、USEPA フ ィルターアセンブリを 装置に完全に押し込み 装着します。

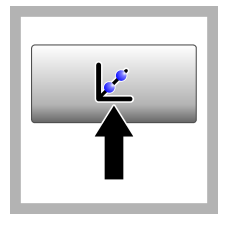

 [Calibration (校正)]
 を押します。選択した
 校正曲線の標準値 (および検証標準、[Verify after Cal (校正後の検証)] が オンの場合) がディスプレイに表示されます。
 別の校正曲線を選択する場合は、校正設定の構成ページの121 を参照 してください。

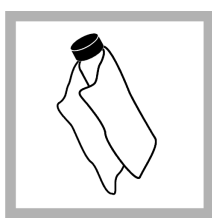

7. ディスプレイに表示 される StablCal 標準を 取得します。柔らかい 毛羽立たない布でバイ アルを掃除して、ウォー タースポットや指紋を 取り除きます。

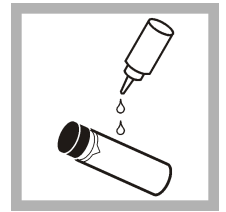

8. バイアルの上部から 下部にシリコンオイル の小滴を塗布します。

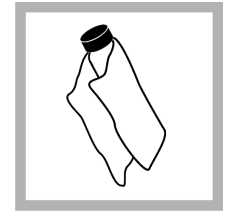

 オイルクロスを使用 して、バイアルの表面に オイルを均等に塗布し ます。ほとんどのオイ ルを除去します。バイ アルがほとんど乾燥し たことを確認します。

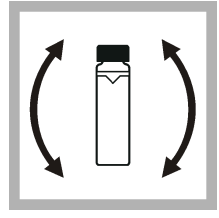

10. バイアルを慎重に ゆっくり反転攪拌して、 標準液を完全に攪拌し ます(0.1 NTU 未満のバ イアルは反転攪拌しな いでください)。気泡が 生じないように注意し てください。

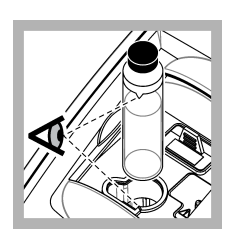

 バイアルの三角マ ークと試料セルホルダ ーの基準マークを合わ せて、バイアルを試料セ ルホルダーに入れます。 クリック音が聞こえる まで、ふたを押して閉じ ます。

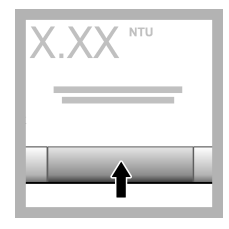

**12. [Read (測定)]** を押 します。装置が測定を 完了するのを **1** 分間待 ちます。

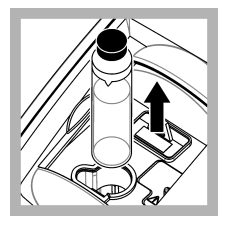

**13.** ふたを開いて、試料 セルホルダーからバイ アルを取り外します。

Ċ

**14.** 他の StablCal バイ アル (最低から最高 NTU 標準液) について、 手順 7 ~ 13 を実行し ます。完了すると、測定 値が表示されます。

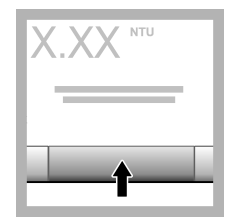

**15.** [Verify after Cal (校 正後の検証)] をオンに 設定した場合は、検証標 準液の値が表示されま す。**[Read (測定)]** を押 して、検証標準液を測定 します。

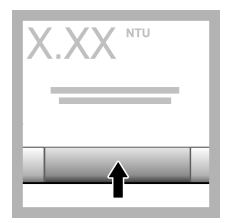

**16.** [Store (保存)] を押 して、新しい校正データ を保存します。

### 検証手順

検証手順に従って、同じ Gelex または StablCal バイアルを定期的に測定し、測定値が許容範囲内で あるか判断します。[Verification Setup (検証設定)] メニューを使用して、検証アラームを設定します。

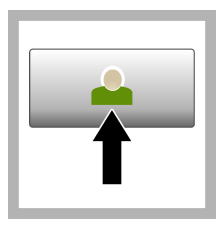

 [Login (ログイン)] を押して、該当するオペレータ ID を選択します。 ログインしない場合は、手順3に進みます。

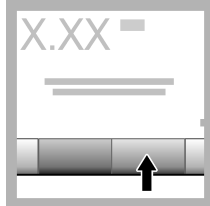

2. [Login (ログイン)] を押して、パスワードを 入力します。[OK (OK)] を押します。

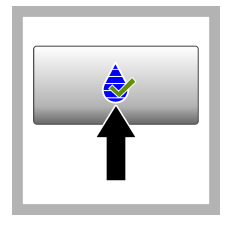

 [Verification (検証)] を押します。検証標準 液の値が表示されます。 [Options (オブショ ン)]>[Verification Setup (検証設定)] を押 して、検証標準液の値を 変更します。

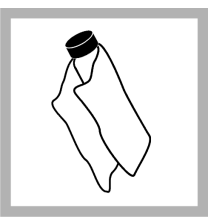

4. 柔らかい毛羽立たな い布で Gelex バイアル を掃除して、ウォーター スポットや指紋を取り 除きます。

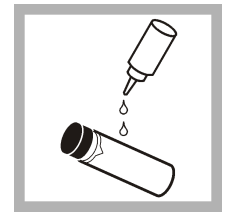

5. バイアルの上部から 下部にシリコンオイル の小滴を塗布します。

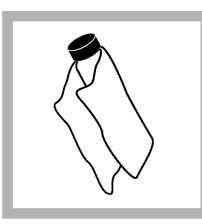

6. オイルクロスを使用 して、バイアルの表面に オイルを均等に塗布し ます。ほとんどのオイ ルを除去します。パイ アルがほとんど乾燥し たことを確認します。

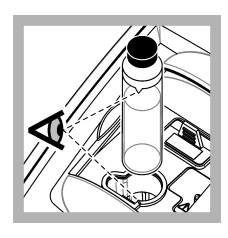

 バイアルの三角マー クと試料セルホルダー の基準マークを合わせ て、バイアルを試料セルホルダー に入れます。 クリック音が聞こえる まで、ふたを押して閉じ ます。

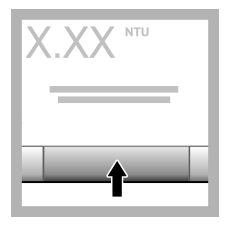

8. [Read (測定)] を押 します。値と合否状態 が表示されます。デー タは本装置に自動保存 されます。

## 濁度の測定

正確な濁度測定には、汚れていない試料セルを使用し、気泡を除去します。

### 測定の注意事項

装置の変動、迷光、および気泡の影響を最小化する上で、適切な測定技術は重要です。正確で繰り返 し可能な測定のために:

### 装置

- 本装置が水平で静止した面上にあり、測定中に振動がないようにします。
- 米国環境保護庁 (USEPA)、米国第1種飲料水規則 (NPDWR)、または国家汚染物質排出防止システム (NPDES) に報告する濁度測定値が許可されるには、USEPA フィルターアセンブリが必要です。
- 測定の前に、本装置を30分(レシオオン)または60分(レシオオフ)電源をオンにします。本装置 を定期的に使用する場合は、本装置を1日24時間オンの状態にしておきます。
- 測定、校正、および検証中は、試料コンパートメントのふたを必ず閉じます。
- 装置を長期間(1か月超)保管する場合は、本装置から試料セルを取り外してオフにします。
- ちりやごみが入らないように、試料コンパートメントのふたを閉じた状態にしておきます。

#### 試料セル

- 試料が本装置に流入するのを防ぐために、試料セルに必ずキャップを取り付けます。
- 必ず汚れていない試料セルを良好な条件で使用します。セルが汚れたり、傷がついていたり、損傷していると、測定値が不正確になる可能性があります。
- 常温の試料で試料セルに「くもり」が発生しないようにします。
- 試料セルは、蒸留水または脱イオン水を充填し、キャップをしっかり取り付けて保管します。
- 精度を発揮するように、測定ごとの単一試料セルまたはフローセルを使用します。

**注**: 別の方法として、対応する試料セルを測定に使用できますが、単一のインデックス付き試料セルまたはフローセルと同等の確度または精度はありません。対応する試料セルを使用する場合は、試料セルの方向マークと試料セルホルダーの基準マークを合わせます。

#### 測定

- 温度変化や沈降を防ぐために、試料をすぐに測定します。測定を行う前に、必ず試料全体が均一になるようにします。
- できれば試料を希釈しないようにします。
- 直射日光の当たる場所で装置を操作しないようにします。

### 濁度測定手順

オペレータ ID とサンプル ID を測定データに含む場合は、サンプル ID の追加 ページの 120 と オペレータ ID の追加 ページの 120 を参照してください。

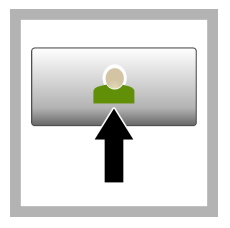

 [Login (ログイン)] を押して、該当するオペレータ ID を選択します。 ログインしない場合は、手順3に進みます。

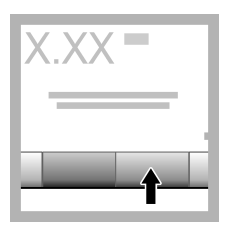

2. [Login (ログイン)] を押して、パスワードを 入力します。[OK (OK)] を押します。

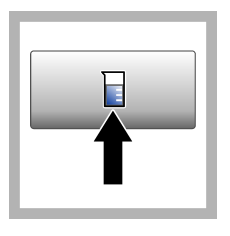

3. [Sample ID (サンプ ルID)] を押します。該 当するサンプル ID を選 択してから、[Select (選 択)] を押します。選択 したサンプル ID がディ スプレイに表示されま す。

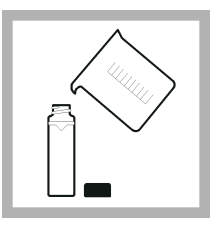

汚れていない空の試料セルを測定する溶液で2回すすいで排水し、
 試料をライン(約30 mL)まで充填し、すくに試料セルにキャップを取り付けます。

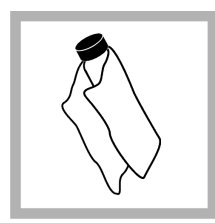

5. 柔らかい毛羽立たな い布で試料セルを掃除 して、ウォータースポッ トや指紋を取り除きま す。

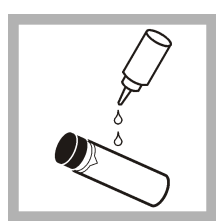

6. 試料セルの上部から 底部まで少量のシリコ ンオイルを塗布します。

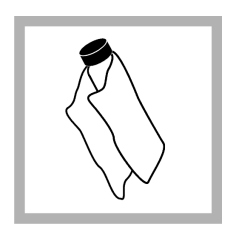

7. 付属のオイルクロス を使用して、試料セルの 表面にオイルを均等に 塗布します。余分なオ イルを取り除きます。 試料セルがほとんど乾 燥していることを確認 します。

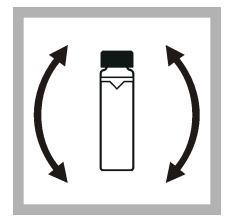

8. 試料セルを優しくゆ っくりと反転攪拌して、 試料を十分に攪拌しま す。気泡が生じないよ うに注意してください。

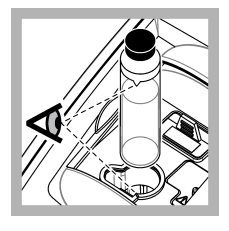

 試料セルの三角マー クと試料セルホルダー の基準マークを合わせ て、試料セルを試料セル ホルダーに入れます。 クリック音が聞こえる まで、ふたを押して閉じ ます。

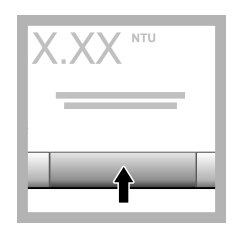

**10. [Read (測定)]** (また は連続モードの場合は [**Done (完了)]**)を押し ます。本装置が試料を 測定するのを待ちます。

注: 自動保存がオフの場 合は、[Options (オプシ ヨン)]>[Store (保存)] を押してデータを保存 します。

# データ管理

### 記録済みデータの表示

記録済みデータはすべてデータログに保持されています。3種類のデータログがあります。

- ・ 測定ログ --- 記録済み測定値が表示されます。
- **校正ログ** 校正履歴が表示されます。
- 検証ログ 検証履歴が表示されます。
- 1. [Data Log (データログ)] を押して、該当するデータログを選択します。
- 2. ログエントリの詳細を表示するには、ログエントリを選択してから、[View Details (詳細表示)] を 選択します。

**注**: ログエントリにコメントを追加するには、コメントアイコンを押します。

- 3. 一部のデータのみを表示するには、[Filter (フィルター)]を押して、[On (オン)]を選択します。 [Filter Settings (フィルター設定)] ウィンドウが開きます。
- 4. オプションを選択します。

| オプション    | 説明                                   |
|----------|--------------------------------------|
| 時間間隔     | 特定の時間間隔で保存されたデータのみを選択します。            |
| オペレータ ID | 特定の オペレータ ID で保存されたデータのみを選択します。      |
| サンプル ID  | 測定ログから特定の サンプル ID で保存されたデータのみを選択します。 |

### 接続機器にデータを送信

本装置は USB メモリデバイスまたはプリンターにデータを送信できます。最良の結果を得るには、 USB 2.0 メモリデバイスのみを使用します。本装置はデバイス上にロガーフォルダーを作成し、デー タを.bmp、csv、または.xml ファイルで保存します。 本書の拡張バージョンに示されているプリンターのみを使用します。

- 1. USB メモリデバイスまたはケーブルを本装置の USB ポートに接続します。
- 2. 該当する場合は、ケーブルのもう一方の端をプリンターに接続します。
- [Setup (セットアップ)]>[Peripherals (周辺機器)] を選択します。接続状態に [Connected (接続 済み)] と表示されます。状態に [Not Connected (未接続)] と表示されている場合は、必ず推奨のデ バイスを使用します。
- 4. [Data Log (データログ)] を押して、該当するログを選択します。
- 5. 一部のデータのみを送信するには、フィルター設定を使用するか、単一データ点を選択します。 記録済みデータの表示ページの 127 を参照してください。
- [Options (オプション)]>[Send Data Log (データ送信ログ)] を押します。[single data point (単一 データ点)]、[filtered data (抽出データ)]、または[all data (すべてのデータ)] を選択します。[OK (OK)] を押します。
   本装置により、選択したデータが接続デバイスに送信されます。

### データログからデータを削除

データログがいっぱいになると、古い保存データが自動的に削除されます。データを手動で削除する こともできます。必ずデータを外部デバイスに保存してから、データログのデータを削除します。

- 1. [Data Log (データログ)] を押して、該当するログを選択します。
- 2. データの一部のみを削除するには、フィルターの設定を使用します。記録済みデータの表示 ページの 127 を参照してください。
- データを削除するには、[Options (オプション)]>[Delete Data (データの削除)] を押します。 [single data point (単一データ点)]、[filtered data (抽出データ)]、または[all data (すべてのデータ)] を選択します。[OK (OK)] を押します。 選択したデータがデータログから削除されます。

メンテナンス

### ▲注意

▲注意

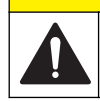

複合的な危険。本書のこのセクションに記載されている作業は、必ず資格のある要員が行う必要があり ます。

### 流出液の洗浄

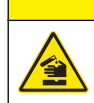

化学物質への曝露の危険。化学物質および廃液は、地域、県、または国の環境規制に従って廃棄してく ださい。

- 1. 流出液の扱いに関するすべての安全上の注意事項を遵守してください。
- 2. 廃棄物は該当する規定に従って廃棄します。

### 装置の洗浄

湿った布で装置の外側を洗浄してから、装置を拭いて乾燥させます。

### フィルターアセンブリの掃除

**注:** フィルターアセンブリからレンズを押し出さないように注意してください。

- フィルターアセンブリのレンズの両面をガラスクリーナー、レンズクリーナー、またはイソプロ ピルアルコールと綿棒またはレンズティッシュで掃除します。
- 2. フィルターガラスにかき傷やその他の損傷がないか検査します。
- **3.** フィルターの縁が円を描くように曇っている場合は、フィルター材が薄い層に裂けています。フィルターアセンブリを交換します。

# ランプの交換

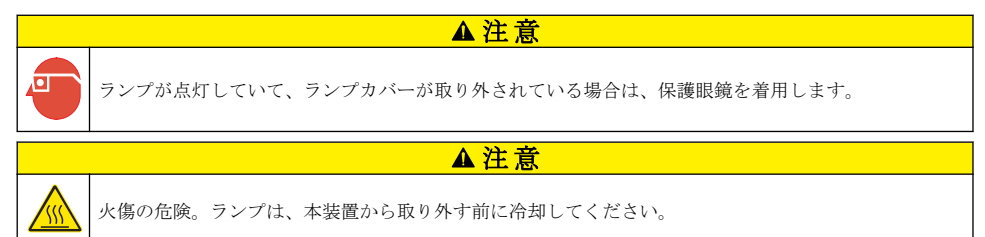

注:

- 同じサイズ、型、および電気定格のランプと交換します。
- ランプに触れないでください。皮脂でランプが損傷します。必要に応じて、アルコールでランプを 清掃します。
- ランプのリード線は端子ブロックのいずれかの位置に取り付けることができます。
- ・ 測定または校正の前には、本装置を 30分(比率オン)または 60分(比率オフ)オンにします。
- ランプを交換したら、本装置を校正します。

ランプを交換する場合は、ランプに付属している文書を参照してください。

### 装置のユーティリティ

- 1. [Home (ホーム)] を押して、装置モデル、バージョン、シリアル番号、および場所の名前を確認します。
- 2. [Diagnostics (診断)] を押します。
- 3. オプションを選択します。

#### オプション 説明

**ファクトリサー**ファクトリ/サービス専用。 ビス

**装置のバックア** [Store (保存)] — すべての装置設定およびログファイルのバックアップを USB フラッシュ ップ ドライブに保存します。[Restore (リストア)] — 装置設定およびログファイルを USB フラ ッシュドライブから装置にコピーします。すべての装置設定を上書きします。

**装置の更新** 装置の更新プログラムを USB フラッシュドライブから装置にインストールします。

**サービス時間** 前回のサービス日と次回のサービス日に入力された日付を表示します。オンに設定した場合、サービス期限になると、サービスアラームがディスプレイに表示されます。

## トラブルシューティング

| メッセージ                              | 対処方法                                                                                                    |
|------------------------------------|----------------------------------------------------------------------------------------------------|
| スタートアップ                            |                                                                                                    |
| セルフチェックが停止<br>しました。<br>ハードウエア エラー。 | 電源をオフにし、20秒待ってから、再び電源をオンにします。自己診断に成功しない<br>場合は、エラー番号を記録して、技術サポートにお問い合わせください。<br>エラー番号:0:RTC、1:タッチIC、3:暗電圧 — クリック音が聞こえるまで、ドアを閉<br>じます。本装置をもう一度起動します。4:増幅係数 — 保護接地のある電源コンセント<br>に電源が接続されていることを確認します。7: ランプの電圧 — 正しい電源を使用して<br>いることを確認します。8:送電電圧の変動 — ランプを交換した場合は、本装置を校正<br>します。スタートアップの自己診断時にバイアルが試料コンパートメントにあった場<br>合は、バイアルを取り外します。9: SDRAM、10: NOR フラッシュ、11: SPI フラッシ<br>ュ、12: バッテリー電圧、13: 電源電圧 — 正しい電源を使用していることを確認しま<br>す。 |
| 次の校正の期限です。                         | 本装置を校正します。StablCal標準液による濁度計の校正ページの121を参照してください。                                                                                                    |
|                                    |                                                                                                    |
| 次のサービスの期限で<br>す。                   | 技術サホートにお問い合わせくたさい。                                                                                                    |
| 次の検証の期限です。                         | 校正検証を実施します。製造元の Web サイトで拡張取扱説明書を参照してください。<br><i>注</i> : <i>検証アラームがオンに設定されています。</i>                                                                                                    |
| 測定                                 |                                                                                                    |
| ハードウェアエラー/装<br>置エラー                | 電源をオフにし、20秒待ってから、再び電源をオンにします。問題が解決しない場合は、技術サポートにお問い合わせください。                                                                                                    |
| 校正範囲を超えていま<br>す。                   | 測定された濁度が本装置の校正範囲を超えています。十分な測定範囲の校正曲線を選<br>択します。校正設定の構成ページの 121 を参照してください。                                                                                                    |
| 測定範囲を超えていま<br>す。                   | 測定された濁度が本装置の測定範囲を超えています。                                                                                                    |
| 校正/検証                              |                                                                                                    |
| 装置エラー                              | 標準液を検査します。校正または検証を再開します。<br>校正 (または検証)に成功しない場合は、技術サポートにお問い合わせください。                                                                                                    |

| メッセージ                     | 対処方法                                                                           |  |  |
|---------------------------|--------------------------------------------------------------------------------|--|--|
| 標準液が安定しません。               | 正しい校正標準液を使用します。気泡や大きい粒子がなくなるまで、標準液を反転攪拌<br>します。                                |  |  |
| 標準液の値が測定範囲<br>外です。        | 正しい校正標準液を使用します。標準液を反転攪拌します。標準液は必ず昇順で測定<br>します。                                 |  |  |
| 標準液の値が低すぎま<br>す。          | 不適切な校正標準液が測定部にあります。標準液が期限切れになっていないか確認します。                                      |  |  |
|                           | 正しい校正標準液を測定部に入れます。標準液を必ず反転攪拌します。                                               |  |  |
| 標準液の値が高すぎま<br>す。          | 不適切な校正標準液が測定部にあります。標準液が期限切れになっていないか確認します。                                      |  |  |
|                           | 正しい校正標準夜を測定部に入れます。                                                             |  |  |
| 検証に失敗しました。                | 検証標準液を検査します。本装置を校正します。StablCal 標準液による濁度計の校正<br>ページの 121 を参照してください。             |  |  |
|                           | 校正後の検証に成功しない場合は、技術サポートにお問い合わせください。                                             |  |  |
| 装置の更新                     |                                                                                |  |  |
| USB メモリーからコピ<br>ーできませんでした | 領域を使いすぎる大きなファイルを USB フラッシュドライブから削除します。装置の<br>更新手順を再開します。                       |  |  |
|                           | USB フラッシュドライブから装置の更新ファイルを削除します。装置の更新ファイル<br>をもう一度 USB フラッシュドライブに保存します。         |  |  |
|                           | USB フラッシュドライブを本装置に接続します。装置の更新手順を再開します。                                         |  |  |
| 装置の更新ファイルが<br>見つかりません     | USB フラッシュドライブから装置の更新ファイルを削除します。装置の更新ファイル<br>をもう一度 USB フラッシュドライブに保存します。         |  |  |
| 装置の更新ファイルが<br>破損しています     | USB フラッシュドライブを本装置に接続します。装置の更新手順を再開します。                                         |  |  |
| メモリ不足のため、装置<br>を更新できません   | 技術サポートにお問い合わせください。                                                             |  |  |
| USB メモリーが接続さ<br>れていません。   | USB フラッシュドライブを本装置に接続します。「FAT32」ファイルシステムが USB<br>フラッシュドライブにインストールされていることを確認します。 |  |  |
|                           | 電源をオフにし、20秒待ってから、再び電源をオンにします。USBフラッシュドライ<br>ブを接続します。装置の更新手順を再開します。             |  |  |
| USB フラッシュドライス             | プからの読み取り/書き込み                                                                  |  |  |
| USB メモリーに書き込<br>めません      | USB フラッシュドライブを本装置に接続します。「FAT32」ファイルシステムが USB<br>フラッシュドライブにインストールされていることを確認します。 |  |  |
| USB メモリーから読み<br>取れません     | 電源をオフにし、20 秒待ってから、再び電源をオンにします。USB フラッシュドライ<br>ブで残りの領域を確認します。                   |  |  |
|                           | 電源をオフにし、20 秒待ってから、再び電源をオンにします。USB フラッシュドライ<br>ブを本装置に接続します。                     |  |  |
| バックアップのリストア               |                                                                                |  |  |
| 利用可能な装置のバッ<br>クアップがありません。 | USB フラッシュドライブを本装置に接続します。「FAT32」ファイルシステムが USB<br>フラッシュドライブにインストールされていることを確認します。 |  |  |
| バックアップをリスト<br>アできません      | 電源をオフにし、20秒待ってから、再び電源をオンにします。USBフラッシュドライブを接続します。装置の更新手順を再開します。                 |  |  |
| セキュリティ                    |                                                                                |  |  |
| 無効なパスワードです                | 正しいパスワードを入力してください。パスワードを喪失した場合は、技術サポートに<br>お問い合わせください。                         |  |  |

| メッセージ                                             | 対処方法                                                                  |  |
|---------------------------------------------------|-----------------------------------------------------------------------|--|
| データ送信                                             |                                                                       |  |
| 受信デバイスを接続し<br>ます。                                 | デバイスの接続を検査します。[Auto Send (自動送信)] 設定をオフにします。測定設定の構成ページの 119 を参照してください。 |  |
| リストからサンプル ID を追加                                  |                                                                       |  |
| 有効なデータが見つか<br>りません                                | USB フラッシュドライブにサンプル ID が見つかりませんでした。                                    |  |
| サンプリング日付を読<br>み取れません。                             | 日付と時刻の表示形式が dd.mm.yyyy hh:mm であることを確認します。                             |  |
| 本装置がサンプル ID を<br>読み取れません。                         | テキスト文字列を検査します。製造元 Web サイトで拡張取扱説明書を参照してください。                           |  |
| 問題/エラー:日付が正<br>しくありません<br>考えられる原因:日付形             | 日付と時刻の表示形式が dd.mm.yyyy hh:mm であることを確認します。                             |  |
| 式が正しくありません                                        |                                                                       |  |
| サンプル <b>ID</b> リストがい<br>っぱいです。データが<br>追加されませんでした。 | 使用していないサンプル ID を削除します。新しいサンプル ID を追加します。                              |  |

# 목차

| 사양 페이지의 132             | 시작 페이지의 139    |
|-------------------------|----------------|
| 일반 정보 페이지의 133          | 작동 페이지의 140    |
| 설치 페이지의 137             | 유지 보수 페이지의 148 |
| 사용자 인터페이스 및 탐색 페이지의 138 | 문제 해결 페이지의 150 |

# 사양

사양은 사전 예고 없이 변경될 수 있습니다.

| 사양        | 세부 사항                                                                                                    |  |
|-----------|----------------------------------------------------------------------------------------------------|--|
| 측정 방법     | Nephelometric                                                                                                    |  |
| 규제        | EPA Method 180.1 규정 준수<br>ASTM D7315 - 고정 모드에서 1 TU(Turbidity Unit) 초과 탁도를 결정하기 위한 표준 테스트 방법<br>ASTM D6655 - 고정 모드에서 5 NTU 미만 탁도를 결정하기 위한 표준 테스트 방법                                              |  |
| 크기(WxDxH) | 39.5x30.5x15.3cm(15.6x12.0x6.02 인치)                                                                                                    |  |
| 무게        | 3.0 kg(6.6 lb)                                                                                                    |  |
| 외함        | IP30, 실내 전용                                                                                                    |  |
| 보호 등급     | 외부 전원 공급 장치: 보호 등급 Ⅰ, 기기: 보호 등급 Ⅱ                                                                                                    |  |
| 오염도       | 2                                                                                                    |  |
| 설치 범주     | 외부 전원 공급 장치: 카테고리 II, 기기: 카테고리 I                                                                                                    |  |
| 전원 조건     | 기기: 12 VDC, 3.4 A 전원 공급 장치: 100–240 VAC, 50/60 Hz                                                                                                    |  |
| 작동 온도     | 0-40 °C(32-104 °F)                                                                                                    |  |
| 보관 온도     | -20~60 °C(-4~140 °F)                                                                                                    |  |
| 습도        | 5~95% 상대 습도, 비응축                                                                                                    |  |
| 디스플레이     | 17.8 mm(7 인치) 컬러 터치 스크린                                                                                                    |  |
| 광원        | 텅스텐 필라멘트 램프                                                                                                    |  |
| 측정 단위     | FNU, EBC, Abs(홉광도), %T(% 투과율), mg/L(농도)                                                                                                    |  |
| 측정 법위     | NTU(비율 켜짐): 0-10,000 자동 소수점 표시<br>NTU(비율 꺼짐): 0-40<br>EBC (비율 켜짐): 0-2450 자동 소수점 표시<br>EBC (비율 꺼짐): 0-9.8<br>홉광도 <sup>1</sup> (자동 범위): 0-1.0<br>투과율 <sup>1</sup> (%): 1.0-100<br>농도(mg/L): 1-100 |  |

<sup>1</sup> 필터 어셈블리는 흡광도 또는 투과율 측정에 필수입니다.

| 사양          | 세부 사항                                                                                                    |  |
|-------------|----------------------------------------------------------------------------------------------------|--|
| 정확도 2, 3, 4 | 비율 켜짐: 판독값의 ±2% 및 0.01 NTU(0-1000 NTU 범위), 판독값의 ±5%(1000-4000 NTU 범<br>위), 판독값의 ±10%(4000-10,000 NTU 범위)                           |  |
|             | 비율 꺼짐: 판독값의 ±2% 및 0.01 NTU(0-40 NTU 범위)                                                                                            |  |
|             | 홉광도: 0–0.5 Abs 의 ±0.01 Abs(455 nm 파장), 0.5–1 Abs 의 ±2% Abs(455 nm 파장)<br>투과율: 10–100% T 의 2% T(455 nm 파장)                          |  |
| 분해능         | 탁도: 0.001 NTU/EBC<br>홉광도: 0.001 Abs<br>투과율: 0.1% T                                                                                 |  |
| 재현성         | 판독값의 ±1% 또는 0.01 NTU, 참조 조건에 따라 한쪽 값이 더 큼                                                                                          |  |
| 응답 시간       | 신호 평균 꺼짐: 6.8 초<br>신호 평균 켜짐: 14 초(평균 계산에 측정값 10 을 사용할 때)                                                                           |  |
| 안정화 시간      | 비율 켜짐: 시동 후 30 분<br>비율 꺼짐: 시동 후 60 분                                                                                               |  |
| 판독 모드       | 단일, 연속, Rapidly Settling Turbidity™, 신호 평균 켜짐 또는 꺼짐, 비율 켜짐 또는 꺼짐                                                                   |  |
| 통신          | USB                                                                                                    |  |
| 인터페이스       | USB 플래시 드라이브용 USB-A 포트 2 개, 외부 프린터, 키보드, 바코드 스캐너                                                                                   |  |
| Datalog     | 판독 로그, 확인 로그, 교정 로그를 포함한 최대 총 로그 수 2000 개                                                                                          |  |
| 공기 정화       | 건조 질소 또는 기기 등급 공기(ANSI MC 11.1, 1975)<br>대기압 69 kPa(10 psig)에서 0.1 scfm 유량, 최대 138 kPa(20 psig)<br>1/ <sub>8</sub> 인치 배관을 위한 호스 바브 |  |
| 샘플 셀        | 원형 셀 95 x 25 mm (3.74 x 1 in.) 고무 재질의 나사 마개가 포함된 붕규산 유리<br><b>참고:</b> 셀 어댑터를 사용하면 더 작은 샘플 셀(25 mm 미만)을 사용할 수 있습니다.                 |  |
| 샘플 요구 사항    | 25 mm 샘플 셀: 최소 20 mL<br>0-70 °C(32-158 °F)                                                                                         |  |
| 인증          | CE, KC, RCM                                                                                                    |  |
| 보증          | 1 년(EU: 2 년)                                                                                                    |  |

# 일반 정보

제조업체는 본 설명서에 존재하는 오류나 누락에 의해 발생하는 직접, 간접, 특수, 우발적 또는 결과적 손해에 대해 어떠한 경우에도 책임을 지지 않습니다. 제조업체는 본 설명서와 여기에 설명된 제품을 언제라도 통지나 추가적 책임 없이 변경할 수 있습니다. 개정본은 제조업체 웹 사이트에서 확인할 수 있습니다.

# 추가 정보

제조업체의 웹 사이트에서 추가 정보를 확인할 수 있습니다.

<sup>&</sup>lt;sup>2</sup> 탁도 사양은 USEPA 필터 어셈블리를 비롯해 최근에 준비한 포마진 표준용액과 정합 25 mm 샘 플 셀을 사용하여 도출되었습니다.

<sup>&</sup>lt;sup>3</sup> 일시적 전자방사선 3 VM(volts/meter) 이상은 정확도에 약간 변화를 줄 수 있습니다.

<sup>&</sup>lt;sup>4</sup> 참조 조건: 23 ± 2 °C, 50 (± 10)% RH 불응축, 100–240 VAC, 50/60 Hz

주의사항

제조사는 본 제품의 잘못된 적용 또는 잘못된 사용으로 인한 직접, 우발적 또는 간접적 손해에 국한하지 않는 모든 손해에 대한 어떠한 책임도 지지않으며, 관계 법령이 최대한 허용하는 손해에 관한 면책이 있습니다. 사용자는 사 용상 중대한 위험을 인지하고 장비 오작동이 발생할 경우에 대비하여 적절한 보호 장치를 설치하여야 합니다.

장치 포장을 풀거나 설치하거나 작동하기 전에 본 설명서를 모두 읽으십시오. 모든 위험 및 주의사항 설명에 유의하시기 바랍니다. 이를 지키지 않으면 사용자가 중상을 입거나 장치가 손상될 수 있습니 다.

본 장치의 보호 기능이 손상되지 않도록 본 설명서에서 설명하는 방법이 아닌 다른 방법으로 본 장치 를 사용하거나 설치하지 마십시오.

### 위험 정보 표시

▲ 위 험

지키지 않을 경우 사망하거나 또는 심각한 부상을 초래하는 잠재적 위험이나 긴급한 위험 상황을 뜻합니다.

▲경고

지키지 않을 경우 사망하거나 또는 심각한 부상을 초래할 수 있는 잠재적 위험이나 긴급한 위험 상황을 뜻합니다.

▲주의

경미하거나 심하지 않은 부상을 초래할 수있는 잠재적인 위험 상황을 뜻합니다.

주의사항

지키지 않으면 기기에 손상을 일으킬 수 있는 상황을 나타냅니다. 특별히 강조할 필요가 있는 정보.

### 주의 경고 라벨

본 기기에 부착된 모든 라벨 및 태그를 참조하시기 바랍니다. 지침을 따르지 않을 경우 부상 또는 기기 손상이 발생할 수 있습니다. 기기에 있는 기호는 주의사항에 대한 설명과 함께 설명서에서 참조합니 다.

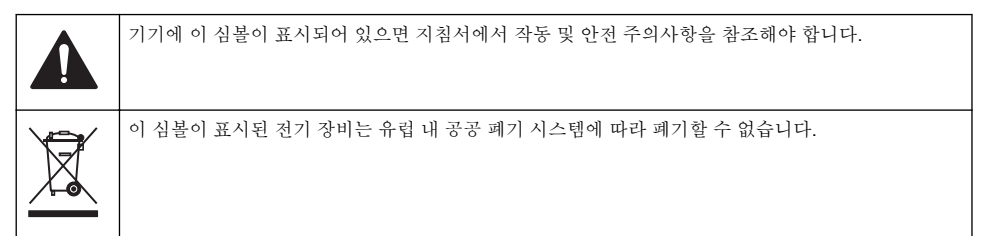

### 인증

#### EN 55011/CISPR 11 알림 경고

이 기기는 등급 A 제품입니다. 국내 환경에서 이 제품은 무선 간섭을 일으킬 수 있으며 이 경우 사용자 는 적절한 조치를 취해야 할 수 있습니다.

### 캐나다 무선 간섭 유발 장치 규정, IECS-003, 등급 A:

보조 테스트 기록은 제조업체가 제공합니다.

본 등급 A 디지털 장치는 캐나다 간섭 유발 장치 규제의 모든 요구조건을 만족합니다.

Cet appareil numérique de classe A répond à toutes les exigences de la réglementation canadienne sur les équipements provoquant des interférences.

### FCC Part 15, Class "A" 제한

보조 테스트 기록은 제조업체가 제공합니다. 본 장치는 FCC 규칙, Part 15 를 준수합니다. 본 장치는 다음 조건에 따라 작동해야 합니다.

1. 유해한 간섭을 일으키지 않아야 합니다.

2. 오작동을 유발할 수 있는 가섭을 포함하여 수신되는 모든 가섭에도 정상적으로 작동해야 합니다.

본 장치의 준수 책임이 있는 측이 명시적으로 허용하지 않은 변경 또는 수정을 가하는 경우 해당 사용 자의 장치 작동 권한이 무효화될 수 있습니다. 본 장치는 FCC 규칙, Part 15 에 의거하여 등급 A 디지 털 장치 제한 규정을 준수합니다. 이러한 제한은 상업 지역에서 장치를 작동할 때 유해한 간섭으로부 터 적절하게 보호하기 위하여 제정되었습니다. 본 장치는 무선 주파수 에너지를 생성 및 사용하며 방 출할 수 있고 사용 설명서에 따라 설치하고 사용하지 않을 경우 무선 통신에 해로운 간섭을 일으킬 수 있습니다. 주거 지역에서 본 장치를 사용하면 해로운 간섭을 일으킬 수 있으며, 이 경우 사용자는 자비 를 들여 가섭 문제를 해결해야 합니다. 다음과 같은 방법으로 가섭 문제를 줄일 수 있습니다.

- 1. 장치를 전원에서 분리하여 장치가 간섭의 원인인지 여부를 확인합니다.
- 2. 장치가 간섭을 받는 장치와 동일한 콘센트에 연결된 경우, 장치를 다른 콘센트에 연결해보십시오.
- 3. 장치를 간섭을 받는 장치로부터 멀리 분리하여 놓으십시오.
- 4. 간섭을 받는 장치의 안테나 위치를 바꿔보십시오.
- 5. 위의 방법들을 함께 적용해보십시오.

### 한국어 인증

C 업무용을 위한 EMC 등급 A 장치에 대한

사용자 지침

사용자안내문

A 급 기기 (업무용 방송통신기자재)

이 기기는 업무용 (A급) 전자파적합기기로서 판매자 또는 사용자는 이 점을 주의하시기 바라며, 가정 외의 지역에서 사용하는 것을 목적으로 합니다.

# 제품 개요

### ▲주의

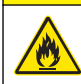

화재 위험. 본 제품은 가연성 약체류와 사용을 금합니다.

TL2350 실험실용 탁도계는 용수 샘플에서 산란광을 측정하여 샘플의 탁도 값을 결정합니다. 비율 켜 짐 모드에서 기기는 간섭을 수정하고 측정 범위를 확대하기 위해 다른 각도로 여러 개의 탐지기를 사 용합니다. 비율 꺼짐 모드에서 기기는 광원에서 90 도 각도로 한 개의 탐지기를 사용합니다. 사용자는 기기를 교정하고 정기적으로 교정을 확인할 수 있습니다.

사용자 인터페이스는 터치 스크린 디스플레이를 사용합니다. USB 포트에 프린터, USB 플래시 드라이 브 또는 키보드를 연결할 수 있습니다. 그림 1 을 참조하십시오. 배터리로 작동되는 실시간 시계가 판 독 로그, 교정 로그, 확인 로그 등 전송되거나 기록되는 모든 데이터에 시간/날짜 스탬프를 표시합니다.

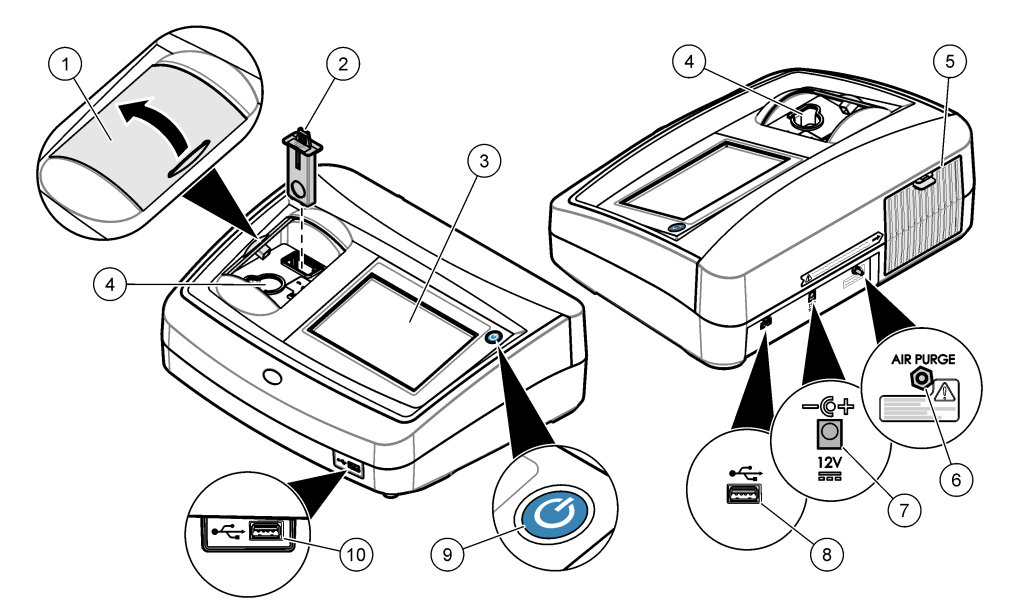

| 1 샘플 구역 뚜껑     | 6 공기 정화        |
|----------------|----------------|
| 2 EPA 필터       | <b>7</b> 전원 연결 |
| 3 터치 스크린 디스플레이 | 8 USB 포트       |
| 4 샘플 셀 홀더      | 9 전원 버튼        |
| 5 램프 덮개        | 10 USB 포트      |

# 제품 구성 부품

모든 구성품을 수령했는지 확인하십시오. 그림 2 을 참조하십시오. 품목이 누락되었거나 손상된 경우 에는 제조업체 또는 판매 담당자에게 즉시 연락하시기 바랍니다.

### 그림 2 기기 구성품

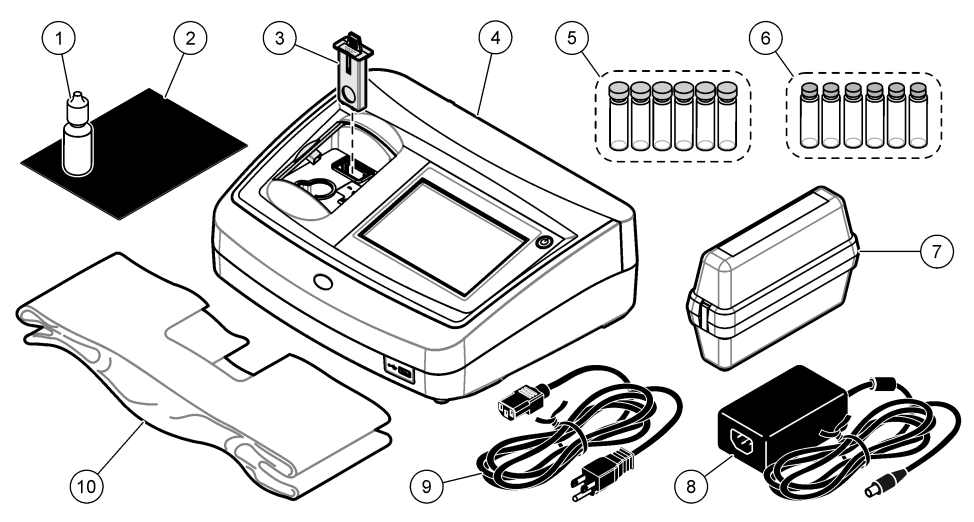

| 1 | 실리콘 오일                     | 6  | Gelex <sup>®</sup> 보조 탁도 표준화 키트 |
|---|----------------------------|----|---------------------------------|
| 2 | 오일 도포용 헝겊                  | 7  | StablCal <sup>®</sup> 교정 키트     |
| 3 | USEPA 필터 어셈블리              | 8  | 전원 공급 장치                        |
| 4 | TL2350 탁도계                 | 9  | 전원 코드                           |
| 5 | 1 인치 샘플 셀(30 mL) 및 마개(6 개) | 10 | ▶ 먼지 덮개                         |

# 설치

▲주의

여러 가지 위험이 존재합니다. 해당 전문가만 본 문서에 의거하여 작업을 수행해야 합니다.

본 기기의 규격은 최대 고도 3100 m(10,710 ft)입니다. 본 기기를 3100 m 이상의 고도에서 사용하면 전기 절연 문제가 발생할 가능성이 다소 높아지며 이로 인해 감전 위험이 야기될 수 있습니다. 염려되 는 부분이 있는 경우 기술 지원부에 문의할 것을 권장합니다.

# 설치 지침

기기 설치:

- 평평한 표면
- 깨끗하고 건조하며 환기가 잘 되고 온도가 조절되는 위치
- 직사광선에 노출되지 않고 진동이 최소화되는 위치
- 연결 및 유지관리 작업을 할 수 있는 충분한 간격이 있는 위치
- 전원 버튼 및 전원 코드가 보이고 쉽게 접근할 수 있는 위치

# 외부 장치에 연결(옵션)

USB 포트를 사용하여 기기를 프린터와 바코드 핸드셋 스캐너, USB 플래시 드라이브, 키보드에 연결 합니다. 그림 1 페이지의 136 을 참조하십시오. 연결된 USB 케이블의 최대 길이는 3 m(9.8 ft)입니다. 터치 스크린 대신 키보드를 사용하여 텍스트(예, 암호 및 샘플 ID)를 디스플레이의 텍스트 상자에 입력 합니다.

# 사용자 인터페이스 및 탐색

기기 디스플레이는 터치 스크린입니다. 오직 깨끗하고 물기가 없는 손가락으로만 터치 스크린의 기능 을 이용하십시오. 펜이나 연필 또는 다른 날카로운 물체를 필기 도구로 사용하여 디스플레이에서 선택 을 하면 디스플레이가 손상될 수 있습니다.

홈 화면에 대한 개요는 그림 3 을 참조하십시오.

## 그림 3 디스플레이 개요

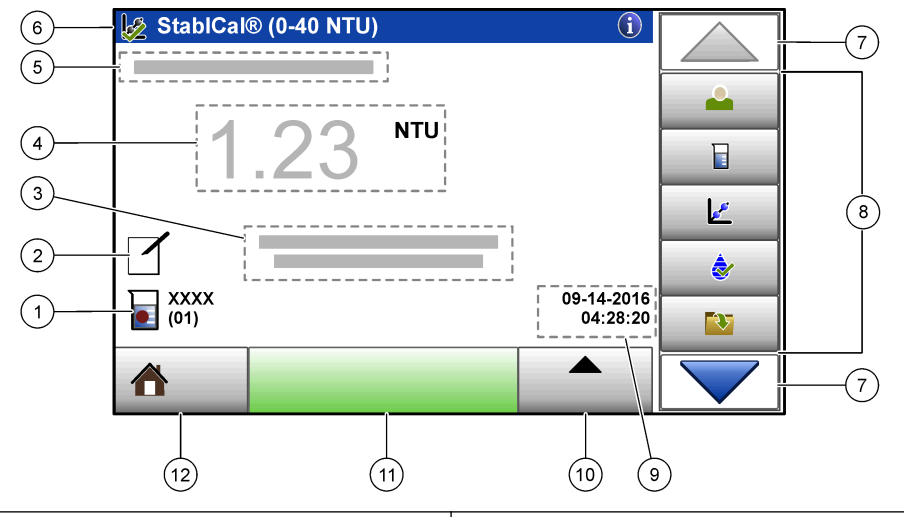

| 1 | 샘플 ID 및 측정 횟수 <sup>5</sup> | 7 위쪽/아래쪽 탐색 화살표         |
|---|----------------------------|-------------------------|
| 2 | 사용자 설명                     | 8 사이드바 메뉴(표 1 를 참조하십시오) |
| 3 | 지침                         | 9 시간 및 날짜               |
| 4 | 탁도값, 단위 및 판독 모드            | 10 옵션 버튼                |
| 5 | 경고 또는 오류 메시지               | <b>11</b> 읽기 버튼         |
| 6 | 교정 상태 아이콘 및 교정 곡선          | 12 홈/기기 정보 버튼           |

### 표1 사이드바 메뉴 아이콘

| 아이콘             | 설명                                                                                                    |
|-----------------|----------------------------------------------------------------------------------------------------|
|                 | 작업자 로그인 또는 로그아웃. 로그인하려면, 작업자 ID 를 선택한 다음 <b>로그인</b> 을 누릅니다. 로그아<br>웃하려면, <b>로그아웃</b> 을 누릅니다.                |
| 로그인             | <b>참고:</b> 작업자가 로그인하면, 로그인 아이콘이 작업자 ID 에 대해 선택된 아이콘(예, 물고기, 나비 또는 축구공)으로<br>변경되며, "로그인" 텍스트가 작업자 ID 로 바뀝니다. |
| 생플 ID           | 샘플 ID 를 선택합니다.                                                                                              |
| <b>ਟ</b><br>ਕੁਲ | 교정을 시작합니다.                                                                                                  |

5 측정 횟수는 측정이 완료될 때마다 상승합니다.

### 표1 사이드바 메뉴 아이콘 (계속)

| 아이콘                   | 설명                                                            |
|-----------------------|---------------------------------------------------------------|
| <b>रे</b><br>केश      | 확인을 시작합니다.                                                    |
| 데이터 로그                | 판독 로그와 교정 로그, 확인 로그를 표시합니다. 기록된 데이터 표시 페이지의 147 을 참조하십시<br>오. |
| <b>☆</b><br>설정        | 기기 설정을 구성합니다. 기기 설정 구성 페이지의 140 을 참조하십시오.                     |
| <mark>∕∿</mark><br>यस | 펌웨어 정보, 기기 백업, 기기 업데이트, 신호 정보 및 공장 서비스 데이터를 표시합니다.            |
| 타이머                   | 타이머를 설정합니다.                                                   |

# 시작

기기에 전원을 공급하여 기기를 시작하려면 아래의 그림 단계를 참조하십시오. 자체 점검이 시작됩니 다.

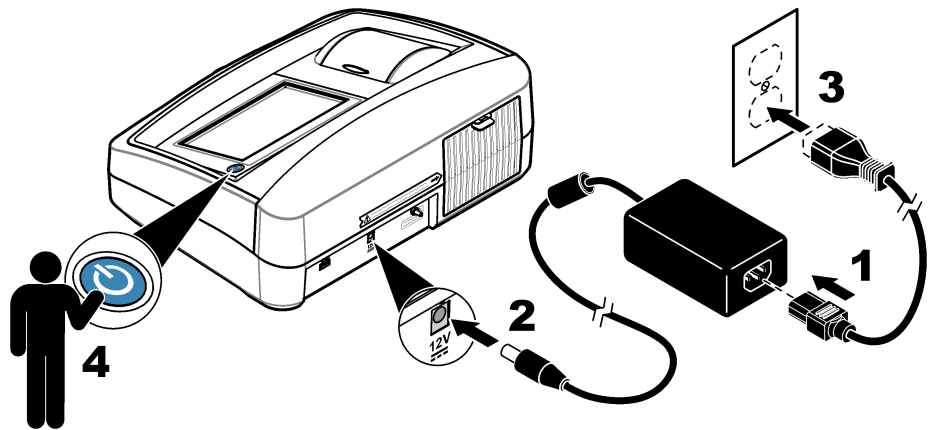

# 작동

## 기기 설정 구성

- ▼을 누른 다음 설정을 누릅니다.
- 2. 옵션을 선택합니다.

#### 옵션 설명

- **위치** 기기의 위치 이름을 설정합니다. 위치는 측정값과 함께 USB 드라이브로 전송됩니다. 위치는 데이터 로그에 저장되지 않습니다.
- **날짜 및** 날짜 형식, 시간 형식 및 날짜와 시간을 설정합니다. 현재 날짜 및 시간을 입력합니다. **날짜 형식**-날짜 치간 형식을 설정합니다. 옵션: dd-mm-yyyy(기본값), yyyy-mm-dd, dd-mm-yyyy 또는 mm-dd-yyyy. 시간 형식-시간 형식을 설정합니다. 옵션: 12 시간 또는 24 시간(기본값).
- **보안** 보안 목록에서 설정 및 작업에 대한 암호 보호를 활성화 또는 비활성화합니다. **보안 암호**-보안(관리 자) 암호(최대 10 자)를 설정하거나 변경합니다. 암호는 대소문자를 구분합니다. **보안 목록**-보안 목록 에서 각 설정 및 작업에 대한 보안 수준을 설정합니다.
  - 꺼집-모든 작업자가 설정을 변경하거나 작업을 수행할 수 있습니다.
  - 원키—원 키 또는 투 키 보안 수준을 가진 작업자만 설정을 변경하거나 작업을 수행할 수 있습니 다. 작업자 ID 추가 페이지의 141 를 참조하십시오.
  - 투키-투키 보안 수준을 가진 작업자만 설정을 변경하거나 작업을 수행할 수 있습니다.

참고: 닫기를 누를 때까지는 보안 설정이 켜지지 않습니다.

- 소리설 개별 이벤트에 대한 음향 설정을 활성화 또는 비활성화합니다. 모든 음향 설정을 활성화 또는 비활성 정 화하려면, 모두를 선택한 다음 설정을 누릅니다.
- **주변기** 프린터, USB 메모리(플래시 드라이브), 키보드 등 연결된 장치의 연결 상태를 표시합니다. 기
- **전원 관** 일정 기간 작동하지 않으면 기기가 자동으로 절전 모드 또는 꺼짐으로 설정됩니다. **절전 타이머-**기기 리 가 절전 모드로 설정되는 시간을 설정합니다. 옵션: 꺼짐, **30** 분, **1** 시간(기본값), **2** 시간 또는 **12** 시간.

### 측정 설정 구성

판독 모드, 측정 단위, 데이터 로그 설정 등을 선택합니다.

- 기본 판독 화면에서 옵션>판독 설정을 누릅니다.
- 2. 옵션을 선택합니다.

#### 옵션 설명

- **판독** 판독 모드를 단일, 연속 또는 RST 모드로 선택합니다. 단일(기본값)—판독값이 안정적이면 측정이 정 모드 지됩니다. 연속—사용자가 완료를 누를 때까지 측정이 계속됩니다. RST—Rapidly Settling
  - Turbidity(RST) 모드는 실제 측정된 값의 누적된 추세를 기반으로 95%의 신뢰도 수준에서 샘플의 탁 도 판독값을 계산하고 지속적으로 업데이트합니다. RST 모드는 빠르게 안정화되고 값을 지속적으로 변화시키는 샘플에 사용하면 효과가 매우 좋습니다. 판독값은 판독을 시작할 때 균질하게 올바로 준 비된 샘플을 기준으로 합니다. 이는 20 NTU 이상 샘플에 적용하기에 매우 좋습니다. 샘플은 기기에 넣기 직전에 뒤집어서 완전히 혼합해야 합니다. 신호 평균—디스플레이에 나타나는 탁도 판독값은 선 택된 시간 간격 동안에 측정된 값의 평균입니다. 옵션: 단일 측정 모드의 경우에는 5~15 초입니다. 연 속 측정 모드의 경우에는 5~90 초입니다.
- 단위 디스플레이에 나타나고 데이터 로그에 기록되는 측정 단위를 선택합니다. 옵션: NTU(기본값), EBC, Abs 또는 %T.
- 비율 비율 모드를 켜짐(기본값) 또는 꺼짐으로 설정합니다. 꺼짐으로 설정되면 판독 창에 표시기가 나타납 니다. 참고: 비율 꺼짐 모드는 40 NTU 이내의 탁도 측정값에만 유효합니다.

#### 옵션 설명

거품 거품 제거를 설정(기본값) 또는 해제로 설정합니다. 설정으로 설정된 경우, 샘플의 거품으로 인한 높 제거 은 탁도계 판독값이 나타나거나 데이터 로그에 저장되지 않습니다.

데이터 데이터 로그 설정을 설정합니다. 자동 저장—측정 데이터는 자동으로 판독 로그에 기록됩니다. 기본

로그 값: 켜짐. 자동 저장이 꺼진 경우, 옵션>저장을 눌러 직접 데이터 로그에 판독값을 저장합니다. 데이터 설정 보내기 형식—외부 장치로 전송하는 측정 데이터의 출력 형식(CSV, XML, BMP)을 설정합니다. 기본

값: XML. **인쇄 형식**—프린터로 전송하는 측정 데이터의 출력 형식(빠른 인쇄 또는 상세 인쇄(GLP))을 설정합니다. **설명**—사용자가 로그 항목에 설명을 추가할 수 있습니다. **자동 전송**—측정 데이터를 측 정이 끝날 때마다 기기에 연결된 모든 장치(예: 프린터, USB 플래시 드라이브)에 자동으로 전송합니 다. 옵션: 꺼짐, 새 파일, 연속 파일: 꺼짐—자동으로 데이터가 전송되지 않습니다. 새 파일—데이터를 전송하고 새 파일에 저장합니다. 연속 파일—데이터를 전송하고 모든 데이터를 하나의 파일에 저장합 니다.

#### 작업자 ID 추가

샘플을 측정할 인원 각각에 대한 고유의 작업자 ID 를 추가합니다(최대 30 개). 각 작업자 ID 에 대한 아이콘, 작업자 암호 및 보안 수준을 선택합니다.

- 1. 로그인을 누릅니다.
- 2. 옵션>신규를 누릅니다.
- 3. 신규 작업자 ID(최대 20 자)를 입력한 다음 확인을 누릅니다.
- 4. 왼쪽 및 오른쪽 화살표를 눌러 작업자 ID 에 대한 아이콘(예, 물고기, 나비 또는 축구공)을 선택합니 다.
- 작업자 암호를 누른 다음 작업자 ID 에 대한 암호를 누릅니다.
   참고: 암호는 대소문자를 구분합니다.
- 6. 보안 수준을 누른 다음 작업자 ID 에 대한 보안 수준을 선택합니다.
  - **끄기**-작업자는 설정을 변경하거나 보안 설정에서 보안 수준이 원 키 또는 투 키인 작업을 수행합 니다.
  - 원키-작업자는 모든 설정을 변경할 수 있으며, 보안 설정에서 보안 수준이 끄기 또는 원 키인 모 든 작업을 수행합니다.
  - 투키-작업자는 모든 설정을 변경할 수 있으며, 보안 설정 내의 모든 작업을 수행합니다.

**참고:** 보안 수준을 선택하기 전에, 보안 설정을 켜짐으로 설정해야 합니다. 기기 설정 구성 페이지의 140 를 참조 하십시오.

- 7. 확인>닫기를 누릅니다.
- 8. 작업자 ID 를 편집하려면, 작업자 ID 를 선택한 다음 옵션>편집을 누릅니다.
- 9. 작업자 ID 를 삭제하려면, 작업자 ID 를 선택한 다음 옵션>삭제>확인을 누릅니다.

### 샘플 ID 추가

각 샘플에 대한 고유 샘플 ID 를 추가합니다(최대 1000 개). 샘플 ID 아이콘은 샘플 위치 또는 다른 샘 플의 고유 정보를 표시합니다.

그 대신 기기에 대한 스프레드시트 파일에서 샘플 ID 를 가져옵니다. 제조업체의 웹사이트에서 세부 사용 설명서를 참조하여 샘플 ID 를 가져옵니다.

#### 1. 샘플 ID 를 누릅니다.

- 2. 옵션>신규를 누릅니다.
- 3. 신규 샘플 ID 를 입력합니다(최대 20 자).
- 확인을 누릅니다.
- 5. 옵션을 선택합니다.

#### 옵션 설명

 날짜/시간
 샘플 ID 에 대한 샘플을 수집한 날짜와 시간을 추가합니다(옵션). 각 샘플 ID 에 입력된 날짜와 시

 추가
 간이 샘플 ID 메뉴에 나타납니다.

#### 옵션 설명

- 번호 추가 샘플 ID 에 측정 번호를 추가합니다.(옵션) 측정 번호에 사용되는 첫 번째 숫자(0~999)를 선택합니다. 니다. 측정 번호가 홈 디스플레이의 샘플 ID 뒤의 삽입어구에 나타납니다. 사용자 인터페이스 및 탐색 페이지의 138 을 참조하십시오.
- 색상 추가 색상이 적용된 원을 샘플 ID 아이콘에 추가합니다(옵션). 샘플 ID 아이콘이 홈 디스플레이에서 샘플 ID 의 앞에 나타납니다. 사용자 인터페이스 및 탐색 페이지의 138 을 참조하십시오.
- 6. 확인>닫기를 누릅니다.
- 7. 샘플 ID 를 편집하려면, 샘플 ID 를 선택한 다음 옵션>편집>확인을 누릅니다.
- 8. 샘플 ID 를 삭제하려면, 샘플 ID 를 선택한 다음 옵션>삭제>확인을 누릅니다.

참고: 모든 샘플 ID 를 삭제하려면, 샘플 ID 를 선택한 다음 **옵션>Delete All Sample IDs(모든 샘플 ID 삭제)>확** 인을 누릅니다.

### StablCal 표준용액을 사용해 탁도계 교정

탁도계를 처음 사용하기 전에 밀봉된 유리병에 제공되는 StablCal 표준용액을 사용하여 기기를 교정 합니다.

최소 3 개월 간격으로 또는 USEPA 데이터 보고와 관련한 이 규제 기관의 규정에 따라 탁도계를 교정 합니다.

기기의 기본 교정 시간은 시동 후 60 분입니다. 정기적으로 사용할 때는 하루 24 시간 기기를 켜둡니 다.

**참고:** 권장되는 교정점과 다른 표준을 사용할 경우, 예상치 못한 결과가 발생할 수 있습니다. 권장되는 교정점(0.1 이 하, 20, 200, 1000, 4000, 7500 NTU)은 최고의 교정 정확도를 제공합니다. StablCal 이 아닌 표준용액이나 사용자가 준비한 포마진을 사용할 경우, 교정의 정확도가 낮을 수 있습니다. 코폴리머 SDB(styrenedivinylbenzene) 용액 또는 다른 현탁액으로 교정할 경우, 기기의 성능을 보장할 수 없습니다.

### 교정 정보

- 기기는 실제 사용 장소와 동일한 대기 조건을 갖춰야 합니다.
- 표준용액은 사용하기 전에 기기와 동일한 주위 온도를 유지해야 합니다.
- 제공된 실리콘 오일만 사용합니다. 이 실리콘 오일은 유리병과 동일한 굴절률을 갖고 있으며, 사소 한 유리의 이질성과 흠집을 덮어줍니다.
- 오일 도포용 헝겊은 플라스틱 보관 백에 넣어 깨끗하게 보관해야 합니다.
- 교정하는 동안 전원이 끊기면 새 교정 데이터는 사라지고 가장 최근의 교정 데이터가 사용됩니다.
- 교정 모드에서는 자동 범위와 신호 평균 켜짐이 선택됩니다. 교정이 완료되면 모든 작업 모드는 마 지막 설정으로 돌아갑니다.
- 모든 네펠로메터(nephelometer, 탁도 측정 단위) 교정은 동시에 완료됩니다.
- 비율 켜짐 및 비율 꺼짐 교정 데이터는 동시에 측정 및 기록됩니다.
- USEPA 에서 최소 3 개월 간격으로 권장하고 있는 기본 교정 작업을 수행하기 전에 먼저 USEPA 필 터 어셈블리를 청소합니다.

### 교정 설정 구성

기기를 교정하기 전에 필요에 따라 교정 설정을 변경합니다. 기기가 교정되는 동안 교정 곡선이 변화 합니다.

- 1. 교정을 누릅니다.
- 2. 옵션>Calibration Setup(교정 설정)을 누릅니다.
- 3. 교정 곡선 범위와 교정 표준 유형을 선택합니다.

서며

| 11-12<br>11-12                 | 12.0                                                                                                    |
|--------------------------------|----------------------------------------------------------------------------------------------------|
| StablCal<br>RapidCal(0–40 NTU) | 20-NTU StablCal 표준용액을 사용한 교정(기본값)입니다.<br><b>참고:</b> 기기의 암전류는 교정 곡선의 0(zero)점으로 사용됩니다. 교정 곡선은<br>0-40 NTU 범위 내에서 선형이므로, 낮은 탁도 측정값이 매우 정확합니다. |

0.24

| 옵션                             | 설명                                                                                                    |
|--------------------------------|----------------------------------------------------------------------------------------------------|
| StablCal(0–10000 NTU)          | StablCal 을 사용한 전범위 교정(0.1 NTU 이하, 20 NTU, 200 NTU, 1000 NTU,<br>4000 NTU, 7500 NTU)입니다.                                     |
| Formazin<br>RapidCal(0–40 NTU) | 20-NTU 포마진 표준용액을 사용한 교정입니다.<br><b>참고:</b> 기기의 암전류는 교정 곡선의 0(영)점으로 사용됩니다. 교정 곡선은<br>0-40 범위 내에서 선형이므로, 낮은 탁도 측정값이 매우 정확합니다.  |
| 포마진(0–10000 NTU)               | 포마진을 사용한 전범위 교정(20 NTU, 200 NTU, 1000 NTU, 4000 NTU,<br>7500 NTU 및 희석수)입니다.                                                 |
| 농도(0–100 mg/L)                 | 카올린을 사용한 전범위 교정(20 mg/L, 100 mg/L 및 희석수)입니다.                                                                                |
| SDVB(0-10000 NTU)              | 구형 스티렌 디비닐벤젠을 사용한 전범위 교정(20 NTU, 200 NTU, 1000 NTU,<br>4000 NTU, 7500 NTU 및 회석수)입니다.                                        |
| EU Pharm(0-30 NTU)             | 전범위 교정(0.1 NTU 이하, 3 NTU, 6 NTU, 18 NTU, 30 NTU)입니다.                                                                        |
| 사용자 정의 교정                      | 사용자는 탁도에 대한 사용자 정의 교정을 입력할 수 있습니다. 사용자는 교정<br>표준의 수와 각 교정 표준의 값을 선택합니다. 더 작은 샘플 셀이 샘플 셀 어댑터<br>와 함께 사용될 때 사용자 정의 교정을 사용합니다. |

4. 남아 있는 교정 옵션을 선택합니다.

| 옵션                | 설명                                                                                                    |
|-------------------|----------------------------------------------------------------------------------------------------|
| 교정 후 확인           | 기기를 교정한 후 즉시 확인을 시작하도록 기기를 설정합니다. 설정으로 설정된 경우, 교정이 완<br>료된 후 즉시 교정 표준이 측정됩니다. 기본값: 설정. 교정하는 동안 디스플레이에 확인 표준 값<br>이 최근 표준으로 나타납니다.                      |
| 교정 알림             | 교정 작업 간 시간 간격을 설정합니다. 교정 기한이 되면 디스플레이에 알림이 표시되고, 디스플<br>레이 위쪽의 교정 아이콘에 물음표가 나타냅니다. 옵션: 꺼짐(기본값), 1 일, 7 일, 30 일, 90 일.<br>교정이 완료되면 교정 시간이 0(영)으로 설정됩니다. |
| 출고 시 교정<br>으로 재설정 | 교정 설정을 출고 시 기본값으로 설정합니다.                                                                                                    |

### StablCal 표준용액 준비

받는 시기와 간격:

- 1. 실험실용 유리 세정제로 StablCal 유리병의 외부 표면을 깨끗이 닦습니다.
- 2. 증류수 또는 탈이온수로 유리병을 씻어냅니다.
- 3. 보풀이 없는 헝겊으로 유리병의 물기를 말끔히 닦아냅니다.

**참고:** 0.1 NTU 이내의 표준용액은 흔들거나 거꾸로 뒤집지 마십시오. 표준용액을 혼합하거나 흔들었다면 사용하기 전에 15 분 이상 유리병을 움직이지 않습니다.

참고: 밀봉된 유리병에서 마개를 제거하지 마십시오.

StablCal 표준용액은 사용하기 전에 주위 기기 온도(및 최대 40 °C(104 °F))에 맞춰야 합니다.

사용하기 전에 표준용액(0.1 NTU 이내 제외)을 거꾸로 뒤집습니다. StablCal 표준용액과 함께 제공된 사용 설명서를 참조하십시오.

### StablCal 교정 절차

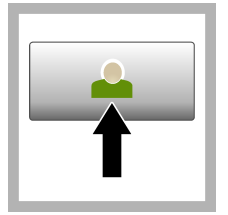

1. Login(로그인)을 누 르고 해당 작업자 ID 를 선택합니다. 로그인이 필요하지 않으면 3 단계 로 이동합니다.

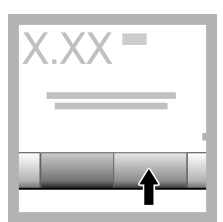

**2. Login(로그인)**을 누 른 후 암호를 입력합니 다. **확인**을 누릅니다.

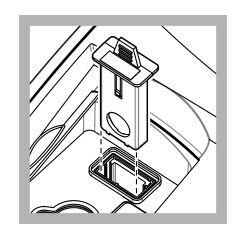

 필터 어셈블리를 제 거합니다.

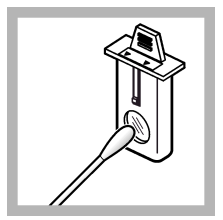

 USEPA 필터 어셈블 리의 렌즈를 청소합니
 마. 필터 어셈블리 청소 페이지의 149 을 참조 하십시오.

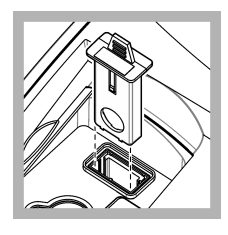

5. 화살표가 기기 앞쪽 을 향하도록 USEPA 필 터 어셈블리 탭을 잡습 니다. 하우징에 필터 어 셈블리를 완전히 밀어 넣습니다.

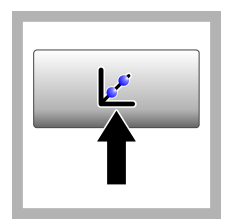

6. 교정을 누릅니다. 선 택된 교정 곡선의 표준 값이 디스플레이에 표시 됩니다. 교정 후 확인이 켜져 있으면 확인 표준 값도 표시됩니다. 다른 교정 곡선을 선택하려면 교정 설정 구성 페이지의 142 을 참조하 십시오.

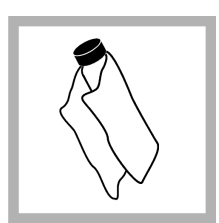

7. 디스플레이에 표시되 는 StablCal 표준용액을 사용합니다. 부드럽고 보풀이 없는 헝겊으로 유리병을 닦아 물자국과 지문을 제거합니다.

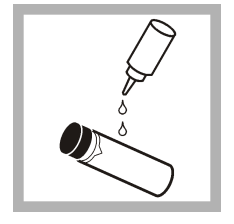

8. 유리병 위쪽에서 아 래쪽으로 실리콘 오일 한 방울을 떨어뜨립니 다.

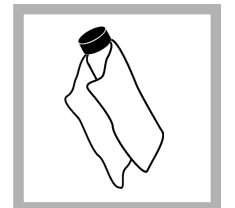

9. 제공된 오일 도포용 형짚을 사용하여 유리병 표면에 오일을 고르게 바릅니다. 오일 대부분 을 닦아냅니다. 유리병 이 거의 마른 상태인지 확인합니다.

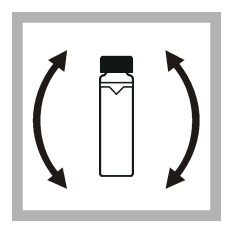

10. 유리병을 주의해서 천천히 뒤집어 표준용액 을 완전히 혼합합니다. 0.1 NTU 이내의 유리병 은 뒤집지 않습니다. 기 포가 들어가지 않도록 주의하십시오.

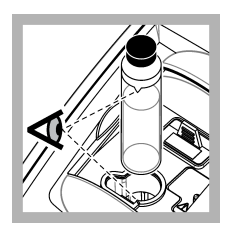

11. 유리병의 삼각형과 샘플 셀 흘더의 참조 표 시가 일치하도록 샘플 셀 흘더에 유리병을 넣 습니다. 딸깍 소리가 날 때까지 뚜껑을 밀어 닫 습니다.

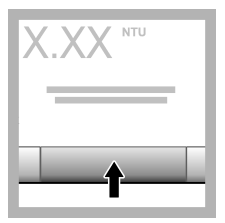

**12. 판독**을 누릅니다. 기기가 측정을 완료한 후 **1** 분간 기다립니다.
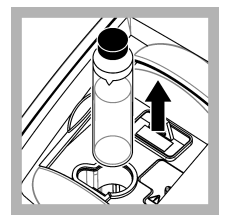

13. 뚜껑을 열고 샘플 셀 홀더에서 유리병을 꺼냅니다.

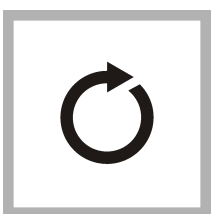

14. 다른 StablCal 유리 병(최저 NTU 표준부터 최고 NTU 표준까지)의 경우 7-13 단계를 수행 합니다. 완료되면 측정 값이 표시됩니다.

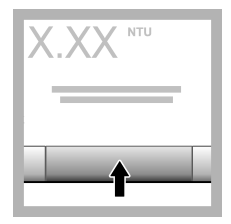

15. 교정 후 확인이 켜 짐에 설정되면 확인 표 준의 값이 표시됩니다. 판독을 눌러 확인 표준 을 측정합니다.

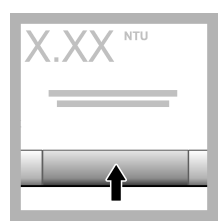

**16. 저장**을 눌러 새 교 정 데이터를 저장합니 다.

### 확인 절차

확인 절차를 사용하여 정기적으로 동일한 Gelex 또는 StablCal 유리병을 측정하여 판독값이 허용 범위 내에 유지하는지를 결정합니다. Verification Setup(확인 설정) 메뉴를 사용하여 확인 알림을 설정하십 시오.

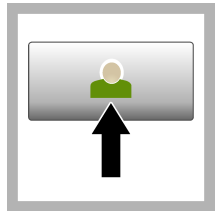

1. Login(로그인)을 누 르고 해당 작업자 ID 를 선택합니다. 로그인이 필요하지 않으면 3 단계 로 이동합니다.

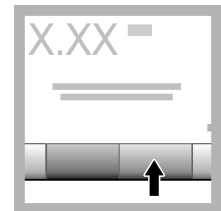

 Login(로그인)을 누 른 후 암호를 입력합니
 자. 확인을 누릅니다.

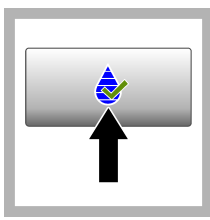

 확인을 누릅니다. 확 인 표준 값이 표시됩니
 다. 옵션>Verification
 Setup(확인 설정)을 눌 러 확인 표준의 값을 변 경합니다.

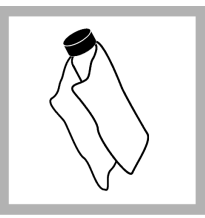

4. 부드럽고 보풀이 없 는 헝겊으로 Gelex 유리 병을 닦아 물자국과 지 문을 제거합니다.

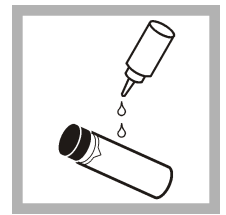

5. 유리병 위쪽에서 아 래쪽으로 실리콘 오일 한 방울을 떨어뜨립니 다.

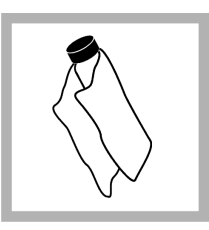

6. 제공된 오일 도포용 헝겊을 사용하여 유리병 표면에 오일을 고르게 바릅니다. 오일 대부분 을 닦아냅니다. 유리병 이 거의 마른 상태인지 확인합니다.

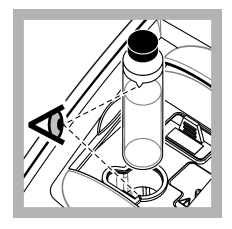

7. 유리병의 삼각형과 샘플 셀 홀더의 참조 표 시가 일치하도록 샘플 셀 홀더에 유리병을 넣 습니다. 딸깍 소리가 날 때까지 뚜껑을 밀어 닫 습니다.

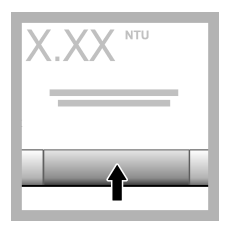

8. 판독을 누릅니다. 값 과 함께 통과 또는 실패 상태가 표시됩니다. 데 이터가 자동으로 기기에 저장됩니다.

# 탁도 측정

정확한 탁도 판독을 위해서는 깨끗한 샘플 셀을 사용하고 기포를 제거합니다.

## 측정 정보

기기 변형과 미광, 기포의 영향을 최소화하려면 적절한 측정 기법이 중요합니다. 정확하고 반복 가능 한 측정값을 위해서는 다음 사항에 유의하십시오.

#### 기기

- 기기는 평평하고 고정된 표면 위에 놓아 측정하는 동안 진동이 없도록 해야 합니다.
- USEPA 필터 어셈블리는 USEPA(United States Environmental Protection Agency), NPDWR(National Primary Drinking Water Regulations), NPDES(National Pollutant Discharge Elimination System)에 보고되는 탁도 측정에 필수적이며 해당 기관의 사용 허가를 받았습니다.
- 측정하기 전에 기기를 30 분(비율 켜짐) 또는 60 분(비율 꺼짐) 동안 켜둡니다. 정기적으로 사용할 때는 하루 24 시간 기기를 켜둡니다.
- 기기를 측정, 교정, 확인하는 동안 샘플 구역 뚜껑을 항상 닫습니다.
- 한 달 이상 오랫동안 기기를 보관할 때는 기기에서 샘플 셀을 꺼내고 기기의 전원을 끕니다.
- 먼지로 더러워지지 않도록 샘플 구역 뚜껑은 닫아둡니다.

### 샘플 셀

- 기기에 샘플을 흘리지 않도록 샘플 셀의 마개를 항상 씌웁니다.
- 항상 깨끗한 샘플 셀을 청결한 조건에서 사용합니다. 더럽거나 흠집이 있거나 손상된 셀은 부정확한 판독 결과를 초래할 수 있습니다.
- 차가운 샘플은 샘플 셀에 "수증기"가 서리지 않는지 확인하십시오.
- 샘플 셀은 증류수 또는 탈이온수를 채워 보관하고 단단하게 마개를 씌웁니다.
- 최고의 정확도를 위해서는 모든 측정에 단일 샘플 셀 또는 유동 셀을 사용합니다.

**참고:** 측정 작업에 정합 샘플 셀을 대신 사용할 수 있지만, 색인화된 단일 샘플 셀이나 유동 셀만큼 정확하거나 정밀 한 결과를 제공하지 않습니다. 정합 샘플 셀을 사용할 때는 샘플 셀의 방향 표시와 샘플 셀 홀더의 참조 표시가 일치 하도록 합니다.

#### 측정

- 온도 변화와 침전 현상을 막기 위해 샘플은 즉시 측정합니다. 측정하기 전에 샘플이 전체적으로 균 질한 상태인지 항상 확인합니다.
- 가능한 샘플을 희석하지 마십시오.
- 직사광선이 있는 곳에서는 기기를 작동하지 마십시오.

### 탁도 측정 절차

작업자 ID 와 샘플 ID 를 측정 데이터에 포함하려면 샘플 ID 추가 페이지의 141 및 작업자 ID 추가 페이지의 141 를 참조하십시오.

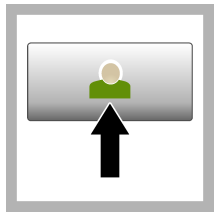

1. Login(로그인)을 누 르고 해당 작업자 ID 를 선택합니다. 로그인이 필요하지 않으면 3 단계 로 이동합니다.

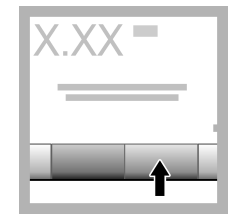

**2. Login(로그인)**을 누 른 후 암호를 입력합니 다. **확인**을 누릅니다.

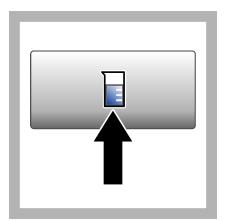

 샘플 ID 를 누릅니다. 해당 샘플 ID 를 선택한 다음 선택을 누릅니다. 선택한 샘플 ID 가 디스 플레이에 표시됩니다.

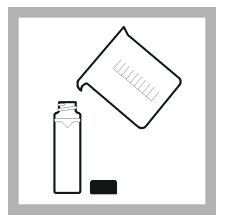

4. 깨끗한 빈 샘플 셀을 측정할 용액으로 두 번 씻어낸 후 용액을 버립 니다. 표시선(약 30 mL) 까지 샘플을 채우고 바 로 샘플 셀의 마개를 닫 습니다.

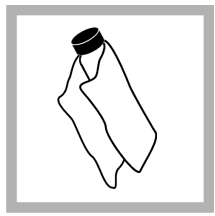

5. 부드럽고 보풀이 없 는 헝겊으로 샘플 셀을 닦아 물자국과 지문을 제거합니다.

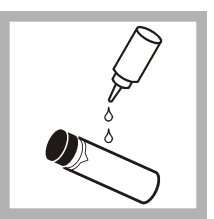

6. 샘플 셀 위쪽에서 아 래쪽으로 실리콘 오일 한 방울을 떨어뜨립니 다.

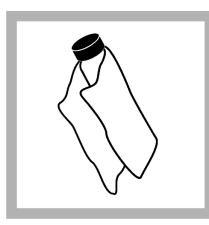

7. 제공된 오일 도포용 헝겊을 사용하여 샘플 셀 표면에 오일을 고르 게 바릅니다. 번들거리 는 오일을 닦아냅니다. 샘플 셸이 거의 마른 상 태인지 확인합니다.

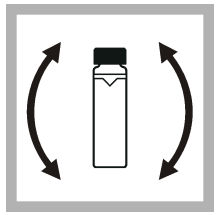

8. 샘플 셀을 주의해서 천천히 뒤집어 샘플을 완전히 혼합합니다. 기 포가 들어가지 않도록 주의하십시오.

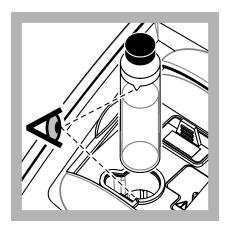

9. 샘플 셀의 삼각형과 샘플 셀 홀더의 참조 표 시가 일치하도록 샘플 셀 홀더에 샘플 셀을 넣 습니다. 딸깍 소리가 날 때까지 뚜껑을 밀어 닫 습니다.

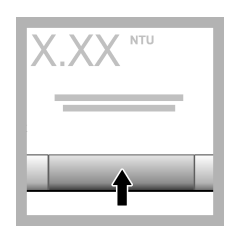

10. 판독 또는 연속 모 드의 경우에는 Done(완 료)을 누릅니다. 기기가 샘플을 판독하도록 기다 립니다.

**참고:** 자동 저장이 꺼져 있으면 **옵션 > 저장**을 눌러 데이터를 저장합니 다.

# 데이터 관리

### 기록된 데이터 표시

기록된 모든 데이터는 데이터 로그에 보관됩니다. 데이터 로그는 다음 세 가지 유형이 있습니다.

- 로그 읽기—기록된 측정 결과를 표시합니다.
- 교정 로그—교정 내역을 표시합니다.
- 확인 로그-확인 내역을 표시합니다.
- 1. 데이터 로그를 누른 다음 해당 데이터 로그를 선택합니다.
- 로그 항목의 세부 사항을 표시하려면, 로그 항목을 선택한 다음 세부 사항 보기를 누릅니다.
   참고: 로그 항목에 설명을 추가하려면, 설명 아이콘을 누릅니다.
- 일부 데이터만 전송하려면 Filter(필터)를 누른 다음 켜짐을 선택합니다. Filter Settings(필터 설정) 창이 열립니다.
- 4. 옵션을 선택합니다.

#### 옵션 설명

시간 간격 특정 시간 간격 동안 저장된 데이터만 선택합니다.

| 옵션     | 설명                                |
|--------|-----------------------------------|
| 작업자 ID | 특정 작업자 ID 별로 저장된 데이터만 선택합니다.      |
| 샘플 ID  | 특정 샘플 ID 로 저장된 판독 로그의 데이터만 선택합니다. |

### 연결된 장치에 데이터 보내기

기기는 USB 메모리 장치 또는 프린터로 데이터를 전송할 수 있습니다. 최상의 결과를 얻으려면 USB 2.0 메모리 장치만 사용합니다. 기기는 장치에 로거 폴더를 생성하여 .bmp, .csv, .xml 파일로 데이터를 저장합니다.

이 설명서의 확장 버전에 표시된 프린터만 사용하십시오.

- 1. 기기의 USB 포트에 USB 메모리 장치 또는 케이블을 연결합니다.
- 2. 해당되는 경우, 프린터에 케이블의 다른 끝을 연결합니다.
- 3. 설정>Peripherals(주변기기)로 이동합니다. 연결 상태가 Connected(연결됨)로 표시됩니다. 상태 가 Not Connected(연결되지 않음)로 표시되면 권장된 장치를 사용하고 있는지 확인합니다.
- 4. 데이터 로그를 누른 다음 해당 로그를 선택합니다.
- 5. 일부 데이터만 전송하려면 필터 설정을 사용하거나 단일 데이터 요소를 선택합니다. 기록된 데이 터 표시 페이지의 147을 참조하십시오.
- 6. 옵션>Send Data Log(데이터 로그 전송)를 누릅니다. 단일 데이터 요소, 필터링된 데이터 또는 전체 데이터를 선택합니다. 확인을 누릅니다. 기기는 선택한 데이터를 연결된 장치로 전송합니다.

#### 데이터 로그에서 데이터 삭제

데이터 로그가 가득 차면 기기에서 자동으로 가장 오래된 데이터 기록을 삭제합니다. 사용자가 직접 데이터를 삭제할 수도 있습니다. 데이터 로그에서 데이터를 삭제할 때는 반드시 먼저 외부 장치에 데 이터를 저장하십시오.

- 1. 데이터 로그를 누른 다음 해당 로그를 선택합니다.
- 일부 데이터만 삭제하려면 필터 설정을 사용합니다. 기록된 데이터 표시 페이지의 147 을 참조하 십시오.
- 3. 데이터를 삭제하려면 옵션>Delete Data(데이터 삭제)를 누릅니다. 단일 데이터 요소, 필터링된 데 이터 또는 전체 데이터를 선택합니다. 확인을 누릅니다. 기기는 선택한 데이터를 데이터 로그에서 삭제합니다.

# 유지 보수

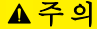

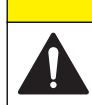

여러 가지 위험이 존재합니다. 해당 전문가만 본 문서에 의거하여 작업을 수행해야 합니다.

▲주의

## 유출물 청소

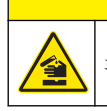

화학물질에 노출될 위험이 있습니다. 화학물질 및 폐기물은 국가 및 지역 규정에 따라 폐기하십시오.

- 1. 시설 내 유출물 관리와 관련된 모든 안전 프로토콜을 따르십시오.
- 2. 해당 규정에 따라 폐기물을 처리하십시오.

### 기기 청소

젖은 천을 사용하여 기기 외부를 청소한 다음, 닦아서 말립니다.

# 필터 어셈블리 청소

참고: 필터 어셈블리 밖으로 렌즈를 밀지 않도록 주의하십시오.

- 유리 세정제, 렌즈 클리너, 아이소프로필 알코올, 면봉, 렌즈 티슈를 사용하여 필터 어셈블리의 양 쪽 렌즈를 깨끗이 닦습니다.
- 2. 필터 유리에 흠집이나 다른 손상이 없는지 검사합니다.
- 필터 가장자리에 둥근 모양의 뿌연 얼룩이 있으면 필터 재료의 표면이 벗겨진 것입니다. 필터 어셈 블리를 교체합니다.

### 램프 교체

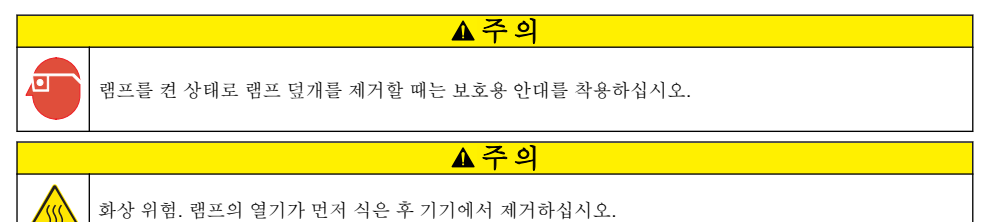

참고사항:

- 동일한 크기와 스타일, 전기 등급의 램프로 교체합니다.
- 피부 표면의 기름 때문에 램프가 손상될 수 있으므로 램프를 만지지 마십시오. 필요한 경우, 알코올 로 램프를 청소합니다.
- 양쪽 램프 리드를 단자대 위치에 하나씩 끼워넣을 수 있습니다.
- 측정 또는 교정하기 전에 기기를 30 분(비율 켜짐) 또는 60 분(비율 꺼짐) 동안 켜놓습니다.
- 램프를 교체한 후 기기를 교정합니다.

램프를 교체할 때는 램프와 함께 제공되는 설명서를 참조하십시오.

# 기기 유틸리티

- 1. 홈을 눌러 기기 모델과 버전, 일련 번호, 위치 이름을 확인합니다.
- 2. 진단을 누릅니다.
- 3. 옵션을 선택합니다.

- 공장서비스 공장/서비스 전용.
- 기기 백업 저장—USB 플래시 드라이브에 모든 기기 설정과 로그 파일에 대한 백업을 저장합니다. 복원— USB 플래시 드라이브에서 기기로 모든 기기 설정과 로그 파일을 복사합니다. 모든 기기 설정 을 덮어씁니다.
- 기기 업데이트 USB 플래시 드라이브에서 기기에 기기 업데이트를 설치합니다.
- 서비스시간 최근 서비스 날짜와 다음 서비스 날짜로 입력한 날짜를 표시합니다. 켜짐으로 설정될 경우, 서 비스 기한이 되면 디스플레이에 서비스 알림이 표시됩니다.

# 문제 해결

| 메시지                                | 메시지 해결책                                                                                                    |  |  |  |
|------------------------------------|----------------------------------------------------------------------------------------------------|--|--|--|
| 시작                                 |                                                                                                    |  |  |  |
| 자체 점검이 중지되었<br>습니다.<br>하드웨어 오류입니다. | 전원을 꺼짐으로 설정하고 20 초 기다린 후 다시 전원을 켜짐으로 설정합니다. 자체 점검<br>에 실패하면 오류 번호를 기록하여 기술 지원부에 문의하십시오.<br>오류 번호: 0: RTC, 1: 터치 IC, 3: 암전압딸깍 소리가 날 때까지 도어를 닫습니다. 기기<br>를 다시 시작합니다. 4: 증폭기 계수보안용 접지가 있는 콘센트에 전원 공급 장치가 연<br>결되어 있는지 확인합니다. 7: 램프 전압-올바른 전원 공급 장치를 사용하고 있는지 확인<br>합니다. 8: 투과 전압 표류램프를 교제한 경우, 기기를 교정합니다. 시동 시 자체 점검이<br>진행되는 동안 샘플 구역에 유리병이 있으면 유리병을 꺼냅니다. 9: SDRAM, 10: NOR 플<br>래시, 11: SPI 플래시, 12: 배터리 전압, 13: 전원 공급 전압-올바른 전원 공급 장치를 사<br>용하고 있는지 확인합니다. |  |  |  |
| 다음 교정 기한이 되었<br>습니다!               | 기기를 교정합니다. StablCal 표준용액을 사용해 탁도계 교정 페이지의 142 을 참조하십<br>시오.<br><b>참고:</b> 교정 알림이 켜짐으로 설정되어 있습니다. 교정 설정 구성 <i>페이지의 142 을 참조하십시오.</i>                                                                                                    |  |  |  |
| 다음 서비스 기하이 되                       | 기술 지원부에 문의하십시오.                                                                                                    |  |  |  |
| 었습니다!                              | <b>참고:</b> 서비스 알림이 켜짐으로 설정되어 있습니다. 기기 유틸리티 페이지의 <b>149</b> 을 참조하십시오.                                                                                                    |  |  |  |
| 다음 확인 기간이 되었<br>습니다!               | 교정 확인 작업을 수행합니다. 제조업체 웹 사이트의 세부 사용 설명서를 참조하십시오.<br><b>참고:</b> <i>확인 알림이 켜짐으로 설정되어 있습니다.</i>                                                                                                    |  |  |  |
| 판독                                 |                                                                                                    |  |  |  |
| 하드웨어 오류/기기 오<br>류                  | 전원을 꺼짐으로 설정하고 20 초 기다린 후 다시 전원을 켜짐으로 설정합니다. 문제가 계<br>속되는 경우 기술 지원부에 문의하십시오.                                                                                                    |  |  |  |
| 교정 범위가 초과되었<br>습니다.                | 측정된 탁도가 기기의 교정 범위 밖에 있습니다. 전체 측정 범위에 대한 교정 곡선을 선택<br>합니다. 교정 설정 구성 페이지의 142 을 참조하십시오.                                                                                                    |  |  |  |
| 측정 범위가 초과되었<br>습니다.                | 측정된 탁도는 기기의 교정 범위 밖에 있습니다.                                                                                                    |  |  |  |
| 교정/확인                              |                                                                                                    |  |  |  |
| 기기 오류                              | 표준을 검사합니다. 교정 또는 확인을 다시 시작합니다.<br>교정(또는 확인)에 실패하면 기술 지원부에 문의하십시오.                                                                                                    |  |  |  |
| 표준이 안정적이지 않<br>습니다.                | 올바른 교정 표준용액을 사용합니다. 기포 또는 대형 입자가 보이지 않을 때까지 표준용액<br>을 거꾸로 뒤집습니다.                                                                                                    |  |  |  |
| 표준 값이 측정 범위<br>밖에 있습니다.            | 올바른 교정 표준용액을 사용합니다. 표준용액을 거꾸로 뒤집습니다. 표준이 오름차순으<br>로 측정되는지 확인합니다.                                                                                                    |  |  |  |
| 표준 값이 너무 낮습니<br>다.                 | 셀홀더에 잘못된 교정 표준용액이 있습니다. 표준용액의 기한이 만료되었는지 여부를 확<br>인합니다.                                                                                                    |  |  |  |
|                                    | 셀홀더에 올바른 교정 표준용액을 넣습니다. 표준용액을 거꾸로 뒤집어야 합니다.                                                                                                    |  |  |  |
| 표준 값이 너무 높습니<br>다.                 | 셀홀더에 잘못된 교정 표준용액이 있습니다. 표준용액의 기한이 만료되었는지 여부를 확<br>인합니다.                                                                                                    |  |  |  |
|                                    | 셀홀더에 올바른 교정 표준용액을 넣습니다.                                                                                                    |  |  |  |
| 확인이 실패했습니다.                        | 확인 표준을 검사합니다. 기기를 교정합니다. StablCal 표준용액을 사용해 탁도계 교정<br>페이지의 142 을 참조하십시오.                                                                                                    |  |  |  |
|                                    | 교정 후 확인에 실패하면 기술 지원부에 문의하십시오.                                                                                                    |  |  |  |

| 메시지                      | 해결책                                                                                         |  |  |  |
|--------------------------|---------------------------------------------------------------------------------------------|--|--|--|
| 기기 업데이트                  |                                                                                             |  |  |  |
| USB 메모리에서 복사<br>실패함      | USB 플래시 드라이브에서 너무 많은 공간을 차지하는 대형 파일을 제거합니다. 기기 업데<br>이트 절차를 다시 시작합니다.                       |  |  |  |
|                          | USB 플래시 드라이브에서 기기 업데이트 파일을 제거합니다. USB 플래시 드라이브에 기<br>기 업데이트 파일을 다시 저장합니다.                   |  |  |  |
|                          | USB 플래시 드라이브를 기기에 연결합니다. 기기 업데이트 절차를 다시 시작합니다.                                              |  |  |  |
| 기기 업데이트 파일이<br>누락됨       | USB 플래시 드라이브에서 기기 업데이트 파일을 제거합니다. USB 플래시 드라이브에 기<br>기 업데이트 파일을 다시 저장합니다.                   |  |  |  |
| 기기 업데이트 파일이<br>손상됨       | USB 플래시 드라이브를 기기에 연결합니다. 기기 업데이트 절차를 다시 시작합니다.                                              |  |  |  |
| 기기를 업데이트할 메<br>모리가 부족함   | 기술 지원부에 문의하십시오.                                                                             |  |  |  |
| USB 메모리가 연결되<br>지 않았습니다. | USB 플래시 드라이브를 기기에 연결합니다. USB 플래시 드라이브에 "FAT32" 파일 시스<br>템이 설치되어 있는지 확인하십시오.                 |  |  |  |
|                          | 전원을 꺼짐으로 설정하고 20 초 기다린 후 다시 전원을 켜짐으로 설정합니다. USB 플래<br>시 드라이브를 연결하십시오. 기기 업데이트 절차를 다시 시작합니다. |  |  |  |
| USB 플래시 드라이브어            | 읽기/쓰기                                                                                       |  |  |  |
| USB 메모리에 쓰기가<br>불가능함     | USB 플래시 드라이브를 기기에 연결합니다. USB 플래시 드라이브에 "FAT32" 파일 시스<br>템이 설치되어 있는지 확인하십시오.                 |  |  |  |
| USB 메모리에서 읽기<br>가 불가능함   | 전원을 꺼짐으로 설정하고 20 초 기다린 후 다시 전원을 켜짐으로 설정합니다. USB 플래<br>시 드라이브에서 남아있는 공간을 찾습니다.               |  |  |  |
|                          | 전원을 꺼짐으로 설정하고 20 초 기다린 후 다시 전원을 켜짐으로 설정합니다. USB 플래<br>시 드라이브를 기기에 연결합니다.                    |  |  |  |
| 백업 복원                    |                                                                                             |  |  |  |
| 기기 백업을 사용할 수<br>없습니다.    | USB 플래시 드라이브를 기기에 연결합니다. USB 플래시 드라이브에 "FAT32" 파일 시스<br>템이 설치되어 있는지 확인하십시오.                 |  |  |  |
| 백업을 복원할 수 없음             | 전원을 꺼짐으로 설정하고 20 초 기다린 후 다시 전원을 켜짐으로 설정합니다. USB 플래<br>시 드라이브를 연결하십시오. 기기 업데이트 절차를 다시 시작합니다. |  |  |  |
| 보안                       |                                                                                             |  |  |  |
| 잘못된 암호                   | 올바른 암호를 입력하십시오. 암호가 생각나지 않으면 기술 지원부에 문의하십시오.                                                |  |  |  |
| 데이터 보내기                  |                                                                                             |  |  |  |
| 수신 장치를 연결합니<br>다.        | 장치 연결을 검사합니다. Auto Send(자동 전송) 설정을 꺼짐으로 지정합니다. 측정 설정<br>구성 페이지의 140 을 참조하십시오.               |  |  |  |
| 목록에서 샘플 ID 추가            |                                                                                             |  |  |  |
| 유효한 데이터를 찾을<br>수 없음      | USB 플래시 드라이브에서 샘플 ID 파일을 찾을 수 없습니다.                                                         |  |  |  |
| 샘플링 날짜를 읽을 수<br>없습니다.    | 날짜와 시간 형식이 dd.mm.yyyy hh:mm 인지 확인하십시오.                                                      |  |  |  |
| 기기에서 샘플 ID 를<br>읽을 수 없음  | 텍스트 열을 검사합니다. 제조업체 웹 사이트의 세부 사용 설명서를 참조하십시오.                                                |  |  |  |

| 메시지                                        | 해결책                                       |
|--------------------------------------------|-------------------------------------------|
| 문제/오류: 부정확한<br>날짜<br>가능한 원인: 잘못된<br>날짜 형식. | 날짜와 시간 형식이 dd.mm.yyyy hh:mm 인지 확인하십시오.    |
| 샘플 ID 목록이 가득<br>찼습니다. 데이터가 추<br>가되지 않았습니다. | 사용하지 않는 샘플 ID 를 제거합니다. 새로운 샘플 ID 를 추가합니다. |

# สารบัญ

| ราขละเอียดทางเทคนิค ในหน้า 153                | การเริ่มทำงาน ในหน้า 160   |
|-----------------------------------------------|----------------------------|
| ข้อมูลทั่วไป ในหน้า 155                       | <u>การทำงาน</u> ในหน้า 161 |
| การดิดดั้ง ในหน้า 158                         | การดูแลรักษา ในหน้า 169    |
| อินเทอร์เฟซผู้ใช้และ โครงสร้างเมนู ในหน้า 159 | การแก้ไขปัญหา ในหน้า 171   |

# รายละเอียดทางเทคนิค

รายละเอียดทางเทคนิคอาจเปลี่ยนแปลงได้โดยไม่ต้องแจ้งให้ทราบล่วงหน้า

| รายละเอียดทางเทคนิค   | รายละเอียด                                                                                                    |
|-----------------------|----------------------------------------------------------------------------------------------------|
| วิธีการตรวจวัด        | เนฟิโลเมตริก                                                                                                    |
| กฎข้อบังกับ           | เป็นไปตามมาตรฐาน EPA Method 180.1<br>ASTM D7315 - Standard Test Method for Determination of Turbidity Above 1 Turbidity<br>Unit (TU) in Static Mode (มาตรฐานวิธีทดสอบเพื่อหาค่าความขุ่นที่สูงกว่า 1 หน่วยความขุ่น (TU) ในไหมดสแด<br>ดิก)<br>ASTM D6655 - Standard Test Method for Determination of Turbidity Below 5 NTU in Static<br>Mode (มาตรฐานวิธีทดสอบเพื่อหาค่าความขุ่นที่ดำกว่า 5 NTU ในใหมดสแตดิก) |
| ขนาด (ก x a x ส)      | 39.5 x 30.5 x 15.3 ซม. (15.6 x 12.0 x 6.02 น้ำ)                                                                                                    |
| น้ำหนัก               | 3.0 กก. (6.6 ปอนด์)                                                                                                    |
| เคส                   | IP30 ใช้ในอาคารเท่านั้น                                                                                                    |
| ระดับการป้องกัน       | อุปกรณ์ง่ายไฟภาขนอก: ระดับการป้องกัน Class I; อุปกรณ์: ระดับการป้องกัน Class II                                                                                                    |
| ระดับของมลภาวะ        | 2                                                                                                    |
| ประเภทการติดดั้ง      | อุปกรณ์จ่ายไฟภายนอก: ประเภท II; อุปกรณ์: ประเภท I                                                                                                    |
| ข้อกำหนดด้านไฟฟ้า     | อุปกรณ์: 12 VDC, 3.4 A; อุปกรณ์จ่ายไฟ: 100–240 VAC, 50/60 Hz                                                                                                    |
| อุณหภูมิสำหรับใช้งาน  | 0 ถึง 40 °C (32 ถึง 104 °F)                                                                                                    |
| อุณหภูมิสำหรับจัดเก็บ | –20 ถึง 60 °C (–4 ถึง 140 °F)                                                                                                    |
| ความชื้น              | ความชื้นสัมพัทธ์ 5 ถึง 95% ไม่ควบแน่น                                                                                                    |
| จอแสดงผล              | 17.8 มม. (7 นี้ว) หน้าจอสัมผัสสี                                                                                                    |
| แหล่งกำเนิดแสง        | หลอดไส้ทั้งสเตน                                                                                                    |
| หน่วยวัด              | NTU, EBC, Abs (การดูดกลิ่นแสง), %T (% การส่องผ่าน) และ mg/L (องศา)                                                                                                    |

| รายละเอียดทางเทคนิค           | รายละเอียด                                                                                                    |
|-------------------------------|----------------------------------------------------------------------------------------------------|
| ช่วงของการวัด                 | NTU (เปิด Ratio): 0–10,000 ทศนิยมอัดไนมัติ<br>NTU (ปิด Ratio): 0–40                                                                                                    |
|                               | EBC (เปิด Ratio): 0–2450 ท <del>ก</del> นิยมอัดโนมัติ                                                                                                    |
|                               | EBC (ปิด Ratio): 0–9.8                                                                                                    |
|                               | การดูดกลื่นแสง <sup>1</sup> (ช่วงอัตโนมัติ): 0–1.0                                                                                                    |
|                               | การส่องผ่าน <sup>1</sup> (%): 1.0–100                                                                                                    |
|                               | องศา (mg/L): 1–100                                                                                                    |
| ความแม่นยำ <sup>2,</sup> 3, 4 | เปิด Ratio: ±2% ของก่า บวกด้วย 0.01 NTU ดังแต่ 0–1000 NTU, ±5% ของก่าดังแต่ 1000–4000 NTU,<br>±10% ของก่าดังแต่ 4000–10,000 NTU                                                              |
|                               | ปิด Ratio: ±2% ของก่า บวกด้วย 0.01 NTU ดังแต่ 0–40 NTU                                                                                                    |
|                               | การดูดกลื่นแสง: ±0.01 Abs ดั้งแต่ 0–0.5 Abs ที่ 455 nm, ±2% Abs ดั้งแต่ 0.5–1 Abs ที่ 455 nm                                                                                                 |
|                               | การส่องผ่าน: 2% T ดังแต่ 10–100% T ที่ 455 nm                                                                                                    |
| ความละเอียด                   | ความขุ่น: 0.001 NTU/EBC                                                                                                    |
|                               | การดูดกลื่นแสง: 0.001 Abs                                                                                                    |
|                               | การส่องผ่าน: 0.1% T                                                                                                    |
| ความสามารถในการทวนซ้า         | ±1% ของค่า หรือ 0.01 NTU ค่าใดก็ตามพีมากกว่า (ภายใด้ภาวะอ้างอิง)                                                                                                    |
| เวลาในการตอบสนอง              | ปิดสัญญาณเฉลีย: 6.8 วินาที                                                                                                    |
|                               | เปิดสัญญาณเฉลีย: 14 วินาที (เมื่อใช้การตรวจวัด 10 ครั้งในการคำนวณค่าเฉลีย)                                                                                                    |
| เวลาในการแสดงค่า              | เปิด Ratio: 30 นาทีหลังงากเปิดเครื่อง                                                                                                    |
|                               | ปิด Ratio: 60 นาทีหลังจากเปิดเครื่อง                                                                                                    |
| โหมดการอ่านก่า                | เดียว, ต่อเนื่อง, Rapidly Settling Turbidity™, เปิดหรือปิดสัญญาณเฉลีย, เปิดหรือปิด Ratio                                                                                                    |
| การสื่อสาร                    | USB                                                                                                    |
| อินเทอร์เฟซ                   | พอร์ด USB-A 2 ช่องสำหรับแฟลชไดรฟ์ USB เครื่องพิมพ์ภายนอก แป้นพิมพ์ และเครื่องสแกนบาร์โค้ด                                                                                                    |
| บันทึกข้อมูล                  | รวมสูงสุด 2000 บันทึก รวมถึงบันทึกการอ่านค่า บันทึกขึ้นขัน และบันทึกสอบเทียบ                                                                                                    |
| ระบบไล่อากาศ                  | ก๊าซไนโดรเจนแห้ง หรือระบบลมที่ใช้กับอุปกรณ์ (ANSI MC 11.1, 1975)                                                                                                    |
|                               | 0.1 scfm ที่ 69 kPa (10 psig); สูงสุด 138 kPa (20 psig)                                                                                                    |
|                               | การต่อข้อต่อหางปลากับท่อขนาด <sup>1</sup> / <sub>8</sub> นี้ว                                                                                                    |
| เซลล์ใส่ตัวอย่าง              | เซลล์ทรงกลมขนาด 95 x 25 มม. (3.74 x 1 นี้ว) ทำงากแก้วบอโรซิลิเกต พร้อมฝาเกลียวยาง<br>บันทีก: เซลล์ใส่ตัวอย่างที่มีขนาดเล็กกว่า (ม้อยกว่า 25 มม.) สามารถใช้ได้เมื่อใช้ร่วมกับดัวปรับขนาดเซลล์ |
| ข้อกำหนดเกี่ยวกับตัวอย่างน้ำ  | เซลล์ไส่ตัวอย่างขนาด 25 มม.: อย่างน้อย 20 มล.                                                                                                    |
|                               | 0 ถึง 70 °C (32 ถึง 158 °F)                                                                                                    |
| การรับรอง                     | CE, KC, RCM                                                                                                    |
| การรับประกัน                  | 1 ปี (สหภาพยุโรป: 2 ปี)                                                                                                    |

<sup>1</sup> ชื้นส่วนตัวกรองเป็นสิ่งที่จำเป็นในการตรวจวัดการดูดกลื่นแสงหรือการส่องผ่าน

<sup>2</sup> ราขละเอียดทางเทคนิคเกียวกับความขุ่นระบุโดยใช้ชั้นส่วนตัวกรอง USEPA, มาตรฐาน Formazin ที่เพิ่งจัดเตรียม และเซลล์ใส่ ด้วอย่างที่เหมือนกันขนาด 25 มม.

<sup>3</sup> การแผ่รังสีแม่เหล็กไฟฟ้า 3 โวลต์/เมตรหรือมากกว่าเป็นระยะๆ อาจทำให้ความแม่นยำเปลี่ยนแปลงเล็กน้อย

<sup>4</sup> ภาวะอ้างอิง: 23 ± 2 °C, ความชื้นสัมพัทธ์ 50 (± 10)% ไม่ควบแน่น, 100–240 VAC, 50/60 Hz

# ข้อมูลทั่วไป

ผู้ผลิตไม่มีส่วนรับผิดชอบใด ๆ ต่อกวามเสียหายโดยตรง โดยอ้อม กวามเสียพิเศษ กวามเสียหายจากอุบัติการณ์หรือกวามเสียหายอันเป็นผลต่อ เนื่องเนื่องจากข้อบกพร่องหรือการละเว้นข้อมูลใด ๆ ของคู่มีอชุคนี้ ผู้ผลิตสงวนสิทธิ์ในการแก้ไขคู่มือและเปลี่ยนแปลงผลิตภัณฑ์ที่อ้างถึงได้ โดยไม่ต้องแจ้งให้ทราบ ข้อมูลฉบับแก้ไขจะมีจัดไว้ให้ในเว็บไซต์ของผู้ผลิต

# ข้อมูลเพิ่มเติม

**ดูข้อมูลเพิ่มเติมได้ในเว็บไซต์ของผู้ผลิต** 

# ข้อมูลเพื่อความปลอดภัย

หมายเหตุ

ผู้ผลิดจะไม่รับผิดชอบต่อความเสียหายใดๆ ที่เกิดจากการนำผลิดภัณฑ์ไปใช้หรือการใช้งานที่ผิดวัดถุประสงค์ รวมถึง แต่ไม่จำกัดเพียงความเสียหายทางตรง ความเสียหายที่ไม่ได้ดังใจ และความเสียหายที่ค่อเนื่องตามมา และขอปฏิเสธในการรับผิดชอบต่อความเสียหายเหล่านี้ในระดับสูงสุดเท่าทีกฎหมายที่เกียวข้องจะ อนุญาต ผู้ใช้เป็นผู้รับผิดชอบแต่เพียงผู้เดียวในการระบุถึงความเสียงในการนำไปใช้งานที่สำคัญ และการติดดั้งกลไกที่เหมาะสมเพื่อป้องกันกระบวนการต่างๆ ที เป็นไปได้ในกรณีอุปกรณ์ทำงานผิดพลาด

กรุณาอ่านคู่มือฉบับนี้โดยละเอียดก่อนเปิดกล่อง ดิดดั้งหรือใช้งานอุปกรณ์นี้ ศึกษาอันตรายและข้อกวรระวังต่าง ๆ ทีแจ้งให้ทราบให้กรบถ้วน หากไม่ปฏิบัติตามอาจทำให้เกิดการบาดเจ็บร้ายแรงต่อผู้ใช้หรือเกิดกวามเสียหายต่ออุปกรณ์

ตรวจดูว่าชิ้นส่วนป้องกันของอุปกรณ์ไม่มีความเสียหาย ห้ามใช้หรือติดดั้งอุปกรณ์ในลักษณะอื่นใดนอกจากที่ระบุไว้ในกู่มือนี้

### การใช้ข้อมูลแจ้งเตือนเกี่ยวกับอันตราย

### 🛦 อันตราย

ระบุอันตรายที่อาจเกิดขึ้น ซึ่งหากไม่หลีกเลียง อาจทำให้เสียชีวิตหรือได้รับบาดเจ็บร้ายแรงได้

🛦 คำเตือน

ระบุอันตรายที่อาจเกิดขึ้น ซึ่งหากไม่หลีกเลียง อาจทำให้เสียชีวิตหรือได้รับบาดเจ็บร้ายแรงได้

## \Lambda ข้อควรระวัง

ระบุอันตรายที่อาจเกิดขึ้นซึ่งอาจทำให้เกิดการบาดเจ็บเล็กน้อยถึงปานกลาง

หมายเหตุ

ข้อควรทราบระบุกรณีที่หากไม่หลีกเลียง อาจทำให้อุปกรณ์ได้รับความเสียหายได้ ข้อมูลที่ต้องมีการเน้นย้ำเป็นพิเศษ

### ฉลากระบุข้อควรระวัง

อ่านฉลากและป้าขระบุทั้งหมดที่จัดมาพร้อมกับอุปกรณ์ อาจเกิดการบาดเจ็บหรือความเสียหายต่ออุปกรณ์หากไม่ปฏิบัติตาม กู่มืออ้างอิง สัญลักษณ์ที่ตัวอุปกรณ์พร้อมข้อความเพื่อเฝ้าระวังเบื้องต้น

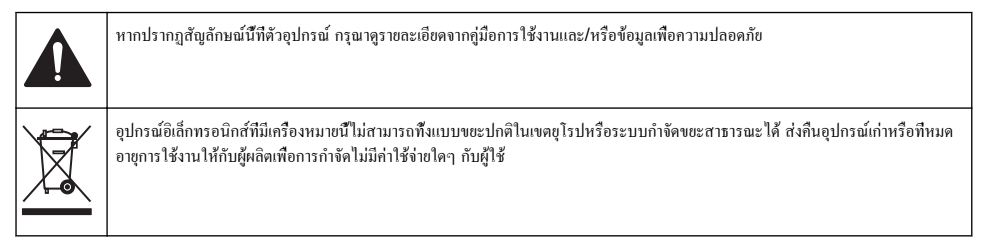

### การรับรอง

## EN 55011/CISPR 11 Notification Warning

ราขการนี้เป็นผลิตภัณฑ์ Class A ในสภาพแวดล้อมภายใน ผลิตภัณฑ์นี้อางก่อให้เกิดการรบกวนการสื่อสารทางวิทยุ ซึ่งผู้ใช้อางงำเป็นต้อง มีมาตรการในการจัดการที่เหมาะสม ในบางกรณี

### หลักเกณฑ์เกี่ยวกับอุปกรณ์ที่ทำให้เกิดสัญญาณรบกวนของแคนาดา IECS-003, Class A

รองรับข้อมูลการทคสอบของผู้ผลิต

อุปกรณ์ดิจิตอล Class A นี้ได้มาตรฐานตามเงือนไขภายใต้หลักเกณฑ์เกี่ยวกับอุปกรณ์ที่ทำให้เกิดสัญญาณรบกวนของแคนาดา

Cet appareil numérique de classe A répond à toutes les exigences de la réglementation canadienne sur les équipements provoquant des interférences.

### FCC Part 15, Class "A" Limits

รองรับข้อมูลการทดสอบของผู้ผลิต อุปกรณ์ได้มาตรฐานตาม Part 15 ของ FCC Rules การใช้งานจะต้องอยู่ภายใต้เงื่อนไขดังต่อไปนี้:

- 1. อุปกรณ์จะต้องไม่ทำให้เกิดอันตรายจากสัญญาณรบกวน
- อุปกรณ์จะต้องสามารถทนรับสัญญาณรบกวนที่ได้รับ รวมทั้งสัญญาณรบกวนอื่น ๆ ที่อาจทำให้การทำงานไม่เป็นไปตามที่กาดหวัง

การเปลี่ยนแปลงหรือปรับแต่งอุปกรณ์นี้ซึ่งไม่ได้รับรับการรับรองโดยผู้เกี่ยวข้องเพื่อควบคุมมาตรฐาน อาจทำให้ผู้ใช้เสียสิทธิ์ในการใช้งาน อุปกรณ์ อุปกรณ์นี้ผ่านการทดสอบและพบว่าได้มาตรฐานตามข้อจำกัดสำหรับอุปกรณ์คิจิดอล Class A ภายได้ Part 15 ของ FCC Rules ข้อจำกัดนี้กำหนดขึ้นเพื่อเป็นการป้องกันสัญญาณรบกวนที่เป็นอันตรายเมื่อมีการใช้งานอุปกรณ์ในเชิงพาฒิชย์ อุปกรณ์นี้ทำให้เกิด ใช้ และสามารถแพร่กลิ้นความถีวิทยุ และหากมีการคิดดั้งและใช้งานไม่เป็นไปตามคู่มือการใช้งาน อาจทำให้เกิดสัญญาณรบกวนที่เป็น อันตรายต่อการสื่อสารทางวิทยุ การทำงานของอุปกรณ์ในที่พักอาศัยอาจทำให้เกิดสัญญาณรบกวนที่เป็นอันตราย ซึ่งในกรณ์นี้ผู้ใช้จะค้อง แก้ไขปัญหาสัญญาณรบกวนด้วยตัวเอง สามารถใช้เทคนิดต่อไปนี้เพื่อลดปัญหาจากสัญญาณรบกวน:

- 1. ปลดอุปกรณ์จากแหล่งจ่ายไฟเพื่อขึ้นขันว่าอุปกรณ์เป็นสาเหตุของสัญญาณรบกวนหรือไม่
- หากต่ออุปกรณ์เข้ากับเด้ารับไฟฟ้าเดียวกันกับอุปกรณ์ที่มีปัญหาสัญญาณรบกวน ให้ต่ออุปกรณ์กับเด้ารับไฟฟ้าอื่น
- 3. ย้ายอุปกรณ์ออกห่างจากอุปกรณ์ที่ได้รับสัญญาณรบกวน
- 4. ปรับตำแหน่งสาขอากาศสำหรับอุปกรณ์ที่ได้รับสัญญาณรบกวน
- 5. ลองคำเนินการตามวิธีการต่าง ๆ ข้างต้น

## Korean certification

업무용을 위한 EMC 등급 A 장치에 대한
사용자 지침
사용자안내문
A 급 기기 (업무용 방송통신기자재)
이 기기는 업무용 (A 급 ) 전자파적합기기로서 판매자 또는 사용자는 이 점을 주의하시기 바라며, 가정 외의 지역에서 사용하는 것을 목적으로 합니다.

## ภาพรวมผลิตภัณฑ์

# **A** ข้อควรระวัง

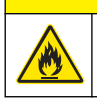

อันตรายจากเพถิงไหม้ ผลิตภัณฑ์นี้ไม่ได้รับการออกแบบมาสำหรับใช้กับของเหลวที่ติดไฟได้

เครื่องวัดความขุ่นสำหรับห้องปฏิบัติการรุ่น TL2350 จะตรวจวัดแสงที่กระเงิงออกมาจากดัวอย่างน้ำเพื่อหาก่าความขุ่นของดัวอย่าง ใน โหมดเปิด Ratio อุปกรณ์จะใช้ตัวรับแสงหลายตัวทีมุมต่างๆ เพื่อลดทอนสัญญาณรบกวน และเพิ่มช่วงการตรวจวัด ในโหมดปิด Ratio อุปกรณ์จะใช้ตัวรับแสงหนึ่งตัวทีมุม 90 องศาจากแหล่งกำเนิดแสง ผู้ใช้สามารถสอบเทียบอุปกรณ์และยืนขันการสอบเทียบตามรอบปกติได้

อินเทอร์เฟซผู้ใช้จะใช้จอแสดงผลแบบหน้าจอสัมผัส เครื่องพิมพ์ แฟลชไดรฟ์ USB หรือแป้นพิมพ์สามารถต่อกับพอร์ค USB ได้ โปรดดู ราขละเอียดใน รูปที่ 1 นาฬิกาแบบเรียลไทม์พร้อมแบดเดอรีจะเพิ่มบันทึกเวลา-วันที่ในข้อมูลทั้งหมดที่มีการส่งผ่านหรือบันทึกไว้ (เช่น บันทึกการอ่านก่า บันทึกสอบ และบันทึกขึ้นขัน)

### รูปที่ 1 ภาพรวมผลิตภัณฑ์

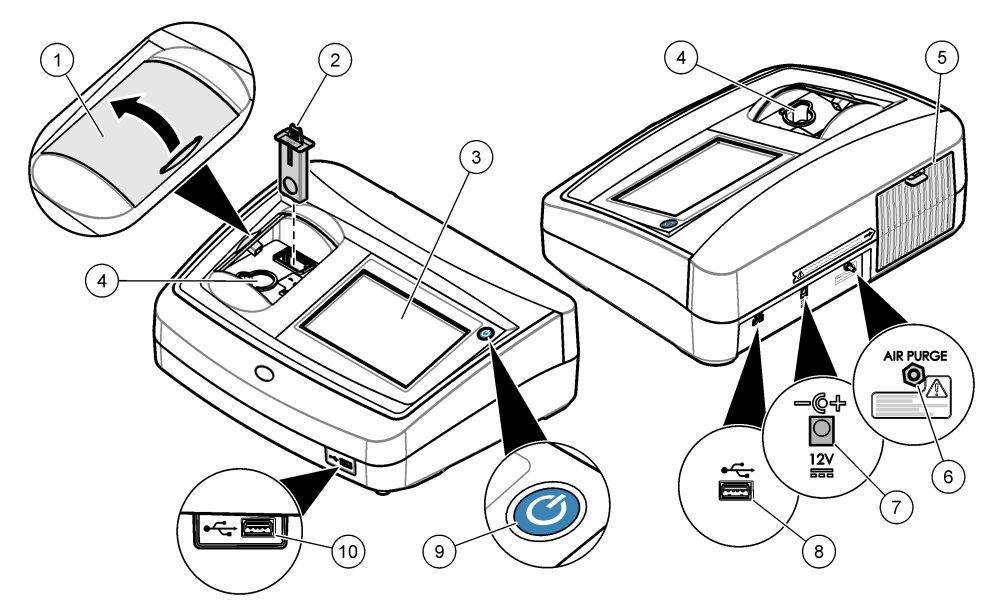

| 1 | ฝาปิดช่องใส่ตัวอย่าง    | 6 ระบบไถ่อากาศ        |
|---|-------------------------|-----------------------|
| 2 | ตัวกรอง EPA             | 7 ช่องต่อสายไฟ        |
| 3 | จอแสดงผลแบบหน้าจอสัมผัส | 8 พอร์ต USB           |
| 4 | ที่ขึดเซลล์ใส่ตัวอย่าง  | 9 ปุ่มเปิด/ปิดเครื่อง |
| 5 | ฝากรอบเกรื่องกำเนิดแสง  | 10 พอร์ต USB          |

# ส่วนประกอบของผลิตภัณฑ์

ตรวจสอบให้แน่ใจว่าได้รับส่วนประกอบทั้งหมดแล้ว โปรดดูรายละเอียดใน รูปที่ 2 หากพบว่าชั้นส่วนใดสูญหายหรือชำรุด โปรดติดต่อผู้ ผลิตหรือพนักงานขายทันที

### รูปที่ 2 ส่วนประกอบของอุปกรณ์

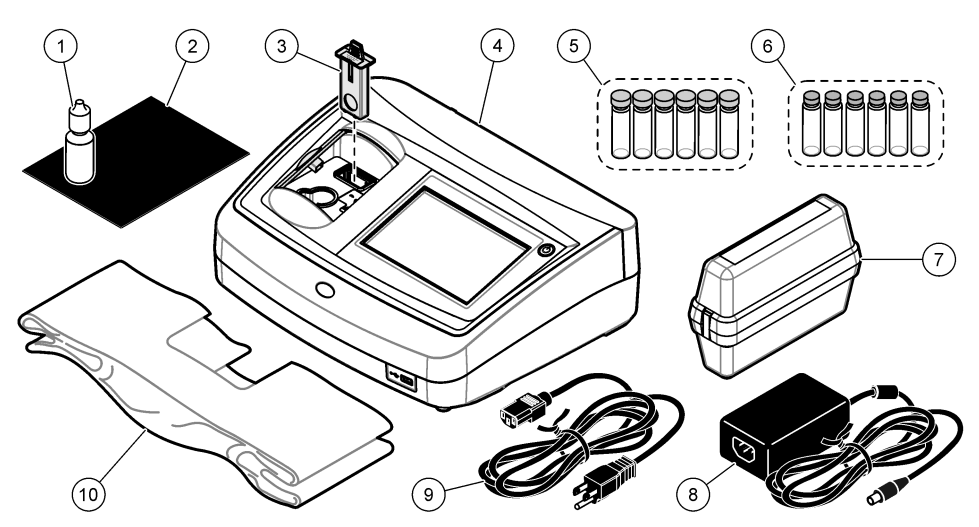

| 1 | น้ำมันซิลิโคน                                           | 6  | ชุดปรับมาตรฐานความขุ่นทุติยภูมิ Gelex® |
|---|---------------------------------------------------------|----|----------------------------------------|
| 2 | ผ้าเช็ดน้ำมัน                                           | 7  | ชุดสอบเทียบ StablCal®                  |
| 3 | ชึ้นส่วนตัวกรอง USEPA                                   | 8  | อุปกรณ์จ่ายไฟ                          |
| 4 | เครื่องวัดความขุ่นรุ่น TL2350                           | 9  | สายไฟ                                  |
| 5 | เซลล์ใส่ตัวอย่างขนาด 1 นี้ว (30 มล.) พร้อมฝาปิด (6 ชึน) | 10 | <b>)</b> ผ้ากลุมกันฝุ่น                |

# การติดตั้ง

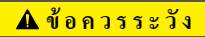

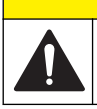

อันตรายหลายประการ ควรให้บุคลากรผู้เชียวชาญเท่านั้นดำเนินการตามขั้นตอนที่ระบุในเอกสารส่วนนี้

อุปกรณ์นี้ได้รับการกำหนดให้ไข้งานที่ระดับความสูงไม่เกิน 3100 ม. (10,710 ฟุต) การใช้อุปกรณ์นี้ในระดับความสูงทีมากกว่า 3100 ม. อาจทำให้ฉนวนสายไฟมีโอกาสเสียหาย ซึ่งอาจเป็นเหตุให้เกิดอันตรายจากไฟฟ้าช็อดได้ ผู้ผลิตขอแนะนำให้ผู้ใช้ทีเป็นกังวลทำการ ดิดค่อฝายบริการด้านเทกนิค

# คำแนะนำในการติด**ตั้**ง

ติดตั้งอุปกรณ์:

- บนพื้นผิวที่เรียบ
- ในสถานที่ที่สะอาค แห้ง อากาศถ่ายเทสะควก มีการควบคุมอุณหภูมิ
- ในสถานที่ที่มีการสั้นสะเทือนน้อยที่สุดและ ไม่โดนแสงแดดโดยตร<sup>ั</sup>ง
- ในสถานที่ที่มีพื้นที่ว่างโดยรอบกว้างเพียงพอที่จะวางอุปกรณ์ต่อพ่วงและทำงานบำรุงรักษา
- ในสถานที่ที่สามารถมองเห็นและเข้าถึงปุ่มเปิด/ปิดเครื่องและสายไฟได้สะดวก

# การเชื่อมต่อกับอุปกรณ์ภายนอก (เลือกได้)

ใช้พอร์ค USB ในการเชื่อมต่ออุปกรณ์กับเครื่องพิมพ์ เครื่องสแกนบาร์โค้ดแบบมีด้ามจับ แฟลชไดรฟ์ USB หรือแป้นพิมพ์ โปรคดูราข ละเอียดใน <sub>มี</sub>ปที่ 1 ในหน้า 157 ความยาวสูงสุดของสาย USB ทีเชื่อมต่อคือ 3 ม. (9.8 ฟุต) ใช้แป้นพิมพ์เพื่อป้อนข้อความลงในกล่อง ข้อความบนหน้าจอแทนหน้าจอสัมผัสได้ (เช่น รหัสผ่านและ ID ดัวอย่างน้ำ)

# อินเทอร์เฟซผู้ใช้และโครงสร้างเมนู

จอแสดงผลของอุปกรณ์เป็นหน้าจอสัมผัส ใช้ปลายนี้วที่แห้งสะอาดสังงานพึงก์ชันต่างๆ บนหน้าจอสัมผัส โปรดอย่าใช้ปลายด้านที่ใช้เขียน ของดินสอหรือปากกาหรือของมีคมอื่นๆ ในการเลือกรายการบนหน้าจอ มิเช่นนั้นจะเกิดความเสียหายต่อหน้าจอ

โปรคคูภาพรวมของหน้าจอหลักใน รูปที่ 3

#### รูปที่ 3 ภาพรวมของจอแสดงผล

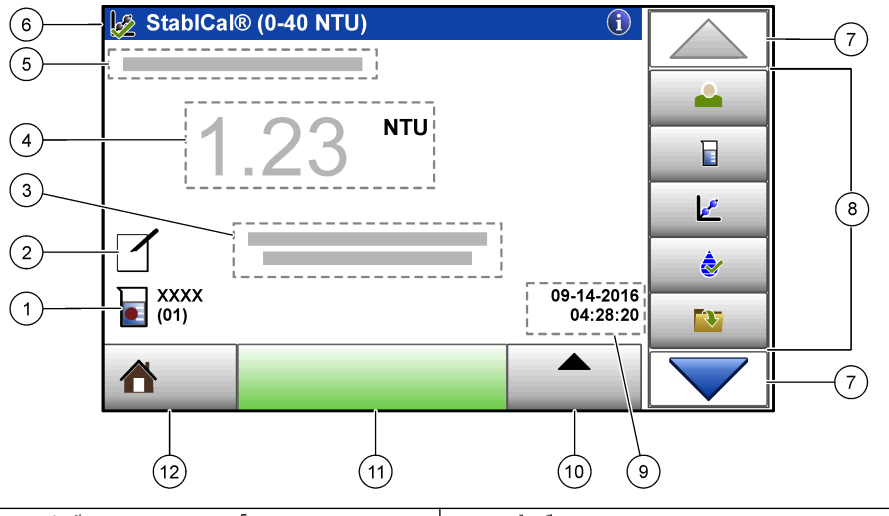

| 1 | ID ตัวอย่างน้ำและหมายเลขการตรวจวัด <sup>5</sup> | 7 สู       | ุกศรเลือนขึ้น/ลง                |
|---|-------------------------------------------------|------------|---------------------------------|
| 2 | ความเห็นของผู้ใช้                               | <b>8</b> u | มนูแถบด้านข้าง (โปรดดู ตาราง 1) |
| 3 | คำแนะนำ                                         | 9 ຳ        | ันที่และเวลา                    |
| 4 | ก่ากวามขุ่น หน่วย และโหมดการอ่านก่า             | 10         | ปุ่มตัวเลือก                    |
| 5 | คำเตือนหรือข้อความแสดงข้อผิดพ <b>ลา</b> ด       | 11         | ปุ่มอ่าน                        |
| 6 | ใอคอนสถานะการสอบเทียบและ โค้งสอบเทียบ           | 12         | ปุ่มหน้าหลัก/ข้อมูลอุปกรณ์      |

#### ตาราง 1 ไอคอนของเมนูแถบด้านข้าง

| ไอกอน                      | ทำอธิบาย                                                                                                    |
|----------------------------|----------------------------------------------------------------------------------------------------|
|                            | ้ล็อกอินหรือล็อกเอาต์ผู้ตวบตุม หากต้องการล็อกอิน ให้เลือก ID ผู้ควบคุมแล้วกด <b>Login (ล็อกอิน)</b> หากต้องการล็อก<br>เอาต์ ให้กด <b>Logout (ล็อกเอาต์)</b>                                  |
| Login (ถือกอิน)            | <b>บันทึก:</b> เมื่อผู้ควบคุมล็อกอินแล้ว ไอกอนล็อกอินจะเปลี่ยนเป็นไอกอนที่เลือกให้กับ ID ผู้ควบคุมนั้น (เช่น รูปปลา ผีเสือ หรือลูกฟุตบอล)<br>และข้อความ "ล็อกอิน" จะเปลี่ยนเป็น ID ผู้ควบคุม |
| Sample ID (ID ด้วอย่างน้ำ) | เลือก ID ตัวอย่างน้ำ                                                                                                    |
| <b>การสอบเทียบ</b>         | เริ่มการสอบเทียบ                                                                                                    |

5 หมายเลขการตรวจวัดจะเพิ่มทีละหนึ่งเมื่อตรวจวัดเสร็จในแต่ละครั้ง

| ตาราง 1 ใอคอนของเมนูแถบด้านข้ | ้าง (ต่อ) |
|-------------------------------|-----------|
|-------------------------------|-----------|

| ไอกอน                           | ก้าอธิบาย                                                                                            |
|---------------------------------|----------------------------------------------------------------------------------------------------|
| <b>&amp;</b>                    | เริ่มการขึ้นขัน                                                                                      |
| Verification (การขึ้นขัน)       |                                                                                                    |
| Data Log (บันทึกข้อมูล)         | แสดงบันทึกการอ่านก่า บันทึกสอบ และบันทึกขึ้นขัน ไปรดดูรายละเอียดใน การแสดงข้อมูลที่บันทึก ในหน้า 168 |
| <b>รัฐรัร</b><br>Setup (ดังก่า) | กำหนดก่าอุปกรณ์ ไปรดดูรายละเอียดใน การกำหนดการดังก่าก่าอุปกรณ์ ในหน้า 161                            |
| Diagnostics (การวินิจฉัย)       | แสดงข้อมูลเฟิร์มแวร์ การสำรองข้อมูลอุปกรณ์ การอัปเดตอุปกรณ์ ข้อมูลการส่งสัญญาณ และข้อมูลบริการโรงงาน |
| Timer (ตัวดั้งเวลา)             | กำหนดตัวดั้งเวลา                                                                                     |

# การเริ่มทำงาน

ต่อสายไฟกับอุปกรณ์และเปิดอุปกรณ์ตามขึ้นดอนทีแสดงไว้ในรูปภาพด้านล่าง การตรวจสอบภายในระบบจะเริ่มทำงาน

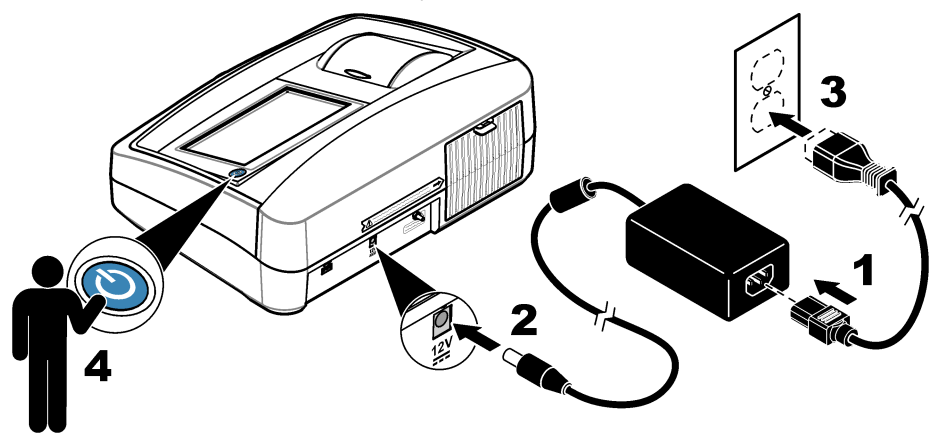

# การกำหนดการตั้งค่าค่าอุปกรณ์

# 1. กด 🕶 จากนั้นกด Setup (ตั้งค่า)

เลือกตัวเลือก

| ตัวเลือก                               | คำอธิบาย                                                                                                    |  |
|----------------------------------------|----------------------------------------------------------------------------------------------------|--|
| Location (สถานที่ตั้ง)                 | กำหนดชื่อสถานที่ดังของอุปกรณ์ สถานที่ดังพร้อมค่าการตรวจวัดจะถูกส่งไปยังไดรฟ์ USB สถานที่ดังจะไม่ถูกบันทึก<br>อยู่ในบันทึกข้อมูล                                                                                                    |  |
| Date & Time (วันที่และ<br>เวลา)        | กำหนดรูปแบบวันที่ รูปแบบเวลา และวันที่และเวลา ป้อนวันที่และเวลาบังจุบัน Date Format (รูปแบบวันที)—<br>กำหนดรูปแบบวันที่ ดัวเลือก: dd-mm-yyyy (ຕ່າເริมดัน), yyyy-mm-dd, dd-mm-yyyy หรือ mm-dd-<br>yyyy Time Format (รูปแบบเวลา)—กำหนดรูปแบบเวลา ตัวเลือก: 12 หรือ 24 ชั่วโมง (ຄ່າເริมด้น)                                                                                                    |  |
| Security (การวักษาความ<br>ปลอดภัย)     | เปิดใช้งานหรือปิดใช้งานการป้องกันด้วยรหัสผ่านสำหรับการดังค่าและงานต่างๆ ในราชการการรักษาความปลอดภัย<br>Security Password (รหัสผ่านการรักษาความปลอดภัย)—กำหนดหรือเปลี่ยนรหัสผ่าน (ผู้ดูแลระบบ) การ<br>รักษาความปลอดภัย (สูงสุด 10 ตัวอักษร) รหัสผ่านเป็นแบบแขกแขะตัวพิมพ์ใหญ่-เล็ก Security List (รายการ<br>การรักษาความปลอดภัย)—กำหนดระดับการรักษาความปลอดภัยสำหรับการดังค่าและงานแต่ละราชการในราชการกา<br>รักษาความปลอดภัย                             |  |
|                                        | <ul> <li>Off (ปีด)—ผู้ควบคุมทุกคนสามารถเปลี่ยนการดังค่าหรือทำงานได้</li> <li>One key (กุญแจหนึ่งดอก)—เฉพาะผู้ควบคุมที่มีระดับการรักษาความปลอดภัยเป็นรูปกุญแจหนึ่งดอกหรือ<br/>กุญแจสองดอกเท่านั้นที่สามารถเปลี่ยนการดังค่าหรือทำงานได้ ไปรดดูรายละเอียดใน การเพิ่ม ID ผู้ควบคุม<br/>ในหน้า 162</li> <li>Two keys (กุญแจสองดอก)—เฉพาะผู้ควบคุมที่มีระดับการรักษาความปลอดภัยเป็นรูปกุญแจสองดอกเท่านั้นที<br/>สามารถเปลี่ยนการดังค่าหรือทำงานได้</li> </ul> |  |
|                                        | บันทึก: การดังก่าการรักษาความปลอดภัยจะยังไม่เปลี่ยนเป็นเปิดจนกว่าจะกด Close (ปิด)                                                                                                    |  |
| Sound Settings (การ<br>ดังค่าเสียง)    | เปิดใช้งานหรือปิดใช้งานการดั้งก่าเสียงสำหรับแต่ละกิจกรรม หากต้องการเปิดใช้งานหรือปิดใช้งานการดั้งก่าเสียง<br>ทั้งหมด ให้เลือก All (ทั้งหมด) แล้วกด Setup (ดั้งก่า)                                                                                                    |  |
| Peripherals (อุปกรณ์ต่อ<br>พ่วง)       | แสดงสถานะการเชื่อมต่อของอุปกรณ์ที่ต่ออยู่ เช่น เครื่องพิมพ์ หน่วยความจำ USB (แฟลชไตรฟ์ USB) หรือแป้น<br>พิมพ์                                                                                                    |  |
| Power Management<br>(การจัดการพลังงาน) | กำหนดเวลาที่อุปกรณ์จะเข้าสู่ไหมดพักหรือปิดการทำงานโดยอัดโนมัติหลังจากผ่านช่วงเวลาที่ไม่มีการใช้งาน Sleep<br>Timer (ดีมวลาพัก)—กำหนดเวลาที่อุปกรณ์จะเข้าสู่ไหมดพัก ดัวเลือก: OFF (ปิด), 30 minutes (30 นาทิ),<br>1 (กำเริ่มต้น), 2 or 12 hours (2 หรือ 12 ชั่วโมง)                                                                                                    |  |

## การกำหนดการตั้งค่าการตรวจวัด

เลือกโหมดการอ่านก่า หน่วยการตรวจวัด การตั้งก่าบันทึกข้อมูล และอื่นๆ

- 1. ในหน้าจอการอ่านค่าหลัก ให้กด Options (ตัวเลือก)>Reading Setup (ตั้งค่าการอ่านค่า)
- 2. เลือกตัวเลือก

| ตัวเลือก                             | คำอธิบาย                                                                                                    |
|--------------------------------------|----------------------------------------------------------------------------------------------------|
| Reading<br>Mode (โหมดการ<br>อ่านค่า) | กำหนดโหมดการอ่านค่าเป็นโหมดเดียว ต่อเนื่อง หรือ RST Single (เดียว) (ค่าเริ่มต้น)—การตรวจวัดจะหยุดเมื่อก่าที่อ่าน<br>ใต้ไม่มีการเปลี่ยนแปลง Continuous (ต่อเนื่อง)—การตรวจวัดจะทำต่อเนื่องไปจนกว่าผู้ใช้จะกด Done (เสร็จ) RST—<br>โหมด Rapidly Settling Turbidity (RST) (โหมดการอ่านค่าในด้วอย่างที่ดกตะกอบอย่างรวดเรื่ว) จะกำนวณและ<br>ปรับปรุงทำกวามขุ่นที่อ่านได้จากด้วยข่างอย่างต่อเนื่องนใต้ความเรื่อมั้นที่ 95% ทั้งนี้ขึ้นอยู่กับแนวโน้มสะสมของค่าที่ครวจวัด<br>ได้ในเวลาจริง โหมด RST เหมาะสำหรับใช้กับด้วอย่างที่ดกตะกอนอย่างรวดเร็วและมีการเปลี่ยนแปลงของก่อย่างอำดี<br>ได้ในเวลาจริง โหมด RST เหมาะสำหรับใช้กับด้วยข่างที่ดกตะกอนอย่างรวดเร็วและมีการเปลี่ยนแปลงของก่อย่างอำดีเมือง กำที<br>อ่านได้ขึ้นอยู่กับด้วยข่างที่จัดเครือของกล้อง ซึ่งระเป็นเนื้อเดียวกันในช่วงแรกของการอ่านก่า โหมดนี้เหมาะอย่างอำจะถึงก็จะใช้กับ<br>ด้วยข่างที่มากกว่า 20 NTU ด้วยข่างต้องหสมรวมเข้าด้วยกันโดยตลอดด้วยการคว้าขวดตัวอย่างกันที่ก่อนไสงในอุปกรณ์<br>Signal Avg (สัญญาณเฉลีย)—ก่าความขุ่นที่แสดงบนหน้างอเป็นก่าเฉลียของก่าต่างๆ ที่ดรวจวัดได้ระหว่างรอบเวลาทีเลือก<br>ไว้ ด้วเลือก: 5 ถึง 15 วินาที่สำหรับโหมดการครวจวัดเดียว 5 ถึง 90 วินาทีสำหรับไหมดการตรวจวัดต่อเนื่อง |
| Unit (หน่วย)                         | เลือกหน่วยการวัดที่แสดงบนหน้างอและที่บันทึกในบันทึกข้อมูล ดัวเลือก: NTU (ค่าเริ่มต้น), EBC, Abs หรือ %T                                                                                                    |
| Ratio                                | กำหนดโหมด Ratio ให้เป็นเปิด (ก่าเริ่มต้น) หรือปิด เมื่อกำหนดเป็นปิด ตัวบ่งชี้จะแสดงบนหน้าต่างการอ่านค่า<br><i>บันทีก:</i> โหมด Ratio เป็นปิดจะใช้ได้กับการตรวจวัดความขุ่นที่น้อยกว่า 40 NTU เท่านั้น                                                                                                    |

| ตัวเลือก                                   | กำอริบาย                                                                                                    |
|--------------------------------------------|----------------------------------------------------------------------------------------------------|
| Bubble<br>Reject (ปฏิเสธ<br>ฟอง)           | กำหนดการปฏิเสธฟองให้เป็นเปิด (ก่าเริ่มดั้น) หรือปิด                                                                                                    |
| Data Log<br>Setup (ดังค่า<br>บันทึกข้อมูล) | กำหนดค่าบันทึกข้อมูล Auto Store (จัดเก็บอัตโนมัติ)—ข้อมูลการตรวจวัดได้รับการบันทึกโดยอัตในมัติในบันทึกการอ่าน<br>ก่า ก่าเริ่มดั่น: On (เปิด) หาก Auto Store (จัดเก็บอัตโนมัติ) เป็นปิด ให้กด Options (ดัวเลือก)>Store (จัดเก็บ) เพื่อ<br>บันทึกก่าที่อ่านได้ลงในบันทึกข้อมูลด้วยตนเอง Send Data Format (รูปแบบการส่งข้อมูล)—กำหนดรูปแบบเอาท์พุดของ<br>ข้อมูลการตรวจวัดที่ส่งไปยังอุปกรณ์ภายนอก (CSV, XML หรือ BMP) ก่าเริ่มดั่น: XML Print Format (รูปแบบการ<br>พิมพ์)—กำหนดรูปแบบเอาท์พุดของข้อมูลการตรวจวัดที่ส่งไปยังเครื่องพิมพ์ (พิมพ์ด่วนหรือพิมพ์แบบละเอียด (GLP))<br>Comments (ดวามเห็น)—อบุญาดให้ผู้ใช้เพิ่มความเห็นในรายการบันทึกได้ Auto Send (ส่งอัตโนมัติ)—ข้อมูลการ<br>ตรวจวัดจะถูกส่งโดยอัตโนมัติไปยังอุปกรณ์ทั้งหมด (เช่น เครื่องพิมพ์ และแฟลชไดรฟ์ USB) ที่เชื่อมต่อกับอุปกรณ์หลังจากการ<br>วัดในแต่ละครั้ง ด้าเลือก: Off (ปิด), new file (ไฟล์โหม่) หรือ continue file (ไฟล์ดอเนื่อง): ปิด—ไม่ส่งข้อมูล<br>อัตโนมัติ, ไฟล์โหม่—ส่งข้อมูลและบันทึกขึ้นไปไปสูงเมือง |

### การเพิ่ม ID ผู้ควบคุม

เพิ่ม ID ผู้ควบคุมที่ไม่ซ้ำกันสำหรับแต่ละบุกคลที่จะทำการตรวจวัดคัวอย่างน้ำ (สูงสุด 30 รายการ) เลือกไอคอน รหัสผ่านของผู้ควบคุม และระคับการรักษาความปลอดภัยสำหรับแต่ละ ID ผู้ควบคุม

- 1. กด Login (ถ็อกอิน)
- 2. กด Options (ตัวเลือก)>New (ใหม่)
- 3. ป้อน ID ผู้ควบคุมใหม่ (สูงสุด 20 ตัวอักษร) แล้วกด OK (ตกลง)
- กคลูกศร LEFT (ช้าย) และ RIGHT (ขวา) เพื่อเลือกไอคอนของ ID ผู้ควบคุม (เช่น รูปปลา ผีเสื้อ หรือลูกฟุตบอล)
- กด Operator Password (รหัสผ่านของผู้ควบคุม) แล้วป้อนรหัสผ่านของ ID ผู้ควบคุม บันทึก: รหัสผ่านเป็นแบบแยกแยะตัวพิมพ์ใหญ่-เล็ก
- 6. กด Security Level (ระดับการรักษาความปลอดภัย) แล้วเลือกระดับการรักษาความปลอดภัยของ ID ผู้ควบคุม
  - Off (ปีด)—ผู้ควบคุมไม่สามารถเปลี่ยนการดังค่าหรือทำงานต่างๆ ในการดังค่าการรักษาความปลอดภัยที่มีระดับการรักษาความ ปลอดภัยเป็นรูปกุญแจหนึ่งดอกหรือกุญแจสองดอกได้
  - One key (กูญแจหนึ่งดอก) ผู้ควบคุมสามารถเปลี่ยนการดังค่าทั้งหมดและทำงานทั้งหมดในการดังค่าการรักษาความปลอดภัยที มีระดับการรักษาความปลอดภัยเป็นปิดหรือเป็นรูปกุญแจหนึ่งดอกได้
  - Two keys (ภูญแจสองดอก) ผู้ควบคุมสามารถเปลี่ยนการดังค่าทั้งหมดและทำงานทั้งหมดในการดังค่าการรักษาความปลอดภัย ได้

<u>บันทึก:</u> ก่อนที่จะเลือกระดับการรักษาความปลอดภัย ต้องกำหนดการตั้งก่าการรักษาความปลอดภัยเป็นเปิด โปรดดูรายละเอียดใน การกำหนดการตั้งก่าค่า อุปกรณ์ ในหน้า 161

### 7. กด OK (ตกลง)>Close (ปีด)

- 8. หากต้องการแก้ไข ID ผู้ควบคุม ให้เลือก ID ผู้ควบคุมแล้วกด Options (ตัวเลือก)>Edit (แก้ไข)
- 9. หากต้องการลบ ID ผู้ควบคุม ให้เลือก ID ผู้ควบคุมแล้วกด Options (ตัวเลือก)>Delete (ลบ)>OK (ตกลง)

### การเพิ่ม ID ตัวอย่างน้ำ

เพิ่ม ID ตัวอย่างน้ำโดยไม่ซ้ำกันสำหรับคัวอย่างน้ำแต่ละราชการ (สูงสุด 1000 ราชการ) ID ตัวอย่างน้ำระบุถึงสถานทีเก็บตัวอย่างน้ำหรือ ข้อมูลจำเพาะอื่นๆ ของตัวอย่างน้ำ

คุณสามารถนำเข้า ID ด้วอข่างน้ำงากไฟล์สเปรดซีทลงในอุปกรณ์ได้อีกวิธีหนึ่ง โปรดดูราขละเอียดการนำเข้า ID ด้วอข่างน้ำในกู่มือผู้ไข้แบบ ละเอียดทีเว็บไซต์ของผู้ผลิต

- 1. กด Sample ID (ID ตัวอย่างน้ำ)
- 2. กด Options (ตัวเลือก)>New (ใหม่)
- 3. ป้อน ID ตัวอย่างน้ำใหม่ (สูงสุด 20 ตัวอักษร)
- 4. กดOK (ตกลง)

#### 5. เลือกตัวเลือก

| ตัวเลือก                            | คำอธิบาย                                                                                                    |
|-------------------------------------|----------------------------------------------------------------------------------------------------|
| Add Date/Time (เพิ่ม<br>วันที/เวลา) | เพิ่มวันที่และเวลาที่มีการเก็บข้อมูลด้วอข่างน้ำของ ID ด้วอข่างน้ำนั้น (เลือกได้) วันที่และเวลาที่บันทึกของแต่ละ ID<br>ด้วอข่างน้ำจะแสดงบนเมนู ID ด้วอข่างน้ำ                                                                                           |
| Add Number (เพิ่ม<br>หมายเลข)       | เพิ่มหมาขเลขการตรวจวัดใน ID ตัวอข่างน้ำ (เลือกได้) เลือกหมาขเลขแรกที่ใช้เป็นหมาขเลขการตรวจวัด (0 ถึง 999)<br>หมาขเลขการตรวจวัดจะปรากฏอยู่ในวงเล็บต่อจาก ID ตัวอข่างน้ำบนหน้าจอหลัก โปรคดูราขละเอียดใน อินเทอร์เฟซผู้<br>ใช้และโครงสร้างเมนู ในหน้า 159 |
| Add Color (เพิ่มสี)                 | เพิ่มวงกลมสีในไอกอน ID ด้วอข่างน้ำ (เลือกได้) ไอกอน ID ด้วอข่างน้ำงะปรากฏอยู่ด้านหน้าของ ID ด้วอข่างน้ำบน<br>หน้าขอหลัก โปรดดูราขละเอียดใน อินเทอร์เฟซผู้ไช้และโครงสร้างเมนู ในหน้า 159                                                                |

### 6. กด OK (ตกลง)>Close (ปิด)

- 7. หากต้องการแก้ไข ID ตัวอย่างน้ำ ให้เลือก ID ตัวอย่างน้ำแล้วกด Options (ตัวเลือก)>Edit (แก้ไข)>OK (ตกลง)
- หากต้องการลบ ID ด้วอข่างน้ำ ให้เลือก ID ด้วอข่างน้ำแล้วกด Options (ดัวเลือก)>Delete (ลบ)>OK (ตกลง) บันทึก: หากต้องการลบ ID ด้วอข่างน้ำทั้งหมด ให้เลือก ID ด้วอข่างน้ำแล้วกด Options (ดัวเลือก)>Delete All Sample IDs (ลบ ID ด้วอข่าง น้ำทั้งหมด)>OK (ตกลง)

## การสอบเทียบเครื่องวัดความขุ่นด้วยมาตรฐาน StablCal

สอบเทียบเครื่องวัดความขุ่นก่อนนำไปใช้ครั้งแรกโดยใช้มาตรฐานขวดซีล StablCal ทีมีให้มา

สอบเทียบเครื่องวัดความขุ่นอย่างน้อยทุก 3 เดือน หรือตามที่เจ้าหน้าที่กำกับดูแลระบุ เมืองะนำข้อมูลไปใช้ในการรายงานตามมาตรฐาน USEPA

อุปกรณ์จะพร้อมสำหรับการสอบเทียบใน 60 นาทีหลังจากเปิดเครื่อง เปิดเครื่องไว้ตลอด 24 ชั่วโมง หากใช้อุปกรณ์เป็นประจำ

บันทึก: อางเกิดผลลัพธ์ที่ไม่ทราบค่าได้ หากใช้มาตรฐานอื่นที่ไม่ใช่จุดสอบเทียบทีแนะนำ จุดสอบเทียบทีแนะนำ (< 0.1, 20, 200, 1000, 4000 และ 7500 NTU) มีความแม่นยำในการสอบเทียบมากที่สุด การใช้มาตรฐานอื่นนอกเหนืองาก StablCal หรือ Formazin ที่ผู้ใช้จัดเตรียมไว้ อางเป็นเหตุ ให้การสอบเทียบมีความแม่นยำลดลงได้ ผู้ผลิตไม่สามารถรับรองประสิทธิภาพการทำงานของอุปกรณ์ได้ หากสอบเทียบด้วยบีคโคโพลีเมอร์ สไตรีน ไคไวนิลเบน ซีน หรือสารแขวนลอยอื่นๆ

#### หมายเหตุการสอบเทียบ

- อุปกรณ์ต้องอยู่ในสภาวะแวคล้อมเช่นเดียวกับที่ใช้งาน
- มาตรฐานต้องมีอุณหภูมิแวดล้อมเท่ากับอุปกรณ์ก่อนใช้งาน
- ใช้น้ำมันชิลิโคนที่ให้มาเท่านั้น น้ำมันชิลิโคนนี้มีดัชนีหักเหเท่ากับขวดแก้ว และช่วยปกปิดส่วนที่ไม่เสมอกันและรอยขีดข่วนเล็กน้อยของ แก้วได้
- เก็บผ้าเช็ดน้ำมันไว้ในถุงเก็บพลาสติกเพื่อรักษาผ้าให้สะอาด
- หากเกิดไฟฟ้าขัดข้องระหว่างการสอบเทียบ ข้อมูลการสอบเทียบใหม่จะหายไป และข้อมูลการสอบเทียบครั้งล่าสุดจะถูกนำมาใช้แทน
- ในโหมดการสอบเทียบ จะมีการเลือกช่วงอัดโนมัติและเปิดสัญญาณเฉลียไว้ เมื่อเสร็จสั้นการสอบเทียบ โหมดการทำงานทั้งหมดจะกลับ กินสู่การดังก่าล่าสุด
- การสอบเทียบทั้งหมดโดยวิธีเนฟิโลเมตริก (หน่วยวัดความขุ่นในน้ำ) จะดำเนินการเสร็จสิ้นพร้อมกัน
- ข้อมูลการสอบเทียบแบบเปิด Ratio และแบบปิด Ratio จะได้รับการตรวจวัดและบันทึกในกราวเดียว
- ทำความสะอาดชื่นส่วนตัวกรอง USEPA ก่อนทำการสอบเทียบขึ้นปฐมภูมิ หรืออย่างน้อยทุก 3 เดือน (ซึ่งเป็นรอบสอบเทียบขึ้นปฐม ภูมิพี USEPA แนะนำ)

#### การปรับแต่งการตั้งค่าการสอบเทียบ

เปลี่ยนการดังค่าการสอบเทียบตามแต่จำเป็น ก่อนสอบเทียบอุปกรณ์ อุปกรณ์ต้องทำการสอบเทียบเมื่อโด้งสอบเทียบมีการเปลี่ยนแปลง

- 1. กด Calibration (การสอบเทียบ)
- 2. กด Options (ตัวเลือก)>Calibration Setup (ตั้งค่าการสอบเทียบ)
- 3. เลือกช่วงโค้งสอบเทียบและประเภทของมาตรฐานการสอบเทียบ

| ตัวเลือก                        | คำอธิบาย                                                                                                    |
|---------------------------------|----------------------------------------------------------------------------------------------------|
| StablCal RapidCal<br>(0–40 NTU) | การสอบเทียบด้วยมาตรฐาน StablCal ที่ 20-NTU (ก่าเริ่มดั่น)<br>บันทึก: กระแสม็คในอุปกรณ์จะใช้เป็นจุดศูนย์ของได้งสอบเทียบ ได้งสอบเทียบมีลักษณะเป็นเส้นตรงจาก<br>0-40 NTU ลับน้ำการตราจวัดความต่าเระจับลำจึงก็ความแก่แข้งบอ |

| ตัวเลือก                                       | คำอชิบาย                                                                                                    |
|------------------------------------------------|----------------------------------------------------------------------------------------------------|
| StablCal (0–10000<br>NTU)                      | การสอบเทียบกรบทุกช่วง (<0.1 NTU, 20 NTU, 200 NTU, 1000 NTU, 4000 NTU,<br>7500 NTU) ด้วย StablCal                                                                                                    |
| Formazin RapidCal<br>(0–40 NTU)                | การสอบเทียบด้วยมาครฐาน Formazin ที่ 20-NTU<br>บันทึก: กระแสมีคในอุปกรณ์จะใช้เป็นจุดศูนย์ของโด้งสอบเทียบ โค้งสอบเทียบมีลักษณะเป็นเส้นตรงจาก<br>0-40 NTU ดังนั้นการตรวจวัดความขุ่นระคับคำจึงมีความแน่นยำมาก                                                  |
| Formazin (0–10000<br>NTU)                      | การสอบเทียบครบทุกช่วง (20 NTU, 200 NTU, 1000 NTU, 4000 NTU, 7500 NTU และน้ำผสม<br>เจือจาง) ด้วย Formazin                                                                                                    |
| Degrees (0–100 mg/L)<br>(องศา)                 | การสอบเทียบครบทุกช่วง (20 mg/L, 100 mg/L และน้ำผสมเจือจาง) ด้วยดินขาว                                                                                                    |
| SDVB (0-10000 NTU)                             | การสอบเทียบกรบทุกช่วง (20 NTU, 200 NTU, 1000 NTU, 4000 NTU, 7500 NTU และน้ำผสม<br>เจือจาง) ด้วยสไตรีน ไดไวนิลเบนซีนทรงกลม                                                                                                    |
| EU Pharm (0–30 NTU)                            | การสอบเทียบครบทุกช่วง (<0.1 NTU, 3 NTU, 6 NTU, 18 NTU, 30 NTU)                                                                                                    |
| Custom Calibration<br>(การสอบเทียบแบบกำหนดเอง) | ผู้ใช้สามารถป้อนการสอบเพียบแบบกำหนดเองสำหรับการตรวจวัดความขุ่นได้ โดยผู้ใช้จะต้องเลือกจำนวน<br>มาตรฐานการสอบเพียบและก่าของแต่ละมาตรฐานการสอบเพียบ ใช้การสอบเพียบแบบกำหนดเอง เมื่อมีการใช้ดัว<br>ปรับขนาดเชลล์ใส่ตัวอย่างกับเซลล์ใส่ตัวอย่างที่มีขนาดเล็กลง |

#### 4. เลือกตัวเลือกการสอบเทียบที่เหลือ

| ตัวเลือก                                                             | กำอธิบาย                                                                                                    |  |
|----------------------------------------------------------------------|----------------------------------------------------------------------------------------------------|--|
| Verify after Cal. (ยืนยันหลัง<br>สอบเทียบ)                           | กำหนดให้อุปกรณ์เริ่มการตรวจสอบทันทีหลังจากสอบเพียบอุปกรณ์ เมื่อกำหนดเป็นเป็ด จะมีการวัดมาตรฐาน<br>การตรวจสอบทันทีหลังจากเสร็จสิ้นการสอบเทียบ ก่าเริ่มด้น: ON (เปิด) ก่าของมาตรฐานการขึ้นขันจะแสดงบน<br>หน้าจอเป็นก่ามาตรฐานสุดท้ายระหว่างการสอบเทียบ                                                                          |  |
| Calibration Reminder<br>(แจ้งเตือนสอบเทียบ)                          | ดั้งช่วงเวลาระหว่างการสอบเทียบ เมื่อถึงกำหนดสอบเทียบ หน้าจอจะแสดงการแจ้งเดือนและเครื่องหมายคำถามที<br>ไอกอนการสอบเทียบที่ด้านบนสุดของหน้าจอ ตัวเลือก: OFF (ปิด) (ก่าเริ่มคื้น), 1 day (1 วัน), 7 days<br>(7 วัน), 30 days (30 วัน) หรือ 90 days (90 วัน) เมื่อการสอบเทียบแสร็่งสิ้น เวลาการสอบเทียบจะถูก<br>กำหนดให้เป็นศูนย์ |  |
| Reset to Factory<br>Calibration (รีเช็ตเป็นการสอบ<br>เทียบจากโรงงาน) | ดั้งก่าการสอบเทียบเป็นก่าเริ่มต้นจากไรงงาน                                                                                                    |  |

### การเตรียมมาตรฐาน StablCal

เมื่อได้รับและในแต่ละรอบ:

- 1. ทำความสะอาดพื้นผิวด้านนอกของขวด StablCal ด้วยสารทำความสะอาดแก้วที่ใช้ในห้องปฏิบัติการ
- 2. ล้างขวดในน้ำกลั่นหรือน้ำที่ปราสจากไอออน
- 3. เช็ดขวดให้แห้งด้วยผ้าที่ปราสจากขุย

<u>บันทึก:</u> ห้ามเขย่าหรือคว๋าขวคมาตรฐาน < 0.1 NTU หากมาตรฐานถูกผสมรวมกันหรือเขย่าแล้ว ห้ามขยับขวคเป็นเวลาอย่างน้อย 15 นาพีขึ้นไปก่อนใช้งาน

#### **บันทึก:** โปรดอย่านำฝาขวดซีลออก

มาตรฐาน StablCal ด้องมีอุณหภูมิเท่ากับอุณหภูมิอุปกรณ์แวดล้อมก่อนใช้งาน (และไม่เกิน 40 °C (104 °F))

ี่คว้าขวดมาตรฐาน (ขกเว้น < 0.1 NTU) ก่อนใช้ โปรดดูกำแนะนำผู้ใช้ที่ให้มาพร้อมกับมาตรฐาน StablCal

## ขั้นตอนการสอบเทียบ StablCal

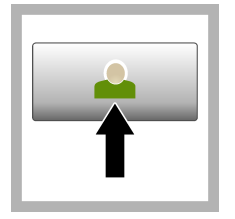

 กด Login (ล็อกอิน) และ เลือก Operator ID (ID ผู้ ควบคุม) ที่ด้องการ หากไม่ด้อง ล็อกอิน ให้ไปที่ขั้นตอนที่ 3

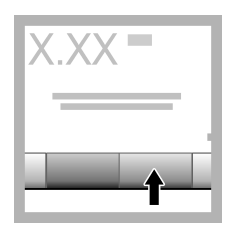

2. กด Login (ล็อกอิน) และ ป้อนรหัสผ่าน กดOK (ตกลง)

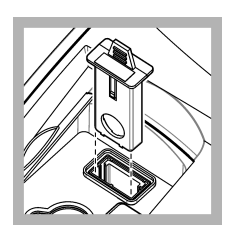

3. ถอดชั้นส่วนตัวกรองออก

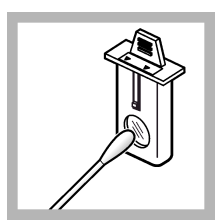

 ทำความสะอาดเลนส์ของขึ้น ส่วนตัวกรอง USEPA โปรดดู รายละเอียดใน การทำความ สะอาดขึ้นส่วนตัวกรอง ในหน้า 170

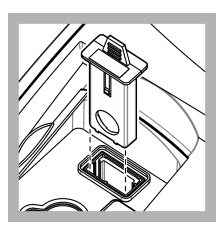

5. ถือแถบของชั้นส่วนตัวกรอง USEPA ให้ลูกศรชีไปที่ด้าน หน้าของอุปกรณ์ คันชื้นส่วนตัว กรองเข้าไปในช่องใส่ให้สนิท

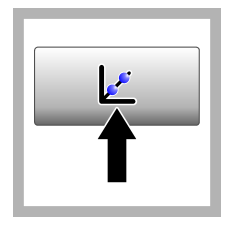

6. กด Calibration (การ สอบเทียบ) ก่ามาดรฐานของได้ง สอบเทียบทีเลือกไว้ (และ มาดรฐานขืนขัน หาก Verify after Cal (ขึนขันหลังสอบ เทียบ) เป็นเปิด) จะแสดงบนหน้า จอ หากต้องการเลือกได้งสอบ เทียบขึ้น ไปรดุรายละเอียดใน การปรับแต่งการดังก่าการสอบ เทียบ ในหน้า 163

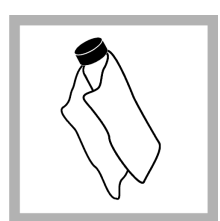

7. เตรียมมาตรฐาน StabiCal ที่แสดงบนหน้างอ ทำกวาม สะอาดขวดด้วยผ้านุ่มที่ปราสงาก งุย เพื่องจัดกราบหยดน้ำและรอย น้ำมือ

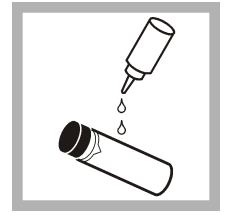

8. หยดน้ำมันซิลิโคนเล็กน้อยที ขวดจากบนลงล่าง

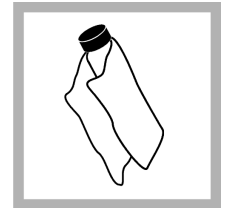

 ใช้ผ้าเช็คน้ำมันเกลียน้ำมันให้ เสมอกันทั่วพื้นผิวของขวด เช็ด น้ำมันส่วนใหญ่ออก ตรวงดูว่า ขวดเกือบจะแห้งสนิท

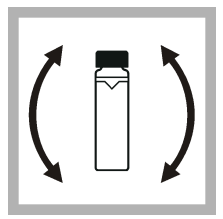

 ถ่อยๆ คว้าขวดอย่างระวัง เพื่อผสมมาตรฐานให้รวมเป็นเนื้อ เดียวกันโดยตลอด (แต่ห้ามคว้า ขวดมาตรฐานที่มีความขุ่น <0.1 NTU) ระวังอย่าให้เกิด ฟองอากาศ

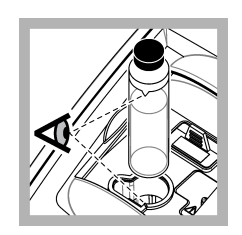

11. วางขวดลงใบที่ยึดเซลล์ใส่ ด้วอย่างโดยให้สามเหลี่ยมบน ขวดตรงกับตำแหน่งจุดอ้างอิงบน ที่ยึดเซลล์ใส่ด้วอย่าง ดันฝาให้ปัด จนกระทั่งได้ยินเสียงกลิก

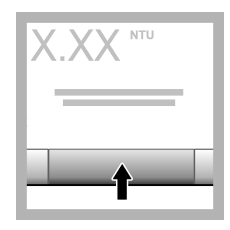

 กด Read (อ่าน) รอ 1 นาทีให้อุปกรณ์ทำการตรวจวัดให้ แถ้วเสร็จ

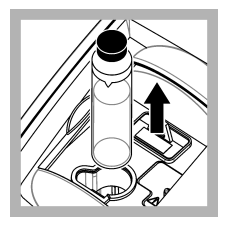

 เปิดฝาปิดและนำขวดออก จากที่ยึดเซลล์ใส่ตัวอย่าง

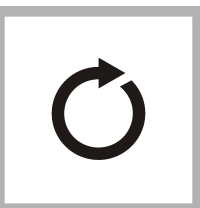

14. ทำคามขั้นดอนที่ 7–13 เมื่อครวจวัดขวด StablCal อื่นๆ (จากมาดรฐาน NTU ดำ สุดไปหาสูงสุด) เมื่อเสร็จ สมบูรณ์ ค่าทึดรวจวัดได้จะ ปรากฏขึ้น

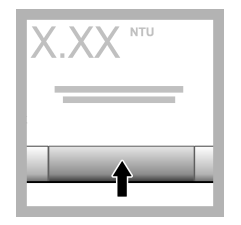

15. หากกำหนด Verify after Cal (ขึ้นขันหลังสอบ เทียบ) เป็นเปิด ค่าของมาตรฐาน ขึ้นขันจะปรากฏขึ้นด้วย กด Read (อ่าน) เพื่อตรวจวัด มาตรฐานขึ้นขัน

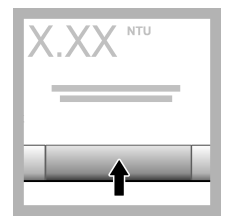

 16. กด Store (จัดเก็บ) เพื่อ บันทึกข้อมูลการสอบเทียบใหม่นี้

## ขั้นตอนการยืนยัน

ใช้ขั้นตอนการขึ้นขั้นในการตรวจวัดขวด Gelex หรือ StablCal เดียวกันตามรอบปกติ เพื่อตรวจสอบว่าก่าอยู่ภายในช่วงที่ขอมรับหรือไม่ ใช้เมนู Verification Setup (ดังก่าการขึ้นขัน) เพื่อดังก่าการแจ้งเตือนการขึ้นขัน

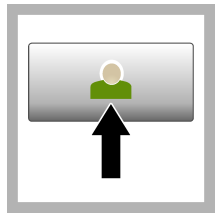

 กด Login (ล็อกอิน) และ เลือก Operator ID (ID ผู้ กวบคุม) ที่ด้องการ หากไม่ต้อง ล็อกอิน ให้ไปที่ขึ้นตอนที่ 3

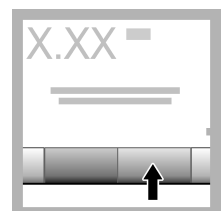

 กด Login (ล็อกอิน) และ ป้อนรหัสผ่าน กดOK (ตกลง)

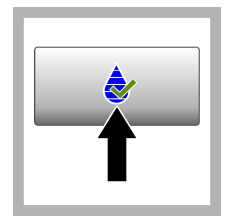

3. กด Verification (การ ยืนยัน) ค่ามาตรฐานการขึ้นขันจะ ปรากฏขึ้น กดOptions (ตัว เลือก)>Verification Setup (ดังค่าการขึ้นยัน) เพื่อ เปลี่ยนค่ามาตรฐานการขึ้นยัน

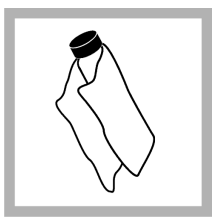

 ทำกวามสะอาดขวด Gelex ด้วยผ้านุ่มที่ปราสจากขุย เพื่อขจัด กราบหยดน้ำและรอยนิ้วมือ

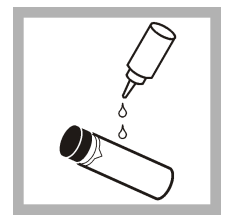

 หยดน้ำมันซิลิโคนเล็กน้อยที่ ขวดจากบนลงล่าง

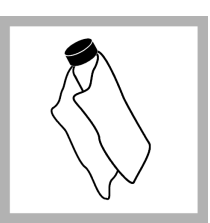

 ใช้ผ้าเช็ดน้ำมันเกลียน้ำมันให้ เสมอกันทั่วพื้นผิวของขวด เช็ด น้ำมันส่วนใหญ่ออก ตรวงดูว่า ขวดเกือบจะแห้งสนิท

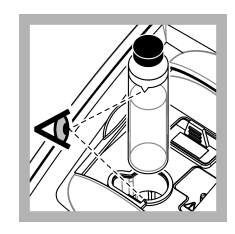

 วางขวดลงในที่ยึดเซลล์ใส่ ด้วอย่างโดยให้สามเหลี่ยมบน ขวดตรงกับคำแหน่งจุดอ้างอิงบน ที่ยึดเซลล์ใส่ตัวอย่าง ดันฝาให้ปิด จนกระทั่งได้ยินเสียงคลิก

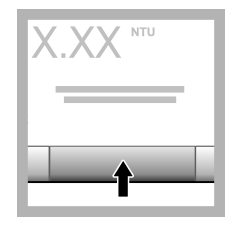

8. กค Read (อ่าน) ค่าและ สถานะผ่านหรือไม่ผ่านจะปรากฏ ขึ้น ข้อมูลจะได้รับการจัดเก็บใน อุปกรณ์โดยอัดโนมัติ

# การตรวจวัดความขุ่น

เพื่อการอ่านค่าความขุ่นที่แม่นขำ โปรดใช้เซลล์ใส่ตัวอย่างที่สะอาด และไล่ฟองอากาศให้หมดไป

#### หมายเหตุการตรวจวัด

เทลนิลการตรวจวัดที่ถูกค้องเป็นสิ่งสำคัญที่ช่วยลดผลกระทบจากความแปรปรวนของอุปกรณ์ แสงรบกวน และฟองอากาศ เพื่อการตรวจวัดที แม่นอำและทวนซ้ำได้:

#### เครื่องมือ

- อุปกรณ์ต้องตั้งอยู่กับทีบนพื้นผิวที่ราบเรียบ ไม่ได้รับแรงสั้นสะเทือนระหว่างการตรวจวัด
- ด้องใช้ชั้นส่วนตัวกรอง USEPA ในการตรวจวัดความขุ่นที่ใช้ในการรายงานเพื่อขอใบอนุญาดจาก United States Environmental Protection Agency (USEPA), National Primary Drinking Water Regulations (NPDWR) หรือ National Pollutant Discharge Elimination System (NPDES)
- เปิดอุปกรณ์ไว้ 30 นาที (เปิด Ratio) หรือ 60 นาที (ปิด Ratio) ก่อนทำการตรวจวัด เปิดเครื่องไว้ตลอด 24 ชั่วโมง หากใช้อุปกรณ์ เป็นประจำ
- ปิดฝาปิดช่องใส่ตัวอย่างไว้เสมอระหว่างการตรวงวัด การสอบเทียบ และการขึ้นขัน
- นำเซลล์ใส่ตัวอย่างออกจากอุปกรณ์ และปีคการทำงานของอุปกรณ์ หากไม่ใช้งานอุปกรณ์เป็นเวลานาน (มากกว่าหนึ่งเคือน)
- ปิดฝาปิดช่องใส่ตัวอย่างไว้เสมอ เพื่อกันฝุ่นและสิ่งสกปรก

### เซลล์ใส่ตัวอย่าง

- ปิดฝาเซลล์ใส่ตัวอย่างไว้เสมอ เพื่อป้องกันไม่ให้ตัวอย่างกระฉอกในอุปกรณ์
- ใช้เซลล์ใส่ตัวอย่างที่สะอาคและอยู่ในสภาพดีเสมอ เซลล์ที่สกปรก มีรอยขีดข่วน หรือเสียหาขอาจเป็นเหตุให้การอ่านก่าไม่แม่นยำได้
- ตัวอย่างที่เย็นต้องไม่ทำให้เซลล์ใส่ตัวอย่างเกิดฝ้ามัว
- จัดเก็บเซลล์ใส่ตัวอย่างโดยบรรจุน้ำกลั้นหรือน้ำที่ปราสจากไอออนแล้วปิดฝ่าให้แน่น
- เพื่อผลลัพธ์ที่แม่นขำมากที่สุด ให้ใช้เซลล์ใส่ตัวอย่างเดียวกับทุกๆ การตรวจวัดหรือใช้เซลล์แบบไหล

**บันทึก:** เซลล์ไส่ด้วอย่างที่เหมือนกันอาจนำมาใช้แทนกันในการครวจวัคได้ แต่จะไม่มีความแม่นยำหรือเทียงครงมากเท่ากับเซลล์ไส่ด้วอย่างเดียวที่ใช้เป็นดัชนีชีวัค หรือเซลล์แบบไหล เมือนำเซลล์ไส่ด้วอย่างที่เหมือนกันมาใช้ ให้จัดเครื่องหมายบอกดำแหน่งบนเซลล์ไส่ด้วอย่างให้ครงกับดำแหน่งจุดอ้างอิงบนที่ยึดเซลล์ไส่ ด้วอย่าง

#### การตรวจวัด

- ตรวจวัดตัวอย่างทันทีเพื่อป้องกันอุณหภูมิเปลี่ยนแปลงและการตกตะกอน ก่อนเริ่มทำการตรวจวัด ด้องดูให้แน่ใจเสมอว่าตัวอย่างเป็นเนื้อ เดียวกันโดยตลอด
- หลีกเลียงไม่ให้ตัวอย่างเกิดการเจือจาง ถ้าเป็นไปได้
- หลีกเลียงการใช้งานอุปกรณ์ในพื้นที่ที่ถูกแสงแคคโดยตรง

### ขั้นตอนการตรวจวัดความขุ่น

หากต้องการรวม ID ผู้ควบคุมและ ID ตัวอย่างน้ำไว้ในข้อมูลการตรวจวัด โปรดดูรายละเอียดใน การเพิ่ม ID ตัวอย่างน้ำ ในหน้า 162 เพิ่ม ID ผู้ควบคุม ในหน้า 162

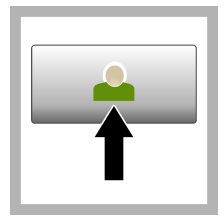

 กด Login (ล็อกอิน) และ เลือก Operator ID (ID ผู้ กวบคุม) ที่ด้องการ หากไม่ด้อง ล็อกอิน ให้ไปที่ขั้นตอนที่ 3

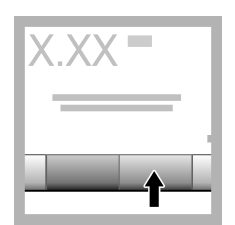

 กด Login (ล็อกอิน) และ ป้อนรหัสผ่าน กดOK (ตกลง)

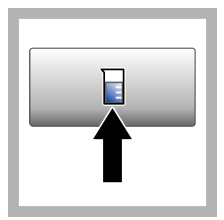

 กด Sample ID (ID ด้วอย่างน้า) เลือก ID ด้วอย่างน้า ที่ต้องการแล้วกด Select (เลือก) ID ด้วอย่างน้าทีเลือกไว้ จะแสดงบนหน้าจอ

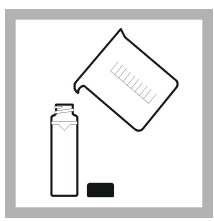

4. ล้างเซลล์ไส่ตัวอย่างที่ว่าง เปล่าและสะอาดสองครั้งด้วย สารละลายที่จะใช้ตรวจวัด และ เทน้ำทั้ง เทคัวอย่างจนถึงเส้น (ประมาณ 30 มล.) แล้วปิดฝา เซลล์ไส่ตัวอย่างทันที

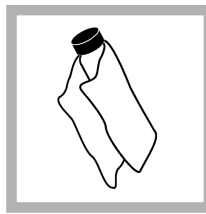

5. ทำความสะอาดเซลล์ใส่ ด้วอย่างด้วยผ้านุ่มที่ปราศจากขุย เพื่อขจัดคราบหยุดน้ำและรอยนี้ว มือ

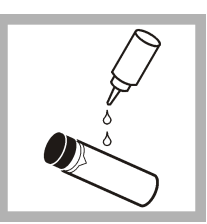

 หยดน้ำมันซิลิโคนเล็กน้อยที เซลล์ใส่ตัวอย่างจากบนลงล่าง

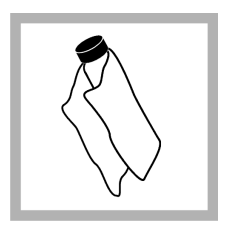

 ใช้ค้าเช็ดน้ำมับที่ให้มาเกลีย น้ำมันให้เสมอกันทั่วพื้นผิวของ เซลล์ใส่ตัวอย่าง เช็ดน้ำมันที่เกิน ออก ตรวงดูว่าเซลล์ใส่ตัวอย่าง เกือบจะแห้งสนิท

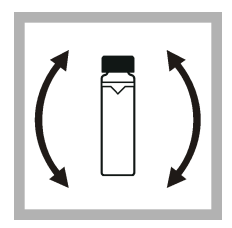

8. ก่อยๆ ควำเซลล์ใส่ตัวอย่าง อย่างช้าๆ เพื่อผสมตัวอย่างให้ รวมเป็นเนื้อเดียวกันโดยตลอด ระวังอย่าให้เกิดฟองอากาศ

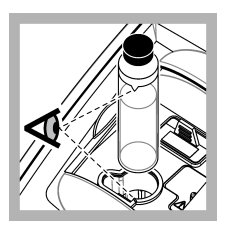

9. วางเซลล์ใส่ตัวอย่างลงในที่ ขิดเซลล์โดยให้สามเหลียมบน เซลล์ใส่ตัวอย่างตรงกับตำแหน่ง จุดอ้างอิงบนที่ขึดเซลล์ ดันฝาให้ ปิดจนกระทั่งได้ยินเสียงกลิก

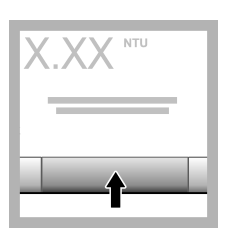

10. กด Read (อ่าน) (หรือ Done (เสร็จ) ถ้าอยู่ในโหมด ต่อเนื่อง) รอให้อุปกรณ์อ่านก่าตัว อย่าง

บันทึก: หากจัดเก็บอัตโนมัติเป็น ปิด กด Options (ตัวเลือก) > Store (จัดเก็บ) เพื่อบันทึก ข้อมูล

# การจัดการข้อมูล

### การแสดงข้อมูลที่บันทึก

ข้อมูลที่บันทึกไว้ทั้งหมดจะเก็บอยู่ในบันทึกข้อมูล บันทึกข้อมูลมีสามประเภทดังนี้:

- บันทึกการอ่านค่า—แสดงการตรวจวัดที่บันทึกไว้
- บันทึกสอบเทียบ—แสดงข้อมูลการสอบเทียบที่ผ่านมา
- บันทึกยืนยัน—แสดงข้อมูลการขึ้นขันที่ผ่านมา
- 1. กด Data Log (บันทึกข้อมูล) และเลือกบันทึกข้อมูลที่ด้องการ
- หากด้องการแสดงรายละเอียดของรายการบันทึก ให้เลือกรายการบันทึกแล้วกด View Details (ดูรายละเอียด) บันทึก: หากด้องการเพิ่มความเห็นในรายการบันทึก ให้กดที่ไอคอนความเห็น
- หากต้องการแสดงข้อมูลเพียงบางรายการ ให้กด Filter (ตัวกรอง) แล้วเลือก On (เปิด) หน้าต่างการตั้งก่าตัวกรองจะเปิดขึ้นมา
- 4. เลือกตัวเลือก

| ตัวเลือก                   | คำอธิบาย                                                                               |
|----------------------------|----------------------------------------------------------------------------------------|
| Time Interval (รอบเวลา)    | เลือกเฉพาะข้อมูลที่มีการจัดเก็บระหว่างรอบเวลาที่ระบุไว้                                |
| Operator ID (ID ผู้ควบคุม) | เลือกเฉพาะข้อมูลที่มีการจัดเก็บ ซึ่งมี ID ผู้ควบคุมตามที่ระบุไว้                       |
| Sample ID (ID ตัวอย่างน้ำ) | เลือกเฉพาะข้อมูลจากบันทึกการอ่านค่าที่มีการจัดเกี่บ ซึ่งมี ID ด้วอข่างน้ำตามที่ระบุไว้ |

### การส่งข้อมูลไปยังอุปกรณ์ที่เชื่อมต่อ

อุปกรณ์สามารถส่งข้อมูลไปยังอุปกรณ์หน่วยความจำ USB หรือเครื่องพิมพ์ได้ เพื่อผลลัพธ์ที่ดีที่สุด โปรดใช้อุปกรณ์หน่วยความจำ USB 2.0 เท่านั้น อุปกรณ์จะสร้างโฟลเดอร์การบันทึกในอุปกรณ์หน่วยความจำ และบันทึกข้อมูลเป็นไฟล์ .bmp, .csv หรือ .xml ใช้เฉพาะเครื่องพิมพ์ที่แสดงอยู่ในคู่มือแบบละเอียดเท่านั้น

- 1. ต่ออุปกรณ์หน่วยความจำ USB หรือสายเคเบิลกับพอร์ต USB ของอุปกรณ์
- 2. ต่อปลายอีกด้านหนึ่งของสายเคเบิลกับเครื่องพิมพ์ ถ้ามี
- ไปที Setup (ดังค่า)>Peripherals (อุปกรณ์ต่อพ่วง) สถานะการเชื่อมต่องะแสดงว่า Connected (เชื่อมต่อแล้ว) ถ้าสถานะ แสดงว่า Not Connected (ไม่ได้เชื่อมต่อ) ให้ตรวงสอบให้แน่ใจว่าใช้อุปกรณ์คามที่แนะนำแล้ว
- 4. กด Data Log (บันทึกข้อมูล) และเลือกบันทึกที่ด้องการ
- หากล้องการส่งข้อมูลเพียงบางราชการ ให้ใช้การดังค่าตัวกรองหรือเลือกข้อมูลจุดหนึ่ง โปรดดูราชละเอียดใน การแสดงข้อมูลที่บันทึก ในหน้า 168
- 6. กด Options (ตัวเลือก)>Send Data Log (ส่งบันทึกข้อมูล) เลือกข้อมูลจุดหนึ่ง ข้อมูลทึกรอง หรือข้อมูลทั้งหมด กดOK (ตกลง)

อุ่ปกรณ์์จะส่งข้อมูลทีเลือกไว้ไปยังอุปกรณ์ทีเชื่อมต่อ

### การลบข้อมูลออกจากบันทึกข้อมูล

อุปกรณ์จะลบเรคกอร์คข้อมูลที่เก่าที่สุดออกโดยอัตโนมัติ เมื่อบันทึกข้อมูลเต็ม นอกจากนี้ ผู้ใช้สามารถลบข้อมูลออกด้วยตนเองได้เช่นกัน กุณ ต้องแน่ใจว่าบันทึกข้อมูลลงในอุปกรณ์ภายนอกแล้ว ก่อนลบข้อมูลในบันทึกข้อมูล

- 1. กด Data Log (บันทึกข้อมูล) และเลือกบันทึกที่ต้องการ
- 2. หากต้องการลบข้อมูลเพียงบางรายการ ให้ใช้การตั้งค่าตัวกรอง โปรคคูรายละเอียคใน การแสดงข้อมูลที่บันทึก ในหน้า 168
- เมื่อด้องการลบข้อมูล ให้กด Options (ตัวเลือก)>Delete Data (ลบข้อมูล) เลือกข้อมูลจุดหนึ่ง ข้อมูลที่กรอง หรือข้อมูลทั้งหมด กดOK (ตกลง)

อุปกรณ์จะลบข้อมูลที่เลือกไว้ออกจากบันทึกข้อมูล

# การดูแลรักษา

# \Lambda ข้อควรระวัง

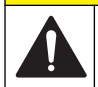

อันตรายจากการแขกชื้นส่วน บุคลากรผู้เชียวชาญเท่านั้นที่ควรคำเนินการตามขั้นตอนที่ระบุในเอกสารส่วนนี้

# ทำความสะอาดสิ่งที่หกล้น

# 🛦 ข้อควรระวัง

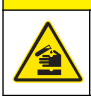

อาจได้รับอันตรายจากการสัมผัสสารเคมี การกำจัดสารเคมีและของเสียตามกฎข้อบังคับของท้องถิ่น ภูมิภาค และประเทศ

- โปรดเชื่อฟังระเบียบเกี่ยวกับความปลอดภัยของสถานที่ในการควบคุมการรัวใหล
- 2. ทึ่งของเสียตามระเบียบที่ใช้บังคับ

## การทำความสะอาดอุปกรณ์

ทำความสะอาคภายนอกของอุปกรณ์ด้วยผ้าชุบน้ำหมาดๆ แล้วเช็ดอุปกรณ์ให้แห้ง

## การทำความสะอาดชื้นส่วนตัวกรอง

บันทึก: ระวังอย่าดันเลนส์หลุดออกจากชื้นส่วนตัวกรอง

- ทำความสะอาดเลนส์ทั้งสองด้านของขึ้นส่วนตัวกรองด้วยน้ำยาทำความสะอาดกระจก น้ำยาทำความสะอาดเลนส์ หรือไอโซโพรพิล แอลกอฮอล์ และก้านสำลีหรือกระดาษเช็ดทำความสะอาดเลนส์
- 2. สำรวจกระจกกรองเพื่อหารอยขีดข่วนหรือความเสียหายอื่นๆ
- 3. หากมีรอยขุ่นปรากฏเป็นวงรอบขอบตัวกรอง แสดงว่าวัสดุตัวกรองกำลังหลุดร่อน ให้ทำการเปลี่ยนชั้นส่วนตัวกรอง

# การเปลี่ยนเครื่องกำเนิดแสง

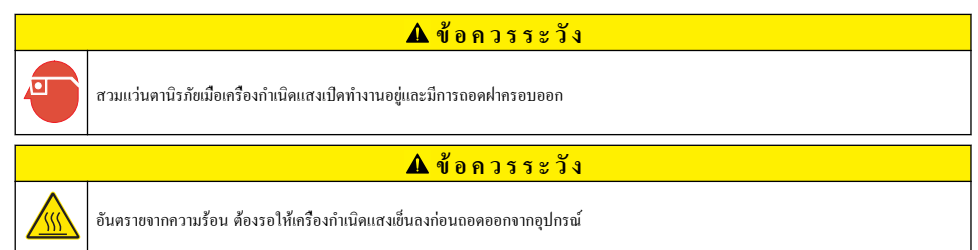

#### หมายเหตุ:

- เปลี่ยนเครื่องกำเนิดแสงที่มีขนาด รูปแบบ และพิกัดค่าไฟฟ้าเหมือนกัน
- โปรดอย่าสัมผัสเครื่องกำเนิดแสง เนื้องจากน้ำมันจากผิวจะทำให้เครื่องกำเนิดแสงเกิดความเสียหาย ทำความสะอาดเครื่องกำเนิดแสงด้วย แอลกอฮอล์ตามความจำเป็น
- สายต่อเครื่องกำเนิดแสงสามารถจัดวางไว้ในแผงขั้วต่อสายได้
- เปิดอุปกรณ์ไว้ 30 นาที (เปิด Ratio) หรือ 60 นาที (ปิด Ratio) ก่อนทำการตรวจวัดหรือสอบเทียบ
- ทำการสอบเทียบอุปกรณ์หลังจากเปลี่ยนเครื่องกำเนิดแสง

หากต้องการเปลี่ยนเครื่องกำเนิดแสง โปรคดูรายละเอียดในเอกสารที่ให้มาพร้อมกับเครื่องกำเนิดแสง

# ยูทิลิตีของอุปกรณ์

- 1. กด Home (หน้าหลัก) เพื่อดูรุ่น เวอร์ชัน หมายเลขซีเรียล และชื่อสถานที่ดั้งของอุปกรณ์
- 2. กด Diagnostics (การวินิจฉัย)
- 3. เลือกตัวเลือก

| ตัวเลือก                                      | คำอธิบาย                                                                                                    |  |
|-----------------------------------------------|----------------------------------------------------------------------------------------------------|--|
| Factory Service (บริการ<br>โรงงาน)            | สำหรับโรงงาน/การซ่อมบำรุงเท่านั้น                                                                                                    |  |
| Instrument Backup (การ<br>สำรองข้อมูลอุปกรณ์) | Store (จัดเก็บ)—บันทึกการสำรองข้อมูลการดังค่าอุปกรณ์และไฟล์บันทึกทั้งหมดลงในแฟลษไตรท์ USB<br>Restore (เรียกคืน)—กัดลอกการดังก่าอุปกรณ์และไฟล์บันทึกงากแฟลษไตรท์ USB ลงในอุปกรณ์<br>บันทึกทับการดังค่าอุปกรณ์ทั้งหมด |  |
| Instrument Update (การอัปเด<br>ตอุปกรณ์)      | ติดดั้งการอัปเดตอุปกรณ์จากแฟลชไตรฟ์ USB ลงบนอุปกรณ์                                                                                                    |  |
| Service Time (ເວລານรີຄາະ)                     | แสดงวันที่ที่บันทึกเป็นวันที่บริการกร้งล่าสุดและวันที่บริการกรั้งต่อไป เมื่อกำหนดเป็นเปิด ข้อความแจ้งเดือน<br>บริการจะแสดงบนหน้าจอเมื่อถึงกำหนดการให้บริการแล้ว                                                     |  |

# การแก้ไขปัญหา

| ข้อความ                                                                                                | แนวทางแก้ไขบัญหา                                                                                                    |  |
|----------------------------------------------------------------------------------------------------|----------------------------------------------------------------------------------------------------|--|
| การเริ่มทำงาน                                                                                          |                                                                                                    |  |
| The self-check stopped (การตรวงสอบ<br>ภายในระบบหยุดทำงาน)<br>Hardware error. (ฮาร์ดแวร์เกิดข้อผิดพลาด) | ปิดเครื่อง รอ 20 วินาที แล้วเบิดเครื่องอีกครั้ง หากการตรวจสอบภายในระบบไม่สำเร็จ ให้บันทึก<br>หมายเองข้อผิดพลาด และดิดค่อฝายให้บริการทางเทคบิก<br>หมายเองข้อผิดพลาด: 0: RTC; 1: IC ระบบสัมผัส; 3: แรงดันไฟฟ้ามีด—ปิดฝาจนกระทึง<br>ได้ยินเสียงคลิก เริ่มการทำงานของอุปกรณ์อีกครั้ง 4: ค่าสัมประสิทชิ้วงจรขยาย—ครวจสอบว่า<br>อุปกรณ์จ่ายไฟต่ออยู่กับปลึกไฟทีมีการต่อสายลงดินป้องกัน 7: แรงดันไฟฟ้าของเครื่องกำเนิดแสง<br>—ครวจสอบว่าใช้อุปกรณ์จ่ายไฟทีมูกด้อง 8: การแกว่งของระดับแรงดันไฟฟ้าของเครื่องกำเนิดแสง<br>เครื่องกำเนิดแสง ให้ทำการสอบเทียบอุปกรณ์ หากมีขวดอยู่ในช่องใส่ด้วอย่างระหว่างการทดสอบ<br>ภายในระบบเมื่อเปิดเครื่อง ให้น้ำขวดออก 9: SDRAM; 10: NOR flash; 11: SPI flash;<br>12: แรงดันไฟฟ้าของแบตเตอรี; 13: แรงดันไฟฟ้าของอุปกรณ์จ่ายไฟ—ครวจสอบว่าใช้อุปกรณ์<br>จ่ายไฟที่ถูกต้อง |  |
| Next calibration is due! (ถึงกำหนดสอบเทียบ<br>ครั้งค่อไปแล้ว!)                                         | สอบเทียบอุปกรณ์ โปรดดูรายละเอียดใน การสอบเทียบเกรื่องวัดกวามขุ่นด้วยมาตรฐาน StablCal<br>ในหน้า 163                                                                                                    |  |
|                                                                                                    | <b>บันทึก:</b> มีการกำหนดให้เปิดการแจ้งเดือนการสอบเทียบ โปรคลูราชละเอียดใน การปรับแต่งการดังก่าการสอบเทียบ<br>ในหน้า 163                                                                                                    |  |
| Next service is due! (ถึงกำหนดบริการครั้งต่อ<br>ไปแถ้ว!)                                               | ดิดต่อฝายให้บริการทางเทคนิค<br><i>บันทึก: มี</i> การกำหนดให้เปิดกระแจ้งเดือนบริการ ไปรดดูรายอะเอียดใน ยูทิลิดีของอุปกรณ์ ในหน้า 170                                                                                                    |  |
| Next verification is due! (ถึงกำหนดขึ้นขัน<br>ครั้งต่อไปแล้ว!)                                         | ดำเนินการขึ้นขั้นการสอบเทียบ โปรคดูกู่มือผู้ใช้แบบละเอียดที่เว็บไซด์ของผู้ผลิต<br><i>บันทึก: มีการกำหนดให้เปิดการแจ้งเดือนอื่นขัน</i>                                                                                                    |  |
| การอ่านค่า                                                                                             |                                                                                                    |  |
| Hardware error / instrument error<br>(ฮาร์ดแวร์เกิดข้อผิดพลาด / อุปกรณ์เกิดข้อผิดพลาด)                 | ปิดเครื่อง รอ 20 วินาที แล้วเปิดเครื่องอีกครั้ง หากปัญหายังเกิดขึ้นอยู่ โปรดติดต่อฝ่ายให้บริการทาง<br>เทคนิค                                                                                                    |  |
| The calibration range is exceeded. (เกิน<br>ช่วงการสอบเทียบ)                                           | ความขุ่นที่ตรวจวัดได้มากกว่าช่วงการสอบเทียบของอุปกรณ์ เลือกได้งสอบเทียบที่มีช่วงการตรวจวัด<br>ครบทุกช่วง โปรดดูรายละเอียดใน การปรับแต่งการดั้งก่าการสอบเทียบ ในหน้า 163                                                                                                    |  |
| The measurement range is exceeded.<br>(เกินช่วงการตรวจวัด)                                             | ความขุ่นที่ตรวจวัดได้มากกว่าช่วงการตรวจวัดของอุปกรณ์                                                                                                    |  |
| ้ การสอบเทียน/การยืนยัน                                                                                |                                                                                                    |  |
| Instrument error (อุปกรณ์เกิดข้อผิดพลาด)                                                               | ตรวจสอบมาตรฐาน เริ่มการสอบเทียบหรือการยืนยันอีกครั้ง<br>หากการสอบเทียบ (หรือการยืนยัน) ไม่สำเร็จ ไปรดดิดต่อฝ่ายให้บริการทางเทคนิค                                                                                                    |  |
| The standard is not stable. (มาตรฐานไม่<br>เสถียร)                                                     | ใช้มาตรฐานการสอบเทียบที่ถูกค้อง คว่ำขวดมาตรฐานจนกว่าจะไม่มีฟองหรืออนุภาคขนาดใหญ่<br>ปรากฏให้เห็น                                                                                                    |  |
| The standard value is out of the<br>measurement range. (ก่ามาตรฐานอยู่นอก<br>ช่วงการตรวจวัด)           | ใช้มาตรฐานการสอบเทียบที่ถูกค้อง คว้าขวดมาตรฐาน ตรวจสอบว่าทำการตรวจวัดมาตรฐานตาม<br>ลำคับจากน้อยไปหามาก                                                                                                    |  |
| The standard value is too low. (ก่า<br>มาตรฐานดำเกินไป)                                                | ใส่มาตรฐานการสอบเทียบที่ไม่ถูกค้องในช่องใส่ขวด ตรวจสอบว่ามาตรฐานยังไม่หมดอายุ<br>ใส่มาตรฐานการสอบเทียบที่ถูกค้องในช่องใส่ขวด ต้องทำการคว่าขวดมาตรฐาน                                                                                                    |  |
| The standard value is too high. (ก่า<br>มาครฐานสูงเกินไป)                                              | ใส่มาตรฐานการสอบเทียบที่ไม่ถูกค้องในช่องใส่ขวด ตรวจสอบว่ามาตรฐานยังไม่หมดอายุ<br>ใส่มาตรฐานการสอบเทียบที่ถูกค้องในช่องใส่ขวด                                                                                                    |  |
| Verification failed. (การขึ้นขันด้มเหลว)                                                               | ครวจสอบมาครฐานการขึ้นขัน สอบเทียบอุปกรณ์ โปรคดูรายละเอียดใน การสอบเทียบเครื่องวัด<br>ความขุ่นด้วยมาครฐาน StablCal ในหน้า 163<br>หากการขึ้นขันหลังสอบเทียบไม่สำเร็จ โปรคดิดค่อฝายให้บริการทางเทคนิค                                                                                                    |  |

| ข้อความ                                                                                  | แนวทางแก้ไขปัญหา                                                                                                    |  |
|------------------------------------------------------------------------------------------|----------------------------------------------------------------------------------------------------|--|
| การอัปเดคอุปกรณ์                                                                         |                                                                                                    |  |
| Copy from USB Memory failed (สัดลอก<br>จากหน่วยความจำ USB ไม่สำเร็จ)                     | ลบไฟล์ขนาดใหญ่ที่ใช้พื้นทีมากเกินไปออกจากแฟลชไดรท์ USB เริ่มขั้นตอนการอัปเดดอุปกรณ์<br>อีกครั้ง<br>ลบไฟล์อัปเดดอุปกรณ์ออกจากแฟลชไดรพ์ USB บันทึกไฟล์อัปเดดอุปกรณ์ลงในแฟลชไดรพ์ |  |
|                                                                                          | USB อีกครั้ง<br>ต่อแฟลชไครฟ์ USB กับอุปกรณ์ เริ่มขั้นตอนการอัปเดตอุปกรณ์อีกครั้ง                                                                                               |  |
| Instrument update file is missing (ไม่มี<br>ไฟล์อัปเดดอุปกรณ์)                           | อบไฟล์อัปเดดอุปกรณ์ออกจากแฟลชไดรฟ์ USB บันทึกไฟล์อัปเดดอุปกรณ์ลงในแฟลชไดรฟ์<br>USB อีกครั้ง                                                                                    |  |
| Instrument update file is corrupt (ไฟล์อัป<br>เดตอุปกรณ์เสียหาย)                         | ต่อแฟลชไครฟ์ USB กับอุปกรณ์ เริ่มขึ้นตอนการอัปเดตอุปกรณ์อีกกรัง                                                                                                    |  |
| Not enough memory to update the<br>instrument (มีหน่วยความจำไม่พอที่จะอัปเดดอุ<br>ปกรณ์) | ติดต่อฝายให้บริการทางเทคนิก                                                                                                    |  |
| USB memory is not connected. (ไม่ได้ต่อ<br>หน่วยความจำ USB)                              | ต่อแฟลชไดรฟ์ USB กับอุปกรณ์ ตรวจสอบว่ามีระบบไฟล์ "FAT32" ติดดั้งอยู่บนแฟลชไดรฟ์<br>USB แล้ว                                                                                    |  |
|                                                                                          | ปิดเครื่อง รอ 20 วินาที แล้วเปิดเครื่องอีกครั้ง ต่อแฟลชไครฟ์ USB เริ่มขั้นตอนการอัปเดตอุปกรณ์<br>อีกครั้ง                                                                      |  |
| อ่าน/เขียนข้อมูลในแฟลชไดรฟ์ USB                                                          |                                                                                                    |  |
| Cannot write to USB memory (ไม่สามารถ<br>เขียนข้อมูลลงในหน่วยความจำ USB)                 | ต่อแฟลชไดรฟ์ USB กับอุปกรณ์ ตรวจสอบว่ามีระบบไฟล์ "FAT32" ดิดดั้งอยู่บนแฟลชไดรฟ์<br>USB แล้ว                                                                                    |  |
| Cannot read from USB memory (أين                                                         | ปิดเครื่อง รอ 20 วินาที แล้วเปิดเครื่องอีกครั้ง ดูพื้นที่ว่างที่เหลืออยู่บนแฟลชไดรฟ์ USB<br>วินาร์ีละ รอ 20 วินาที แล้วเปิดเครื่องอีกรั้ง วุ่นเปล่าป้ายรู้ไป SD รับรูปอรร์     |  |
| สามารถอานขอมูล เนพนายความงา OSB)                                                         | ามแมวดง วอ 50 าก าม เหลาเมวดงอยแมวง พอเสมสราพวพ OSD มาอุ่มบารน                                                                                                    |  |
|                                                                                          |                                                                                                    |  |
| No instrument backup is available. (ไมม่<br>การสำรองข้อมูลอุปกรณ์)                       | ค่อแฟลชไดรท์ USB กับอุปกรณ์ ดรวจสอบว่ามีระบบไฟล์ "FAT32" ดิดดั้งอยู่บนแฟลชไดรท์<br>USB แล้ว                                                                                    |  |
| Not able to restore the backup (ไม่<br>สามารถเรียกคืนการสำรองข้อมูล)                     | ปิดเครื่อง รอ 20 วินาที แถ้วเปิดเครื่องอีกกรั้ง ค่อแฟลชไดรฟ์ USB เริ่มขั้นตอนการอัปเดตอุปกรณ์<br>อีกครั้ง                                                                      |  |
| การรักษาความปลอดภัย                                                                      |                                                                                                    |  |
| Invalid password (รหัสผ่านไม่ถูกต้อง)                                                    | ป้อนรหัสผ่านที่ถูกด้อง หากรหัสผ่านสูญหาย โปรดดิดต่อฝายให้บริการทางเทกนิก                                                                                                    |  |
| ส่งข้อมูล                                                                                |                                                                                                    |  |
| Connect a receiving device. (เชื่อมต่อ<br>อุปกรณ์ปลายทาง)                                | ตรวงสอบการเชื่อมต่ออุปกรณ์ กำหนดการดังก่า Auto Send (ส่งอัตโนมัติ) เป็นปีด โปรดดูราย<br>ละเอียดใน การกำหนดการดังก่าการตรวจวัด ในหน้า 161                                       |  |
| เพิ่ม ID ตัวอย่างน้ำจากรายการ                                                            |                                                                                                    |  |
| No valid data found (ไม่พบข้อมูลที่ถูกด้อง)                                              | ไม่พบไฟล์ ID ด้วอข่างน้ำบนแฟลชไดรฟ์ USB                                                                                                    |  |
| Not able to read sampling date. (ไม่<br>สามารถอ่านค่าวันที่สุ่มตัวอย่าง)                 | ดรวจสอบว่าวันทีแฉะเวลาอยู่ในรูปแบบ dd.mm.yyyy hh:mm                                                                                                    |  |
| The instrument cannot read the<br>Sample ID (อุปกรณ์ไม่สามารถอ่านก่า ID<br>ด้วอข่างน้ำ)  | ตรวงสอบสตริงข้อกวาม โปรคดูกู่มือผู้ใช้แบบละเอียคทีเว็บไซค์ของผู้หลิด                                                                                                    |  |

| ข้อความ                                                                                                    | แนวทางแก้ไขบัญหา                                       |
|----------------------------------------------------------------------------------------------------|--------------------------------------------------------|
| ปัญหา/ข้อผิดพลาด: วันที่ไม่ถูกต้อง<br>(Problem/Error: Incorrect date)                                                | ตรวจสอบว่าวันที่และเวลาอยู่ในรูปแบบ dd.mm.yyyy hh:mm   |
| Possible cause: The wrong date<br>format. (สาเหตุทีเป็นไปได้: รูปแบบวันที่ไม่ถูก<br>ด้อง)                            |                                                        |
| The sample ID list full. Data has not<br>been added. (ราชการ ID ตัวอย่างน้ำมีข้อมูลเต็ม<br>แล้ว ไม่มีการเพิ่มข้อมูล) | ลบ ID ตัวอย่างน้ำที่ไม่ได้ใช้ เพิ่ม ID ตัวอย่างน้ำใหม่ |

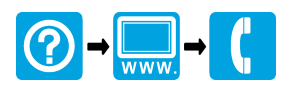

#### HACH COMPANY World Headquarters

P.O. Box 389, Loveland, CO 80539-0389 U.S.A. Tel. (970) 669-3050 (800) 227-4224 (U.S.A. only) Fax (970) 669-2932 orders@hach.com www.hach.com

# 

#### HACH LANGE GMBH

Willstätterstraße 11 D-40549 Düsseldorf, Germany Tel. +49 (0) 2 11 52 88-320 Fax +49 (0) 2 11 52 88-210 info-de@hach.com www.de.hach.com

### HACH LANGE Sàrl

6, route de Compois 1222 Vésenaz SWITZERLAND Tel. +41 22 594 6400 Fax +41 22 594 6499

© Hach Company/Hach Lange GmbH, 2016. All rights reserved. Printed in U.S.A.